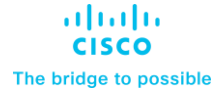

Design and Deployment Guide Cisco Public

# Rubrik CDM on Cisco UCS C-Series Rack Systems

# **Design and Deployment Guide**

Published: March 2024

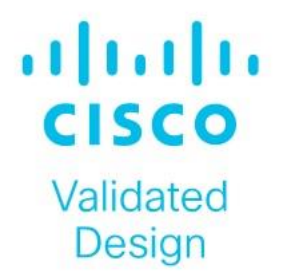

In partnership with:

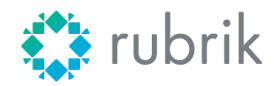

# About the Cisco Validated Design Program

The Cisco Validated Design (CVD) program consists of systems and solutions designed, tested, and documented to facilitate faster, more reliable, and more predictable customer deployments. For more information, go to: <u>http://www.cisco.com/go/designzone</u>.

# **Executive Summary**

Digital transformation has brought significant benefits to organizations, including increased agility and flexibility, but it has also led to a rise in cyber attack vectors. 66 percent of organizations were hit with ransomware within the last year, according to a 2022 <u>Sophos survey</u>. The widespread adoption of cloud services and Software-as-a-Service (SaaS) applications has expanded the attack surface, making it more challenging to manage and secure data. Additionally, the increased use of mobile devices and remote work have made it easier for cybercriminals to launch attacks from anywhere, at any time.

Rubrik Security Cloud is the leading data security platform built upon a unique backup architecture that secures data. Rubrik is designed with zero trust principles to incorporate a logical air gap, secure protocols, native immutability, encryption, and access controls. The principal economic benefit of Rubrik is reduced costs associated with combating cyber threats. Data Protection safeguards data with secure backups. Data Threat Analytics makes it easy to monitor data risk and investigate threats faster. Data Security Posture helps to proactively reduce data exposure risk. Cyber Recovery helps restore business operations faster.

Rubrik Security Cloud on Cisco UCS C-Series systems, managed through Cisco Intersight provides an appliance-like deployment model. Business resilience, agility, flexibility, and orchestration of resources at scale across the edge, public, and private cloud environments are a key value differentiators of this joint solution.

This Cisco Validated Design and Deployment Guide provides prescriptive guidance for the design, setup, configuration, and ongoing use of the Rubrik Security Cloud on the Cisco UCS C-Series Rack System. Together, Cisco and Rubrik deliver the unified computing and Zero Trust Data Security capabilities you need to meet the demands for increased development agility and management of distributed environments, while ensuring your data is resilient against cyber-attacks, malicious insiders, and operational disruptions.

# Solution Overview

This chapter contains the following:

- Audience
- Purpose of this Document
- Solution Summary

With Rubrik, organizations can be confident that their critical data is safe from deletion, compromise, or encryption. This is because air-gapped, immutable, access-controlled backups enable organizations to withstand cyberattacks, malicious insiders, and operational disruptions. Data is stored in an immutable format and cannot be read, modified, or deleted. Additionally, data is encrypted in-flight and at rest, and backup data is stored in a purpose-built append-only file system.

Lastly, backed up data is logically air-gapped so it's offline and not accessible through standard network protocols. System interfaces are secure, role-based, least privileged, and protected by multifactor authentication (MFA) to further reduce the risk of intrusion.

Data Resilience services include:

- Enterprise Data Protection to keep your enterprise data safe from attacks or disasters.
- Cloud Data Protection to ensure your cloud data is secure from compromise.
- SaaS Data Protection to secure your SaaS application data with automated protection.
- Unstructured Data Protection to protect, monitor, and rapidly recover unstructured data at petabytescale.

The Rubrik CDM joint solution with Cisco UCS, provides customers with a solution that is easy to deploy, manage and expand as per the growing demands of data protection workloads. Besides the best in class cyber security Rubrik solution, the security of the Cisco UCS platform starts with Cisco's value chain or supply chain security, through a layered approach to the manufacturing facilities – all to ensure that there's no tampering happening while the platform is being built. Cisco UCS products are designed and tested to Cisco's rigorous security framework, using the latest technologies for prevention, and following comprehensive cybersecurity programs.

The Cisco Intersight platform uses a layered security architecture that builds on industry-standard security technologies. It also encrypts data, complies with strict Cisco security and data handling standards, and separates management and IT production network traffic for additional isolation. As a result, you can have confidence that your cloud-based systems management platform offers the strong security you require.

# Audience

The intended audience for this document includes, but is not limited to, sales engineers, field consultants, professional services, IT managers, IT engineers, partners, and customers who are interested in learning about and deploying a secure, and scalable data protection solution for backup and recovery of workloads.

# **Purpose of this Document**

This document describes the design, configuration, deployment steps for the Rubrik CDM on Cisco UCS C-Series platform managed through Cisco Intersight.

# **Solution Summary**

This solution provides a reference architecture and validated deployment procedure for the Rubrik CDM on Cisco UCS C-Series platform managed through Cisco Intersight.

The key elements of this solution are as follows:

- Cisco Intersight—is a cloud operations platform that delivers intelligent visualization, optimization, and orchestration for applications and infrastructure across public cloud and on-premises environments. Cisco Intersight provides an essential control point for customers to get more value from hybrid IT investments by simplifying operations across on-prem and their public clouds, continuously optimizing their multi cloud environments and accelerating service delivery to address business needs.
- Cisco UCS C-Series platform— The Cisco UCS C240 M6 Rack Server is a 2-socket, 2-Rack-Unit (2RU) rack server offering industry-leading performance and expandability. It supports a wide range of storage and I/O-intensive infrastructure workloads, from big data and analytics to collaboration. Cisco UCS C-Series M6 Rack Servers can be deployed as standalone servers or as part of a Cisco Unified Computing System (Cisco UCS) managed environment, and now with Cisco Intersight is able to take advantage of Cisco's standards-based unified computing innovations that help reduce customers' Total Cost of Ownership (TCO) and increase their business agility.
- Rubrik Security Cloud Rubrik Security Cloud gives organizations a single place to secure their data wherever it lives—across enterprise, cloud, and SaaS applications.

Figure 1 illustrates the deployment overview of the Rubrik Security Cloud on Cisco UCS.

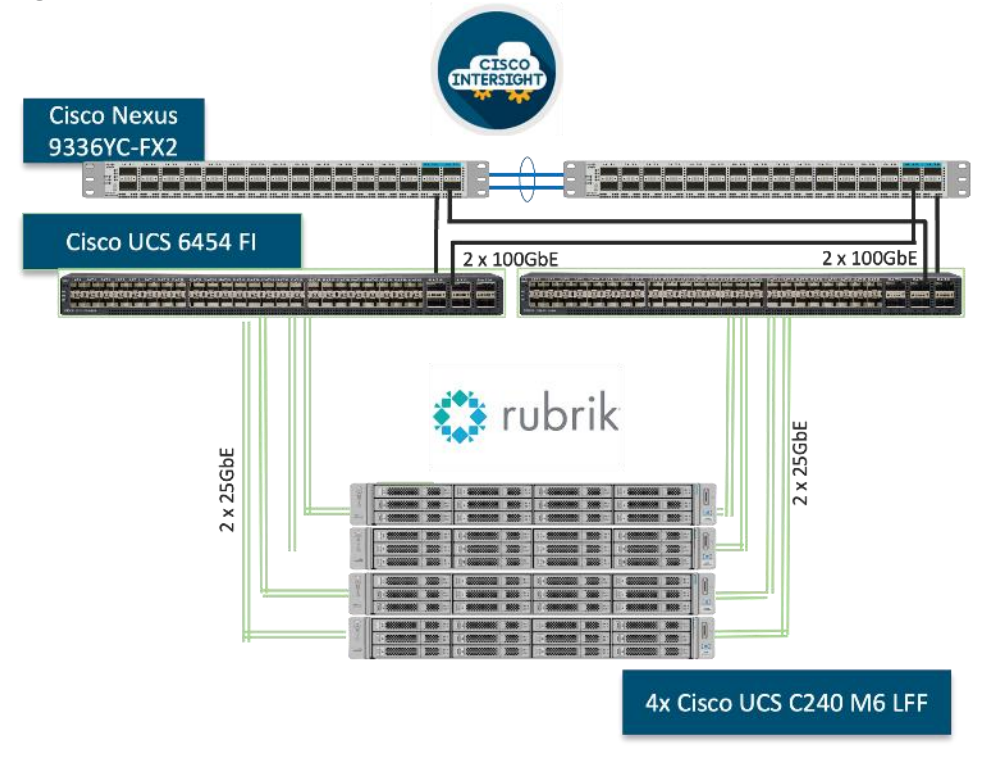

#### Figure 1. Solution Overview

# **Technology Overview**

This chapter contains the following:

- <u>Cisco Intersight Platform</u>
- <u>Cisco UCS C240 M6 Large Form Factor (LFF) Rack Server</u>
- Rubrik Security Cloud

These components deployed in this solution are configured using best practices from both Cisco and Rubrik to deliver an enterprise-class data protection solution deployed on Cisco UCS C-Series Rack Servers. The upcoming sections provide a summary of the key features and capabilities available in these components.

# **Cisco Intersight Platform**

As applications and data become more distributed from core data center and edge locations to public clouds, a centralized management platform is essential. IT agility will be a struggle without a consolidated view of the infrastructure resources and centralized operations. Cisco Intersight provides a cloud-hosted, management and analytics platform for all Cisco HyperFlex, Cisco UCS, and other supported third-party infrastructure deployed across the globe. It provides an efficient way of deploying, managing, and upgrading infrastructure in the data center, ROBO, edge, and co-location environments.

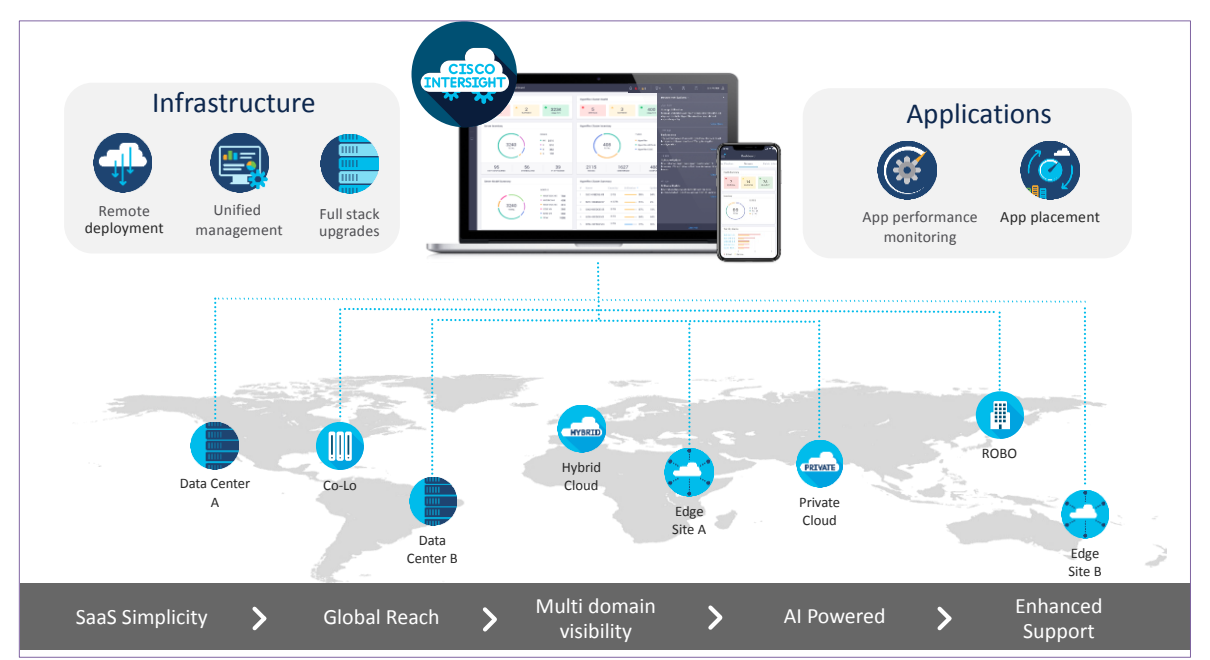

Cisco Intersight provides:

- No Impact Transition: Embedded connector (Cisco HyperFlex, Cisco UCS) will allow customers to start consuming benefits without forklift upgrade.
- SaaS/Subscription Model: SaaS model provides for centralized, cloud-scale management and operations across hundreds of sites around the globe without the administrative overhead of managing the platform.
- Enhanced Support Experience: A hosted platform allows Cisco to address issues platform-wide with the experience extending into TAC supported platforms.
- Unified Management: Single pane of glass, consistent operations model, and experience for managing all systems and solutions.

- Programmability: End to end programmability with native API, SDK's and popular DevOps toolsets will enable customers to deploy and manage the infrastructure quickly and easily.
- Single point of automation: Automation using Ansible, Terraform and other tools can be done through Intersight for all systems it manages.
- Recommendation Engine: Our approach of visibility, insight and action powered by machine intelligence and analytics provide real-time recommendations with agility and scale. Embedded recommendation platform with insights sourced from across Cisco install base and tailored to each customer.

In this solution, Cisco Intersight provides a single global SaaS platform allowing management of Cisco C-Series Rack servers running the Rubrik CDM deployed across multiple data centers, edge, or remote sites. The life cycle management capabilities that Cisco Intersight offers allows easier Day 0 deployment, continuous monitoring of infrastructure, proactive RMAs, firmware upgrades and easier expansion of Rubrik CDM Clusters.

For more information, go to the Cisco Intersight product page on cisco.com.

## **Cisco Intersight Virtual Appliance and Private Virtual Appliance**

In addition to the SaaS deployment model running on Intersight.com, you can purchase on-premises options separately. The Cisco Intersight virtual appliance and Cisco Intersight private virtual appliance are available for organizations that have additional data locality or security requirements for managing systems. The Cisco Intersight virtual appliance delivers the management features of the Cisco Intersight platform in an easy-to-deploy VMware Open Virtualization Appliance (OVA) or Microsoft Hyper-V Server virtual machine that allows you to control the system details that leave your premises. The Cisco Intersight private virtual appliance is provided in a form factor designed specifically for users who operate in disconnected (air gap) environments. The private virtual appliance requires no connection to public networks or to Cisco network.

# **Cisco Intersight Assist**

Cisco Intersight Assist helps you add endpoint devices to the Cisco Intersight platform. A datacenter could have multiple devices that do not connect directly with the platform. Any device that the Cisco Intersight platform supports but does not connect with directly must have a connection mechanism, and Cisco Intersight Assist provides it. In FlashStack, VMware vCenter and Pure Storage FlashArray connect to the Intersight platform with the help of the Cisco Intersight Assist virtual machine.

Cisco Intersight Assist is available within the Cisco Intersight virtual appliance, which is distributed as a deployable virtual machine contained within an OVA file format. Later sections in this paper have more details about the Cisco Intersight Assist virtual-machine deployment configuration.

# **Licensing Requirements**

The Cisco Intersight platform uses a subscription-based license with multiple tiers. You can purchase a subscription duration of 1, 3, or 5 years and choose the required Cisco UCS server volume tier for the selected subscription duration. Each Cisco endpoint automatically includes a Cisco Intersight Base license at no additional cost when you access the Cisco Intersight portal and claim a device. You can purchase any of the following higher-tier Cisco Intersight licenses using the Cisco ordering tool:

- Cisco Intersight Essentials: Essentials includes all the functions of the Base license plus additional features, including Cisco UCS Central software and Cisco Integrated Management Controller (IMC) supervisor entitlement, policy-based configuration with server profiles, firmware management, and evaluation of compatibility with the Cisco Hardware Compatibility List (HCL).
- Cisco Intersight Advantage: Advantage offers all the features and functions of the Base and Essentials tiers. It also includes storage widgets and cross-domain inventory correlation across compute, storage,

and virtual environments (VMware ESXi). OS installation for supported Cisco UCS platforms is also included.

Servers in the Cisco Intersight managed mode require at least the Essentials license. For more information about the features provided in the various licensing tiers, see:

https://www.intersight.com/help/saas/getting\_started/licensing\_requirements

# Cisco UCS C240 M6 Large Form Factor (LFF) Rack Server

The Cisco UCS C240 M6 Rack Server is a 2-socket, 2-Rack-Unit (2RU) rack server offering industry-leading performance and expandability. It supports a wide range of storage and I/O-intensive infrastructure workloads, from big data and analytics to collaboration. Cisco UCS C-Series M6 Rack Servers can be deployed as standalone servers or as part of a Cisco Unified Computing System (Cisco UCS) managed environment, and now with Cisco Intersight is able to take advantage of Cisco's standards-based unified computing innovations that help reduce customers' Total Cost of Ownership (TCO) and increase their business agility.

In response to ever-increasing computing and data-intensive real-time workloads, the enterprise-class Cisco UCS C240 M6 server extends the capabilities of the Cisco UCS portfolio in a 2RU form factor. It incorporates 3rd Generation Intel Xeon Scalable processors, supporting up to 40 cores per socket and 33 percent more memory versus the previous generation.

The Cisco UCS C240 M6 rack server brings many new innovations to the Cisco UCS rack server portfolio. With the introduction of PCIe Gen 4.0 expansion slots for high-speed I/O, DDR4 memory bus, and expanded storage capabilities, the server delivers significant performance and efficiency gains that will improve your application performance. Its features including the following:

- Supports the third-generation Intel Xeon Scalable CPU, with up to 40 cores per socket
- Up to 32 DDR4 DIMMs for improved performance, including higher density DDR4 DIMMs (16 DIMMs per socket)
- 16x DDR4 DIMMs + 16x Intel Optane persistent memory modules for up to 12 TB of memory
- Up to 8 PCIe Gen 4.0 expansion slots plus a modular LAN-on-motherboard (mLOM) slot
- Support for Cisco UCS VIC 1400 Series adapters as well as third-party options
- 16 LFF drives with options 4 rear SFF (SAS/SATA/NVMe) disk drives
- Support for a 12-Gbps SAS modular RAID controller in a dedicated slot, leaving the remaining PCIe Gen 4.0 expansion slots available for other expansion cards
- M.2 boot options
- Up to 960 GB with optional hardware RAID
- Up to five GPUs supported
- Modular LAN-on-motherboard (mLOM) slot that can be used to install a Cisco UCS Virtual Interface Card (VIC) without consuming a PCIe slot, supporting quad port 10/40 Gbps or dual port 40/100 Gbps network connectivity
- Dual embedded Intel x550 10GBASE-T LAN-on-motherboard (LOM) ports
- Modular M.2 SATA SSDs for boot

For more details and specification, go to: <u>https://www.cisco.com/c/dam/en/us/products/collateral/servers-unified-computing/ucs-c-series-rack-servers/c240m6-lff-specsheet.pdf</u>

Figure 2. Front View: Cisco UCS C240 M6 Large Form Factor (LFF) server

| 1 Con 0        |  |  |
|----------------|--|--|
| -their<br>Exco |  |  |

Figure 3. Rear View : Cisco UCS C240 M6 Large Form Factor (LFF) server

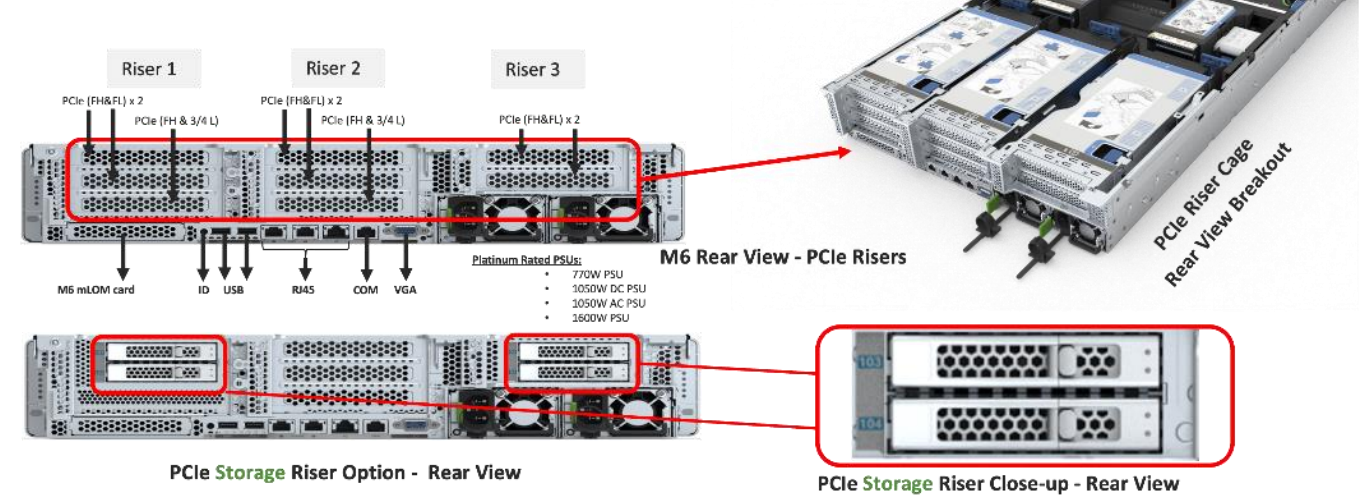

# Cisco UCS VICs

Cisco UCS C240 M6 Rack Server support the following Cisco MLOM VICs and PCIe VICs:

- Cisco UCS VIC 1467 quad port 10/25G SFP28 mLOM
- Cisco UCS VIC 1477 dual port 40/100G QSFP28 mLOM
- Cisco UCS VIC 15428 quad port 10/25/50G MLOM
- Cisco UCS VIC 15238 dual port 40/100/200G MLOM
- Cisco UCS VIC 15427 Quad Port CNA MLOM with Secure Boot
- Cisco UCS VIC 15237, MLOM, 2x40/100/200G for Rack
- Cisco UCS VIC 1495 Dual Port 40/100G QSFP28 CNA PCIe
- Cisco UCS VIC 1455 quad port 10/25G SFP28 PCIe
- Cisco UCS VIC 15425 Quad Port 10/25/50G CNA PCIE
- Cisco UCS VIC 15235 Dual Port 40/100/200G CNA PCIE

In this configuration with Rubrik CDM, Cisco UCS VIC 1467 quad port 10/25G SFP28 mLOM with deployed on Cisco UCS C240 M6 LFF server.

#### Cisco UCS VIC 1467

The Cisco UCS VIC 1467 is a quad-port Small Form-Factor Pluggable (SFP28) mLOM card designed for Cisco UCS C-Series M6 Rack Servers. The card supports 10/25-Gbps Ethernet or FCoE. The card can present PCle standards-compliant interfaces to the host, and these can be dynamically configured as either NICs or HBA. For

more details, go to: <u>https://www.cisco.com/c/en/us/products/collateral/interfaces-modules/unified-</u> <u>computing-system-adapters/datasheet-c78-741130.html</u>

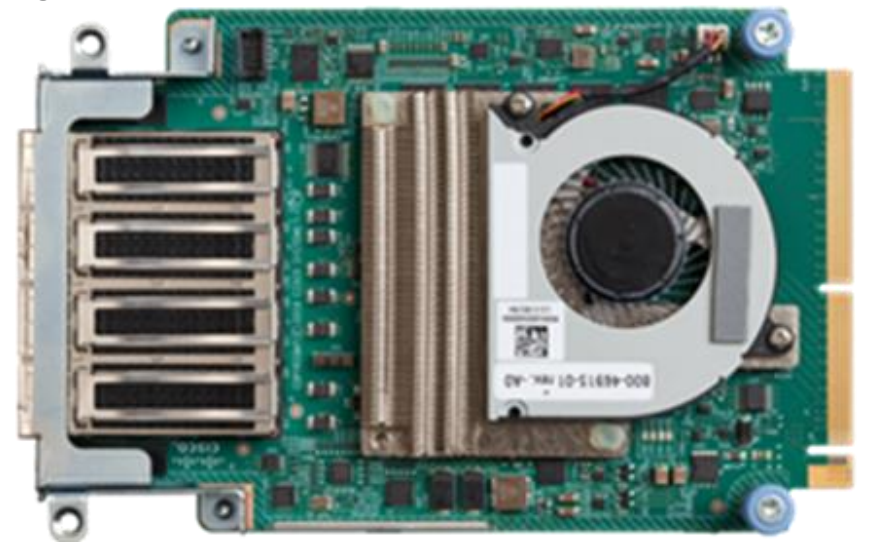

Figure 4. Cisco UCS VIC 1467

Figure 5. Cisco UCS VIC 1467 Infrastructure

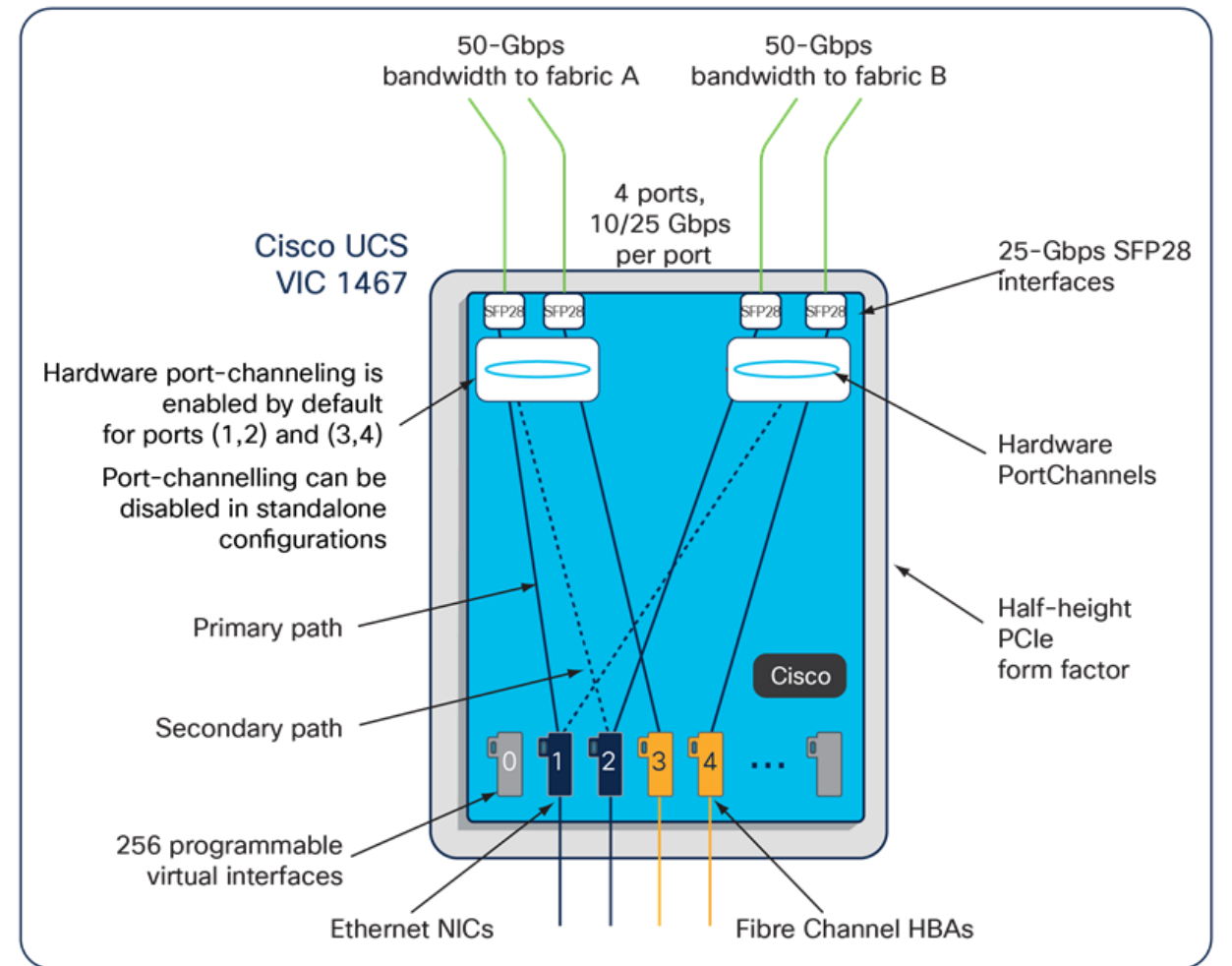

## **Cisco UCS 6400 Fabric Interconnects**

The Cisco UCS fabric interconnects provide a single point for connectivity and management for the entire Cisco UCS system. Typically deployed as an active-active pair, the fabric interconnects of the system integrate all components into a single, highly available management domain that Cisco UCS Manager or the Cisco Intersight platform manages. Cisco UCS Fabric Interconnects provide a single unified fabric for the system, with low-latency, lossless, cut-through switching that supports LAN, storage-area network (SAN), and management traffic using a single set of cables (Figure 6).

```
Figure 6. Cisco UCS 6454 Fabric Interconnect
```

The Cisco UCS 6454 used in the current design is a 54-port fabric interconnect. This 1RU device includes twenty-eight 10-/25-GE ports, four 1-/10-/25-GE ports, six 40-/100-GE uplink ports, and sixteen unified ports that can support 10-/25-GE or 8-/16-/32-Gbps Fibre Channel, depending on the Small Form-Factor Pluggable (SFP) adapter.

# **Rubrik Security Cloud**

Cyberattacks are increasing in frequency and sophistication. Despite large investments in infrastructure security tools, bad actors are finding their way through to the data. And they know legacy backup tools are vulnerable, so they are increasingly targeting backup data. When a cyberattack takes down data, it takes down businesses. It's time for a new approach. One that marries the investments made in infrastructure security with data security.

Rubrik is on a mission to secure the world's data. With Rubrik Security Cloud, you can automatically protect data from cyberattacks, continuously monitor data risks, and quickly recover data and applications across the enterprise, in the cloud, and in SaaS applications.

• Data Protection: Keep Data Readily Available

Ensure data integrity and availability with automated, secure, and access-controlled backups that are designed to withstand cyberattacks, malicious insiders, and operational disruptions.

• Data Threat Analytics: Monitor Data Risk and Investigate Faster

Continuously monitor for threats to data, including ransomware, data destruction, and indicators of compromise.

• Data Security Posture: Proactively Reduce Risk of Data Exposure

Proactively identify and monitor sensitive data exposure and use intelligent insights to mitigate risks to data.

Cyber Recovery: Restore Business Operations Faster

Quickly return to business as usual within hours or days, not weeks or months. Orchestration and quarantining enable you to contain threats and rapidly recover your apps, files, or objects while avoiding malware reinfection.

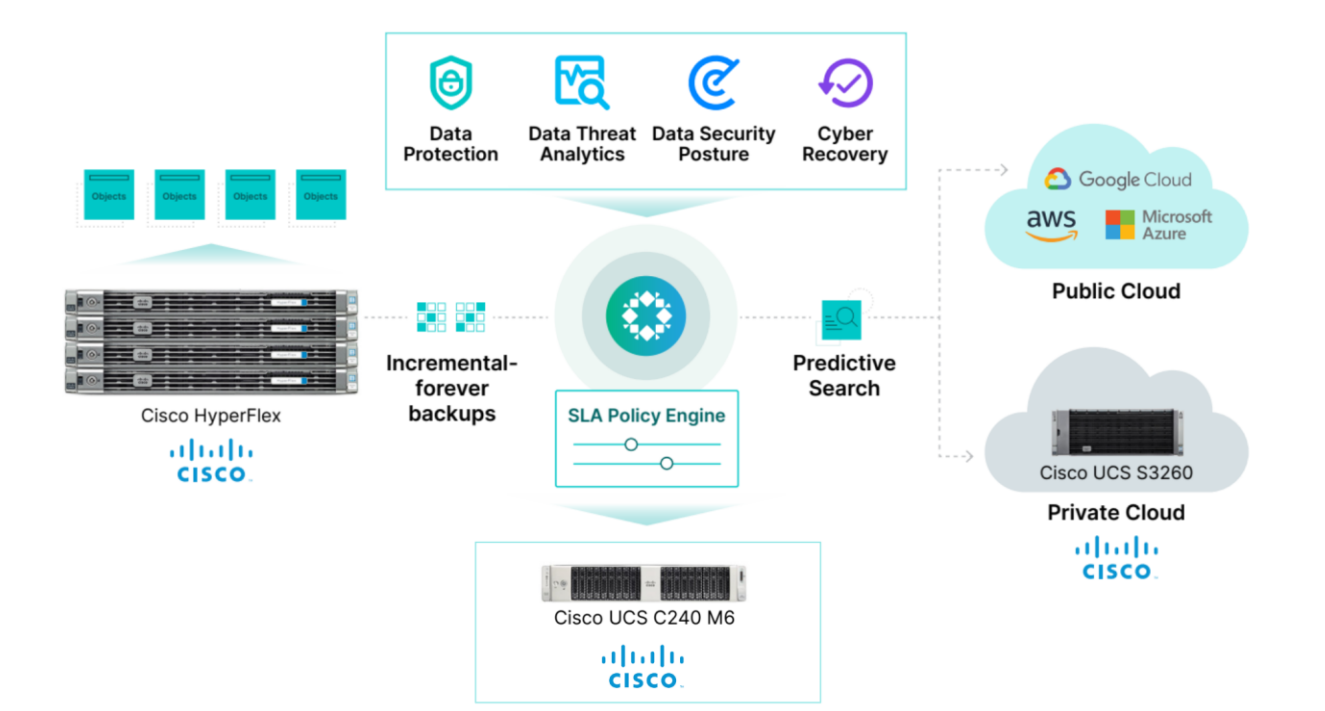

# Architecture and Design Considerations

This chapter contains the following:

- Deployment Architecture for Cisco UCS C240 with Rubrik
- Network Bond Modes with Rubrik and Fabric Interconnect Managed Systems
- Licensing
- <u>Physical Components</u>
- <u>Software Components</u>

# **Deployment Architecture for Cisco UCS C240 with Rubrik**

The Rubrik CDM on Cisco UCS C-Series requires a minimum four (4) nodes. Each Cisco UCS C240 M6 LFF node is equipped with both the compute and storage required to operate the Rubrik CDM. The entire deployment is managed through Cisco Intersight.

Each Cisco UCS C240 M6 LFF node is equipped with:

- 2x Intel 5318N 2.1GHz/150W 24C/36MB DDR4 2667MHz
- 384 GB DDR4 memory
- 2x 240GB M.2 card managed through M.2 RAID controller, for Rubrik operating system
- 1x 1.6 TB NVMe
- 12x 12TB,12G SAS 7.2K RPM LFF HDD (4K) managed through 1x Cisco M6 12G SAS HBA

Figure 7 illustrates the deployment architecture overview of Rubrik on Cisco UCS C-Series nodes.

#### Figure 7. Deployment Architecture as captured through Cisco Intersight

| ≡   | diale Inters       | sight 🎝 | a Infrastructure Service 🗸                                | Q Search                                    | 0 4 0                 | ଡ   ନ      |
|-----|--------------------|---------|-----------------------------------------------------------|---------------------------------------------|-----------------------|------------|
| .@. | Overview           |         | Fabric Interconnects     AA09-FI-DP-6454 FI-A Ø Heatthy   |                                             |                       | Actions -  |
| 0   | Operate<br>Servers | ^       | General Inventory Connections UCS Domain Profile Topology |                                             |                       |            |
|     | Chassis            |         | AA09-FI-DP-6454 FI-A                                      | Last Refresh Tin                            | ne la few seconds age | o Refresh  |
|     | Fabric Intercon    | nects   |                                                           |                                             |                       | 82         |
|     | HyperFlex Clush    | ters    |                                                           |                                             |                       | <b>K</b> 3 |
|     | Integrated Syst    | ems     |                                                           | 19070309090503090 2003020 2007020           |                       | -          |
| Q   | Analyze            | ^       | AA03-FLDP-4643 FLA 🗶 🛇                                    | AA09-FI-DP-6654 FI-B 🥥 🗇                    |                       | <b>•</b> + |
|     | Explorer           | New     |                                                           |                                             |                       |            |
| ,e  | Configure          | ^       |                                                           |                                             |                       | (          |
|     | Profiles           |         | Y Y                                                       | Y Y                                         |                       | Q          |
|     | Templates          |         |                                                           |                                             |                       | 0          |
|     | Policies           |         | AA09-FLDP-665-L 🔮 🕜 🛛 AA09-FLDP-665-L 🧶 🛇                 | AA09-FI-DP-6454-3 🥥 🕜 AA09-FI-DP-6454-4 🔮 💮 |                       |            |
|     | Pools              |         |                                                           |                                             |                       |            |

Figure 8 illustrates the cabling diagram for Rubrik on the Cisco UCS C-Series Rack Servers.

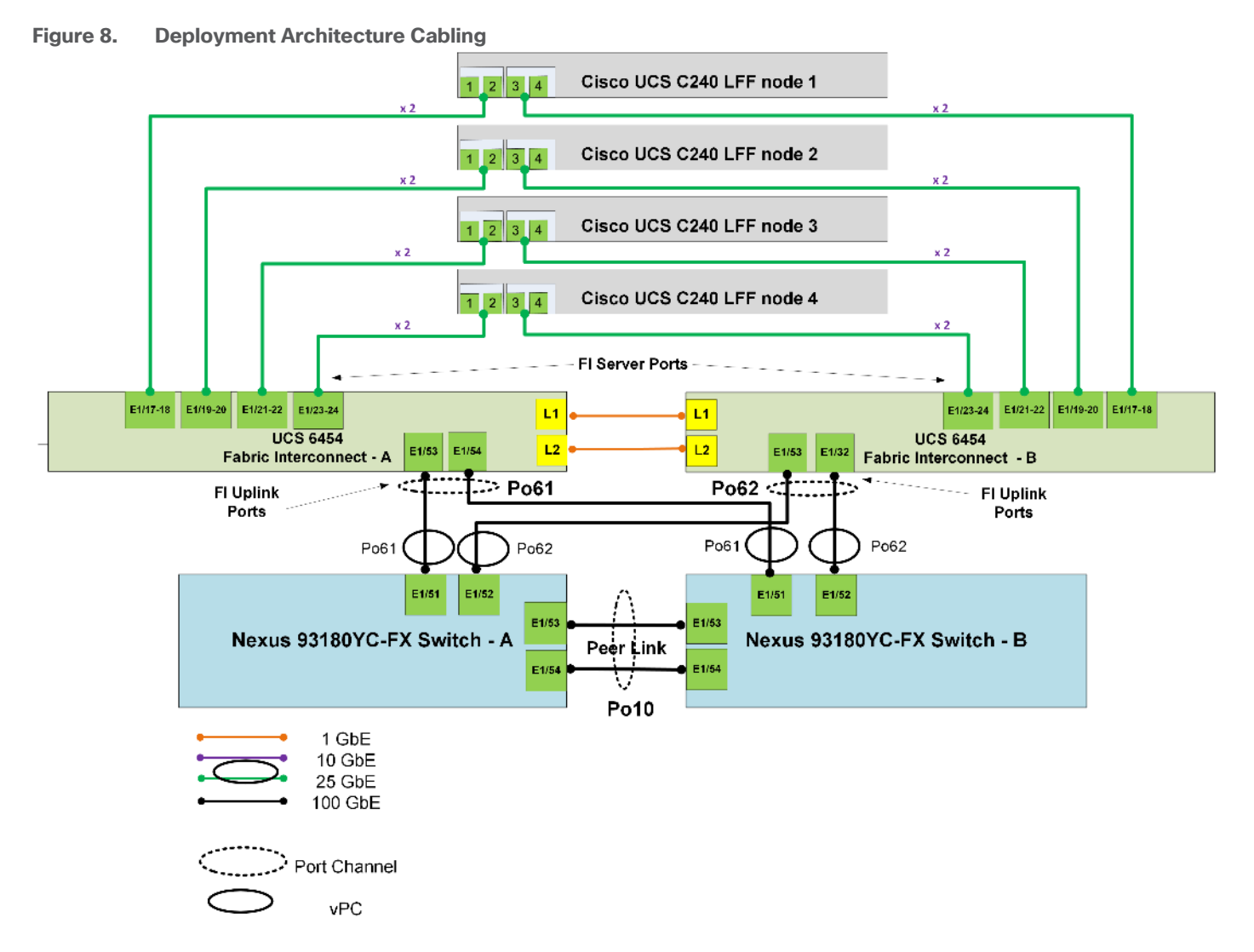

Figure 9 illustrates the cabling topology as captured through Cisco Intersight.

Figure 9. Cabling topology as captured through Cisco Intersight

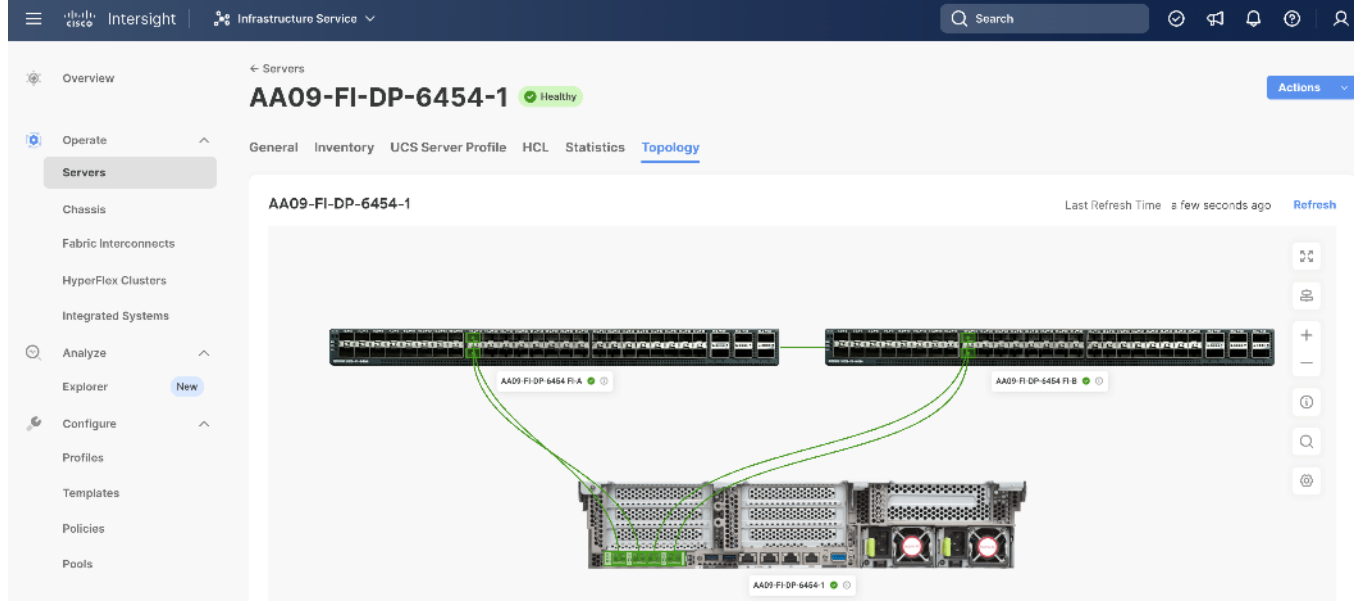

The reference hardware configuration includes:

- Two Cisco Nexus 93360YC-FX Switches in Cisco NX-OS mode provide the switching fabric.
- Two Cisco UCS 6454 Fabric Interconnects (FI) provide the chassis connectivity. One 100 Gigabit Ethernet port from each FI, configured as a Port-Channel, is connected to each Cisco Nexus 93360YC-FX.
- Four (4) Cisco UCS C240 LFF nodes. Each node is equipped with Cisco UCS VIC 1467. The Cisco UCS VIC 1467 is a quad-port Small Form-Factor Pluggable (SFP28) mLOM card designed for Cisco UCS C-Series M6 Rack Servers. Port 1-2 are connected to Server ports on Fabric Interconnect A and Port 3-4 are connected to Server ports on Fabric Interconnect B.
- Cisco Intersight as the SaaS management platform for Cisco UCS Fabric Interconnects and Cisco UCS C-Series Rack Servers.

**Note:** Do not connect port 1 of the VIC 1467 to Fabric Interconnect A, and then connect port 2 of the VIC 1467 to Fabric Interconnect B. Using ports 1 and 2, each connected to FI A and FI B will lead to discovery and configuration failures.

**Note:** The Cisco UCS C-Series Servers are connected directly to the Cisco UCS Fabric Interconnects in Direct Connect mode. Internally the Cisco UCS C-Series servers are configured with the PCIe-based system I/O controller for Quad Port 10/25G Cisco VIC 1467. The standard and redundant connection practice is to connect port 1 and port 2 of each server's VIC card to a numbered port on FI A, and port 3 and port 4 of each server's VIC card to the same numbered port on FI B. The design also supports connecting just port 1 to FI A and port 3 to FI B. The use of ports 1 and 3 are because ports 1 and 2 form an internal port-channel, as does ports 3 and 4

# Network Bond Modes with Rubrik and Fabric Interconnect Managed Systems

All teaming/bonding methods that are switch independent are supported in the Cisco UCS Fabric Interconnect environment. These bonding modes do not require any special configuration on the switch and Cisco UCS side.

The restriction is that any load balancing method used in a switch independent configuration must send traffic for a given source MAC address via a single Cisco UCS Fabric Interconnect other than in a failover event (where the traffic should be sent to the alternate fabric interconnect) and not periodically to redistribute load.

Using other load balancing methods that operate on mechanisms beyond the source MAC address (such as IP address hashing, TCP port hashing, and so on) can cause instability since a MAC address is flapped between UCS Fabric Interconnects. This type of configuration is unsupported.

Switch dependent bonding modes require a port-channel to be configured on the switch side. The fabric interconnect, which is the switch in this case, cannot form a port-channel with the VIC card present in the servers. Furthermore, such bonding modes will also cause MAC flapping on Cisco UCS and upstream switches and is unsupported.

Cisco UCS Servers with Linux Operating System and managed through fabric interconnects, support activebackup (mode 1), balance-tlb (mode 5) and balance-alb (mode 6). The networking mode in the Rubrik operating system (Linux based) deployed on Cisco UCS C-Series managed through a Cisco UCS Fabric Interconnect is validated with bond mode 1 (active-backup). For reference, go to:

https://www.cisco.com/c/en/us/support/docs/servers-unified-computing/ucs-b-series-bladeservers/200519-UCS-B-series-Teaming-Bonding-Options-wi.html)

# Licensing

# **Cisco Intersight Licensing**

Cisco Intersight uses a subscription-based license with multiple tiers. Each Cisco automatically includes a Cisco Intersight Essential trial license when you access the Cisco Intersight portal and claim a device.

More information about Cisco Intersight Licensing and the features supported in each license can be found here: <u>https://www.cisco.com/site/us/en/products/computing/hybrid-cloud-operations/intersight-infrastructure-service/licensing.html</u>

In this solution, using Cisco Intersight Advantage License Tier enables the following:

- Configuration of Domain and Server Profiles for Rubrik on Cisco UCS C-Series Rack Servers.
- Rubrik OS installation on Cisco UCS C-Series nodes through Cisco Intersight. This requires enabling an NFS/SMB/HTTPS repository which has the certified Rubrik CDM software.

# **Physical Components**

This section details the physical hardware, software revisions, and firmware versions required to install Rubrik CDM Clusters running on Cisco Unified Computing System. A Rubrik on-premises cluster requires a minimum of four physical nodes deployed either on Cisco UCS C-Series Rubrik-certified nodes.

<u>Table 1</u> lists the required hardware components and disk options for the Rubrik CDM on Cisco UCS C-Series Rack Servers.

| Component                  |         | Hardware                                                                                           |
|----------------------------|---------|----------------------------------------------------------------------------------------------------|
| Fabric Interconnects       |         | Two (2) Cisco UCS 6454 Fabric Interconnects                                                        |
| Server Node                |         | 4x Cisco UCS C240 M6 LFF Server Node for Intel Scalable CPUs                                       |
| Processors                 |         | Each server node equipped with two Intel 5318N 2.1GHz/150W 24C/36MB                                |
| Memory                     |         | Each server node equipped with 384 GB of total memory using twelve (12) 32GB RDIMM DRx4 3200 (8Gb) |
| Disk Controller            |         | Cisco M6 12G SAS HBA                                                                               |
| Storage (each server node) | OS Boot | 2x M.2 (240GB) with M.2 HW RAID Controller                                                         |
| Caching                    |         | 1x 1.6 TB NVMe                                                                                     |
| Storage                    |         | 12x 12TB 12G SAS 7.2K RPM LFF HDD (4K)                                                             |
| Network (Each Server node) |         | Cisco UCS VIC 1467 4x25G mLOM                                                                      |

|          |           | ~ ~ .    |       | e       |        |     |
|----------|-----------|----------|-------|---------|--------|-----|
| Table 1. | Cisco UCS | C-Series | nodes | for the | Rubrik | CDM |

#### **Software Components**

<u>Table 2</u> lists the software components and the versions required for the Rubrik CDM and Cisco UCS C-Series nodes managed through Cisco UCS Fabric Interconnect in Intersight Managed mode (IMM), as tested, and validated in this document.

#### Table 2. Software Components

| Component                      | Version                               |
|--------------------------------|---------------------------------------|
| Rubrik CDM                     | rubrik_os_8.1.3-p6-25150_iv_3.5.0-138 |
| Cisco Fabric Interconnect 6454 | 4.2 (3h)                              |
| Cisco UCS C240 M6 LFF servers  | 4.2 (3h)                              |

# Solution Deployment

This chapter contains the following:

- Prerequisites
- <u>Create Cisco Intersight Account</u>
- Set up Intersight Managed Mode (IMM)
- Set up Domain Profile
- Manual Set up Server Template
- Install Rubrik CDM on Cisco UCS C-Series Nodes
- Configure Rubrik CDM Cluster

This chapter describes the solution deployment for Rubrik CDM on Cisco UCS C-Series Rack Servers in Intersight Managed Mode (IMM), with step-by-step procedures for implementing and managing the solution.

# **Prerequisites**

Prior to beginning the installation activities, complete the following necessary tasks and gather the required information.

## **IP addressing**

IP addresses for the Rubrik CDM on Cisco UCS, need to be allocated from the appropriate subnets and VLANs to be used. IP addresses that are used by the system are comprised of the following groups:

- **Cisco UCS Management:** These addresses are used and assigned as management IPs for Cisco UCS Fabric interconnects. Two out of band, IP addresses are used; one address is assigned to each Cisco UCS Fabric Interconnect, this address should be routable to https://intersight.com or you can have proxy configuration.
- Cisco UCS C240 M6 LFF node management: Each Cisco UCS C240 M6 LFF server/node, is managed through an IMC Access policy mapped to IP pools through the Server Profile. Both In-Band or Out of Band configuration is supported for IMC Access Policy. One IP is allocated to each of the node configured through In-Band or Out of Band access policy. In the present configuration each Rubrik node is allocated both In-Band and Out of Band Access Policy. This allocates (two)2 IP addresses for each node using the IMC Access Policy
- Rubrik Operating System IP: These addresses are used by the Linux OS on each Rubik node. One IP addresses per node required from the same subnet. Rubrik node is configured with bond0 and bond1 as two separate networks. Both bond0 and bond1 networks support active-passive failover mode. Only bond0 network should configured for Cisco C-Series nodes connected to Cisco Fabric Interconnect. Once the Rubrik CDM software is installed on each node, Both Rubrik Management and Rubrik Data network are allocated in the same VLAN and configured in bond0 network.
- Once Rubrik cluster is configured, Customers have the option to configure sub-interfaces for Rubrik nodes. This allows accessibility to **multiple networks** through different VLANs.

<u>Figure 10</u> elaborates on the network port (bond0). Only bond0 port should be configured for Cisco C-Series nodes connected to Cisco Fabric Interconnect.

| Checking networking                                                                    | ponts                                                                                                |     |           |    |       |   |      |   |           |
|----------------------------------------------------------------------------------------|----------------------------------------------------------------------------------------------------|-----|-----------|----|-------|---|------|---|-----------|
| Port I                                                                                 | Device                                                                                               | 1   | Driver    | ı  | State | ı | Link | I | Speed     |
| (bond0 ]                                                                               |                                                                                                    | i   |           | i  | up    | i | ues  | i | 50000Mb/s |
| bond1                                                                                  |                                                                                                    | İ.  |           | Ì  | down  | Ì | no   | Ì | Unknown!  |
| eth0                                                                                   | Cisco VIC NIC (rev a2)                                                                               | i   | enic      | i  | down  | i | no   | i | Unknown!  |
| eth1                                                                                   | Cisco VIC NIC (rev a2)                                                                               | i i | enic      | i  | down  | Ì | no   | i | Unknown!  |
| rketh0                                                                                 | Intel 10G X550T                                                                                      | Î.  | ixape     | Î  | down  | Ì | no   | Î | Unknown!  |
| rketh1                                                                                 | Intel 10G X550T                                                                                      | Î.  | ixqbe     | Î  | down  | Ì | no   | Ì | Unknown!  |
| rketh2                                                                                 | Cisco VIC NIC (rev a2)                                                                               | 1   | enic      | I  | սթ    | I | yes  | I | 50000Mb/s |
| rketh3                                                                                 | Cisco VIC NIC (rev a2)                                                                               | 1   | enic      | I  | սթ    | I | yes  | I | 50000Mb/s |
| Bondl Mode is fault<br>Bondl bond port:<br>Current active j<br>WARNING: Bondl has      | -tolerance (active-backup)<br>s are: rketh0 rketh1<br>port is None<br>no active ports and is not<br> | ope | erational | l. |       |   |      |   |           |
| Checking for MCEs<br>/var/log/mcelog is (                                              | clean                                                                                                |     |           |    |       |   |      |   |           |
| FRU Replacement Sum<br>All FRUS in the m<br>RC240WZP2649215W >><br>RC240WZP2649215W >> | mary:<br>ode are healthy.                                                                            |     |           |    |       |   |      |   |           |

Figure 10. Network Port configuration for Rubrik nodes

**Note: OS Installation through Intersight** for FI-attached servers in IMM requires an In-Band Management IP address.(ref: <u>https://intersight.com/help/saas/resources/adding\_OSimage</u>). Deployments not using In-Band Management address can install OS by mounting the ISO through KVM.

**Note:** Rubrik CDM deployed on Cisco UCS C-Series Servers and attached to Cisco UCS Fabric Interconnect **do not support IPMI configuration**. In this configuration, Cisco UCS C-Series nodes are attached to Cisco Fabric Interconnect and do not utilize IPMI configuration. Therefore, in the below table the IPMI IPs are configured as 0.0.0.x

**Note:** Administrators deploying Rubrik CDM on standalone Cisco C-Series servers (not attached to Cisco Fabric Interconnect) can use the node CIMC address as the IPMI IP.

**Note:** Use the following tables to list the required IP addresses for the installation of a 4-node Rubrik CDM cluster and review an example IP configuration.

Note: Table cells shaded in black do not require an IP address.

| Address<br>Group:           | UCS Mana                                  | gement                                | Rubrik CE | )M Nodes     |
|-----------------------------|-------------------------------------------|---------------------------------------|-----------|--------------|
| VLAN ID:                    | KVM Management Addresses<br>(Out of Band) | KVM Management<br>Addresses (In-Band) | Node IP   | Node IPMI IP |
| Subnet<br>Mask:             |                                           |                                       |           |              |
| Gateway:                    |                                           |                                       |           |              |
| DNS                         |                                           |                                       |           |              |
| NTP                         |                                           |                                       |           |              |
| Device                      | KVM Management<br>Addresses (Out of Band) | KVM Management<br>Addresses (In-Band) | Node IP   | Node IPMI IP |
| Fabric<br>Interconnect<br>A |                                           |                                       |           |              |
| Fabric<br>Interconnect<br>B |                                           |                                       |           |              |
| Rubrik Node<br>#1           |                                           |                                       |           |              |
| Rubrik Node<br>#2           |                                           |                                       |           |              |
| Rubrik Node<br>#3           |                                           |                                       |           |              |
| Rubrik Node<br>#4           |                                           |                                       |           |              |

#### Table 3. Rubrik Cluster IP Addressing

**Note:** <u>Table 4</u> is a true representation of configuration deployed during Solution Validation.

| Address Group:           | UCS Management                                                             |                                       | Rubrik CD     | )M Nodes     |
|--------------------------|----------------------------------------------------------------------------|---------------------------------------|---------------|--------------|
| VLAN ID:                 | KVM Management Addresses<br>(Out of Band)         KVM Management         I |                                       | Node IP       | Node IPMI IP |
| Subnet Mask:             | 255.255.255.0                                                              | 255.255.255.0                         | 255.255.255.0 | 0.0.0.0      |
| Gateway:                 | 10.108.0.254                                                               | 10.108.1.254                          | 10.108.0.254  | 0.0.0        |
| DNS                      | 10.108.1.6                                                                 |                                       | 10.108.1.6    |              |
| NTP                      | 172.20.10.18                                                               |                                       | 172.20.10.18  |              |
| Device                   | KVM Management<br>Addresses (Out of Band)                                  | KVM Management<br>Addresses (In-Band) | Node IP       | Node IPMI IP |
| Fabric Interconnect<br>A | 10.108.0.161                                                               |                                       |               |              |
| Fabric Interconnect<br>B | 10.108.0.162                                                               |                                       |               |              |
| Rubrik Node #1           | 10.108.0.163                                                               | 10.108.0.167                          | 10.108.1.163  | 0.0.0.1      |
| Rubrik Node #2           | 10.108.0.164                                                               | 10.108.0.168                          | 10.108.1.164  | 0.0.0.2      |
| Rubrik Node #3           | 10.108.0.165 10.108.0.169                                                  |                                       | 10.108.1.165  | 0.0.0.3      |
| Rubrik Node #4           | 10.108.0.166                                                               | 10.108.0.170                          | 10.108.1.166  | 0.0.0.4      |

#### Table 4. Example Rubrik Cluster IP Addressing

# **VLANs**

Prior to the installation, the required VLAN IDs need to be documented, and created in the upstream network if necessary. In present deployment the Rubrik Management and Backup Data traffic exist in the same VLAN on bond0 network. Customers can segregate Rubrik Management and Backup Data traffic by defining separate VLAN for Rubrik Management and Backup Data. Once the Rubrik cluster is bootstrapped and registered, customers can create sub-interfaces to segregate management and backup traffic.

**Note:** Ensure all VLANs are part of LAN Connectivity Policy defined in Cisco Server Profile for each C-Series node

Use the following tables to list the required VLAN information for the installation and review an example configuration.

| Name                                                    | ID   |
|---------------------------------------------------------|------|
| < <rubrik-management-vlan>&gt;</rubrik-management-vlan> | 1081 |
| < <rubrik-data-vlan>&gt;</rubrik-data-vlan>             | 1081 |

#### **Network Uplinks**

The Cisco UCS uplink connectivity design needs to be finalized prior to beginning the installation.

Use the following tables to list the required network uplink information for the installation and review an example configuration.

| Fabric Interconnect Port | Port Channel | Port Channel Type | Port Channel ID | Port Channel Name |
|--------------------------|--------------|-------------------|-----------------|-------------------|
|                          | 🗆 Yes 🗆 No   | □ LACP            |                 |                   |
|                          | 🗆 Yes 🗆 No   | □ vPC             |                 |                   |
| A                        | 🗆 Yes 🗆 No   |                   |                 |                   |
|                          | 🗆 Yes 🗆 No   |                   |                 |                   |
|                          | 🗆 Yes 🗆 No   | □ LACP            |                 |                   |
|                          | 🗆 Yes 🗆 No   | □ vPC             |                 |                   |
| В                        | □ Yes □ No   | _                 |                 |                   |
|                          | □ Yes □ No   |                   |                 |                   |

Table 6. Network Uplink Configuration

#### **Table 7.** Network Uplink Example Configuration

| Fabric Interconnec | t Port | Port Channel | Port Channel Type | Port Channel ID | Port Channel Name |
|--------------------|--------|--------------|-------------------|-----------------|-------------------|
|                    | 1/53   | 🖾 Yes 🗆 No   | □ LACP            |                 |                   |
|                    | 1/54   | 🖾 Yes 🗆 No   | ⊠ vPC             |                 |                   |
| A                  |        | 🗆 Yes 🗆 No   |                   | 61              | Vpc61             |
|                    |        | 🗆 Yes 🗆 No   |                   |                 |                   |
|                    | 1/53   | 🛛 Yes 🗆 No   | LACP              |                 |                   |
| 2                  | 1/54   | 🛛 Yes 🗆 No   | 🖾 vPC             |                 |                   |
| в                  |        | 🗆 Yes 🗆 No   |                   | 62              | Vрс62             |
|                    |        | 🗆 Yes 🗆 No   |                   |                 |                   |

# **Create Cisco Intersight Account**

#### Procedure 1. Create an account on Cisco Intersight

Note: Skip this step if you already have a Cisco Intersight account.

The procedure to create an account in Cisco Intersight is explained below. For more details, go to: <u>https://intersight.com/help/saas/getting\_started/create\_cisco\_intersight\_account</u>

**Step 1.** Go to https://intersight.com/ to create your Intersight account. You must have a valid Cisco ID to create a Cisco Intersight account.

**Step 2.** Click Create an account.

| cisco Intersight © English                                                                            |
|----------------------------------------------------------------------------------------------------|
| Welcome to Intersight<br>Don't have an Intersight Account? Create an account<br>Sign In with Cisco ID |
| Don't have a Cisco ID? Sign Up Or Email                                                               |
| Sign In with SSO                                                                                      |
| Help Center Terms Privacy Cookles @ 2022 Cisco Systems, Inc.                                          |

- **Step 3.** Sign-In with your Cisco ID.
- Step 4. Read the End User License Agreement and select I accept and click Next.

| ीत्र Intersight |                                                                                                    |
|-----------------|----------------------------------------------------------------------------------------------------|
|                 |                                                                                                    |
|                 | End User License Agreement                                                                                                    |
|                 | Please read the end user license agreement carefully.                                                                                                    |
|                 | OVERVIEW                                                                                                    |
|                 | By clicking accept or using the Cisco Technology, you agree that such use is governed by the<br>Cisco End User License Agreement and the applicable Product Specific Terms (collectively, the<br>"EULA"). You also acknowledge and agree that you have read the Cisco Privacy Statement.                                                                                                    |
|                 | If you do not have authority to bind your company and its affiliates, or if you do not agree with the terms of the EULA, do not click 'accept' and do not use the Cisco Technology. If you are a Cisco channel partner accepting on behalf of an end customer ("customer"), you must inform the customer that the EULA applies to customer's use of the Cisco Technology and provide the customer with access to all relevant terms. |
|                 | I accept                                                                                                    |
|                 | Cancel Next                                                                                                    |

**Step 5.** Provide a name for the account and click Create.

| ഷം Intersight |                                                   |
|---------------|---------------------------------------------------|
|               | Account Creation Account Name * Ru-DataProtection |
|               | Cancel                                            |

Step 6. Register for Smart Licensing or Start Trial.

| Licensing                                                                                                    |
|----------------------------------------------------------------------------------------------------|
| ed license tiers for Cisco Intersight Services you can register smart licensing to<br>start using the services. |
| Register Smart Licensing                                                                                        |
| Or                                                                                                    |
| would like to evaluate Intersight Services you can register for a trial.                                        |
| Start Trial                                                                                                    |
|                                                                                                    |

Step 7. Select Infrastructure Service & Cloud Orchestrator and click Start Trial.

| Start Trial                                                      |        |             |
|------------------------------------------------------------------|--------|-------------|
| Infrastructure Service & Cloud Orchestrator     90 days trial    |        |             |
| Workload Optimizer <b>Registration Required</b><br>45 days trial |        |             |
|                                                                  | Cancel | Start Trial |

**Note:** Go to: <u>https://intersight.com/help/saas</u> to configure Cisco Intersight Platform.

# Set up Intersight Managed Mode (IMM)

#### **Procedure 1.** Set up Cisco Intersight Managed Mode on Cisco UCS Fabric Interconnects

The Cisco UCS fabric interconnects need to be set up to support Cisco Intersight managed mode. When converting an existing pair of Cisco UCS fabric interconnects from Cisco UCS Manager mode to Intersight Manage Mode (IMM), first erase the configuration and reboot your system.

**Note:** Converting fabric interconnects to Cisco Intersight managed mode is a disruptive process, and configuration information will be lost. You are encouraged to make a backup of their existing configuration. If a software version that supports Intersight Managed Mode (4.1(3) or later) is already installed on Cisco UCS Fabric Interconnects, do not upgrade the software to a recommended recent release using Cisco UCS Manager. The software upgrade will be performed using Cisco Intersight

**Step 1.** Configure Fabric Interconnect A (FI-A). On the Basic System Configuration Dialog screen, set the management mode to Intersight. All the remaining settings are similar to those for the Cisco UCS Manager Managed Mode (UCSM-Managed).

Cisco UCS Fabric Interconnect A
To configure the Cisco UCS for use in a FlexPod environment in ucsm managed mode, follow these steps:
Connect to the console port on the first Cisco UCS fabric interconnect.
Enter the configuration method. (console/gui) ? console
Enter the management mode. (ucsm/intersight)? intersight
The Fabric interconnect will be configured in the intersight managed mode. Choose (y/n) to proceed: y
Enforce strong password? (y/n) [y]: Enter
Enter the password for "admin": <password>
Confirm the password for "admin": <password>
Confirm the password for "admin": <password>
Enter the switch fabric (A/B) []: A
Enter the system name: <ucs-cluster-name>
Physical Switch Mgmt0 IP address : <ucs-mgmt-mask>

```
IPv4 address of the default gateway : <ucs-mgmt-gateway>
DNS IP address : <dns-server-1-ip>
Configure the default domain name? (yes/no) [n]: n
Default domain name :
Following configurations will be applied:
Management Mode=intersight
Switch Fabric=A
System Name=<ucs-cluster-name>
Enforced Strong Password=yes
Physical Switch Mgmt0 IP Address=<ucsa-mgmt-ip>
Physical Switch Mgmt0 IP Netmask=<ucs-mgmt-mask>
Default Gateway=<ucs-mgmt-gateway>
DNS Server=<dns-server-1-ip>
Apply and save the configuration (select 'no' if you want to re-enter)? (yes/no): yes
```

**Step 2.** After applying the settings, make sure you can ping the fabric interconnect management IP address. When Fabric Interconnect A is correctly set up and is available, Fabric Interconnect B will automatically discover Fabric Interconnect A during its setup process as shown in the next step.

**Step 3.** Configure Fabric Interconnect B (FI-B). For the configuration method, select console. Fabric Interconnect B will detect the presence of Fabric Interconnect A and will prompt you to enter the admin password for Fabric Interconnect A. Provide the management IP address for Fabric Interconnect B and apply the configuration.

```
Cisco UCS Fabric Interconnect B
Enter the configuration method. (console/gui) ? console
Installer has detected the presence of a peer Fabric interconnect. This Fabric interconnect will be added
to the cluster. Continue (y/n) ? y
Enter the admin password of the peer Fabric interconnect: <password>
Connecting to peer Fabric interconnect... done
Retrieving config from peer Fabric interconnect... done
Peer Fabric interconnect Mgmt0 IPv4 Address: <ucsa-mgmt-ip>
Peer Fabric interconnect Mgmt0 IPv4 Netmask: <ucs-mgmt-mask>
Peer FI is IPv4 Cluster enabled. Please Provide Local Fabric Interconnect Mgmt0 IPv4 Address
Physical Switch Mgmt0 IP address : <ucsb-mgmt-ip>
Apply and save the configuration (select 'no' if you want to re-enter)? (yes/no): yes
```

#### Procedure 2. Set Up Cisco Intersight Resource Groups

A Resource Group represents a collection of resources. You can create a Resource Group to classify and manage resources. Resource Groups can be used for assigning resources to an organization. For more information, go to: <u>https://intersight.com/help/saas/resources/RBAC#role-based\_access\_control\_in\_intersight</u>

**Note:** In Cisco Intersight, all the resources and configurations in existing user accounts will automatically be placed in a default Resource Group, titled default Resource Group.

In this procedure, a Cisco Intersight organization is created where all Cisco Intersight Managed Mode configurations, including policies, are defined.

**Step 1.** Log into the Cisco Intersight portal.

Step 2. Select System. Click Settings (the gear icon).

#### Step 3. Click Organizations.

#### **Step 4.** Click + Create Resource Groups.

| $\equiv$ $\frac{1}{2}$                                                                      | System V                                                           |                        |                                                | Q Search                                               |                                | চি ৫          | Q (0          | 1. |
|---------------------------------------------------------------------------------------------|--------------------------------------------------------------------|------------------------|------------------------------------------------|--------------------------------------------------------|--------------------------------|---------------|---------------|----|
| O Settings                                                                                  | Settings                                                           |                        |                                                |                                                        |                                |               |               |    |
| Admin     Targets     Software Repository     Tech Support Bundles     Audit Logs           | Single Sign-On<br>Domain Names<br>Cisco ID<br>Trusted Certificates | Resource Groups        | is whowing you to light-ally group the recours | ces. You can create multiple R<br>oups in Help Center. | + Croups *                     | eate Resource | Group         |    |
| Sessions                                                                                    | ACCESS & PERMISSIONS<br>IP Access Management<br>Security & Privacy | Resource Groups      + | Used Organizations                             | 1 Items found<br>Membership                            | 10 - per page E<br>Description | € <u>1</u> of | ())))<br>())) |    |
| New Command Palette ×<br>Navigate Intercipit with Ctrl+K or go<br>to Help > Command Palette | Usera<br>Groups                                                    | 2 B                    | Constitu                                       | All                                                    | The Defaur                     | Resource u.   |               |    |
|                                                                                             | Roles<br>Organizations<br>Resource Groups                          |                        |                                                |                                                        |                                |               |               |    |
|                                                                                             | API Keys<br>DAuth2 Tokens<br>Webhooks                              |                        |                                                |                                                        |                                |               |               |    |

Step 5. Provide a name for the Resource group and click Create

| ≡ -thedo-<br>cosco Intersight                                                     | 🛢 System 🗸                                                                                |                                                                                                    |                                                      | Q Search                                             | 0 4 0 0                                                                                                    |
|-----------------------------------------------------------------------------------|-------------------------------------------------------------------------------------------|----------------------------------------------------------------------------------------------------|------------------------------------------------------|------------------------------------------------------|----------------------------------------------------------------------------------------------------|
| D Settings                                                                        | Settings                                                                                  |                                                                                                    |                                                      |                                                      |                                                                                                    |
| Admin Admin Aragets Software Repository Tech Support Bundles Audit Logs Sessions  | Single Sign-On<br>Domain Names<br>Claca ID<br>Trusted Certificates<br>ACCESS & PEMASSIONS | Resource Groups     Bissource Groups are new avoider     wrd associate with the Organizet     * Resource Groups @ + | is strending you to logically group the resource and | cas. Yeu can create multiple<br>oups in Help Center. | + Crieste Resource Group<br>a Resource Croups<br>×                                                         |
| Licensing                                                                         | IP Access Menagement<br>Security & Privacy                                                | Add Filter      Name                                                                                                | Used Organizations                                   | 2 items found<br>Membership                          | 10 -         per page         1         of 1         1           :         Description         :         ₽ |
| New Command Palette * asigate Intersight with Ofri+K or go Help > Command Palette | Users<br>Groups                                                                           | Ru-resourcegroup                                                                                                    |                                                      | Custom                                               | The Denduit Tension Co.                                                                                    |
|                                                                                   | Roles<br>Organizations<br>Resource Groups<br>API<br>API Kays                              |                                                                                                    |                                                      |                                                      |                                                                                                    |
|                                                                                   | OAuth2 Tokens<br>Webhooks                                                                 |                                                                                                    |                                                      |                                                      |                                                                                                    |

#### **Procedure 3.** Set Up Cisco Intersight Organization

An organization is a logical entity which enables multi-tenancy through separation of resources in an account. The organization allows you to use the Resource Groups and enables you to apply the configuration settings on a subset of targets.

**Note:** Administrators can use "default" organization. "Default" organization is automatically created once an Intersight account is created.

In this procedure, a Cisco Intersight organization is created where all Cisco Intersight Managed Mode configurations, including policies, are defined.

- **Step 1.** Log into the Cisco Intersight portal.
- **Step 2.** Select System. Click Settings (the gear icon).
- Step 3. Click Organizations.
- Step 4. Click + Create Organization
- Step 5. Provide a name for the organization (for example, Ru-Org).
- Step 6. Select the Resource Group created in the last step (for example, Ru-ResourceGroup).
- Step 7. Click Create.

| antersight                                                                                  | System 🗸                                                             |                                                                     |                                                                                          | Q Search                                                                         | R @ 4 P @                                                     |
|---------------------------------------------------------------------------------------------|----------------------------------------------------------------------|---------------------------------------------------------------------|------------------------------------------------------------------------------------------|----------------------------------------------------------------------------------|---------------------------------------------------------------|
| O Settings                                                                                  | Settings                                                             |                                                                     |                                                                                          |                                                                                  |                                                               |
| Admin ^<br>Targets<br>Software Repository                                                   | Single Sign-On<br>Domain Names                                       | Organizations                                                       |                                                                                          |                                                                                  | + Create Organization                                         |
| Tech Support Bundles<br>Audit Logs<br>Sessions                                              | Cisco ID<br>Trusted Certificates                                     | Use organizations to mana-<br>create an Organization and<br>Center. | ge access to your infrastructure. Organizati<br>associate with one or more Resource Grau | on now includes Resource Group select<br>as. For more information, see Organizat | llon. You can<br>Llions in Help X                             |
| Licensing                                                                                   | IP Access Management<br>Security & Privacy                           | * Organizations © +                                                 | : Usage                                                                                  | 2 items found 10<br>Resource Groups                                              | > per page     ≥     1     of 1     >       Description     : |
| New Command Palette *<br>Navigate Intersight with Ctrl+K or go<br>to Help > Command Palette | Users<br>Groups<br>Roles                                             | default                                                             | -                                                                                        | default<br>Ru-resourcegroup                                                      | User in a Default Organi                                      |
|                                                                                             | Organizations<br>Resource Groups<br>API<br>API Keys<br>OAuth2 Tokens |                                                                     |                                                                                          |                                                                                  |                                                               |

#### Procedure 4. Claim Cisco UCS Fabric Interconnects in Cisco Intersight

**Note:** Make sure the initial configuration for the fabric interconnects has been completed. Log into the Fabric Interconnect A Device Console using a web browser to capture the Cisco Intersight connectivity information.

**Step 1.** Use the management IP address of Fabric Interconnect A to access the device from a web browser and the previously configured admin password to log into the device.

**Step 2.** Under DEVICE CONNECTOR, the current device status will show "Not claimed." Note or copy, the Device ID, and Claim Code information for claiming the device in Cisco Intersight.

| CISCO DEVICE CONSOLE AA08-XSeries                                                                                                    | 0             | [ |
|----------------------------------------------------------------------------------------------------|---------------|---|
| SYSTEM INFORMATION DEVICE CONNECTOR INVENTORY DIAGNOSTIC DATA                                                                                                    |               |   |
| The Device Connector is an embedded management controller that enables the capabilities of Cisco Intersight, a cloud-based management platform. For detailed information about configuring the dev please visit Help Center                                                                                  | ice connector | 2 |
| Device Connector                                                                                                    | C Refres      |   |
| Device Connector ALLOW CONTROL<br>Internet Intersight                                                                                                    | Ē             |   |
| Not Claimed  The connection to the Cisco Intersight Portal is successful, but device is still not claimed. To claim the device open Cisco Intersight, create a Open new account and follow the guidance or go to the Targets page and click Claim a New Device for existing account.  Intersight 1.0.11-3179 |               |   |

- Step 3. Log into Cisco Intersight.
- **Step 4.** Select System. Click Admin > Targets.
- Step 5. Click Claim a New Target.
- Step 6. Select Cisco UCS Domain (Intersight Managed) and click Start.

#### ← Targets **Claim a New Target** Select Target Type Filters Q Search Compute / Fabric Available for Claiming 습 습 습 altalta cisco 0 alialia cisco diada cisco Categories Cisco UCS Server Cisco UCS Domain Cisco UCS Domain (Standalone) (Intersight Managed) (UCSM Managed) All O Cloud 습 습 -ili-ili-cisco O Compute / Fabric Cisco UCS C890 Hyperconverged Redfish Server Network Platform Services Orchestrator 습 습 습 O Platform Services altada cisco diala cisco alialia cisco Intersight Workload Cisco Intersight Cisco Intersight Assist Appliance Engine Cloud 7 Terraform Cloud Orchestrator 습 습 습 diada cisco Cisco UCS Director PowerShell Endpoint HTTP Endpoint 슈 습 Ansible Endpoint SSH Endpoint Hyperconverged 습 alialia cisco Cisco HyperFlex Cluster Start Cancel

**Step 7.** Copy and paste the Device ID and Claim from the Cisco UCS FI to Intersight, select the Resource Group created in previous section and click Claim.

| ≡ "lisco Intersight   📲 System                                                              | n ×                                                                                                    |                                                                       | Q Search                                      | ₽ ©                  | Q ()  | ۹ |
|---------------------------------------------------------------------------------------------|----------------------------------------------------------------------------------------------------|-----------------------------------------------------------------------|-----------------------------------------------|----------------------|-------|---|
| Settings<br>Admin ^                                                                         | aim a New Target                                                                                                    |                                                                       |                                               |                      |       |   |
| Software Repository<br>Tech Support Bundles                                                 | Claim Cisco UCS Domain (Intersight Manag<br>to claim your target, provide the Device ID, Claim Code and select the approp | ed) Target<br>rlate Resource Groups.                                  |                                               |                      |       |   |
| Audit Logs                                                                                  | General                                                                                                    |                                                                       |                                               |                      |       |   |
| Sessions<br>Licensing                                                                       | Device ID * Claim Code *                                                                                                  | 1                                                                     |                                               | G                    | 2     |   |
|                                                                                             | Resource Groups                                                                                                    |                                                                       |                                               |                      |       |   |
| New Command Palette ×<br>Navigate Intersight with Ctrl+K or go<br>to Help > Command Palette | Select the Resource Groups if required. However, th<br>Group type is 'All'. The claimed target will be part of            | is selection is not mandatory as<br>all Organizations with the Resour | one or more Resource<br>rce Group type 'All'. |                      |       |   |
|                                                                                             |                                                                                                    |                                                                       | 1 tems found 10 v per p                       | ace K ( 1 of 1 ) ) & | 3     |   |
|                                                                                             | Vame                                                                                                    | Usage                                                                 | Descript                                      | ion                  | ,     |   |
|                                                                                             | Ru-resourcegroup                                                                                                    | Ru-Org                                                                |                                               |                      | _     |   |
|                                                                                             | Selected 1 of 1 Show Selected Unselect All                                                                                |                                                                       |                                               | 🗷 < 1 of 1 🔉         |       |   |
|                                                                                             |                                                                                                    |                                                                       |                                               |                      |       |   |
|                                                                                             | Back Cancel                                                                                                    |                                                                       |                                               |                      | Claim |   |

With a successful device claim, Cisco UCS FI should appear as a target in Cisco Intersight:

| ≡            | cisco Intersight                                            | tem 🗸                  |                      |                                     | Q Search               | 0 F1 C              | 0         | A      |
|--------------|-------------------------------------------------------------|------------------------|----------------------|-------------------------------------|------------------------|---------------------|-----------|--------|
| 0            | Settings                                                    | <b>Fargets</b>         |                      |                                     |                        | С                   | aim a New | Target |
|              | Targets<br>Tech Support Bundles                             | * All Targets      ● + |                      |                                     | G Export 1 items found | 10 - yer page 🔣 🔇 1 | of 1 🔉 🛛  |        |
|              | Audit Logs<br>Sessions<br>Licensing                         | Connection Connected 1 | Top Targets by Types | Vendor<br>1 • Cisco Systems, Inc. 1 |                        |                     | 3         | ĸ      |
| Ne           | w Command Palette ×                                         | Name                   | : Status             | : Туре                              | Claimed Time           | Claimed By          | : (       | 3      |
| Navi<br>to H | igate Intersight with Ctrl+K or go<br>elp > Command Palette | AAU9-FI-DP-8454        | (g) connected        | intersignt Managed Domain           | a tew seconds âgo      | andnimangicisco.com | of 1 🗵 🗄  | Я      |

**Step 8.** In the Cisco Intersight window, click Settings and select Licensing. If this is a new account, all servers connected to the Cisco UCS domain will appear under the Base license tier. If you have purchased Cisco Intersight licenses and have them in your Cisco Smart Account, click Register and follow the prompts to register this Cisco Intersight account to your Cisco Smart Account. Cisco Intersight also offers a one-time 90-day trial of Advantage licensing for new accounts. Click Start Trial and then Start to begin this evaluation. The remainder of this section will assume Advantage licensing. A minimum of Cisco Intersight Essentials licensing is required to run the Cisco UCS C-Series platform in Intersight Managed Mode (IMM).

#### **Procedure 5.** Verify Addition of Cisco UCS Fabric Interconnects to Cisco Intersight

Step 1. Log into the web GUI of the Cisco UCS fabric interconnect and click the browser refresh button.

The fabric interconnect status should now be set to **Claimed**.

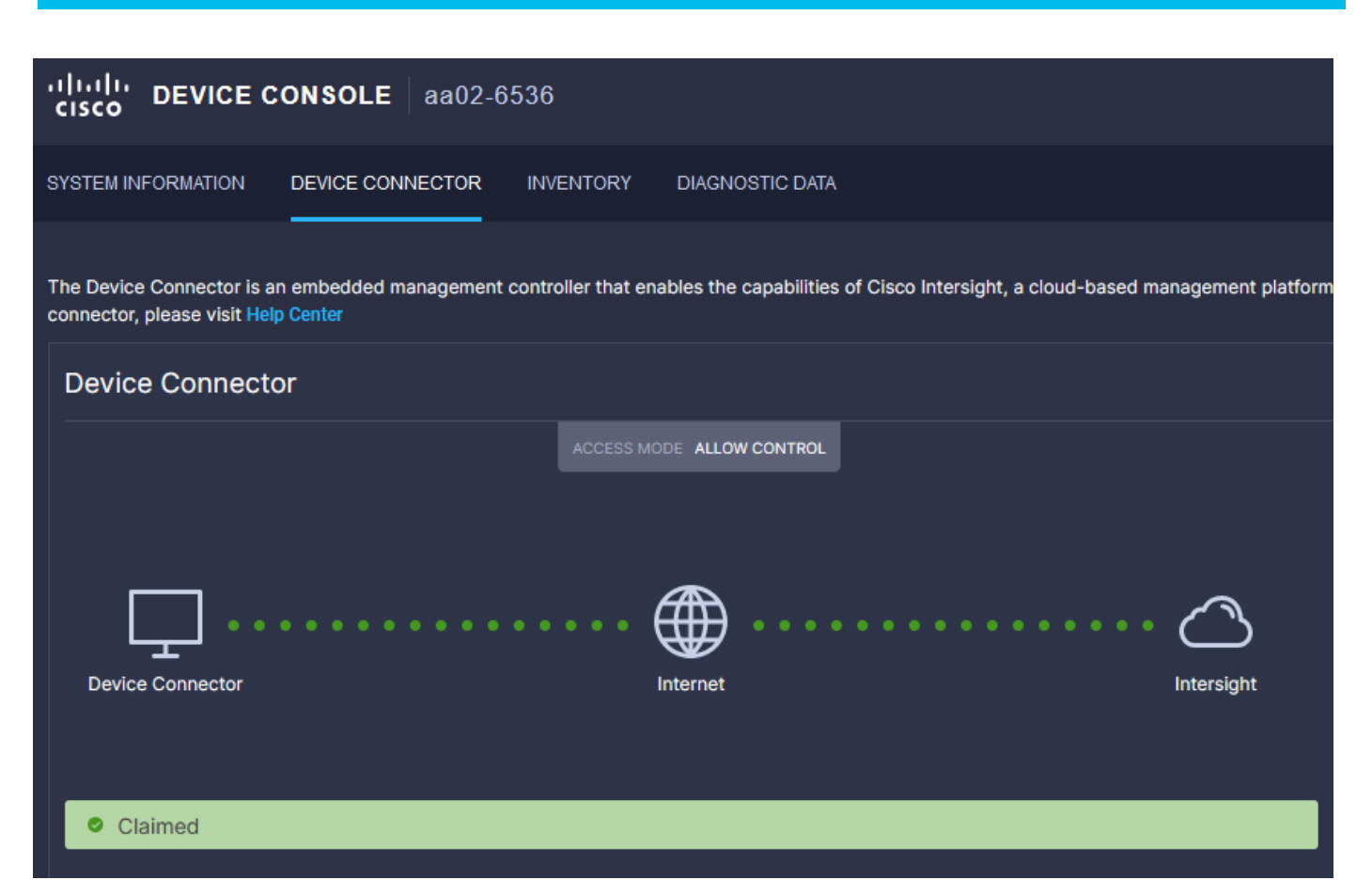

Step 2. Select Infrastructure Service.

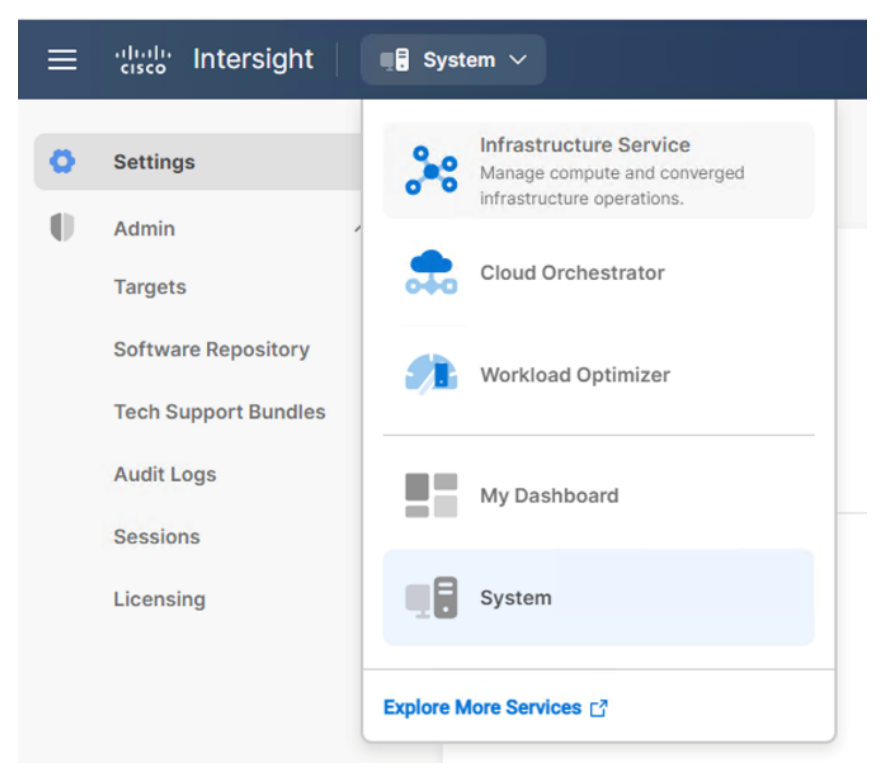

**Step 3.** Go to the Fabric Interconnects tab and verify the pair of fabric interconnects are visible on the Intersight dashboard.

| ≡   | diada Intersight                | \$e Infrastructure Service ∨ Q Search                                                               | Ø \$                            | Q @   A    |
|-----|---------------------------------|----------------------------------------------------------------------------------------------------|---------------------------------|------------|
| :@: | Overview                        | Fabric Interconnects                                                                                |                                 |            |
| 0   | Operate<br>Servers              | ★ All Fabric Interconn ◎         +           ⊘         Q, Add Filter         G: Export         2 it | items found 12 - per page 📧 🔇   | 1 of 1 > > |
|     | Chassis<br>Fabric Interconnects | Health Connection Bundle Version NX-OS Version Mod                                                  | odels                           | 94<br>26   |
| ,c  | HyperFlex Clusters<br>Configure | 2         • Healthy 2         No Versions         2         • 7.0(3)N2(4.13)) 2         2           | 2 • 6454 2                      |            |
|     | Profiles                        | Name : Health : Model : Bundle Version : UCS Domai                                                  | ain Profile Ports<br>Total Used | Availa     |
|     | Templates                       | AA09-FI-DP-6454 FI-A O Healthy UCS-FI-6454                                                          | 54 0                            | 54         |
|     | Policies                        | AA09-FI-DP-6454 FI-B     O Healthy     UCS-FI-6454                                                  | 54 0                            | 54         |
|     | Pools                           |                                                                                                    |                                 | 1 of 1 ≥ ∋ |

**Step 4.** You can verify whether a Cisco UCS fabric interconnect is in Cisco UCS Manager Managed Mode or Cisco Intersight managed mode by clicking the fabric interconnect name and looking at the detailed information screen for the fabric interconnect, as shown below:

|                | ີ Intersight 🤅                                             | ° Infrastructure Service ∨                                          |                               | Q Search                                    | h              |
|----------------|------------------------------------------------------------|---------------------------------------------------------------------|-------------------------------|---------------------------------------------|----------------|
| @:             | Overview                                                   | ← Fabric Interconnects                                              | FI-A O Healthy                |                                             |                |
| Ø.             | Operate ^<br>Servers                                       | General Inventory Connections                                       | UCS Domain Profile            |                                             |                |
|                | Chassis                                                    | Details                                                             | Properties                    |                                             |                |
|                | Fabric Interconnects                                       |                                                                     |                               |                                             |                |
|                | HyperFlex Clusters                                         | Health A                                                            | UCS-FI-6454                   | Fro                                         | ont Rear       |
| C              | Configure ^<br>Profiles<br>Templates                       | Name<br>AA09-FI-DP-6454 FI-A<br>Peer Switch<br>AA09-FI-DP-6454 FI-B | Locator LED                   | andarskarskarskarskarskarskarskarskarskarsk | lealth Overlay |
|                | Policies<br>Pools                                          | Model<br>UCS-FI-6454                                                | Mode                          | Access                                      |                |
|                |                                                            | Serial<br>FDO260419XX                                               | Ethernet Switching Mode       | IP Address<br>10.108.0.161                  |                |
| Nev            | Command Palette                                            | Management IP                                                       |                               |                                             |                |
| Navig<br>to He | gate Intersight with Ctrl+K or go<br>elp > Command Palette | 10.108.0.161                                                        | FC Switching Mode<br>end-host | Subnet Mask<br>255.255.255.0                |                |
|                |                                                            | Intersight                                                          | Admin Evac State              | Default Gateway                             |                |
|                |                                                            | UCS Domain Profile                                                  | O Disabled                    | 10.108.0.254                                |                |
|                |                                                            |                                                                     | Oper Evac State               | MAC                                         |                |
|                |                                                            | UCS Domain Profile Status                                           | S Disabled                    | 00:08:31:0B:5D:A0                           |                |
|                |                                                            | COS Domain Prome Status                                             |                               |                                             |                |

# Procedure 6. Upgrade Fabric Interconnect Firmware using Cisco Intersight

**Note:** If your Cisco UCS 6454 Fabric Interconnects are not already running firmware release 4.2(2c), upgrade them to 4.2(3d) or to the recommended release.

**Note:** If Cisco UCS Fabric Interconnects were upgraded to the latest recommended software using Cisco UCS Manager, this upgrade process through Intersight will still work and will copy the Cisco UCS firmware to the Fabric Interconnects.

**Note:** By default, Fabric Interconnect upgrades through Intersight are enabled with 'Fabric Interconnect Traffic Evacuation. Since the present procedure is a new setup with no Domain Profile associated, Use Advanced Mode to exclude Fabric Interconnect traffic evacuation.

**Step 1.** Log into the Cisco Intersight portal.

**Step 2.** From the drop-down list, select Infrastructure Service and then select Fabric Interconnects under Operate.

Step 3. Click the ellipses "..." for either of the Fabric Interconnects and select Upgrade Firmware.

Step 4. Click Start.

Step 5. Verify the Fabric Interconnect information and click Next.

**Step 6.** Enable Advanced Mode and uncheck Fabric Interconnect traffic evacuation. This is only for new setup of Fabric Interconnects.

**Step 7.** Select 4.2(3d) release (or the latest release which has the Recommended icon) from the list and click Next.

Step 8. Verify the information and click Upgrade to start the upgrade process.

**Step 9.** Watch the Request panel of the main Intersight screen as the system will ask for user permission before upgrading each FI. Click the Circle with Arrow and follow the prompts on screen to grant permission.

**Step 10.** Wait for both the FIs to successfully upgrade.

Step 11. Snap shot below details in the Fabric Interconnect upgrade to firmware version 4.2(3d)

| ≡    | dials Intersight     | .** | Infrastructu | re Service 🗸           |             |   |                 |   |                | Q Search                  | 0       | ¢             | ¢    | 0     | R |
|------|----------------------|-----|--------------|------------------------|-------------|---|-----------------|---|----------------|---------------------------|---------|---------------|------|-------|---|
| :\$: | Overview             |     | Fabr         | ric Interconi          | nects       |   |                 |   |                |                           |         |               |      |       |   |
| 0    | Operate<br>Servers   | ^   | * 1          | All Fabric Interconn © | +           |   |                 |   | G              | Export 2 items found 12 v | per pag | e K <         | 1 of | 1 > স |   |
|      | Chassis              |     |              | Health                 | Connection  |   | Contract Statue |   | Rundle Version | NY-OS Version             |         | Mod           | lole |       |   |
|      | Fabric Interconnects |     |              |                        | Connected 2 |   | Not Covered 2   |   |                |                           |         | Piot          | 1013 |       |   |
|      | HyperFlex Clusters   |     |              | 2 • Healthy 2          |             |   |                 |   | 2 • 4.2(3d) 2  | 2 • 9.3(5)142(3c)         | 2       | C             | ) ·  | 645-  |   |
| .0   | Configure            |     |              |                        |             |   |                 |   |                |                           |         |               |      |       |   |
|      | Profiles             |     |              | Name                   | : Health    | ÷ | Model           | ÷ | Bundle Version | UCS Domain Profile        | Total   | Ports<br>Used | Avai | a 9   | _ |
|      | Templates            |     |              | AA09-FI-DP-6454 FI-A   | C Healthy   |   | UCS-FI-6454     |   | 4.2(3d)        |                           | 54      | 0             | 54   |       |   |
|      | Policies             |     |              | AA09-FI-DP-6454 FI-B   | Healthy     |   | UCS-FI-6454     |   | 4.2(3d)        |                           | 54      | 0             | 54   |       |   |
|      | Pools                |     |              |                        |             |   |                 |   |                |                           |         |               | 1 of | 1 🤉 🛛 |   |

# Set up Domain Profile

A Cisco UCS domain profile configures a fabric interconnect pair through reusable policies, allows configuration of the ports and port channels, and configures the VLANs and VSANs in the network. It defines the characteristics of and configured ports on fabric interconnects. The domain-related policies can be attached to the profile either at the time of creation or later. One Cisco UCS domain profile can be assigned to one fabric interconnect domain.

Some of the characteristics of the Cisco UCS domain profile for Rubrik environment include:

• A single domain profile is created for the pair of Cisco UCS fabric interconnects.

- Unique port policies are defined for the two fabric interconnects.
- The VLAN configuration policy is common to the fabric interconnect pair because both fabric interconnects are configured for the same set of VLANs.
- The Network Time Protocol (NTP), network connectivity, and system Quality-of-Service (QoS) policies are common to the fabric interconnect pair.

Next, you need to create a Cisco UCS domain profile to configure the fabric interconnect ports and discover connected chassis. A domain profile is composed of several policies. <u>Table 8</u> lists the policies required for the solution described in this document.

**Table 8.** Policies required for a Cisco UCS Domain Profile

| Policy                                 | Description                                                    |
|----------------------------------------|----------------------------------------------------------------|
| VLAN and VSAN Policy                   | Network connectivity                                           |
| Port configuration policy for fabric A | Definition of Server Ports, FC ports and uplink ports channels |
| Port configuration policy for fabric B | Definition of Server Ports, FC ports and uplink ports channels |
| Network Time Protocol (NTP) policy     |                                                                |
| Syslog policy                          |                                                                |
| System QoS                             |                                                                |

# **Procedure 1.** Create VLAN configuration Policy

#### Step 1. Select Infrastructure Services.

|    | disco Intersight     | 📽 Infrastructure Service 🗸                             |
|----|----------------------|--------------------------------------------------------|
| @: | Overview             | Anage compute and converged infrastructure operations. |
| ŝ) | Operate              | Cloud Orchestrator                                     |
|    | Servers              |                                                        |
|    | Chassis              | Workload Optimizer                                     |
|    | Fabric Interconnects |                                                        |
|    | HyperFlex Clusters   | My Dashboard                                           |
|    | Virtualization       | System                                                 |
|    | Kubernetes           |                                                        |
|    | Integrated Systems   | Explore More Services 17                               |

Step 2. Under Policies, select Policy, then select UCS Domain, select the VLAN policy option and click Start.
| ≡  | diala Intersight Service             | ce Q Search                                                  | Ø <b>◎ 2</b> ⊈ 14 | Q 047 A 10 |
|----|--------------------------------------|--------------------------------------------------------------|-------------------|------------|
|    | Chassis C                            | Policies                                                     |                   |            |
|    | HyperFlex Clusters                   | Filters                                                      | Q, vian           |            |
|    | Kubernetes<br>Integrated Systems     | Platform Type                                                | VLAN              |            |
| ,c | Configure ^<br>Profiles<br>Templates | UCS Server<br>UCS Domain<br>UCS Chassis<br>HyperFlex Cluster |                   |            |
| (  | Policies<br>Pools                    | Kubernetes Cluster                                           | Cancel            | Start      |

Step 3. Select organization, provide a name for the VLAN (for example, Ru-VLAN ) and click Next.

| =      | diale Intersight      | 🖧 Infrastructure Service 🗸 | Q Search                                        | ⊘ | ₽               | ٥ | 0   | R |
|--------|-----------------------|----------------------------|-------------------------------------------------|---|-----------------|---|-----|---|
| .(\$). | Overview              | Policies > VLAN     Create |                                                 |   |                 |   |     |   |
| 0      | Operate ^             |                            | General                                         |   |                 |   |     |   |
|        | Servers               | General     General        | Add a name, description and tag for the policy. |   |                 |   |     |   |
|        | Fabric Interconnects  | 2 Policy Details           | Organization *<br>Ru-Org                        |   | ~               |   |     |   |
|        | HyperFlex Clusters    |                            | Name *                                          |   |                 |   |     |   |
| .0     | Configure ^           |                            | RU-VLAN                                         |   | _               |   |     |   |
|        | Profiles<br>Templates |                            | Set Tags                                        |   |                 |   |     |   |
|        | Policies              |                            |                                                 |   |                 |   |     |   |
|        | Pools                 |                            | Description                                     |   | <i>a</i><br>024 |   |     |   |
|        |                       |                            |                                                 |   |                 |   |     |   |
| Ner    | Command Palette       | •                          | < Cancel                                        |   |                 |   | Nex | đ |

Step 4. Click Add VLANs to add your required VLANs.

**Step 5.** Click Multicast Policy to add or create a multicast policy with default settings for your VLAN policy as show below:

| ≡      | Intersight                  | 🎥 Infrastructure Service 🗸             | Q Search                                                |     |
|--------|-----------------------------|----------------------------------------|---------------------------------------------------------|-----|
| nàn -  | Dverview                    | Policies > VLAN > Create               |                                                         |     |
| p      |                             | Create Multicast Po                    | licy                                                    |     |
| 0      | Operate ^                   | · · · · · · · · · · · · · · · · · · ·  |                                                         |     |
| :      | Servers                     | 1 General                              | General Add a name, description and tag for the policy. |     |
| (      | Chassis                     | 2 Policy Details                       | Organization *                                          |     |
| 1      | Fabric Interconnects        |                                        | Ru Org                                                  |     |
|        | Popfiques                   |                                        | Nama *<br>Ru-multicast                                  |     |
| F      | Profiles                    |                                        | Partituitivaar                                          |     |
| 1      | Templates                   |                                        | Set Tags                                                |     |
| F      | Policies                    |                                        |                                                         |     |
| ł      | Pools                       |                                        | Description                                             |     |
|        |                             |                                        |                                                         |     |
| New    | Command Palette             |                                        | Canad                                                   |     |
| avigat | e Intersight with Ctrl+K or | `                                      |                                                         |     |
| _      | during Intersight           | o Infrastructure Q Search              | Ø 0 2 ⊈ 14 Δ 0 47 Δ 10                                  |     |
|        | cinco                       | Service                                |                                                         |     |
| ġ:     | Overview                    | Policies > VLAN > Create               |                                                         |     |
|        |                             | Create Multic                          | ast Policy                                              |     |
| 0      | Operate                     | ^                                      | ·                                                       |     |
|        | Servers                     | General                                | Policy Details<br>Add policy details                    |     |
|        | Chassis                     | 2 Policy Details                       |                                                         |     |
|        | Fabric Interconnects        |                                        | Multicast Policy                                        |     |
|        | HyperFlex Clusters          |                                        |                                                         |     |
|        | Virtualization              |                                        | Snooping State ©                                        |     |
|        | Kubernetes                  |                                        | Querier State 💿                                         |     |
|        | Integrated Systems          |                                        |                                                         |     |
| 6      | Configure                   |                                        | Source IP Proxy State 💿 🖕                               |     |
| ~      | Profiles                    | •                                      | Create                                                  |     |
|        |                             |                                        |                                                         |     |
| Ξ      | disco Intersight            | 🖧 Infrastructure Service 🗸             | Q Search 🥝 📢                                            | 0 Q |
| à      | Overview                    | <ul> <li>Policies &gt; VLAN</li> </ul> |                                                         |     |
|        |                             | Create                                 |                                                         |     |
| 0      | Operate                     | ^ Add VI ANs                           |                                                         |     |
|        | Servers                     | Add VLANs to the policy                |                                                         |     |
|        | Chassis                     |                                        |                                                         |     |
|        | Fabric Interconnects        | A VLANs should have                    | one Multicast policy associated to it                   |     |
|        | HyperFlex Clusters          | Configuration                          |                                                         |     |
| 0      | Configure                   | Computation                            |                                                         |     |
|        | Drofilee                    | Name / Prefix *<br>VLAN1080            | VLAN IDs *<br>© 1080                                    | G   |
|        | Tampleta                    |                                        |                                                         |     |
|        | remplates                   | Auto Allow On Up                       | plinks O                                                |     |
|        | Policies                    |                                        |                                                         |     |
|        | Pools                       | Enable VLAN Sha                        | anng u                                                  |     |
|        |                             | Multicast Policy *                     |                                                         |     |
| Net    | Command Palette             | × Selected Policy Ru-mul               | Iticast X ©                                             | -   |
| Navi   | gate intersight with Ctrl+K | or • Cancel                            |                                                         | Add |

Step 6. Add additional VLANs as required with same multicast policy in the network setup and click Create.

| A

| Overview Policies > VLAN   Cperate Create     Operate   Servers   Chassis   Fabric Interconnects   HyperFlex Clusters   Configure   Profiles   Templates   Policies     Policies                                      <                                                                                                    | Overview Policies > VLAN   Operate    Servers     Chassis     Fabric Interconnects     HyperFlex Clusters     Configure     Pofiles     Templates     Policies     Policies     Policies     VLANs                 Policies     Policies                                                                                                    |                                                                | Sec Infrastructure Service V | Q Search 🥝 🛱 🗘                                                                                                    | 0          |
|----------------------------------------------------------------------------------------------------|----------------------------------------------------------------------------------------------------|----------------------------------------------------------------|------------------------------|----------------------------------------------------------------------------------------------------|------------|
| Operate   Servers   Chassis   Pabric Interconnects   HyperFlex Clusters   Configure   Profiles   Templates   Policies                                                                                                    | Operate   Servers   Chassis   Chassis   Pabric Interconnects   HyperFlex Clusters   Configure   Pofiles   Templates   Policies   Policies <                                                                                                    | Overview                                                       | Policies > VLAN              |                                                                                                    |            |
| Servers                                                                                                    | Servers Servers   Chassis 2   Policy Details Add VLANs   Fabric Interconnects Show VLAN Ranges   HyperFlex Clusters Sitems found   Configure Sitems found   Profiles Add Filter   Templates VLAN None   Policies 1   Policies 1   Policies 1   1 1080   VLAN None Ru-m Yes   1 1081   VLAN None Ru-m Yes                                                                                                    | Operate ^                                                      |                              |                                                                                                    |            |
| Chassis 2 Policy Details     Fabric Interconnects   HyperFlex Clusters   Configure   Profiles   Templates   Policies     Add VLANs     Add VLANs     Add VLANs     Show VLAN Ranges     Image: Show VLAN Ranges     Image: Show VLAN Ranges                                                                                                    | Chassis 2 Policy Details     Fabric Interconnects   HyperFlex Clusters   Configure   Profiles   Templates   Polices   Polices   Polices   Polices   1 default   1 1 default   1 1 080   1 1 080   1 1 080   1 1 080   1 1 080   1 1 080   1 1 080   1 1 080   1 1 080   1 1 080   1 1 080   1 1 080   1 1 080   1 1 080   1 1 080   1 1 080   1 1 080   1 1 080   1 1 080   1 1 080   1 1 080   1 1 080   1 1 080   1 1 080   1 1 080   1 1 080   1 1 080   1 1 080   1 1 080   1 081   1 081   1 081   1 081   1 081   1 081   1 081   1 081   1 081   1 081   1 081   1 081   1 081   1 081   1 081   1 081   1 081   1 081                                                                                                    | Servers                                                        | General                      | VLANs                                                                                                    |            |
| Fabric Interconnects   HyperFlex Clusters   Configure   Profiles   Templates   Policies     Show VLAN Ranges   I default   None   Yes   I default   None   Ru-m.,   Yes                                                                                                    | Fabric Interconnects       Biter         HyperFlex Clusters       Show VLAN Ranges         Configure       5 items found       1                                                                                                    | Chassis                                                        | 2 Policy Details             | Add VLANs                                                                                                    |            |
| HyperFlex Clusters     Image: State of the state of the s | HyperFlex Clusters                                                                                                    | Fabric Interconnects                                           |                              | Show VII AN Deserve                                                                                                    |            |
| Configure         ^         5 items found         1 of 1 > >           Profiles                                                                                                    | Configure       Sitems found       1 c per page       1 of 1 P         Profiles       Add Filter       Add Filter       P         Image: Image: I                                                                                                    |                                                                |                              | STOW VEAN BALGES                                                                                                    |            |
| Profiles         V :         N :         S :         P :         Multic         Auto         Ø           Templates         1         default         None         Yes         ····           Policies         2         VLAN         None         Ru-m         Yes         ····                                                                                                    | Profiles       N. :       N. :       S. :       P. :       Multic       Auto       Ø         Templates       -       1       default       None       Yes       ···<                                                                                                    | HyperFlex Clusters                                             |                              | Show VLAN Ranges                                                                                                    |            |
| V         N         S         P         Multic         Auto         Ø           Templates         1         default         None         Ves         Ves                                                                                                    | Image: Pointing of the second second seco | HyperFlex Clusters                                             |                              | Show VLAN Ranges                                                                                                    |            |
| Templates         1         default         None         Yes         ····           Policies         2         VLAN         None         Ru-m         Yes         ····                                                                                                    | Templates       1       default       None       Yes          Policies       2       VLAN       None       Ru-m       Yes          1       1080       VLAN       None       Ru-m       Yes          1       1081       VLAN       None       Ru-m       Yes                                                                                                    | HyperFlex Clusters                                             |                              | Show VLAN Ranges       Ø     5 items found     1C ∨ per page     I     of 1       Q     Add Filter                                                                                                    | ) (3)      |
| Policies 2 VLAN None Ru-m Yes ····                                                                                                    | Policies         2         VLAN         None         Ru-m         Yes         ···           Pools         1080         VLAN         None         Ru-m         Yes         ···           1081         VLAN         None         Ru-m         Yes         ···                                                                                                    | HyperFlex Clusters Configure  Profiles                         |                              | Show VLAN Ranges           Image: 5 items found           10 per page           Q           Add Filter           Image: V           V           N           S           P           Multic                                                                                                    | ) ))<br> } |
|                                                                                                    | Pools         1080         VLAN         None         Ru-m         Yes            1081         VLAN         None         Ru-m         Yes                                                                                                    | HyperFlex Clusters Configure Profiles Templates                |                              | Show VLAN Ranges         Sitems found       1C v per page         Q       Add Filter         V       N         1       default         None       Yes                                                                                                    | 9<br>      |
| Pools 1080 VLAN None Ru-m Yes ····                                                                                                    | 1081 VLAN None Ru-m Yes ····                                                                                                    | HyperFlex Clusters Configure Profiles Templates Policies       |                              | Show VLAN Ranges         Image: Show VLAN Ranges         Image: Show VLAN Ranges | 9<br>      |
| 1081 VLAN None Ru-m Yes ····                                                                                                    |                                                                                                    | HyperFlex Clusters Configure Profiles Templates Policies Pools |                              | Show VLAN Ranges         5 items found       1C v per page         Add Filter         V       N         1       default         2       VLAN         1080       VLAN         None       Ru-m         Yes         1080       VLAN                                                                                                    | ¢<br>      |
|                                                                                                    | 1082 VLAN None Ru-m Yes ***                                                                                                    | HyperFlex Clusters Configure Profiles Templates Policies Pools |                              | Show VLAN Ranges         Sitems found       1C v per page         Add Filter         I       default         None       Yes         2       VLAN         1080       VLAN         None       Ru-m         Yes         1080       VLAN         None       Ru-m         Yes         1081       VLAN         None       Ru-m         Yes                                                                                                    | ¢<br>      |
|                                                                                                    | Pools         1080         VLAN         None         Ru-m           1081         VLAN         None         Ru-m                                                                                                    | HyperFlex Clusters                                             |                              | 5 items found 10 v per page C                                                                                                    | ]_1_of1 [> |

**Note:** If you will be using the same VLANs on fabric interconnect A and fabric interconnect B, you can use the same policy for both.

**Note:** In the event any of the VLANs are marked native on the uplink Cisco Nexus switch, ensure to mark that VLAN native during VLAN Policy creation. This will avoid any syslog errors.

### Procedure 2. Create Port Configuration Policy

Note: This policy has to be created for each of the fabric interconnects.

| ≡ "disco" Intersight            | Service Q Search                         |                         |
|---------------------------------|------------------------------------------|-------------------------|
| Chassis<br>Fabric Interconnects | ← Policies Create                        |                         |
| HyperFlex Clusters              | Filters                                  | Q Search                |
| Kubernetes                      | Platform Type                            |                         |
| Integrated Systems              | All UCS Server                           | SNMP                    |
| Profiles<br>Templates           | UCS Chassis                              | Switch Control          |
| Policies                        | HyperFlex Cluster     Kubernetes Cluster | System QoS Cancel Start |

**Step 1.** Under Policies, for the platform type, select UCS Domain, then select Port and click Start.

**Step 2.** Provide a name for the port policy, select the Switch Model (present configuration is deployed with FI 6454) and click Next.

| ≡    | روانيان Intersight                      | 📽 Infrastructure Service 🗸        | Q Search                                                       | Ø | \$       | ¢ | 0  | <u> </u> |
|------|-----------------------------------------|-----------------------------------|----------------------------------------------------------------|---|----------|---|----|----------|
| (.). | Overview                                | Policies > Port                   |                                                                |   |          |   |    |          |
| 0    | Operate ^                               | 1 General                         | General                                                        |   |          |   |    | ľ        |
|      | Chassis                                 | 2 Unified Port                    | Add a name, description and tag for the policy. Organization * |   |          |   |    |          |
|      | Fabric Interconnects HyperFlex Clusters | Breakout Options     A Port Roles | Ru-Org<br>Name *                                               |   | <i>v</i> |   |    |          |
| .0   | Configure ^                             |                                   | Ru-PortPolicy                                                  |   |          |   |    |          |
|      | Templates Policies                      |                                   | UCS:FI-6454                                                    | 0 | ~        |   |    |          |
|      | Pools                                   |                                   | Set Tags                                                       |   |          |   |    |          |
| Ne   | w Command Palette                       |                                   | Description                                                    |   |          |   | _  |          |
| Nav  | igate Intersight with Ctrl+K or         |                                   | < Cancel                                                       |   |          |   | Ne | ext      |

**Step 3.** Click Next. Define the port roles; server ports for chassis and server connections, Fibre Channel ports for SAN connections, or network uplink ports.

**Step 4.** If you need Fibre Channel, use the slider to define Fibre Channel ports.

**Step 5.** Select ports 1 through 16 and click Next, this creates ports 1-16 as type FC with Role as unconfigured. When you need Fibre Channel connectivity, these ports can be configured with FC Uplink/Storage ports.

|         | ense Intersight                                                                                                    | 🔩 Infrestructure Service 🗸                                                                      |           | والمتناف المتحدي                                                                                                    | Q Search                                | 0 002                   | <b>F</b>    | Q (0 47) (A 10) | 0    | ۶  |
|---------|----------------------------------------------------------------------------------------------------|-------------------------------------------------------------------------------------------------|-----------|----------------------------------------------------------------------------------------------------|-----------------------------------------|-------------------------|-------------|-----------------|------|----|
|         | Overview                                                                                                    | Policies > Port                                                                                 |           |                                                                                                    |                                         |                         |             |                 |      |    |
| 0)<br>• | Operate<br>Servers<br>Chassis<br>Fabric Interconnects<br>HyperFlex Clusters<br>Virtualization<br>Kubernetes<br>Integreted Systems<br>Configure<br>Profiles<br>Templates | <ul> <li>General</li> <li>Unified Port</li> <li>Breakout Options</li> <li>Port Roies</li> </ul> | Unified I | Port the port modes to carry FC or Ethernet traff Move slider to configure unified ports Fibre Channel Ports I & Fibre I & Fibre I & Fib | ic.<br>and select port to set breakout. | 6.000<br>0.000<br>0.000 | FG. • Ether | et Part Modes   |      |    |
|         | Policies                                                                                                    |                                                                                                 | < Cancel  | Ports 1-16                                                                                                    | Lithernet                               | Ports 1                 | 7-54        | Bac             | k Ne | xt |

Step 6. Click Next.

**Step 7.** If required, configure the FC or Ethernet breakout ports, and click Next. In this configuration, no breakout ports were configured. Click Next.

**Step 8.** To configure server ports, select the ports that have chassis or rack-mounted servers plugged into them and click Configure.

| 1 | Port Roles | Port Channe       | els Pin Groups                                                                                                    |   |                   |
|---|------------|-------------------|----------------------------------------------------------------------------------------------------|---|-------------------|
| 1 | Configure  | Selected<br>Ports | Port 17, Port 18, Port 19, Port 20, Port 21, Port 22, Port 23, Port 24, Port 25, Port 26, Port 27, Port 28,<br>Port 29, Port 30, Port 31, Port 32 |   | Clear<br>Selectio |
|   |            |                   |                                                                                                    |   |                   |
|   |            |                   |                                                                                                    | • | 0                 |

Step 9. From the drop-down list, select Server and click Save.

#### Configure (16 Ports)

| Configuration     |                                                                                                    |
|-------------------|----------------------------------------------------------------------------------------------------|
| Selected<br>Ports | Port 17, Port 18, Port 19, Port 20, Port 21, Port 22, Port 23, Port 24, Port 25, Port 26, Port 27, Port 28, Port 29, Port 30, Port 31, Port 32 |
| Role<br>Server    | ~                                                                                                    |
| і пэк             | -C93180YC-FX3 requires CI74 FEC for 25G speed ports. Learn more at Help Center.                                                                |
| FEC ©<br>Auto (   | ) CI74                                                                                                    |
| Manu Manu         | al Chassis/Server Numbering 💿                                                                                                    |
|                   |                                                                                                    |
|                   |                                                                                                    |

Save

**Step 10.** Configure the uplink ports as per your deployment configuration. In this setup, port 53/54 are configured as uplink ports. Select the Port Channel tab and configure the port channel ID 65 ( or as defined in your configuration table) as per the network configuration. In this setup, port 53/54 are port channeled and provide uplink connectivity to the Cisco Nexus switch.

| Policies > Port | 1.00 |     |    | 10  | -  |  |
|-----------------|------|-----|----|-----|----|--|
| 1010103 / 1011  | Port | >:- | es | IIC | PO |  |

|                                                                                                 | The combined maximum number of Ethernet Uplink, FCoE Uplink, and Appliance port channels permitted<br>is 12 and the maximum number of FC port channels permitted is 4.                                                                                                    |
|-------------------------------------------------------------------------------------------------|----------------------------------------------------------------------------------------------------|
|                                                                                                 | Role<br>Ethernet Uplink Port Channel v                                                                                                    |
|                                                                                                 | Port Channel ID *         Admin Speed           65         C ©         Auto         < ©           1 - 255         1 - 255                                                                                                    |
|                                                                                                 | Ethernet Network Group ⊙<br>Select Policy 🗐                                                                                                    |
|                                                                                                 | Flow Control Select Policy                                                                                                    |
|                                                                                                 | Link Aggregation Select Policy                                                                                                    |
|                                                                                                 | Link Control Select Policy                                                                                                    |
| icies > Port                                                                                    |                                                                                                    |
| eale                                                                                            |                                                                                                    |
| General     Unified Port                                                                        | Port Roles Configure port roles to define the traffic type carried through a unified port connection. Port Roles Port Channels Pin Groups                                                                                                    |
| General     Unified Port     Breakout Options     Port Roles                                    | Port Roles         Configure port roles to define the traffic type carried through a unified port connection.         Port Roles       Port Channels         Pin Groups                                                                                                    |
| General     Unified Port     Breakout Options     Port Roles                                    | Port Roles                                                                                                    |
| General     Unified Port     Breakout Options     Port Roles                                    | Port Roles   Create Port Channels Pin Groups   Create Port Channel   Create Port Channel Create Port Channel Create Port Channel Create Port Cha |
| <ul> <li>General</li> <li>Unified Port</li> <li>Breakout Options</li> <li>Port Roles</li> </ul> | Port Roles   Center port coles to define the traffic type carried through a unified port connection.   Port Roles   Ort Roles   Port Roles   Port Channels   Port Roles   Port Channels   Port Roles   Port Channels   Port Roles   Port Channels   Port Roles   Port Channel   Port Roles   Port Channel   Port Roles   Port Channel   Port Roles   Port Channel   Port Roles   Port Channel   Port Roles   Port Channel   Port Roles   Port Channel   Port Roles   Port Channel   Port Roles   Port Channel   Port Roles   Port Channel   Port Roles   Port Channel   Port Roles   Port Channel   Port Roles   Port Roles Port Roles <p< td=""></p<>                                                                                                    |

Step 11. Repeat this procedure to create a port policy for Fabric Interconnect B. Configure the port channel ID for Fabric B as per the network configuration. In this setup, the port channel ID 66 is created for Fabric Interconnect B, as shown below:

| General          | Port Roles                                                                                                    |                                            |
|------------------|----------------------------------------------------------------------------------------------------|--------------------------------------------|
| Unified Port     | Configure port roles to define the traffic type carried through a unified port connection.                        |                                            |
| Breakout Ontions | Port Roles Port Channels Pin Groups                                                                               |                                            |
| Breakout Options |                                                                                                    |                                            |
| Port Roles       | Create Port Channel                                                                                               |                                            |
|                  |                                                                                                    |                                            |
|                  | 100 test have been here have have many many starts, starts ward many many many many many gark many parts ward day | 1.654748.614748_ #14.758_ 814.750_ 514.756 |
|                  |                                                                                                    | 1974 1974 2003 2006 2007                   |
|                  | OBCOURS-Press                                                                                                    |                                            |
|                  | *                                                                                                    | Ethernet Uplink Port Channel               |
|                  |                                                                                                    |                                            |
|                  |                                                                                                    |                                            |
|                  |                                                                                                    |                                            |
|                  | ℓ ■ 1 items found 10 × per per                                                                                    | ge 📧 🤇 1 of 1 🗩 🖗                          |
|                  | Items found     10 ∨ per parts       ID     Role     2                                                            | ge 🗷 🤇 1 of 1 🔊 🖗                          |

# Procedure 3. Create NTP Policy

Step 1. Under Policies, select Create Policy, then select UCS Domain and then select NTP. Click Start.

| ≡  | the Intersight                                                                                                    | 📚 Infrastructure Service 🗸                                                                        |                                                                                                    | Q Sear                                                     | ch                                       | Ø @2 ⊄1 <b>™</b> | Q 047 A 10 | 0    | 8 |
|----|----------------------------------------------------------------------------------------------------|---------------------------------------------------------------------------------------------------|----------------------------------------------------------------------------------------------------|------------------------------------------------------------|------------------------------------------|------------------|------------|------|---|
| ×. | Overview                                                                                                    | ← Policies<br>Create                                                                              |                                                                                                    |                                                            |                                          |                  |            |      |   |
| ¢  | Operate     P       Servers     P       Fabric Interconnects     P       Hype/Filex Clusters     P       Kubernetes     P       Integrated Systems     P       Profiles     P       Templates     P       Pools     P | Filters Platform Type All UCS Server UCS Domain UCS Chassis Hyper Tex Cluster Kuberneiers Cluster | Q, Search         Pthemet Network Control         Ptharnet Network Group         Flow Control         Unk Aggregation | Link Control Multicast Policy Network Connactivity NTP NTP | Port<br>SNMP<br>SNMCh Control<br>Styllog | System Qal       |            |      |   |
|    |                                                                                                    |                                                                                                   | Cancel                                                                                                    |                                                            |                                          |                  |            | Star | n |

- **Step 2.** Provide a name for the NTP policy.
- Step 3. Click Next.
- **Step 4.** Define the name or IP address for the NTP servers. Define the correct time zone.

| Policies > NTP<br>Create   |                                                                  |     |             |
|----------------------------|------------------------------------------------------------------|-----|-------------|
| General     Policy Details | Policy Details<br>Add policy details                             |     |             |
|                            | Enable NTP      The Servers *     172.20.10.18     NTP Servers * | D   |             |
|                            | 172.20.10.15 © (i<br>Timezone<br>America/Los_Angeles             | h + | × 0         |
|                            |                                                                  |     |             |
| <                          | Cancel                                                           |     | Back Create |

Step 5. Click Create.

# Procedure 4. Create syslog Policy

**Note:** You do not need to enable the syslog server.

Step 1. Under Policies, select Create Policy, then select UCS Domain, and then select syslog. Click Start.

| ≡                | tisco Intersight                                                                                                    | 📲 Infrastructure Service 🗸                                                                       |                                                                                                   | Q sea                                                           | rch                                      | ⊗ 💷 🕫 📧                    | Q @47 (A10) | ଡ   ନ |
|------------------|----------------------------------------------------------------------------------------------------|--------------------------------------------------------------------------------------------------|---------------------------------------------------------------------------------------------------|-----------------------------------------------------------------|------------------------------------------|----------------------------|-------------|-------|
| )(Ø)(            | Overview                                                                                                    | <ul> <li>Policies</li> <li>Create</li> </ul>                                                     |                                                                                                   |                                                                 |                                          |                            |             |       |
| ,<br>,<br>,<br>, | Operata     ^       Servers        Chassis        Fabric Intercennects        HyperFlex Clusters        Virtualization        Kubernetas        Integrated Systems        Configure     ^       Profiles        Posicies        Posicies | Fitters Platform Type All UCS Server UCS Domain UCS Chassis HyperFlex Cluster Kubernetes Cluster | C, Search<br>Ethemet Network Control<br>Uthemet Network Group<br>Flow Control<br>Unix Aggregation | Lisk Control<br>Multicast Policy<br>NEtwork Connectivity<br>NTP | Port<br>SHMP<br>Switch Control<br>Systog | System QoS<br>VLAN<br>VSAN |             |       |
|                  |                                                                                                    |                                                                                                  | Cancel                                                                                            |                                                                 |                                          |                            |             | Start |

- **Step 2.** Provide a name for the syslog policy.
- Step 3. Click Next.
- Step 4. Define the syslog severity level that triggers a report.
- Step 5. Define the name or IP address for the syslog servers.
- Step 6. Click Create.

### Procedure 5. Create QoS Policy

**Note:** QoS Policy should be created as per the defined QoS setting on uplink switch. In this Rubrik deployment, no Platinum/Gold/Silver, or Bronze Class of Service (CoS) were defined and thus all the traffic would go through best efforts.

Step 1. Under Policies, select Create Policy, select UCS Domain, then select System QoS. Click Start.

| ≡          | and Intersight                                                                                                    | $_{g}$ infrastructure Service $$                                                                       |                                                                                                    | Q Search                                                          |                                          | ⊘ <u>⊚</u> 2 ⊄1 14 £          | . 💶 🖓 | ଡ   ନ |
|------------|----------------------------------------------------------------------------------------------------|----------------------------------------------------------------------------------------------------|----------------------------------------------------------------------------------------------------|-------------------------------------------------------------------|------------------------------------------|-------------------------------|-------|-------|
| XÂX        | Overview                                                                                                    | <ul> <li>Policies</li> <li>Create</li> </ul>                                                           |                                                                                                    |                                                                   |                                          |                               |       |       |
| ( <u>)</u> | Operate A Servers Chassis Chassis Chas | Filters<br>Platform Type<br>All<br>UCS Satvar<br>UCS Choasis<br>HyperFlay Cluster<br>Subernates Dustar | Search     Ethermet Neswork Control     Ethermet Neswork Group     Have Control     Thirk Aggregation | Link Control     Multicast Polcy     Notwork Danacetivity     NTP | Pari<br>SvMP<br>Svitch Dantral<br>Systog | System OcS     VLAN     VISAN | )     |       |
|            |                                                                                                    |                                                                                                    | Cancel                                                                                                |                                                                   |                                          |                               |       | Start |

**Step 2.** Provide a name for the System QoS policy.

Step 3. Click Next.

**Step 4.** In this Rubrik configuration, no Platinum/Gold/Silver, or Bronze Class of Service (CoS) were defined and thus all the traffic would go through best efforts. Change the MTU of best effort to 9216. Click Create.

| Policies > System QoS Create |                    |                        |           |             |       |                      |             |             |
|------------------------------|--------------------|------------------------|-----------|-------------|-------|----------------------|-------------|-------------|
|                              | Policy Details     |                        |           |             |       |                      |             |             |
| General                      | Add policy details |                        |           |             |       |                      |             |             |
| 2 Policy Details             | This policy is ap  | oplicable only for UC: | S Domain: | 5           |       |                      |             |             |
|                              | Configure Prior    | rities                 |           |             |       |                      |             |             |
|                              | Platinum           |                        |           |             |       |                      |             |             |
|                              | Gold               |                        |           |             |       |                      |             |             |
|                              | Silver             |                        |           |             |       |                      |             |             |
|                              | Bronze             |                        |           |             |       |                      |             |             |
|                              | Best Effort        | CoS<br>Any             | ©         | Weight<br>5 | ) a   | Allow Packet Drops O | мти<br>9216 | () a        |
|                              | Fibre              | CoS                    |           | Weight      |       |                      | MTU         |             |
|                              | Channel            | 3                      | 0         | 5           | () () | Allow Packet Drops   | 2240        | 0           |
|                              |                    |                        |           |             |       |                      |             |             |
| <                            | Cancel             |                        |           |             |       |                      | [           | Back Create |

**Note:** All the Domain Policies created in this procedure will be attached to a Domain Profile. You can clone the Cisco UCS domain profile to install additional Cisco UCS Systems. When cloning the Cisco UCS

domain profile, the new Cisco UCS domains use the existing policies for consistent deployment of additional Cisco Systems at scale.

In the previous section, the following polices were created to successfully configure a Domain Profile

- 1. VLAN Policy and multicast policy
- 2. Port Policy for Fabric Interconnect A and B
- 3. NTP Policy
- 4. Syslog Policy
- 5. System QoS

The screenshot below displays the Policies created to configure a Domain Profile:

|      | disco Intersight                                                              | ှိမိုး Infrastruc | cture Service 🗸     |                                              |                  | Q Sear   | ch ⊘ ⊄                          | <u>م ۞ </u>   |
|------|-------------------------------------------------------------------------------|-------------------|---------------------|----------------------------------------------|------------------|----------|---------------------------------|---------------|
| :@:  | Overview                                                                      | Pol               | icies               |                                              |                  |          |                                 | Create Policy |
| 0    | Operate A<br>Servers<br>Chassis<br>Fabric Interconnects<br>HyperFlex Clusters |                   | All Policies      + | Filter<br>Usage<br>(7) •Not Used 6<br>•N/A 1 |                  | 🔁 Export | 7 items found 10 v per page 🗷 🤇 | ] 1 of1 ≥ ≫   |
| ,c   | Configure /                                                                   |                   | Name                | <ul> <li>Platform Type</li> </ul>            | Туре             | ÷.       | Usage Last Update               | ÷ 4           |
|      | Templates                                                                     |                   | Ru-syslog           | UCS Server, UCS Domain                       | Syslog           | 0 🐻      | a few seconds ago               |               |
| (    |                                                                               |                   | Ru-NTP              | UCS Server, UCS Domain                       | NTP              | 6 O      | a few seconds ago               |               |
| U    | Policies                                                                      |                   | Ru-System-QoS       | UCS Domain                                   | System QoS       | 0 []     | 5 minutes ago                   |               |
|      | Pools                                                                         |                   | Ru-PortPolicy-B     | UCS Domain                                   | Port             | 0 (5     | 12 minutes ago                  |               |
|      |                                                                               |                   | Ru-PortPolicy       | UCS Domain                                   | Port             | 0 👩      | 16 minutes ago                  |               |
| Ne   | Command Palette                                                               |                   | Ru-VLAN             | UCS Domain                                   | VLAN             | 0 [8     | 29 minutes ago                  |               |
| Navi | gate Intersight with Ctrl+K or go                                             |                   | Ru-multicast        | UCS Domain                                   | Multicast Policy | © N/A    | 31 minutes ago                  |               |
| to H | elp > Command Palette                                                         |                   | 101                 |                                              |                  | -        |                                 | . 1 of 1 > >  |

### Procedure 6. Create Domain Profile

- Step 1. Select the Infrastructure Service option and click Profiles.
- Step 2. Select UCS Domain Profiles.
- Step 3. Click Create UCS Domain Profile.

| ≡           | dialla Intersight                                          | 🎗 Infrastructure Service 🗸                                                              | Q Search                | 0         | 41 Q        | ଡ   ନ        |
|-------------|------------------------------------------------------------|-----------------------------------------------------------------------------------------|-------------------------|-----------|-------------|--------------|
| :@:         | Overview                                                   | Profiles                                                                                |                         |           |             |              |
| 0           | Operate                                                    | HyperFlex Cluster Profiles UCS Chassis Profiles UCS Domain Profiles UCS Server Profiles |                         |           |             |              |
|             | Servers                                                    |                                                                                         |                         | Cre       | ate UCS Don | ain Profile  |
|             | Fabric Interconnects                                       | * All UCS Domain Pr ⊕ +     ···                                                         | Export 0 items found 10 | v per pag | e K < 0     | of 0 돈 🗵     |
| .0          | HyperFlex Clusters                                         | Name Status - U                                                                         | CS Domain Last Update   |           |             | +            |
| (           | Profiles                                                   | NO ITEMS AVAILABLE                                                                      |                         |           |             |              |
|             | Policies                                                   |                                                                                         |                         |           | 0 [2] [9]   | of 0 [2] [2] |
|             | Pools                                                      |                                                                                         |                         |           |             |              |
| No          | w Command Palette ×                                        |                                                                                         |                         |           |             |              |
| Nav<br>to H | gate Intersight with Ctrl+K or go<br>elp > Command Palette |                                                                                         |                         |           |             |              |

Step 4. Provide a name for the profile (for example, AA08-XSeries-DomainProfile) and click Next.

| ≡                       | diala Intersight 🌲 In                                                                                                    | nfrastructure Service 🗸                                                                                                    |                                                                                                    | Q Search | $\odot$ | <b>F</b> I ( | 0 (    | <u>୍</u> |
|-------------------------|----------------------------------------------------------------------------------------------------|----------------------------------------------------------------------------------------------------|----------------------------------------------------------------------------------------------------|----------|---------|--------------|--------|----------|
| :@:                     | Overview                                                                                                    | ← Profiles Create UCS Domain                                                                                                    | Profile                                                                                                    |          |         |              |        | 1        |
| ©<br>,©<br>Nava<br>to I | Operate        Servers        Chassis        Fabric Interconnects        HyperFlex Clusters        Configure        Profiles        Policies        Pools | <ol> <li>Ceneral</li> <li>UCS Domain Assignment</li> <li>VLAN &amp; VSAN Configuration</li> <li>Ports Configuration</li> <li>UCS Domain Configuration</li> <li>Summary</li> </ol> | Ceneral<br>Ad a name, description and tag for the UCS domain profile.<br>Organization *<br>RrOrg ✓<br>Name *<br>RrDomainProfile-AA00 ©<br>Set Tags<br>Description $\checkmark$<br><= 1024 |          |         |              |        |          |
|                         |                                                                                                    | <                                                                                                    | Close                                                                                                    |          |         | В            | ack Ne | at       |

**Step 5.** Select the fabric interconnect domain pair created when you claimed your Fabric Interconnects.

| =                | dialitic Intersight                                                                                                    | 📽 Infrastructure Service 🗸                                                                                                    |                                                                                                    | Search                                                                                                    | Ø 9                                                                     | a Q                                | 0                      | A  |
|------------------|----------------------------------------------------------------------------------------------------|----------------------------------------------------------------------------------------------------|----------------------------------------------------------------------------------------------------|----------------------------------------------------------------------------------------------------|-------------------------------------------------------------------------|------------------------------------|------------------------|----|
| \$               | Overview                                                                                                    | <pre>← Profiles</pre> Create UCS Domain                                                                                                    | n Profile                                                                                                    |                                                                                                    |                                                                         |                                    |                        |    |
| S<br>Nav<br>to F | Operate        Servers        Chassis        Fabric Interconnects        HyperFlex Clusters        Configure        Profiles        Policies        Pools        w Command Palette | <ul> <li>Ceneral</li> <li>UCS Domain Assignment</li> <li>VLAN &amp; VSAN Configuration</li> <li>Ports Configuration</li> <li>UCS Domain Configuration</li> <li>UCS Domain Configuration</li> <li>Summary</li> </ul> | UCS Domain Assignment         Choose to assign a fabric interconnect pair now or later.         Assign Now       Assign Later         Image: Choose to assign a fabric interconnect pair now or later. If you choose Assign went to assign and click Next. If you choose Assign Later, click Next to proce         Image: Show Assigned         Image: Add Filter         Image: Domain Name       Fabric Interconnect A         Image: Add Filter         Image: Add Filter | Now, select a pair that y<br>ed to policy selection.<br>1 items found <u>10</u><br>ersion <u>Model</u><br>UCS-FI-6454 | vou<br>✓ per page € € €<br>Fabric Interconn-<br>Serial<br>4 FD0260419ZA | 1 of 1<br>Bundlet<br>4.2(34<br>1 1 | e Version<br>0<br>of 1 | 3  |
|                  |                                                                                                    | < c                                                                                                    | Close                                                                                                    |                                                                                                    |                                                                         | Bac                                | c Nex                  | xt |

**Step 6.** Under VLAN Configuration, click Select Policy to select the policies created earlier. (Be sure that you select the appropriate policy for each side of the fabric.) In this configuration the VLAN policy is same for both the fabric interconnects.

| ≡                  | distle Intersight                                                                                                    | 📽 Infrastructure Service 🗸                                                                                                    |                                                                                               | Q Search | 0 4 0 0 A                    |
|--------------------|----------------------------------------------------------------------------------------------------|----------------------------------------------------------------------------------------------------|-----------------------------------------------------------------------------------------------|----------|------------------------------|
| :¢:                | Overview                                                                                                    | <ul> <li>Profiles</li> <li>Create UCS Domain</li> </ul>                                                                                                    | Profile                                                                                       |          |                              |
| ))<br>,<br>,<br>,  | Operate ^<br>Servers. /<br>Chassis /<br>Fabric Interconnects /<br>HyperFlex Clusters /<br>Configure ^<br>Profiles /<br>Templates / | <ul> <li>Ceneral</li> <li>UCS Domain Assignment</li> <li>VLAN &amp; VSAN Configuration</li> <li>VLAN &amp; Configuration</li> <li>Orts Configuration</li> <li>UCS Domain Configuration</li> <li>Summary</li> </ul> | VLAN & VSAN Configuration         Create or select a policy for the fabric interconnect pair. | ×   Ø    | ⊕ Ru-VLAN      Select Policy |
| Nav<br>Nav<br>to H | Pools Command Palette × Qate Intersight with Ctri-K or go elp > Command Palette                                                    |                                                                                                    | VLAN Configuration<br>VSAN Configuration                                                      | ×   Ø    | C Ru-VLAN                    |
|                    |                                                                                                    | <                                                                                                    | Close                                                                                         |          | Back Next                    |

**Step 7.** Under Ports Configuration, select the port configuration policies created earlier. Each fabric has different port configuration policy with only the port channel ID different across both the Port Configuration Policy. Therefore, you need to select separate Port Policy for each Fabric Interconnect.

| enersight 🍂                                                                                                    | Infrastructure Service 🗸                                                                                                    |                                                                                                    | Q Search                                                                                                    | 0 4 4 0                                                                                                    |
|----------------------------------------------------------------------------------------------------|----------------------------------------------------------------------------------------------------|----------------------------------------------------------------------------------------------------|----------------------------------------------------------------------------------------------------|----------------------------------------------------------------------------------------------------|
| Overview                                                                                                    | ← Profiles<br>Create UCS Domain                                                                                                    | Profile                                                                                                    |                                                                                                    |                                                                                                    |
| Operate ^<br>Servers<br>Chassis<br>Fabric Interconnects<br>HyperFlex Clusters<br>Configure ^<br>Profiles<br>Templates<br>Policies<br>Policies<br>Policies<br>Policies<br>Policies<br>Policies                                                                                                    | <ul> <li>General</li> <li>UCS Domain Assignment</li> <li>VLAN &amp; VSAN Configuration</li> <li>Ports Configuration</li> <li>UCS Domain Configuration</li> <li>UCS Domain Configuration</li> <li>Summary</li> </ul>                                                                        | Ports Configuration<br>Create or select a part policy for the fabric interconnect pair.<br>Configure ports by creating or selecting a policy.<br>Parts Configuration<br>Ports Configuration                                                          | -<br>Selected Policy R                                                                                                    | I-PortPolicy × 👁 🖋                                                                                                    |
|                                                                                                    |                                                                                                    | Port Type                                                                                                    | Port Channel Type                                                                                                    |                                                                                                    |
| allado Intersight 🔪<br>Overview                                                                                                    | t Infrastructure Service ↓<br>← Profiles<br>Create UCS Domain                                                                                                    | n Profile                                                                                                    | Q Search                                                                                                    | 0 A Q Ø                                                                                                    |
| Overview       Operate       Servers       Chassis       Fabric Interconnects       HyperFlex Clusters       Configure       Profiles                                                                                                    | <ul> <li>Infrastructure Service </li> <li>Profiles</li> <li>Create UCS Domain</li> <li>© General</li> <li>© UCS Domain Assignment</li> <li>© VLAN &amp; VSAN Configuration</li> <li>Ports Configuration</li> <li>© UCS Domain Configuration</li> <li>© UCS Domain Configuration</li> </ul> | n Profile Ports Configuration Create or select a port policy for the fabric interconnect pair. Configure ports by creating or selecting a policy. Fabric Interconnect A Configured Fabric Interconnect B Configured                                  | Q Search                                                                                                    | 0 A C 0                                                                                                    |
| Untersight     Intersight       Overview     Image: Comparison of the second second s | <ul> <li>Infrastructure Service </li> <li>Profiles</li> <li>Create UCS Domain</li> <li>General</li> <li>UCS Domain Assignment</li> <li>VLAN &amp; VSAN Configuration</li> <li>Ports Configuration</li> <li>UCS Domain Configuration</li> <li>Summary</li> </ul>                            | n Profile<br>Create or sated: a port policy for the fabric interconnect pair.<br>Configure ports by creating or selecting a policy.<br>Configure ports by creating or selecting a policy.<br>Fabric Interconnect & Configured<br>Ports Configuration | C Selected Policy R Selected Policy R Type R C Selected Policy R Selected Policy R | Uncertified and a series of the series of the series of t |

**Step 8.** Under UCS Domain Configuration, select syslog, System QoS, and the NTP policies created earlier. Click Next.

| ≡                  | diala Intersight                                                                    | 📲 Infrastructure Service 🗸                                                     | Q                                                                                                    | Search 🛛 🖓 🗘                            | 0   9 |
|--------------------|-------------------------------------------------------------------------------------|--------------------------------------------------------------------------------|----------------------------------------------------------------------------------------------------|-----------------------------------------|-------|
| :@:                | Overview                                                                            | ← Profiles Create UCS Domain                                                   | n Profile                                                                                                    |                                         |       |
| 0                  | Operate ^<br>Servers<br>Chassis<br>Fabric Interconnects                             | General                                                                        | UCS Domain Configuration<br>Select the compute and management policies to be associated with the fabric intercom<br>Show Attached Policies (3) | ect.                                    |       |
| ,e                 | HyperFlex Clusters Configure ^ Profiles                                             | VLAN & VSAN Configuration     Ports Configuration     UCS Domain Configuration | Management 2 of 4 Policies Configured     NTP                                                                                                  | × 2 0 Ru-NTP                            |       |
|                    | Templates<br>Policies                                                               | 6 Summary                                                                      | Syslog<br>Network Connectivity                                                                                                    | ×   Ø   Tru-syslog B<br>Select Policy B | j     |
|                    | Pools                                                                               |                                                                                | SNMP                                                                                                    | Select Policy 🗐                         |       |
| Nav<br>Nav<br>to H | w Command Palette ×<br>igate Intersight with Ctrl+K or go<br>lelp > Command Palette |                                                                                | Network 1 of 2 Policies Configured                                                                                                    |                                         |       |
|                    |                                                                                     |                                                                                | System QoS *<br>Switch Control                                                                                                    | ×   🖉   🕸   Ru-System-QoS 📓             | J     |

**Step 9.** Review the Summary and click Deploy. Accept the warning for the Fabric Interconnect reboot and click Deploy.

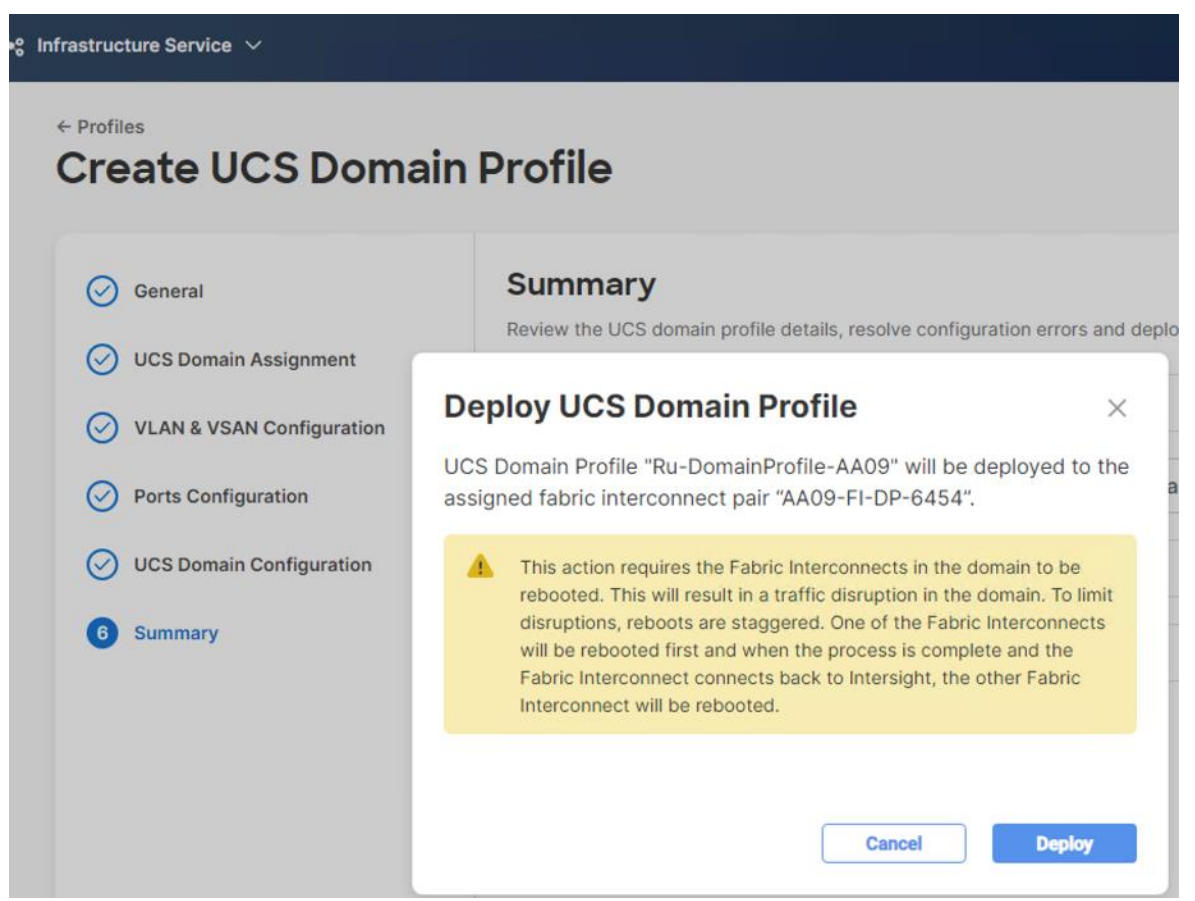

**Step 10.** Monitor the Domain Profile deployment status and ensure the successful deployment of Domain Profile.

| etails                         | Execution Flow                                              |                     |
|--------------------------------|-------------------------------------------------------------|---------------------|
| atus                           | Progress                                                    | 52%                 |
| In Progress                    | ) Wait for Peer Fabric Interconnect to come up after reboot |                     |
| me                             | O Deploy Fiber Channel and Ethernet Breakout Ports          | Jul 5, 2023 9:26 PM |
| ploy Domain Profile            | O Deploy System QoS Policy                                  | Jul 5, 2023 9:26 PN |
|                                | O Deploy Ethernet Network Policy                            | Jul 5, 2023 9:26 PM |
| a61831696f6e33016deb68         | ⊘ Deploy Sysiog Policy                                      | Jul 5, 2023 9:26 PM |
| get Type                       | O Deploy NTP Policy                                         | Jul 5, 2023 9:26 PN |
| and interconnect               | ⊘ Update Domain Profile State                               | Jul 5, 2023 9:26 PM |
| get Name<br>09-FI-DP-6454 FI-B | ⊘ Validate Syslog Policy                                    | Jul 5, 2023 9:26 PM |
|                                | ⊘ Validate NTP Policy                                       | Jul 5, 2023 9:26 PM |
| main Profile                   | ⊘ Validate Ethernet Network Policy                          | Jul 5, 2023 9:26 PM |
| urce Name                      | ⊘ Validate Port Policy                                      | Jul 5, 2023 9:26 PM |
| -DomainProfile-AA09-B          | ⊘ Validate System QoS Policy                                | Jul 5, 2023 9:26 PM |
| iator                          | ⊘ Prepare Switch Profile Deploy                             | Jul 5, 2023 9:26 PM |
| Jhiman@cisco.com               |                                                             |                     |
| art Time                       |                                                             |                     |

**Step 11.** After the Cisco UCS domain profile has been successfully created and deployed, the policies, including the port policies, are pushed to Cisco UCS fabric interconnects. Screenshot below details successful configuration of Domain Profile on Cisco UCS Fabric Interconnect in IMM mode (Intersight Managed Mode).

| ≡  | cisco Intersight     | * | Infrastructure Service $$  |                      |                     |                     | Q Search                             | ତ          | ) ¢1 (       | 2 @ A          |
|----|----------------------|---|----------------------------|----------------------|---------------------|---------------------|--------------------------------------|------------|--------------|----------------|
|    | Overview             |   | Profiles                   |                      |                     |                     |                                      |            |              |                |
|    | Operate              | ^ | HyperFlex Cluster Profiles | UCS Chassis Profiles | UCS Domain Profiles | UCS Server Profiles |                                      |            |              |                |
|    | Servers              |   |                            |                      |                     |                     |                                      |            | 0            | and Barth      |
|    | Chassis              |   |                            |                      |                     |                     |                                      |            | Create UCS I | Domain Profile |
|    | Fabric Interconnects |   |                            | +<br>.dd Filter      |                     |                     | C Export 1 items found               | 10 v per p | age 🖂 <      | 1 of 1 ≥ >     |
|    | HyperFlex Clusters   |   | Name                       | 0 Sta                | itus                | Fabric Interconnec  | Domain<br>Fabric Interconnec Last Up | date       |              | с <i>ў</i>     |
|    | Integrated Systems   |   | Ru-DomainProfile-AA0       | 9 @                  | ок                  | AA09-FI-DP-6454     | AA09-FI-DP-6454 an hour              | ago        |              |                |
| .9 | Configure            | ^ |                            |                      |                     |                     |                                      |            |              | 1 of 1 ≥ ≥     |
|    | Profiles             |   |                            |                      |                     |                     |                                      |            |              |                |
|    | Templetes            |   |                            |                      |                     |                     |                                      |            |              |                |

**Step 12.** Verify the uplink and Server ports are online across both Fabric Interconnects. In the event, the uplink ports are not green, please verify the configuration on the uplink Nexus switches.

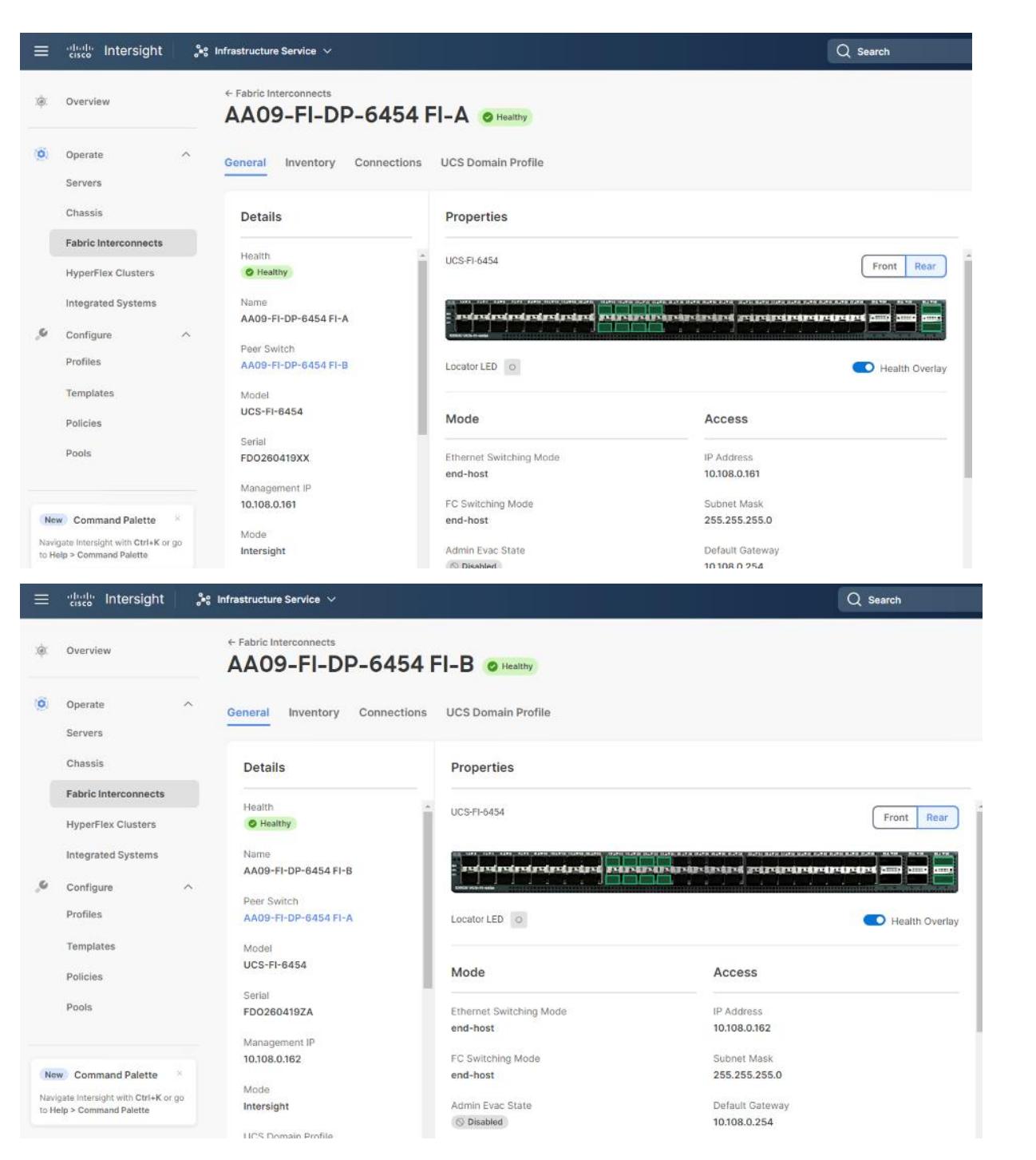

In the Port Policy, port 17-32 were defined as Server Ports. The 4x C240 M6 LFF certified for Rubrik deployment were already attached to these ports. The Servers are automatically discovered when the Domain Profile is configured on the Fabric Interconnects.

Step 13. To view the servers, go to the Connections tab and select Servers from the right navigation bar.

| ≡                   | -ili-ili-<br>cisco Intersight 🍂                                                 | Infrastructure Service 🗸 |                                                               | Q Search                    | R @ 4 4 @ R         |
|---------------------|---------------------------------------------------------------------------------|--------------------------|---------------------------------------------------------------|-----------------------------|---------------------|
| .(¢).               | Overview                                                                        | ← Fabric Interconnects   | 5454 FI-B e Healthy                                           |                             | Actions             |
| 0                   | Operate ^<br>Servers                                                            | General Inventory        | nnections UCS Domain Profile                                  |                             |                     |
|                     | Chassis                                                                         | COMPUTE                  |                                                               |                             |                     |
|                     | Fabric Interconnects                                                            | Servers                  | Servers                                                       |                             |                     |
|                     | HyperFlex Clusters                                                              | Chassis                  |                                                               |                             |                     |
|                     | Integrated Systems                                                              | NETWORK                  | 🖉 🔍 Add Filter 🕒 Export                                       | 4 items found 10 ~ per page | K < 1 of 1 > H 🔅    |
| φ,                  | Configure ^                                                                     | Fabric Extenders         | Name : Health : User Label :                                  | Slot Id 💠 Model             | t Serial t β        |
|                     | Profiles                                                                        | DECOMMISSIONED           | AA09-FI-DP-6454-1     AE02 FI-DP-6454-1     AE02 FI-DP-6454-1 | N/A UCSC-C240-M6            | 3L WZP26510561      |
|                     | Templates                                                                       | Servers                  | AA09-FI-DP-6454-2     O Resitty                               | N/A UCSC-C240-M             | 6L WZP2651056H ···· |
|                     | Policies                                                                        | Chassis                  | ○ ○ ○ ○ ○ ○ ○ ○ ○ ○ ○ ○ ○ ○ ○ ○ ○ ○ ○                         | N/A UCSC-C240-M6            | SL WZP2651055Z ···· |
|                     | Pools                                                                           | Fabric Extenders         | Ø                                                             |                             | K < 1 of1 ≥ ≫       |
| Nev<br>Navi<br>to H | Command Palette ×<br>gate Intersight with CtrI+K or go<br>alp > Command Palette |                          |                                                               |                             |                     |

# Manual Set up Server Template

A server profile template enables resource management by simplifying policy alignment and server configuration. You can create a server profile template by using the server profile template wizard, which groups the server policies into the following categories to provide a quick summary view of the policies that are attached to a profile:

- **Pools**: KVM Management IP Pool, MAC Pool and UUID Pool.
- Compute policies: Basic input/output system (BIOS), boot order policy.
- Network policies: Adapter configuration and LAN policies.
  - The LAN connectivity policy requires you to create an Ethernet network group policy, Ethernet network control policy, Ethernet QoS policy and Ethernet adapter policy.
- Storage policies for RAID1 configuration of internal M.2 cards. This is required for Rubrik OS installation.
- Management policies: IMC Access Policy for Rubrik certified Cisco C240 M6 LFF node, Intelligent Platform Management Interface (IPMI) over LAN; local user policy.

#### **Create Pools**

#### **Procedure 1.** Create Out of Band IP Pool

The IP Pool is a group of IP for KVM access, Server management and IPMI access of Rubrik Certified nodes. The management IP addresses used to access the CIMC on a server can be out-of-band (OOB) addresses, through which traffic traverses the fabric interconnect via the management port.

**Step 1.** Click Infrastructure Service, select Pool, and click Create Pool.

| ≡             | aliada Intersight                                                              | *      | Infrastructure Service 🗸 |              |               |                    | Q Search           | Ø                       | 41 Q (      | ୭   A           |
|---------------|--------------------------------------------------------------------------------|--------|--------------------------|--------------|---------------|--------------------|--------------------|-------------------------|-------------|-----------------|
| :¢:           | Overview                                                                       |        | Pools                    |              |               |                    |                    |                         |             |                 |
| 0             | Operate                                                                        | ^      | Pools Reserved Identi    | fiers VRFs   |               |                    |                    |                         |             |                 |
|               | Servers<br>Chassis<br>Fabric Interconnects                                     |        | * All Pools © +          | Add Filter   |               |                    | 🔁 Export 0 i       | items found 10 √ per pa | Creat       | Pool            |
|               | HyperFlex Clusters<br>Integrated Systems                                       |        | IP x                     | MAC #        |               | WWNN #             | WWPN *             | IQN #                   | Resourc     | e <sup>se</sup> |
| ,e            | Configure<br>Profiles                                                          | ^      | NO IP POOLS              | NO MAC POOLS | NO UUID POOLS | NO WWNN POOLS      | NO WWPN POOLS      | NO IQN POOLS            | NO RESC     | U               |
|               | Templates                                                                      |        | Name                     | : Туре       | Size :        | Used               | Available Reserved | Description :           | Last Update |                 |
| (             | Policies<br>Pools                                                              |        |                          |              |               | NO ITEMS AVAILABLE | I                  |                         |             |                 |
|               |                                                                                |        |                          |              |               |                    |                    |                         | (전 of C     |                 |
| Navi<br>to He | w Command Palette<br>gate Intersight with Ctrl+K or g<br>elp > Command Palette | ю<br>К |                          |              |               |                    |                    |                         |             |                 |

Step 2. Select IP and click Start.

Step 3. Select Organization, Enter a Name for IP Pool and click Next.

| ≡                                                                            | diality Intersight                                                                                                    | 🖧 Infrastructure Service 🗸                          | Q Search                                                                                                    | Ø | ₽ | φ | 0    | ۹ |
|------------------------------------------------------------------------------|----------------------------------------------------------------------------------------------------|-----------------------------------------------------|----------------------------------------------------------------------------------------------------|---|---|---|------|---|
| :@:                                                                          | Overview                                                                                                    | Pools > IP Pool<br>Create                           |                                                                                                    |   |   |   |      |   |
| ©<br>S<br>New<br>New<br>New<br>New<br>New<br>New<br>New<br>New<br>New<br>New | Operate     A       Servers     A       Chassis     A       Fabric Interconnects     A       HyperFiter Clusters     A       Configure     A       Poofiles     A       Poofiles     A       Poolicles     A       Poolicles     A       Poole     A | Concrat     Prv4 Pool Details     IPv6 Pool Details | Ceneral         Indicating the server profiles.         Organization "         Name *         Nume *         Set Tags         Description         <         <         <         <         < </th <th></th> <th></th> <th></th> <th></th> <th></th> |   |   |   |      |   |
|                                                                              |                                                                                                    | <.                                                  | Cancel                                                                                                    |   |   |   | Next |   |

Step 4. Enter the required IP details and click Next.

| ≡ dualte Intersigh                                                                                                    | t 💦 🖓 Infrastructure Service 🗸                                                    | Q Search                                                                                                    | ତ <b>ସ</b> ନ ଡ   ୧ |
|----------------------------------------------------------------------------------------------------|-----------------------------------------------------------------------------------|----------------------------------------------------------------------------------------------------|--------------------|
| ŵ Overview                                                                                                    | Pools > IP Pool<br>Create                                                         |                                                                                                    |                    |
| <ul> <li>Operate</li> <li>Servers</li> <li>Chassis</li> <li>Fabric Interconnects</li> <li>HyperFlex Clusters</li> <li>Integrated Systems</li> <li>Configure</li> <li>Profiles</li> <li>Templates</li> <li>Pools</li> </ul> | <ul> <li>General</li> <li>IPv4 Pool Details</li> <li>IPv6 Pool Details</li> </ul> | IPv4 Pool Details<br>Network Interface configuration data for IPv4 Interfaces.<br>Configure IPv4 Pool<br>Configuration<br>Netmask * Cateway<br>255255.255.0 0 Gateway<br>255255.255.0 0 IO.108.0.254<br>Primary DNS<br>172.20.4.33 0 172.20.4.54<br>IP Blocks<br>From Size | 0                  |
| New Command Palette<br>Navigata Intersight with Ctrl+K<br>to Heip > Command Palette                                                                                                    | ×<br>arga                                                                         | 10.108.0.163 • 4                                                                                                    |                    |

Step 5. Deselect the IPV6 configuration and click Create.

#### **Procedure 2.** Create In-Band IP Pool

The IP Pool is a group of IP for KVM access, Server management and IPMI access of Rubrik Certified nodes. The management IP addresses used to access the CIMC on a server can be inband addresses, through which traffic traverses the fabric interconnect via the fabric uplink port.

**Note:** Since vMedia is not supported for out-of-band IP configurations, the OS Installation through Intersight for FI-attached servers in IMM requires an In-Band Management IP address. For more information, go to: <u>https://intersight.com/help/saas/resources/adding\_OSimage</u>.

| ≡           | -lindin Intersight                                                                                                    | 😪 Infrastructure Service 🗸 |              |               |                    | Q Search           | 0                      | R 0 0 R        |
|-------------|----------------------------------------------------------------------------------------------------|----------------------------|--------------|---------------|--------------------|--------------------|------------------------|----------------|
| :¢:         | Overview                                                                                                    | Pools                      |              |               |                    |                    |                        |                |
| 0           | Operate ^                                                                                                    | Pools Reserved Ident       | ifiers VRFs  |               |                    |                    |                        |                |
|             | Servers<br>Chassis<br>Fabric Interconnects                                                                                                    | <u>* All Pools ⊛</u> +     | Add Filter   |               |                    | 🕒 Export 0 i       | tems found 10 v per pa | Create Pool    |
|             | HyperFlex Clusters<br>Integrated Systems                                                                                                    | IP ×                       | MAC #        |               | WWNN ×             | WWPN #             | IQN #                  | Resource       |
| ,0          | Configure ^                                                                                                    | NO IP POOLS                | NO MAC POOLS | NO UUID POOLS | NO WWNN POOLS      | NO WWPN POOLS      | NO IQN POOLS           | NO RESOU       |
|             | Templates                                                                                                    | Name                       | : Туре       | Size :        | Used               | Available Reserved | Description            | Last Update    |
| (           | Policies Pools                                                                                                    |                            |              |               | NO ITEMS AVAILABLE | I                  |                        |                |
|             |                                                                                                    |                            |              |               |                    |                    |                        | K < 0 of 0 ≥ ≥ |
| Nev<br>Navi | Command Palette     Section 2014     Section 2014 |                            |              |               |                    |                    |                        |                |

**Step 1.** Click Infrastructure Service, select Pool, and click Create Pool.

**Step 2.** Select IP and click Start.

| ≡            | tited: Intersight 88 In                                   | nfrastructure Service 🗸 | Q Search Ø 4 @ Q                                                                                                    |
|--------------|-----------------------------------------------------------|-------------------------|----------------------------------------------------------------------------------------------------|
| :@:          | Overview                                                  | Pools > IP Pool Create  |                                                                                                    |
| 0            | Operate ^                                                 | 1 General               | General                                                                                                    |
|              | Chassis                                                   | 2 IPv4 Pool Details     | Pool represents a collection of IPv4 and/or IPv6 addresses that can be allocated to other configuration<br>entities like server profiles. |
|              | Fabric Interconnects<br>HyperFlex Clusters                | 3 IPv6 Pool Details     | Organization *<br>Ru-Org                                                                                                    |
| 0            | Integrated Systems                                        |                         | Name * Ru-inBand-Pool                                                                                                    |
| Q            | Analyze A<br>Explorer New                                 |                         |                                                                                                    |
| ,0           | Configure ^                                               |                         | Set lags                                                                                                    |
|              | Profiles                                                  |                         | Description d <- 1024                                                                                                    |
|              | Policies                                                  |                         |                                                                                                    |
|              | Pools                                                     |                         |                                                                                                    |
| Ne           | Command Palette                                           |                         |                                                                                                    |
| Navi<br>to H | jate Intersight with Ctrl+K or go<br>Ip > Command Palette | <                       | Cancel Next                                                                                                    |

Step 3. Select Organization, Enter a Name for IP Pool and click Next.

Step 4. Enter the required IP details and click Next.

| <ul> <li>General</li> <li>IPv4 Pool Details</li> </ul> | IPv4 Pool Details<br>Network interface configuration data for IPv4 interfaces.                    |          |
|--------------------------------------------------------|---------------------------------------------------------------------------------------------------|----------|
| 3 IPv6 Pool Details                                    | Previously saved parameters cannot be changed. You can find Cisco recommendations at Help Center. |          |
|                                                        | Configuration                                                                                     |          |
|                                                        | Netmask *         Gateway           255.255.255.0         0         10.108.0.254         0        | ٥        |
|                                                        | Primary DNS O Secondary DNS O                                                                     | 0        |
|                                                        | IP Blocks                                                                                         |          |
|                                                        | From Size<br>10.108.0.167 © 4 © 0<br>1 - 1024                                                     | +        |
|                                                        |                                                                                                   |          |
| <                                                      | Close                                                                                             | Back Nex |

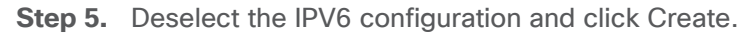

### Procedure 3. Create MAC Pool

**Note:** Best practices mandate that MAC addresses used for Cisco UCS domains use 00:25:B5 as the first three bytes, which is one of the Organizationally Unique Identifiers (OUI) registered to Cisco Systems, Inc. The remaining 3 bytes can be manually set. The fourth byte (for example, 00:25:B5:xx) is often used to identify a specific UCS domain, meanwhile the fifth byte is often set to correlate to the Cisco UCS fabric and the vNIC placement order.

**Note:** Create two MAC Pools for the vNIC pinned to each of the Fabric Interconnect (A/B). This allows easier debugging during MAC tracing either on Fabric Interconnect or on the uplink Cisco Nexus switch.

Step 1. Click Infrastructure Service, select Pool, and click Create Pool.

- Step 2. Select MAC and click Start.
- Step 3. Select organization, Enter a Name for Mac Pool (A) and click Start.

Step 4. Enter the last three octet of MAC address and the size of the Pool and click Create.

| =                       | disco Intersight                                                                                                    | 📽 Infrastructure Service 🗸                                                                                                    |                                                                                | Q Search     | A 0 0 A          |
|-------------------------|----------------------------------------------------------------------------------------------------|----------------------------------------------------------------------------------------------------|--------------------------------------------------------------------------------|--------------|------------------|
| :@:                     | Overview                                                                                                    | Pools > MAC Pool                                                                                                    |                                                                                |              |                  |
| ©<br>,©<br>Navi<br>to H | Operate Servers Chassis Fabric Interconnects HyperFlex Clusters Integrated Systems Configure Profiles Templates Policies Pools Command Palette Command Palette | Ceneral Ceneral Cenera | Pool Details<br>Collection of MAC Blocks.<br>MAC Blocks<br>From<br>002585555AA | 0 Stee<br>24 | () o<br>1-1024 + |
|                         |                                                                                                    | <                                                                                                    | Cancel                                                                         |              | Back Create      |

**Step 5.** Repeat this procedure for the MAC Pool for the vNIC pinned to Fabric Interconnect B, shown below:

| ≡   | cisco Intersight                                                                                                    | 📲 Infrastructure Service 🗸                        |                                                                                  | Q Search     | ତ 4 ନ ତ            |
|-----|----------------------------------------------------------------------------------------------------|---------------------------------------------------|----------------------------------------------------------------------------------|--------------|--------------------|
| :@: | Overview                                                                                                    | Pools > MAC Pool<br>Create                        |                                                                                  |              |                    |
| (0) | Operate     ^       Servers        Chassis        Pabric Interconnects        HyperFlex Clusters        Integrated Systems        Configure     ^       Profiles        Pools        w     Command Palette     × | <ul> <li>ceneral</li> <li>Pool Details</li> </ul> | Pool Details<br>Collection of MAC Blocks.<br>MAC Blocks<br>From<br>0025:85:55:58 | © Size<br>24 | () o<br>1 - 1024 + |
|     |                                                                                                    | <                                                 | Cancel                                                                           |              | Back Create        |

The screenshot below details two MAC Pool for each virtual NIC (vNIC) pinned to each Fabric Interconnect:

| ≡                    | tiste Intersight                                                                                                | 📌 Infrastructure Service 🗸                                                     |                                |                         | Q Search                                             | Ø 4 ₽ @ A                                                              |
|----------------------|----------------------------------------------------------------------------------------------------|--------------------------------------------------------------------------------|--------------------------------|-------------------------|------------------------------------------------------|------------------------------------------------------------------------|
| iĝi                  | Overview                                                                                                    | Pools                                                                          |                                |                         |                                                      |                                                                        |
| (0)                  | Operate                                                                                                    | Pools Reserved Identifiers VRFs                                                |                                |                         |                                                      |                                                                        |
| ,c                   | Servers<br>Chassis<br>Fabric Interconnects<br>HyperFlex Clusters<br>Integrated Systems<br>Configure<br>Profiles | * All Pools ●         +               Add Filter           IP =             MA | C 7<br>Wuld 7<br>No Uuid Pools | WWNN =<br>NO WWNN POOLS | C Expert 3 items found 10<br>WWPN =<br>NO WWPN POOLS | Create Pool<br>→ per page K ( 1 of 1 ) K<br>IQN 7<br>NO IQN POOLS<br>← |
|                      | Templates                                                                                                    | Name C Type                                                                    | Size 0                         | Used Available          | Reserved Description                                 | 🗧 Last Update 💈 🖗                                                      |
|                      | Policies                                                                                                    | MAC-B MAC                                                                      | 24                             | 0 24                    | 0                                                    | a few seconds a ···                                                    |
|                      | Pools                                                                                                    | MAC-A MAC                                                                      | 24                             | 0 24                    | 0                                                    | 2 minutes ago ····                                                     |
|                      |                                                                                                    | Ru-IP-Pool IP                                                                  | 4                              | 0 4                     | 0                                                    | 7 minutes ago ····                                                     |
| New<br>Navk<br>to He | Command Palette × gate Intersight with Ctrl +K or go tp > Command Palette                                       |                                                                                |                                |                         |                                                      | 6 t <u>1</u> d1 5 9                                                    |

#### Procedure 4. Create UUID Pool

- Step 1. Click Infrastructure Service, select Pool, and click Create Pool.
- Step 2. Select UUID and click Start.
- Step 3. Select Organization, Enter a Name for UUID Pool and click Next.
- Step 4. Enter a UUID Prefix (the UUID prefix must be in hexadecimal format xxxxxxx-xxxx).
- **Step 5.** Enter UUID Suffix (starting UUID suffix of the block must be in hexadecimal format xxxx-xxxxxxxxx).
- Step 6. Enter the size of the UUID Pool and click Create. The details are shown below:

| ≡   | eisco Intersight 🦂 🖧 In                                                                                                    | frastructure Service 🗸                            |                                                                                                    | Q Search     | Ø | Ъ | ¢            | 0       | R |
|-----|----------------------------------------------------------------------------------------------------|---------------------------------------------------|----------------------------------------------------------------------------------------------------|--------------|---|---|--------------|---------|---|
| :¢: | Overview                                                                                                    |                                                   |                                                                                                    |              |   |   |              |         |   |
| ©   | Operate        Servers        Chassis        Fabric Interconnects        HyperFlex Clusters        Integrated Systems        Configure        Profiles        Policies        Pools | <ul> <li>Ceneral</li> <li>Pool Details</li> </ul> | Pool Details<br>Collection of UUID suffix Blocks.<br>Prefix *<br>9999999:5555 5555 •<br>UUID Blocks<br>From<br>3000 53335333353 | e Size<br>24 |   |   | 0<br>1 - 102 | 0<br>24 | + |
|     |                                                                                                    |                                                   | Cancel                                                                                                    |              |   |   | Back         | Creat   | • |

# **Create Server Policies**

#### **Procedure 1.** Create BIOS Policy

Table 9 lists the required polices for the BIOS policy.

| Table 9. | Policies  | required | for | domain | profile |
|----------|-----------|----------|-----|--------|---------|
| Table 5. | 1 0110103 | requireu | 101 | uomann | prome   |

| Option                                               | Settings        |
|------------------------------------------------------|-----------------|
| Memory -> Memory Refresh Rate                        | 1x Refresh      |
| Power and Performance -> Enhanced CPU<br>Performance | Auto            |
| Processor -> Boot Performance Mode                   | Max Performance |
| Processor -> Energy-Performance                      | Performance     |
| Processor -> Processor EPP Enable                    | enabled         |
| Processor -> EPP Profile                             | Performance     |
| Processor -> Package C State Limit                   | C0 C1 state     |
| Serial Port -> Serial A Enable                       | enabled         |

**Step 1.** Click Infrastructure Service, select Policies, and click Create Policy.

#### **Step 2.** Select UCS Server, BIOS and click Start.

| =  | diade Intersight                                                                                                    | }8 Infrastructure Service ∨                                                                                                    |                                                                                                    | Q Searc                                                                                                    | h                                                                                                    | ⊘ ◎ 2 ⊄1 15 ♀ ● 58 6                                                   | 10 Ø A |
|----|----------------------------------------------------------------------------------------------------|----------------------------------------------------------------------------------------------------|----------------------------------------------------------------------------------------------------|----------------------------------------------------------------------------------------------------|----------------------------------------------------------------------------------------------------|------------------------------------------------------------------------|--------|
| ÷. | Overview                                                                                                    | + Policies<br>Create                                                                                                    |                                                                                                    |                                                                                                    |                                                                                                    |                                                                        |        |
| 0  | Operate<br>Servers<br>Chassis<br>Fabric Interconnects<br>HyperFlek Clusters<br>Virtuslization<br>Kubarnetes<br>Integrated Systems<br>Configure | Filters<br>Platform Type<br>Al<br>© UCS Server<br>UCS Server<br>UCS Domain<br>UCS Chassis<br>HyperFlex Cluster<br>Kubernettes Cluster | Adapter Configuration  Adapter Configuration  Brost Brost Certificate Management. Device Connector Drive Security Libernel Adapter | Ethermet QoS<br>PC Zone<br>Plan Channel Adspter<br>Fibre Channel Melwork<br>Fibre Channel OoS<br>Firmware<br>M/G Access | ISCSI Static Target<br>LAN Connectivity<br>LDAP<br>LOCal User<br>Network Connectivity<br>NTP<br>Persistent Memory | SD Card<br>Serial Over LAN<br>SMTP<br>SNMP<br>SSH<br>Sterage<br>Oyslog |        |
| (  | Profiles Templates Pedicies Pools                                                                                                    |                                                                                                    | Ditrinet Network<br>Fitnemet Network Control<br>Uthernet Network Group                                                             | IPAIl Over LAN<br>ISCSI Adopter<br>ISCSI Boot                                                                           | SAN Connectivity                                                                                                  | Vinusi Koka                                                            | Start  |

Step 3. Select Organization and enter a name for BIOS Policy.

**Step 4.** Select UCS Server (FI-Attached), In the policy detail page, select processor option (+) and change the below options and click Create:

- Boot Performance Mode to Max Performance
- Energy Performance to Performance
- Processor EPP Enable to Enable

- EPP Profile to Performance
- Package C State Limit to C0 C1 State

|                                                      |                                                                                                    |                          | A Management                                                                                                    |  |
|------------------------------------------------------|----------------------------------------------------------------------------------------------------|--------------------------|----------------------------------------------------------------------------------------------------|--|
|                                                      | Boot Performance Mode<br>Max Performance                                                                                                    | × 0                      | APBDIS<br>platform-default                                                                                                    |  |
| General                                              |                                                                                                    |                          |                                                                                                    |  |
| Policy Details                                       |                                                                                                    |                          |                                                                                                    |  |
|                                                      | Downcore Control<br>platform-default                                                                                                    | ~ 0                      | streaming Stores Control<br>platform-default                                                                                                    |  |
|                                                      |                                                                                                    |                          |                                                                                                    |  |
|                                                      | Fixed SOC P-State                                                                                                    |                          | DE C-States                                                                                                    |  |
|                                                      | platform-default                                                                                                    | ~ ©                      | platform-default                                                                                                    |  |
|                                                      |                                                                                                    |                          |                                                                                                    |  |
|                                                      | CCD Control                                                                                                    |                          | CPU Downcore control                                                                                                    |  |
|                                                      | platform-default                                                                                                    | ~ 0                      | platform-default                                                                                                    |  |
|                                                      |                                                                                                    |                          |                                                                                                    |  |
|                                                      | CPU SMT Mode                                                                                                    |                          | ACPI SRAT L3 Cache As NUMA Domain                                                                                                    |  |
|                                                      | platform-default                                                                                                    | × ©                      | platform-default                                                                                                    |  |
|                                                      |                                                                                                    |                          |                                                                                                    |  |
|                                                      | Channel Interleaving                                                                                                    |                          | Cisco xGMI Max Speed                                                                                                    |  |
|                                                      | platform-default                                                                                                    | v ©.                     | platform-default                                                                                                    |  |
|                                                      |                                                                                                    |                          |                                                                                                    |  |
|                                                      |                                                                                                    |                          |                                                                                                    |  |
|                                                      | Closed Loop Thermal Throttling                                                                                                    |                          | Processor CMCI                                                                                                    |  |
| s > BIOS                                             | Closed Loop Thermal Throttling<br>platform-default                                                                                                    | ~ 0                      | Processor CMCI<br>platform-default                                                                                                    |  |
|                                                      | Closed Loop Thermal Throttling<br>platform-default                                                                                                    | ~ 0                      | Processor CMCI<br>platform-default                                                                                                    |  |
| s → BIOS<br>eate                                     | Closed Loop Thermal Throttling<br>platform-default                                                                                                    | ~ @                      | Processor CMCI<br>platform-default                                                                                                    |  |
| s → BIOS<br><b>∋ate</b><br>General                   | Closed Loop Thermal Throttling<br>platform-default                                                                                                    | ~ 0                      | Processor CMCI<br>platform-default                                                                                                    |  |
| s > BIOS<br><b>eate</b><br>General<br>Policy Details | Closed Loop Thermal Throttling<br>platform-default                                                                                                    | v 0<br>v 0               | Processor CMCI<br>platform-default                                                                                                    |  |
| s > BIOS<br><b>eate</b><br>General<br>Policy Details | Closed Loop Thermal Throttling<br>platform-default<br>Core Multi Processing<br>platform-default<br>Frequency Floor Override                                                                                                    | v 0<br>v 0               | Processor CMCI<br>platform-default                                                                                                    |  |
| s > BIOS<br><b>eate</b><br>General<br>Policy Details | Closed Loop Thermal Throttling<br>platform-default Core Multi Processing platform-default Frequency Floor Override platform-default                                                                                                    | ~ 0                      | Processor CMCI<br>platform-default<br>Energy Performance<br>performance<br>CPU Performance<br>platform-default                                                                                  |  |
| s > BIOS<br><b>eate</b><br>General<br>Policy Details | Closed Loop Thermal Throttling<br>platform-default<br>Core Multi Processing<br>platform-default<br>Frequency Floor Override<br>platform-default                                                                                                    | × 0<br>× 0               | Processor CMCI<br>platform-default<br>Energy Performance<br>performance<br>CPU Performance<br>platform-default                                                                                  |  |
| s > BIOS<br>Deate<br>General<br>Policy Details       | Closed Loop Thermal Throttling<br>platform-default<br>Core Multi Processing<br>platform-default<br>Frequency Floor Override<br>platform-default<br>Power Technology                                                                                                    | × 0<br>× 0               | Processor CMCI<br>platform-default<br>Energy Performance<br>performance<br>CPU Performance<br>platform-default<br>Demand Scrub                                                                  |  |
| s > BIOS<br>eate<br>General<br>Policy Details        | Closed Loop Thermal Throttling<br>platform-default<br>Core Multi Processing<br>platform-default<br>Frequency Floor Override<br>platform-default<br>Power Technology<br>platform-default                                                                                                  | × 0<br>× 0<br>× 0        | Processor CMCI<br>platform-default<br>Energy Performance<br>performance<br>CPU Performance<br>platform-default<br>Demand Scrub<br>platform-default                                              |  |
| s > BIOS<br><b>eate</b><br>General<br>Policy Details | Closed Loop Thermal Throttling<br>platform-default Core Multi Processing platform-default Frequency Floor Override platform-default Power Technology platform-default                                                                                                    | v 0<br>v 0<br>v 0        | Processor CMCI<br>platform-default<br>Energy Performance<br>performance<br>CPU Performance<br>platform-default<br>Demand Scrub<br>platform-default                                              |  |
| s > BIOS<br><b>eate</b><br>General<br>Policy Details | Closed Loop Thermal Throttling<br>platform-default<br>Core Multi Processing<br>platform-default<br>Frequency Floor Override<br>platform-default<br>Power Technology<br>platform-default<br>Direct Cache Access Support                                                                   | × 0<br>× 0<br>× 0        | Processor CMCI<br>platform-default                                                                                                    |  |
| s > BIOS<br>eate<br>General<br>Policy Details        | Closed Loop Thermal Throttling<br>platform-default Core Multi Processing platform-default Frequency Floor Override platform-default Power Technology platform-default Direct Cache Access Support platform-default                                                                       | · 0<br>· 0<br>· 0<br>· 0 | Processor CMCI<br>platform-default                                                                                                    |  |
| s > BIOS<br><b>eate</b><br>General<br>Policy Details | Closed Loop Thermal Throttling<br>platform-default Core Multi Processing platform-default Frequency Floor Override platform-default Power Technology platform-default Direct Cache Access Support platform-default                                                                       | · 0<br>· 0<br>· 0<br>· 0 | Processor CMCI<br>platform-default<br>Energy Performance<br>performance<br>CPU Performance<br>platform-default<br>Demand Scrub<br>platform-default<br>DRAM Clock Throttling<br>platform-default |  |
| s > BIOS<br>eate<br>General<br>Policy Details        | Closed Loop Thermal Throttling<br>platform-default<br>Core Multi Processing<br>platform-default<br>Frequency Floor Override<br>platform-default<br>Power Technology<br>platform-default<br>Direct Cache Access Support<br>platform-default<br>Energy Efficient Turbo                     | · • •                    | Processor CMCI<br>platform-default                                                                                                    |  |
| s > BIOS<br>eate<br>General<br>Policy Details        | Closed Loop Thermal Throttling<br>platform-default<br>Core Multi Processing<br>platform-default<br>Frequency Floor Override<br>platform-default<br>Power Technology<br>platform-default<br>Direct Cache Access Support<br>platform-default<br>Energy Efficient Turbo<br>platform-default | · • •                    | Processor CMCI<br>platform-default                                                                                                    |  |
| s > BIOS<br>eate<br>General<br>Policy Details        | Closed Loop Thermal Throttling<br>platform-default Core Multi Processing<br>platform-default Frequency Floor Override<br>platform-default Power Technology platform-default Direct Cache Access Support platform-default Energy Efficient Turbo platform-default                         | · • •                    | Processor CMCI<br>platform-default                                                                                                    |  |

| structure Service 🗸 |                         | Q Search                                    | 0 4 6 0 |
|---------------------|-------------------------|---------------------------------------------|---------|
| icies > BIOS        |                         |                                             |         |
| reate               |                         |                                             |         |
| General             | Intel(R) VT             | IIO Error Enable                            |         |
| -                   | platform-default        | v o platform-default                        | ~ O     |
| 2 Policy Details    |                         |                                             |         |
|                     | DCU IP Prefetcher       | KTI Prefetch                                |         |
|                     | platform-default        | v o platform-default                        | ~ 0     |
|                     | LLC Brefeteb            | latel Mamori Istados és s                   |         |
|                     | platform-default        | <ul> <li>o platform-default</li> </ul>      | ~ ©     |
|                     | Package C State Limit   | Patrol Scrub                                |         |
|                     | (co or state            | <ul> <li>o protronmocrasic</li> </ul>       |         |
|                     | Patrol Scrub Interval * | Processor C1E                               |         |
|                     | platform-default        | <ul> <li>platform-default</li> </ul>        | ~ ©     |
|                     | B                       |                                             |         |
|                     | platform-default        | Processor C6 Report<br>✓ Ø platform-default | × 0     |
|                     |                         | Provide a series of the series of           |         |
|                     | CPU C State             | P-STATE Coordination                        |         |
|                     | platform-default        | ✓ ◎ platform-default                        | ✓ ②     |

Step 5. Click Create.

Procedure 2. Create IPMI over LAN Policy

**Note:** The highest privilege level that can be assigned to an IPMI session on a server. All standalone rack servers support this configuration. FI-attached rack servers with firmware at minimum of 4.2.3a support this configuration.

**Note:** The encryption key to use for IPMI communication. It should have an even number of hexadecimal characters and not exceed 40 characters.

- **Step 1.** Click Infrastructure Service, select Policies, and click Create Policy.
- Step 2. Select UCS Server, IPMI over LAN and click Start.
- Step 3. Select Organization, Name the IPMI Over LAN policy, then click Next.
- **Step 4.** Select UCS Server (FI-Attached).
- **Step 5.** For the Privilege Level, select admin and enter an encryption key.

| ≡                  | eisco Intersight 🍂                                                                                                    | Infrastructure Service 🗸   |                                                                 | Q Search                     | 0 4 0 0 A   |
|--------------------|----------------------------------------------------------------------------------------------------|----------------------------|-----------------------------------------------------------------|------------------------------|-------------|
| :8:                | Overview                                                                                                    |                            |                                                                 |                              |             |
| ©<br>,•            | Oparata     ^       Servers        Chassis        Fabric Interconnects        HyperFlex Clusters        Integrated Systems        Configure     ^       Profiles        Templates | General     Policy Details | Policy Details<br>Ad policy datalis<br>Privilegia Level<br>admi | ∀ A1Flatforms   UCS Server 0 | Standslane) |
| Nev<br>Nev<br>to H | Pools  Command Palatta pole Interrupt with Christ or on abo - Command Palatte                                                                                                    | <                          | Cancel                                                          |                              | Back Create |

Step 6. Click Save.

#### **Procedure 3.** Create Storage Policy

The Storage policy allows you to create drive groups, virtual drives, configure the storage capacity of a virtual drive, and configure the M.2 RAID controllers.

In this configuration, Rubrik certified C240 M6 LFF nodes are configured with:

- 2x M.2 SSDs managed through M2 RAID Controller. A RAID1 configuration would be created across these drives.
- 12x Large Form Factor (LFF) drives managed through pass through SAS controller. These drives are configured in JBOD mode.
- Step 1. Click Infrastructure Service, select Policies, and click Create Policy.
- Step 2. Select UCS Server, Storage and click Start.
- **Step 3.** Select Organization, Name the Storage policy, then click Next.
- Step 4. Select UCS Server (FI-Attached).
- Step 5. Change the Default Drive State' to JBOD
- **Step 6.** Enable M.2 RAID Configuration and select MSTOR-RAID-1 (MSTOR-RAID). (All Changes are marked in RED).

| = 앱ata Intersight                       | 🚓 Infrastructure Service 🗸   |                                                                                          | Q Search                | 0 4 4 6                                |
|-----------------------------------------|------------------------------|------------------------------------------------------------------------------------------|-------------------------|----------------------------------------|
| Overview                                | Policies > Storage<br>Create |                                                                                          |                         |                                        |
| Operate<br>Servers                      | Ceneral                      | General Configuration                                                                    | V All Platforms UCS Set | ver (Standalone) UCS Server (FI-Attach |
| Fabric Interconnects HyperFlex Clusters | 2 Policy Details             | Use JBOD drives for Virtual Drive creation ©<br>Unused Disks State                       |                         |                                        |
| Integrated Systems<br>Configure         | ^                            | Na Change                                                                                | ~ 0                     |                                        |
| Templates Policies                      |                              | Secure JBOD Disk Slots                                                                   | 0                       |                                        |
| Pools                                   |                              | M.2 RAID Configuration                                                                   |                         |                                        |
| New Command Palette                     | ×<br>10                      | Slot of the M.2 RAID controller for virtual drive creation MISTORRAID-1 (MISTORRAID) V 0 |                         |                                        |
|                                         |                              | Cancel                                                                                   |                         | Back                                   |

Step 7. Click Create.

### LAN Connectivity Policy

LAN Connectivity Policy determines the connections, and the network communication resources between the server and the LAN on the network. Some of the key best practices which should be considered before creating a LAN Connectivity Policy for Rubrik nodes are explained below:

- To allow network access to Rubrik nodes, the LAN connectivity policy is used to create (four)4x virtual network interfaces (vNICs); vNIC0, vNIC1, vNIC2, VNIC3. vNIC0 and vNIC1 are pinned to Switch ID A and Switch ID B respectively, similarly vNIC2 and vNIC3 are pinned on Switch ID A and Switch ID B respectively, with the same Ethernet network group policy, Ethernet network control policy, Ethernet QoS policy and Ethernet adapter policy.
- Even though (four) 4x vNICs only (two)2 vNICs (vNIC2 and vNIC3) were created and are configured through Rubrik OS. vNIC0 and vNIC1 are never used by Rubrik OS. Four vNICs are created to ensure compatibility of configuration between C-Series nodes connect to Cisco Fabric Interconnect and standalone Cisco UCS C-Series nodes which allow Cisco UCS VIC directly connected to a uplink switch such as Cisco Nexus 9000 series.
- The primary network VLAN for Rubrik should be marked as native or the primary network VLAN should be tagged at the uplink switch.
- The two vNICs (vNIC2/vNIC3) managed by Rubrik for all UCS Managed mode or Intersight Managed mode (connected to Cisco UCS Fabric) should be in Active-Backup mode (bond mode 1). C-Series nodes connected to Cisco Fabric Interconnect does not support Active-Active mode (802.3ad / mode 4). Ref. <u>https://www.cisco.com/c/en/us/support/docs/servers-unified-computing/ucs-b-series-blade-</u> <u>servers/200519-UCS-B-series-Teaming-Bonding-Options-wi.html</u>

Figure 11 shows the mapping of VNIC2 and vNIC3 created in LAN connectivity Policy to network ports as identified on Rubrik nodes.

|                                                                 | King ports                                                                                                    |             |   |       |   |      |   |                    |
|-----------------------------------------------------------------|----------------------------------------------------------------------------------------------------|-------------|---|-------|---|------|---|--------------------|
| Port I                                                          | Device                                                                                                    | Driver      | I | State | I | Link | I | Speed              |
| bond0 l                                                         |                                                                                                    |             | I | սք    | I | yes  | I | 50000 <b>Mb</b> /s |
| bond1                                                           | I                                                                                                    |             | I | down  | I | no   | I | Unknown !          |
| eth0                                                            | Cisco VIC NIC (rev a2)                                                                                             | enic        | I | down  | I | no   | I | Unknown !          |
| eth1                                                            | Cisco VIC NIC (rev a2)                                                                                             | enic        | I | down  | I | no   | I | Unknown !          |
| rketh0                                                          | Intel 10G X550T                                                                                                    | ixgbe       | I | down  | I | no   | I | Unknown !          |
| rketh1                                                          | Intel 10G X550T                                                                                                    | ixgbe       | I | down  | I | no   | I | Unknown !          |
| rketh2                                                          | Cisco VIC NIC (rev a2)                                                                                             | enic        | I | սք    | I | yes  | I | 50000Mb/s          |
| rketh3                                                          | Cisco VIC NIC (rev a2)                                                                                             | enic        | I | սք    | I | yes  | I | 50000Mb∕s          |
| Bond1 Mode is fo<br>Bond1 bond<br>Current act<br>WARNING: Bond1 | ault-tolerance (active-backup)<br>ports are: rketh0 rketh1<br>ive port is None<br>has no active ports and is not o | operational |   |       |   |      |   |                    |
|                                                                 |                                                                                                    |             |   |       |   |      |   |                    |
| Checking for MC<br>/var/log/mcelog                              | Es<br>is clean                                                                                                    |             |   |       |   |      |   |                    |

Figure 11. vNIC2 mapped with network ports on Rubrik node

Table 10 lists the policy details which would be created through Intersight.

#### Table 10. LAN connectivity Policy details

| Network Port | Mac Pool   | Switch ID | PCI Order | OS mapping |
|--------------|------------|-----------|-----------|------------|
| vNIC0        | MAC Pool A | А         | 0         | eth0       |
| vNIC1        | MAC Pool B | В         | 1         | eth1       |
| vNIC2        | MAC Pool A | А         | 2         | rketh2     |
| vNIC3        | MAC Pool B | В         | 3         | rketh3     |

### **Procedure 4.** Create LAN Connectivity Policy

**Step 1.** Click Infrastructure Service, select Policies, and click Create Policy.

Step 2. Select UCS Server, then select Lan Connectivity Policy and click Start.

| E disco Intersight 3                                                                                                    | 💲 Infrastructure Service 🗸                                                                                |                                                                                                    | Q Sear                                                                                                    | ch (                                                                                                    | ⊘  ⊈  (                                                                                                | Q (053) (A 14) | 0     |
|----------------------------------------------------------------------------------------------------|----------------------------------------------------------------------------------------------------|----------------------------------------------------------------------------------------------------|----------------------------------------------------------------------------------------------------|----------------------------------------------------------------------------------------------------|----------------------------------------------------------------------------------------------------|----------------|-------|
| C Overview                                                                                                    | + Policies<br>Create                                                                                      |                                                                                                    |                                                                                                    |                                                                                                    |                                                                                                    |                |       |
| Operate ^                                                                                                    | Filters                                                                                                   | G, Search                                                                                                    |                                                                                                    |                                                                                                    |                                                                                                    |                |       |
| Enassis Fabric Interconnects HyperFlex Clusters Virtualization Kubernetes Integrated Systems Configure Profiles Templates Policies Pools | Platform Type<br>All<br>US Sorver<br>UCS Domain<br>UCS Chassis<br>HyperFlex Cluster<br>Kubernetes Cluster | Adapter Configuration     BIOS     Boot Order     Certificate Management     Device Connector     Drive Security     Ethernet Adapter     Ethernet Network     Ethernet Network     Ethernet Network Orostral | Ethernet GoS<br>FC Zone<br>Fibre Channel Adapter<br>Fibre Channel Network<br>Fibre Channel GoS<br>Fibre Channel GoS<br>Fibre Channel GoS<br>Fibre Channel GoS<br>Fibre Channel GoS<br>Fibre Channel GoS<br>Fibre Channel GoS<br>Fibre Channel GoS<br>Fibre Channel GoS<br>Fibre Channel GoS<br>Fibre Channel GoS<br>Fibre Channel GoS<br>Fibre Channel Adapter<br>ISCSI Adapter<br>ISCSI Boot | I SCSI Static Target  LAN Connectivity LDAP Local User Network Connectivity NTP Persister: Memory Prower SAN Connectivity | SD Card<br>Serial Over LAA<br>SAMP<br>SAMP<br>SSH<br>Storage<br>Systog<br>Virtual KVM<br>Virtual Media |                |       |
|                                                                                                    |                                                                                                    | Cancel                                                                                                    |                                                                                                    |                                                                                                    |                                                                                                    |                | Start |

Step 3. Select Organization, Name the LAN Connectivity Policy and select UCS Server (FI Attached).

Step 4. Click Add vNIC.

| ≡   | dials Intersight     | 🖧 Infrastructure Service 🗸  | Q Search 🥥 (0.2 qC) 15 Q (0.53 (A.14) (?)                                                          |
|-----|----------------------|-----------------------------|----------------------------------------------------------------------------------------------------|
| :@: | Dverview             | Policies > LAN Connectivity |                                                                                                    |
| 0   | Operate ^            |                             |                                                                                                    |
|     | Servers              | General                     | None Pool Static                                                                                   |
|     | Chassis              | 2 Policy Details            |                                                                                                    |
|     | Fabric Interconnects |                             | This option ensures the New name is not associated with the policy                                 |
|     | HyperFlex Clusters   |                             | vNIC Configuration                                                                                 |
|     | Virtualization       |                             |                                                                                                    |
|     | Kubernetes           |                             | Manual vNICs Placement Auto vNICs Placement                                                        |
|     | Integrated Systems   |                             |                                                                                                    |
| ,0  | Configure ^          |                             | For manual placement option you need to specify placement for each vNIC. Learn more at Help Center |
|     | Profiles             |                             | Add WICE Editor                                                                                    |
|     | Templates            |                             |                                                                                                    |
|     | Policies             |                             | □ / □ Q. Add Filter 0 items found 9 ∨ per page 12 C 0 of 0 3 32                                    |
|     | Pools                |                             | Name  Slot ID  Switch ID  PCI Order  Pailover  Pin Group  MAC Pool                                 |
|     |                      |                             | NO ITEMS AVAILABLE                                                                                 |
|     |                      |                             |                                                                                                    |
|     |                      | <                           | Cancel Back Create                                                                                 |

- Step 5. Name the vNIC "vNIC0."
- **Step 6.** For the for vNIC Placement, select Advanced.
- Step 7. Select MAC Pool A previously created, Switch ID A, PCI Order 0.

| Policies > LAN Connectivity |                                                                                                    |          |   |   |   |   |
|-----------------------------|----------------------------------------------------------------------------------------------------|----------|---|---|---|---|
| Create                      |                                                                                                    |          |   |   |   |   |
| Add vNIC                    |                                                                                                    |          |   |   |   |   |
|                             | Constal                                                                                                    |          |   |   |   |   |
|                             | General                                                                                                    |          |   |   |   |   |
|                             | Name *  vNIC0  © Pin Group Name                                                                                                    | ~ 0      |   |   |   |   |
|                             |                                                                                                    |          |   |   |   |   |
|                             | MAC                                                                                                    |          |   |   |   |   |
|                             | Pool Static                                                                                                    |          |   |   |   |   |
|                             | MáC Bool * 0                                                                                                    |          |   |   |   |   |
|                             | Selected Pool MAC-A   ×   @   Ø                                                                                                    |          |   |   |   |   |
|                             |                                                                                                    |          |   |   |   |   |
|                             | Placement                                                                                                    |          |   |   |   |   |
|                             | Simple Advanced                                                                                                    |          |   |   |   |   |
|                             | When Simple Placement is selected, the Slot ID and PCI Link are automatically determined by the systi<br>vNICs are deployed on the first VIC. The Slot ID determines the first VIC. Slot ID numbering begins with<br>MLOM, and thereafter it keeps incrementing by 1, starting from 1. Simple assignment is not applicable<br>13xx series VICs that support dual-link. | em.<br>N |   |   |   |   |
| Infrastructure Service 🗸    | Q Search                                                                                                    |          | Ø | ₽ | ¢ | 0 |
| Policies > LAN Connectivity |                                                                                                    |          |   |   |   |   |
|                             | Switch ID *                                                                                                    |          |   |   |   |   |
|                             | A ~ 0                                                                                                    |          |   |   |   |   |
|                             | PCI Order                                                                                                    |          |   |   |   |   |
|                             | 0 () 0                                                                                                    |          |   |   |   |   |

**Step 8.** Create the Ethernet Network Group Policy; add the allowed VLANs and add the native VLAN. The primary network VLAN for Rubrik should be marked as native or the primary network VLAN should be tagged at the uplink switch.

| ≡            | 👷 🖓 🕺                                                                                                    | Infrastructure Service 🗸             |                                                                                          | Q Search              | Ø @2 ⊄1 15 | Q 053 A14 | 0                    | Я |
|--------------|----------------------------------------------------------------------------------------------------|--------------------------------------|------------------------------------------------------------------------------------------|-----------------------|------------|-----------|----------------------|---|
| *            | Overview                                                                                                    | Policies > LAN Connectivity > Create | twork Group                                                                              |                       |            |           |                      |   |
| ة<br>بر<br>ا | Operate     >       Servers     >       Chassis     >       Fabric Interconnects     >       HyperFlax Clustars     >       Virtualization     >       Kubarnates     >       Integrated Systems     >       Configure     >       Porfiles     >       Podicies     >       Pools     > | General     Policy Details           | Policy Details<br>Add colley defaits<br>VLAN Settings<br>Allowed VLANs<br>1080,1001,1002 | € Native VLAN<br>1091 |            |           | 2 <u>0</u><br>- 4093 |   |
|              |                                                                                                    | <                                    | Cancel                                                                                   |                       |            | Back      | Create               |   |

**Step 9.** Create the Ethernet Network Control policy; name the policy, enable CDP, set MAC Register Mode as All Host VLANs, and keep the other settings as default.

| E | the Intersight                                                                                                    | 🍂 Infrastructure Service 🗸                          |                                                                                                    | Q Search                  | 0 000 43 10                | Q 000 A10 (2 | ۶   ( |
|---|----------------------------------------------------------------------------------------------------|-----------------------------------------------------|----------------------------------------------------------------------------------------------------|---------------------------|----------------------------|--------------|-------|
| ÷ | Overview                                                                                                    | Policies > LAN Connectivity > Create                | twork Control                                                                                                    |                           |                            |              |       |
| 0 | Operate<br>Servers<br>Chassis<br>Fabric Interconnecta<br>HyperFlex Clusters<br>Virtualization<br>Kubernetes<br>Integrated Systems<br>Configure<br>Profiles<br>Templates<br>Pools | <ul> <li>General</li> <li>Policy Datails</li> </ul> | Policy Details<br>Add policy details<br>This policy is applicable only for (<br>Prable CD® @<br>MAC flegister Mode @<br>MAC flegister Mode @<br>MAC flegister Mode @<br>MAC flegister Mode @<br>Lith Down Warning<br>Mac Security<br>Progs @<br>Advo Deny<br>LLDP<br>Enable frammal @<br>Enable frammal @<br>Enable frammal @ | UCS Servers (FI-Attaches) | Dirk connectivity is lost, |              |       |
|   |                                                                                                    | <                                                   | Cancel                                                                                                    |                           |                            | Back Crea    | ate   |

Step 10. Create the Ethernet QoS Policy; edit the MTU to 9000 and keep the Priority as best-effort.

| ≡   | and Intersight                                                                                    | 🖧 Infrastructure Service 🗸           |                                                                  | Q Search                                                                                                    | Ø@≥ ⊈1®                       | Q 053 A14               | ଡ            |
|-----|---------------------------------------------------------------------------------------------------|--------------------------------------|------------------------------------------------------------------|----------------------------------------------------------------------------------------------------|-------------------------------|-------------------------|--------------|
| :@: | Overview                                                                                          | Policies > LAN Connectivity > Create | 6                                                                |                                                                                                    |                               |                         | 7            |
| 0   | Operate                                                                                           | General     Policy Details           | Policy Details<br>Add policy details<br>QoS Settings             | ал У                                                                                                    | Platforms UCS Server (Stended | one)   LCS Server ()1 A | (Inched)     |
| ş   | HyperFlex Clusters<br>Virtualization<br>Kubernetes<br>Integrated Systems<br>Configure<br>Profiles | •                                    | MTU, Bytes<br>9000 <br>Burst<br>10240<br>Enable Trust Host CoS © | C         0         8000           1500 - 6000         0         0           C         0         Priority           L         0         DestetFlort |                               |                         | 00000<br>V 0 |
|     | Templates<br>Policies<br>Pools                                                                    |                                      | Cancel                                                           |                                                                                                    |                               | Back                    | reate        |

**Step 11.** Create the Ethernet Adaptor Policy; select UCS Server (FI-Attached), Interrupts=10, Receive Queue Count = 8 Receive Ring Size =4096, Transmit Queue Count = 4, Transmit Ring Size = 4096, Completion Queue = 12, keep the others as default, ensure Receive Side Scaling is enabled.

| ≡    | the Intersight                                                                | 📽 Infrastructure Service 🗸           |                                                                                      | Q Search                 | Ø@2 ¢1 16 Ç                    | 053 🛯 🕐 🖓         |
|------|-------------------------------------------------------------------------------|--------------------------------------|--------------------------------------------------------------------------------------|--------------------------|--------------------------------|-------------------|
| X\$K | Overview                                                                      | Policies > LAN Connectivity > Create | apter                                                                                |                          |                                |                   |
| 0    | Operate ^<br>Servers<br>Chassis<br>Fabric Interconnects<br>HyperFlex Clusters | General     Policy Details           | Interrupt Settings<br>Interrupts<br>10<br>Interrupt Coalescing Type<br>Min           | Interrupt Mode<br>MStx   | interrupt Timer, us<br>V 0 125 | () e<br>0 - 65535 |
| ۵,   | Virtualization<br>Kubernetes<br>Integrated Systems<br>Configure ^<br>Profiles |                                      | Receive<br>Receive Queue Count<br>8<br>Transmit<br>Toescell Queue Count              | Receive Ring Size        | (; D<br>64 - 16364             |                   |
|      | Tempistes<br>Policies                                                         |                                      | 4 Completion                                                                         | Completion Size          | (\$) ©<br>64 - 16384           |                   |
|      | Pools                                                                         | K                                    | Usinguistion Quistue Count<br>12<br>Uplink Failback Timeout (seconds)<br>5<br>Cancel | Orpuston King Size     1 | ( <b>;</b> ●<br>1 - 258        | Back Create       |

Step 12. Ensure the four policies are attached and Enable Failover is disabled (default). Click Add.

| Infrastructure Service 🗸    |                                                        | Q Search | $\odot$ | ₽ | ¢ | 0   | ۶ |
|-----------------------------|--------------------------------------------------------|----------|---------|---|---|-----|---|
| Policies > LAN Connectivity |                                                        |          |         |   |   |     |   |
| Create                      |                                                        |          |         |   |   |     |   |
|                             |                                                        |          |         |   |   |     |   |
|                             |                                                        |          |         |   |   |     |   |
|                             | Consistent Device Naming (CDN)                         |          |         |   |   |     |   |
|                             | Source                                                 |          |         |   |   |     |   |
|                             | vNIC Name 🗸 🛇                                          |          |         |   |   |     |   |
|                             |                                                        |          |         |   |   |     |   |
|                             | Failover                                               |          |         |   |   |     |   |
|                             | Enabled ©                                              |          |         |   |   |     |   |
|                             | Ethernet Network Group Policy * O                      |          |         |   |   |     |   |
|                             | Selected Policy Ru-ethernet-netgroup                   |          |         |   |   |     |   |
|                             | Ethernet Network Control Policy * ©                    |          |         |   |   |     |   |
|                             | Selected Policy Ru-ethernet-networkcontrol   ×   ©   🖉 |          |         |   |   |     |   |
|                             | Ethernet QoS * 0                                       |          |         |   |   |     |   |
|                             | Selected Policy Ru-ethernetQoS X                       |          |         |   |   |     | 1 |
|                             |                                                        |          |         |   |   |     |   |
|                             | Selected Policy Ru-ethernet-adapter                    |          |         |   |   |     |   |
| -                           |                                                        |          |         |   |   |     |   |
| Cancel                      |                                                        |          |         |   |   | Add |   |

| Dicies > LAN Connectivity |        |       |                                              |                                                                      |                              |                                         |                                              |                    |                                                         |                                              |                               |                |                  |         |                |
|---------------------------|--------|-------|----------------------------------------------|----------------------------------------------------------------------|------------------------------|-----------------------------------------|----------------------------------------------|--------------------|---------------------------------------------------------|----------------------------------------------|-------------------------------|----------------|------------------|---------|----------------|
|                           |        | No.   |                                              |                                                                      |                              |                                         |                                              |                    |                                                         |                                              |                               |                |                  |         |                |
| General                   |        |       |                                              |                                                                      |                              |                                         |                                              |                    |                                                         |                                              |                               |                |                  |         |                |
| 2 Policy Details          |        |       | None                                         | 1                                                                    | 001                          | St                                      | atic                                         | )                  |                                                         |                                              |                               |                |                  |         |                |
|                           |        | -     |                                              |                                                                      |                              |                                         |                                              |                    |                                                         |                                              |                               |                |                  |         |                |
|                           |        | U     | This option                                  | ensures the IC                                                       | N name is                    | not associate                           | ed with the p                                | olicy              |                                                         |                                              |                               |                |                  |         |                |
|                           |        |       |                                              |                                                                      |                              |                                         |                                              |                    |                                                         |                                              |                               |                |                  |         |                |
|                           | Ň      |       | Configura                                    | tion                                                                 |                              |                                         |                                              |                    |                                                         |                                              |                               |                |                  |         |                |
|                           | \<br>( |       | Configura<br>Manual vN                       | tion<br>ICs Placemen                                                 | t                            | Auto                                    | vNICs Place                                  | ement              |                                                         |                                              |                               |                |                  |         |                |
|                           | (      |       | Manual vN<br>For manual                      | tion<br>ICs Placemen<br>placement op                                 | t<br>ion you nee             | Auto<br>ed to specify                   | vNICs Place                                  | ement<br>or each v | NIC. Learn mor                                          | re at Help Cer                               | nter                          |                |                  |         |                |
|                           |        | NIC C | Manual vN<br>For manual                      | tion<br>ICs Placemen<br>placement op                                 | t<br>ion you nee             | Auto<br>ed to specify                   | vNICs Place                                  | ement<br>or each v | NIC. Learn mor                                          | re at Help Cer                               | ater                          | Gr             | aphic vi         | NICs Ed | itor           |
|                           |        | NIC C | Manual vN<br>For manual<br>vNIC              | tion<br>ICs Placement<br>placement op                                | t<br>ion you nee             | Auto<br>ed to specify                   | vNICs Place                                  | ement<br>or each v | NIC. Learn mor                                          | re at Help Cen<br>10 ∽ per j                 | nter<br>page 🕑 <              | Gr             | sphic vi         | NICs Ed | itor           |
|                           |        | Add   | Configura<br>Manual vN<br>For manual<br>vNIC | CS Placement<br>placement op<br>Q. Add Fi<br>S Stot ID               | t<br>ion you new<br>ter      | Auto<br>ed to specify<br>Switch ID      | vNICs Place<br>placement fc                  | ement<br>or each v | NIC. Learn mor<br>1 items found<br>Failover             | re at Help Cen<br>10 ~ per i<br>2 Pin G      | nter<br>page (K) <<br>Sroup ÷ | Gr<br>1<br>MAG | of 1 D           | NICs Ed | itor<br>©<br>§ |
|                           |        |       | Manual VN<br>For manual<br>VNIC              | tion<br>ICs Placement<br>placement op<br>Q Add Fi<br>Siot ID<br>Auto | t<br>ion you nee<br>ter<br>2 | Auto<br>ed to specify<br>Switch ID<br>A | vNICs Place<br>placement fo<br>: PCI Or<br>0 | ement<br>or each v | NIC. Learn mor<br>1 items found<br>Failover<br>Disabled | re at Help Cer<br>10 ∽ per j<br>: Pin 0<br>- | nter<br>page 또 도<br>Sroup :   | Gr<br>1<br>MAC | of 1 D<br>C Pool | NICs Ed | itor<br>©<br>9 |

**Step 13.** Add vNIC as vNIC1. Select the same setting as vNIC0.

Step 14. For Switch ID, select B, and the PCI Order should be 1.

**Step 15.** Optional. The MAC Pool can be selected as the MAC Pool for Fabric B.

**Step 16.** Select the Ethernet Network Group Policy, Ethernet Network Control Policy, Ethernet QoS, and Ethernet Adapter policy as created for vNICO and click Add.

| Policies > LAN Connectivity |                                                                                                    |
|-----------------------------|----------------------------------------------------------------------------------------------------|
| Create                      |                                                                                                    |
| Add vNIC                    |                                                                                                    |
|                             | General                                                                                                    |
|                             | Name *                                                                                                    |
|                             | vNIC1  O Pin Group Name  v o                                                                                                    |
|                             |                                                                                                    |
|                             | MAC                                                                                                    |
|                             | Pool Static                                                                                                    |
|                             | MAC Pool * 0                                                                                                    |
|                             | Selected Pool MAC-B X OP                                                                                                    |
|                             | Placement                                                                                                    |
|                             |                                                                                                    |
|                             | Simple Advanced                                                                                                    |
|                             | When Simple Placement is selected, the Slot ID and PCI Link are automatically determined by the system.                                                                                                    |
|                             | vNICs are deployed on the first VIC. The Slot ID determines the first VIC. Slot ID numbering begins with<br>MLOM, and thereafter it keeps incrementing by 1, starting from 1. Simple assignment is not applicable for<br>19 marchine NICs that waves the determines the first VIC. |
|                             | i six series vius that support qual-link.                                                                                                    |
|                             | Switch ID *                                                                                                    |
|                             |                                                                                                    |
|                             | PCI Order                                                                                                    |
|                             | 1 () 0                                                                                                    |
|                             |                                                                                                    |
|                             | Consistent Device Naming (CDN)                                                                                                    |
|                             | Source                                                                                                    |
|                             | wild Name                                                                                                    |
|                             | Fallouar                                                                                                    |
|                             | Fallover                                                                                                    |
|                             | Enabled ©                                                                                                    |
|                             | Ethernet Network Group Policy * ©                                                                                                    |
|                             | Selected Policy Ru-ethernet-netgroup   X   @   🧷                                                                                                    |
|                             | Ethernet Network Control Policy * O                                                                                                    |
|                             | Selected Policy Ru-ethernet-networkcontrol   ×   Φ   🖉                                                                                                    |
|                             | Ethernet QoS * O                                                                                                    |
|                             | Selected Policy Ru-ethernetQoS   ×   Φ   🖉                                                                                                    |
|                             | Ethernet Adapter * O                                                                                                    |
|                             | Selected Policy Ru-ethernet-adapter × Φ Ø                                                                                                    |
|                             | ISSERAND C                                                                                                    |
|                             | Select Policy 🗄                                                                                                    |
|                             |                                                                                                    |
|                             | Connection                                                                                                    |
| Cancel                      | Add                                                                                                    |

Step 17. Repeat steps 1 – 16 to add vNIC2 and vNIC3.

**Step 18.** vNIC2 and vNIC3 will have the same Ethernet Network Group Policy, Ethernet Network Control Policy, Ethernet QoS, and Ethernet Adapter policy as created for vNIC0 and VNIC1.

- vNIC2 needs to be pinned to Switch ID A, with AMC Pool B and PCI Order as 2.
- vNIC2 needs to be pinned to Switch ID B, with MAC Pool B and PCI Order as 3, select B, and the PCI Order should be 1.

**Step 19.** Ensure the LAN connectivity Policy is created as shown below with 4x vNIC and click Create.

| t              | -LANConnectivity_4vNit | J          |           |               |                   |                    |                    |                   |                 |         |
|----------------|------------------------|------------|-----------|---------------|-------------------|--------------------|--------------------|-------------------|-----------------|---------|
| Ganaral        | 0                      | This optic | on ensure | s the IQN nan | me is not associa | ed with the policy |                    |                   |                 |         |
| Policy Details | VNIC                   | : Configu  | ration    |               |                   |                    |                    |                   |                 |         |
|                |                        | Manual     | vNICs Pla | cement        | Aut               | o vNICs Placemen   | t                  |                   |                 |         |
|                | 0                      | For manu   | al placem | ent option yo | ou need to specif | placement for each | ch vNIC. Learn mor | a at Help Center  |                 |         |
|                | Ad                     | d vNIC     |           |               |                   |                    |                    | (                 | Graphic vNICs E | Editor  |
|                |                        |            | Q         | Add Filter    |                   | 🕒 Export           | 4 items found      | 13 🗸 per page 🗵 🔇 | 1_of1 ≥ ⊠       | $\odot$ |
|                |                        | Name       | ÷ 5       | Slot ID       | Switch ID         | C PCI Order        | C Failover         | C Pin Group       | MAC Pool        | Ģ       |
|                |                        | VNIC1      | 1         | Auto          | В                 | 1                  | Disabled           | -                 | MAC-B           |         |
|                |                        | vNIC3      | ļ         | Auto          | В                 | 3                  | Disabled           | -                 | MAC-B           |         |
|                |                        | vNIC0      | Å         | Auto          | A                 | 0                  | Disabled           | -                 | MAC-A           |         |
|                |                        | VNIC2      | 1         | Auto          | A                 | 2                  | Disabled           | -                 | MAC-A           |         |
|                |                        |            |           |               |                   |                    |                    |                   |                 |         |

### **Procedure 5.** Create Boot Order Policy

The boot order policy is configured with the Unified Extensible Firmware Interface (UEFI) boot mode. The following are the Boot Order mapping for Rubrik nodes:

- PXE Boot
- Virtual Media to mount ISO
- Virtual Drive with RAID1 created across (two)2x M.2 boot drives. Rubrik OS is installed on this Virtual Drive.
- **Step 1.** Click Infrastructure Service, select Policies, and click Create Policy.
- Step 2. Select UCS Server, Boot Order, and click Start.
- **Step 3.** Select Organization, Enter a Name for Boot Order Policy.
- Step 4. Under Policy Detail, select UCS Server (FI Attached), and ensure UEFI is checked.
- **Step 5.** Select Add Boot Device and select local disk and enter device name as 'os' and Slot as 'MSTOR-RAID.'

| Policies > Boot Order Create |                                                                                                    |   |                                         |                          |
|------------------------------|----------------------------------------------------------------------------------------------------|---|-----------------------------------------|--------------------------|
| General                      | Add policy details                                                                                                   |   | C All Platforms UCS Server (Standalone) | UCS Server (FI-Attached) |
| 2 Policy Details             | Configured Boot Mode<br>Unified Extensible Firmware Interface (UEFI) Legacy<br>Enable Secure Boot<br>Add Boot Device |   |                                         |                          |
|                              | - Local Disk (os)                                                                                                    |   | En                                      | abled 🗊 \land 🗸          |
|                              | Device Name *<br>os                                                                                                  | ٥ | Slot<br>MSTOR-RAID                      | ٥                        |
|                              | Bootloader Name                                                                                                    | ٥ | Bootloader Description                  | ٥                        |
|                              | Bootloader Path                                                                                                    | ٥ |                                         |                          |

**Step 6.** Select Add Boot Device and click vMedia and name the 'vmedia-1' device name.

| Policies > Boot Order Create                        |                                         |                               |                                      |
|-----------------------------------------------------|-----------------------------------------|-------------------------------|--------------------------------------|
| <ul> <li>General</li> <li>Policy Details</li> </ul> | Add policy details Configured Boot Mode | V All Platforms UCS Server (S | itandalone) UCS Server (FI-Attached) |
|                                                     | + PXE Boot (PXE-boot)                   | None                          | Enabled                              |

**Step 7.** Select Add Boot Device and select PXE Boot, enter device name as 'PXE-boot' and interface name as vNICO.
|                | Add policy details                                                                                       |                            |                                     |
|----------------|----------------------------------------------------------------------------------------------------|----------------------------|-------------------------------------|
| General        |                                                                                                    | All Platforms UCS Server ( | itandalone) UCS Server (FI-Attached |
| Policy Details | Configured Boot Mode<br>① Unified Extensible Firmware Interface (UEF)      Legacy     Enable Secure Boot |                            |                                     |
|                | Add Boot Device   ~                                                                                      |                            | Enabled III · · · · ·               |
|                | Device Name *<br>PXE-boot                                                                                | IP Type<br>D None          | v ©                                 |
|                | Interface Name *<br>vNIC0                                                                                | 0                          |                                     |
|                |                                                                                                    |                            |                                     |

**Step 8.** Ensure the boot Device Order is as provided in the following screenshot, with 1<sup>st</sup> Boot Order as PXE boot, 2<sup>nd</sup> Boot Order as vMedia and 3<sup>rd</sup> Boot Order as os(local disk). Click Create.

| Policies > Boot Order<br>Create                     |                                                                                                    |                                                                |
|-----------------------------------------------------|----------------------------------------------------------------------------------------------------|----------------------------------------------------------------|
| <ul> <li>General</li> <li>Policy Details</li> </ul> | Add policy details  Configured Boot Mode                                                                              | All Platforms UCS Server (Standalone) UCS Server (FI-Attached) |
|                                                     | Add Boot Device     >       +     PXE Boot (PXE-boot)       +     Virtual Media (vMedia1)       +     Local Disk (os) | Enabled 1 A V<br>Enabled 1 A V<br>Enabled 1 A V                |
|                                                     |                                                                                                    |                                                                |
| <                                                   | Cancel                                                                                                    | Back Create                                                    |

#### **Procedure 6.** Create IMC Access Policy

The IMC Access policy allows you to configure your network and associate an IP address from an IP Pool with a server. In-Band IP address, Out-Of-Band IP address, or both In-Band and Out-Of-Band IP addresses can be configured using IMC Access Policy and is supported on Drive Security, SNMP, Syslog, and vMedia policies.

In the present Rubrik configuration, customers can create both IN-Band Out of Band IMC Access Policy.

**Note:** In-Band IMC Access Policy is required to utilize operating system installation feature of Cisco Intersight.

- **Step 1.** Click Infrastructure Service, select Policies, and click Create Policy.
- Step 2. Select UCS Server, then select IMC Access and click Start.
- Step 3. Select Organization, Name the IMC Access policy, then click Next.
- Step 4. Select UCS Server (FI-Attached).
- **Step 5.** Select the In-Band Configuration option.
- Step 6. Enter VLAN for IN-Band Access and select the IN-Band IP Pool created during IP Pool configuration.
- **Step 7.** Enable Out-of-Band (OOB) configuration, Select IP Pool (as created under 'Create Pools') section.
- Step 8. Click Create.

| ≡                 | aliala Intersight 🏻 縄 Infr                                                | rastructure Service 🗸      | Q search 🥝 🕫 2 Q 😨 A                                                                                                    |
|-------------------|---------------------------------------------------------------------------|----------------------------|----------------------------------------------------------------------------------------------------|
|                   | Overview                                                                  | Policies > IMC Access      |                                                                                                    |
| 0                 | Operate ^<br>Servers<br>Chassis                                           | General     Policy Details | All Platforms     UCS Server (FI-Attached)     UCS Chassis     A minimum of one configuration must be enabled. Policies like SNMP, vMedia, KMIP and Systog are supported via Out-Of-Band. Check here |
|                   | Fabric Interconnects<br>HyperFlex Clusters<br>Integrated Systems          |                            | for more info, Help Centre                                                                                                    |
| <u>ی</u>          | Analyze A<br>Explorer New<br>Configure A<br>Profiles                      |                            | IPv4 address configuration     IPv6 address configuration                                                                                                    |
|                   | Templates Policies Pools                                                  |                            | IP Pool *       Selected IP Pool Ru-InBand-Pool       Image: Control - Band Configuration @                                                                                                    |
| Ne<br>Nav<br>to H | Command Palette × gate Intersight with Ctrl+K or go elp > Command Palette | <                          | IP Pool * ⊙<br>Selected IP Pool Ru-IP-Pool X Ø Ø Ø Ø<br>Cancel Back Create                                                                                                    |

#### **Procedure 7.** Create Local User Policy

**Note:** Local User Policy creates local user and password for access to KVM through Server Management IP allocated through IMC Access Policy. For example, access to server console through https://<<KVM-IP>>/kvm/.

- **Step 1.** Click Infrastructure Service, select Policies, and click Create Policy.
- Step 2. Select UCS Server, then select Local User and click Start.
- Step 3. Select Organization, Name the Local User policy and click Next.

**Step 4.** Change the password history to '0', Add a local user with the name 'RUBRIK' and role as admin and enter a password. This is used to access the server KVM through KVM IP. Click Create. You can create multiple Local Users as required.

| cisco Intersignt and Infrastructure Service V             | Q search O 🕫 🗘 🕐                                                                                                    |
|-----------------------------------------------------------|----------------------------------------------------------------------------------------------------|
| Overview Policies > Local User Create                     |                                                                                                    |
| Operate ^<br>Servers Or General                           | Password Properties                                                                                                    |
| Chassis 2 Policy Details                                  | Enforce Strong Password                                                                                                    |
| Fabric Interconnects                                      | Password History Always Send User Password ©                                                                                                    |
| HyperFlex Clusters                                        | 0-5                                                                                                    |
| Integrated Systems                                        |                                                                                                    |
| Analyze                                                   | Local users                                                                                                    |
| Explorer New                                              | This policy will remove existing user accounts other than the ones configured with this policy. However, the default admin user account is not deleted from the endpoint device. You can only enable/disable or change account password for the admin account by creating a user with the user name and note as 'admin'. If there are no users in the policy, only the admin user account will be available on the endpoint of the adminument of the time. |
| Configure ^                                               | device, by default, invit support is enabled for all users                                                                                                    |
| Configure ^<br>Profiles                                   | Add New User                                                                                                    |
| Configure ^<br>Profiles<br>Templates                      | device, by default, in Mi support is enabled for all users           Add New User                                                                                                    |
| Configure ^<br>Profiles<br>Templates<br>Policies          | Advice. by default, in Mit support is enabled for all users           Add New User           - RUBRIK (admin) Ø                                                                                                    |
| Configure ^<br>Profiles<br>Templates<br>Policies<br>Pools | Add New User       - RUBRIK (admin) @       Username *       Role       RUBRIK                                                                                                    |
| Configure ^<br>Profiles<br>Templates<br>Policies<br>Pools | Add New User                                                                                                    |

## **Create Server Profile**

## **Procedure 1.** Create Server Profile Template

A server profile template enables resource management by simplifying policy alignment and server configuration. All the policies created in previous section would be attached to Server Profile Template. You can derive Server Profiles from templates and attach to new Cisco UCS C-Series nodes deployed for Rubrik cluster. For more information, go to: <u>https://www.intersight.com/help/saas/features/servers/configure#server\_profiles</u>

The pools and policies attached to Server Profile Template are listed in Table 11.

| Pools                                                                    | Compute Policies  | Network Policies                   | Management<br>Policies | Storage Policy                                                                                                    |
|--------------------------------------------------------------------------|-------------------|------------------------------------|------------------------|----------------------------------------------------------------------------------------------------|
| KVM Management IP<br>Pool for In-Band and<br>Out-of-Band (OOB)<br>Access | BIOS Policy       | LAN Connectivity<br>Policy         | IMC Access Policy      | Rubrik storage policy<br>for RAID1 configuration<br>across 2x M.2 cards.<br>This is utilized for<br>Rubrik OS installation |
| MAC Pool for Fabric<br>A/B                                               | Boot Order Policy | Ethernet Network<br>Group Policy   | IPMI over LAN          |                                                                                                    |
| UUID Pool                                                                |                   | Ethernet Network<br>Control Policy | Local User Policy      |                                                                                                    |
|                                                                          |                   | Ethernet QoS Policy                | Serial Over LAN Policy |                                                                                                    |
|                                                                          |                   | Ethernet Adapter<br>Policy         |                        |                                                                                                    |

Table 11. Policies required for Server profile template

| ≡            | else Intersight                                          | 🏂 Infrastructure Service 🗸                 | Q Search               | 0 \$ \$ @ \$                       |
|--------------|----------------------------------------------------------|--------------------------------------------|------------------------|------------------------------------|
| :\$:         | Overview                                                 | Templates                                  |                        |                                    |
| 0            | Operate                                                  | UCS Server Profile Templates               |                        | Create UCS Server Profile Template |
|              | Servers<br>Chassis                                       | * All UCS Server Prof                      | G Export 0 items found | 10 v per page 📧 🤇 D of C 🗦 🗩       |
|              | Fabric Interconnects<br>HyperFlex Clusters               | Name : Usage Target Platform : Description |                        | Last Update :                      |
|              | Integrated Systems                                       | NO ITEMS AVAILABLE                         |                        |                                    |
| 9            | Configure                                                |                                            |                        | K ≤ 0 of 0 ≥ ≥                     |
|              | Profiles<br>Templates                                    |                                            |                        |                                    |
|              | Policies                                                 |                                            |                        |                                    |
|              | Pools                                                    |                                            |                        |                                    |
| Ne           | Command Palette                                          |                                            |                        |                                    |
| Navi<br>to H | gate Intersight with #+K or go<br>elp > Command Palette  |                                            |                        |                                    |
|              |                                                          |                                            |                        |                                    |
| Novi<br>to H | gate Intersight with № 4K or go<br>elp > Command Palette |                                            |                        |                                    |

Step 2. Select Organization, Name the Server Profile Template, select UCS Sever (FI-Attached) and click Next.

| ≡                  | ahala Intersight 🍂                                                                                                    | Infrastructure Service 🗸                                                                                                    |                                                                                                    | Q Search                    | Ø | FJ 🔹 | ٥ | 0   | 8 |
|--------------------|----------------------------------------------------------------------------------------------------|----------------------------------------------------------------------------------------------------|----------------------------------------------------------------------------------------------------|-----------------------------|---|------|---|-----|---|
|                    | Overview                                                                                                    | ← Templates     Create UCS Server                                                                                                    | Profile Template                                                                                                    |                             |   |      |   |     |   |
| (0)<br>(0)         | Operate  Servers Chassis Pabric Interconnects HyperFlex Clusters Integrated Systems Analyze  Analyze  Configure  Profiles | <ol> <li>General</li> <li>Compute Configuration</li> <li>Management Configuration</li> <li>Storage Configuration</li> <li>Network Configuration</li> <li>Summary</li> </ol> | General<br>Enter a name, description, tag and select a platform for th<br>Organization *<br>Rubrik Templato 1<br>Target Platform ©<br>UUSS Server (F)-Attached<br>Out Temp | ne server profile template. |   |      |   |     |   |
| (Ne<br>Nec<br>To H | Templates Policies Pools  Command Palette  Command Palette Policies Pools  Command Palette Policies Pool                  | •                                                                                                    | Set rags Description <10 Close                                                                                                    | 26<br>26                    |   |      |   | Nex |   |

**Step 3.** Select UUID Pool and all Compute Policies (BIOS and Boot Order Policy) created in the previous section. Click Next.

| ≡ ::!:::l: Intersight                                                                                                    | € Infrastructure Service ∨                                                                                                    | Q Search                                                                                                    | ତ <b>ସ</b> ହ ତ ହ                        |
|----------------------------------------------------------------------------------------------------|----------------------------------------------------------------------------------------------------|----------------------------------------------------------------------------------------------------|-----------------------------------------|
| Ø. Overview                                                                                                    | ← Templates Create UCS Server F                                                                                                    | Profile Template                                                                                                    |                                         |
| <ul> <li>Operate</li> <li>Servers</li> <li>Chassis</li> <li>Fabric Interconnects</li> <li>HyperFlex Clusters</li> <li>Integrated Systems</li> <li>Analyze</li> <li>Analyze</li> <li>Configure</li> <li>Profiles</li> <li>Templates</li> <li>Pools</li> </ul> | <ul> <li>Compute Configuration</li> <li>Management Configuration</li> <li>Storage Configuration</li> <li>Network Configuration</li> <li>Summary</li> </ul> | Compute Configuration<br>Create or select existing Compute policies that you want to associate with this template.<br>UUID Assignment<br>UUID Pool<br>Selected Pool Ru-UUID × • • • • •<br>BIOS<br>Boot Order<br>Firmware<br>Power<br>Themal<br>Virtual Media | Ru-BloS (E)     Ru-BootOrder (E)     [] |
| New Command Palette ×<br>Navigate Intersight with Ctrl+K or go<br>to Help > Command Palette                                                                                                    | <                                                                                                    | Close                                                                                                    | Back Next                               |

**Step 4.** Select all Management Configuration Policies (IMC Access, IPMI over LAN and Local User policies) and attach to the Server Profile Template.

| =           | elise Intersight 🏻 🍰                                                                                                    | ; Infrastructure Service 🗸                                                                                                    | Q Search                                                                                                    | ⊘ | ¢1 ( | 2) (           | ) ()                            | A    |
|-------------|----------------------------------------------------------------------------------------------------|----------------------------------------------------------------------------------------------------|----------------------------------------------------------------------------------------------------|---|------|----------------|---------------------------------|------|
|             | Overview                                                                                                    | ← Templates Create UCS Server P                                                                                                    | rofile Template                                                                                                    |   |      |                |                                 |      |
| 0<br>0<br>9 | Operate        Servers        Chassis        Fabric Interconnects        HyperFlex Clusters        Integrated Systems        Analyze        Analyze        Configure        Pooflies        Poolicies | <ul> <li>Compute Configuration</li> <li>Compute Configuration</li> <li>Management Configuration</li> <li>Storage Configuration</li> <li>Network Configuration</li> <li>Summary</li> </ul> | Management Configuration<br>Create or select existing Management policies that you want to associate with this template.<br>Certificate Management<br>IMC Access<br>IPMI Over LAN<br>Local User<br>Serial Over LAN<br>SNMP<br>Syslog<br>Virtual KVM |   |      | © IMC.<br>© Io | Access-1<br>Ru-IPM<br>caluser-1 |      |
| Nav<br>to H | igate Intersight with Ctrl+K or go<br>elp > Command Palette                                                                                                    | <                                                                                                    | Close                                                                                                    |   |      | в              | ack                             | Next |

Step 5. In the next screen, under Storage Configuration, Select Storage Policy and click Next.

| ≡ dualta Intersight                                                                                                    | နိုင္ငံ Infrastructure Service 🗸                                                                                                    | ٩                                                                                                    | Search | ର ଏବ ତ ଓ ଓ ୪      |
|----------------------------------------------------------------------------------------------------|----------------------------------------------------------------------------------------------------|----------------------------------------------------------------------------------------------------|--------|-------------------|
| ê: Overview                                                                                                    | ← Templates Create UCS Server                                                                                                    | Profile Template                                                                                                    |        |                   |
| Operate     Operate     Operate     Servers     Chassis     Fabric Interconnects     HyperFlex Clusters     Integrated Systems     Analyze     Analyze     Analyze     Configure     Profiles     Templates     Pools     New     Kow     Command Palette     * | <ul> <li>Ceneral</li> <li>Compute Configuration</li> <li>Management Configuration</li> <li>strage Configuration</li> <li>Network Configuration</li> <li>Network Configuration</li> <li>Summary</li> </ul> | Storage Configuration<br>Create or select existing Storage poticles that you want to associate with this temp<br>Drive Security<br>SD Card<br>Storage | Nate.  | ا<br>Ru-storage ا |
| Navigate Intersight with Ctrl+K or go<br>to Help > Command Palette                                                                                                    | <                                                                                                    | Close                                                                                                    |        | Back Next         |

**Step 6.** Under Network Configuration, select the LAN connectivity Policy created in the previous section and click Next.

| ≡                  | المعنية: Intersight                                                               | Infrastructure Service 🗸                                       | Q Search                                                                                                    | 0           | ¢1 🔹 I        | ) ()  | A    |
|--------------------|-----------------------------------------------------------------------------------|----------------------------------------------------------------|----------------------------------------------------------------------------------------------------|-------------|---------------|-------|------|
| :@:                | Overview                                                                          | ← Templates Create UCS Server P                                | Profile Template                                                                                                    |             |               |       |      |
| 0                  | Operate ^<br>Servers<br>Chassis<br>Fabric Interconnects<br>HyperFlex Clusters     | General     Compute Configuration     Management Configuration | Network Configuration<br>Create or select existing Network Configuration policies that you want to associate with this template.<br>LAN Connectivity<br>SAN Connectivity | Ru-LANConne | ectivty_4vNIC | 1     |      |
| ©.                 | Integrated Systems Analyze   Explorer Kew Configure                               | Storage Configuration     Network Configuration     Summary    |                                                                                                    |             |               |       |      |
|                    | Profiles<br>Templates<br>Policies<br>Pools                                        |                                                                |                                                                                                    |             |               |       |      |
| Ne<br>Navi<br>to H | Command Palette     X     Gate Intersight with Ctrl+K or go elp > Command Palette | K                                                              | Close                                                                                                    |             |               | ack N | Vext |

**Step 7.** Verify the summary and click Close. This completes the creation of Server Profile Template The details of the policies attached to the Server Profile Template are detailed below.

# ← Templates Create UCS Server Profile Template

| <ul> <li>General</li> <li>Compute Configuration</li> <li>Management Configuration</li> <li>Storage Configuration</li> <li>Network Configuration</li> </ul> | Summary<br>Verify details of the templ<br>General<br>Template Name<br>Rubrik-Template-1<br>Target Platform<br>UCS Server (FI-Attach | ate and the policies, resolve erro   | ors and deploy.<br>Organization<br>Ru-Org |                          |         |                                 |                                     |          |
|----------------------------------------------------------------------------------------------------|----------------------------------------------------------------------------------------------------|--------------------------------------|-------------------------------------------|--------------------------|---------|---------------------------------|-------------------------------------|----------|
| 3 Summary                                                                                                    | Compute<br>Configuration<br>BIOS<br>Boot Order<br>UUID                                                                              | Management<br>Configuration          | Storage<br>Configuration                  | Network<br>Configuration | E<br>(( | rrors/Warn<br>D)<br>Ru-Boo<br>R | u-BIOS ()<br>DtOrder ()<br>u-UUID X |          |
| <                                                                                                    | Close                                                                                                    |                                      |                                           |                          | E       | Back Dei                        | rive Profiles                       | 8        |
| Infrastructure Service 🗸                                                                                                    |                                                                                                    |                                      | Q Search                                  |                          | ⊚≮      | I 🔹 🗘                           | 0                                   | <u>م</u> |
| ← Templates Create UCS Server I                                                                                                    | Profile Templ                                                                                                    | ate                                  |                                           |                          |         |                                 |                                     |          |
| General     Compute Configuration     Management Configuration                                                                                             | Summary<br>Verify details of the temp<br>~ General<br>Template Name<br>Rubrik-Template-1                                            | plate and the policies, resolve erro | ors and deploy.<br>Organization<br>Ru-Org |                          |         |                                 |                                     |          |

| Storage Configuration | Rubrik-Template-1<br>Target Platform | chad)                       | Ru-Org                   |                          |                        |
|-----------------------|--------------------------------------|-----------------------------|--------------------------|--------------------------|------------------------|
| 6 Summary             | Compute                              | Management<br>Configuration | Storage<br>Configuration | Network<br>Configuration | Errors/Warnings<br>(0) |
|                       | IMC Access                           |                             |                          |                          | IMCAccess-1            |
|                       | IPMI Over LAN                        |                             |                          |                          | Ru-IPMI                |
|                       | Local User                           |                             |                          |                          | localuser-1            |
|                       |                                      |                             |                          |                          |                        |
|                       | Close                                |                             |                          |                          | Back Derive Profiles   |

| Infrastructure Service $$                                                                                                    |                                                                                                    |                                                                | Q Search                                                             |                          | ⊘ ⊈2                        | Q ()                       |      |
|----------------------------------------------------------------------------------------------------|----------------------------------------------------------------------------------------------------|----------------------------------------------------------------|----------------------------------------------------------------------|--------------------------|-----------------------------|----------------------------|------|
| ← Templates Create UCS Server P                                                                                                    | rofile Templat                                                                                                    | е                                                              |                                                                      |                          |                             |                            |      |
| <ul> <li>Ceneral</li> <li>Compute Configuration</li> <li>Management Configuration</li> <li>Storage Configuration</li> <li>Network Configuration</li> <li>Summary</li> </ul> | Summary<br>Verify details of the template<br>General<br>Template Name<br>Rubrik-Template-1<br>Target Platform<br>UCS Server (FI-Attached)<br>Compute<br>Configuration<br>Storage | and the policies, resolve error<br>Management<br>Configuration | rs and deploy.<br>Organization<br>Ru-Org<br>Storage<br>Configuration | Network<br>Configuration | Errors,<br>(0)              | Warnings<br>Ru-storage     |      |
| <                                                                                                    | Close                                                                                                    |                                                                |                                                                      |                          | Back                        | Derive Prof                | iles |
| Infrastructure Service $$                                                                                                    |                                                                                                    |                                                                | Q Search                                                             |                          | ⊘ ⊈⊇                        | Q ()                       | A    |
| ← Templates Create UCS Server P                                                                                                    | rofile Templat                                                                                                    | e                                                              |                                                                      |                          |                             |                            |      |
| <ul> <li>General</li> <li>Compute Configuration</li> <li>Management Configuration</li> <li>Storage Configuration</li> <li>Network Configuration</li> </ul>                  | Summary<br>Verify details of the template<br>General<br>Template Name<br>Rubrik-Template-1<br>Target Platform<br>UCS Server (FI-Attached                                         | e and the policies, resolve erro                               | rs and deploy.<br>Organization<br><b>Ru-Org</b>                      |                          |                             |                            |      |
| 3 Summary                                                                                                    | Compute<br>Configuration                                                                                                    | Management<br>Configuration                                    | Storage<br>Configuration                                             | Network<br>Configuration | Errors<br>(0)<br>Ru-LANConr | /Warnings<br>ectivty_4vNIC |      |

Back Derive Profiles

## Install Rubrik CDM on Cisco UCS C-Series Nodes

Rubrik OS can be installed on Rubrik certified Cisco UCS C240 M6 LFF nodes with one of two options:

• Install OS through Intersight OS installation.

This allows installing the Rubrik CDM operating System through Cisco Intersight. You are required to have an Intersight Advantage license for this feature. The operating system resides on a local software repository as an OS Image Link configured in Cisco Intersight. The repository can be a HTTTPS, NFS or CIFS repository accessible through the KVM management network. This feature benefits in the following ways:

- It allows the operating system installation simultaneously across several C-Series nodes provisioned for the Rubrik CDM cluster.
- It reduces Day0 installation time by avoiding mounting the ISO as Virtual Media on the KVM console for each node deployed for Rubrik on each Cisco UCS C-Series node.
- Install the OS by mounting ISO as virtual Media for each node.

## **Derive and Deploy Server Profiles**

## Procedure 1. Derive and Deploy Server Profiles

In this procedure, Server Profiles are derived from Server Profile Template and deployed on Cisco C-Series nodes certified for the Rubrik CDM.

**Step 1.** Select Infrastructure Service, then select Templates and identify the Server Template created in the previous section.

| ≡   | diada Intersight     | 💃 Infrastructure Service 🗸                           | Q Search             | A @ 0 #                                                                                                    |
|-----|----------------------|------------------------------------------------------|----------------------|----------------------------------------------------------------------------------------------------|
| :¢: | Overview             | Templates                                            |                      |                                                                                                    |
| 0   | Operate ^            | UCS Server Profile Templates                         |                      |                                                                                                    |
|     | Servers              |                                                      |                      | Create UCS Server Profile Template                                                                                                    |
|     | Fabric Interconnects |                                                      | Export 2 items found | 10 v perpage K < 1 of 1 > ×                                                                                                    |
|     | HyperFlex Clusters   | Name : Usage : Target Platform : Description         |                      | Last Update the second second |
|     | Integrated Systems   | Rubrik-Template-1     0     UCS Server (FI-Attached) |                      | Dec 22, 2023 3:38 PM                                                                                                    |
| Ø.  | Analyze o            | Ru-SP-Template-1     3 UCS Server (FI-Attached)      |                      | Oct 18, 2023 7:38 PM                                                                                                    |
|     | Explorer             | 201                                                  |                      |                                                                                                    |
| ۹,  | Configure ^          |                                                      |                      |                                                                                                    |
|     | Profiles             |                                                      |                      |                                                                                                    |
|     | Templates            |                                                      |                      |                                                                                                    |
|     | Policies             |                                                      |                      |                                                                                                    |
|     | Pools                |                                                      |                      |                                                                                                    |
|     |                      |                                                      |                      |                                                                                                    |

Step 2. Select the Server Template created in previous section, click the ... icon and select Derive Profiles.

| ≡   | ntersight                               | At Infrastructure Service V Q. Search                                                                                                    | ୍ ତ <b>ସ</b> ହ ତ ହ                           |
|-----|-----------------------------------------|----------------------------------------------------------------------------------------------------|----------------------------------------------|
| :@: | Overview                                | Templates                                                                                                    |                                              |
|     | Operate ^                               | UCS Server Profile Templates                                                                                                    |                                              |
|     | Servers<br>Chassis                      | * All UCS Server Prof., © +                                                                                                    | Create UCS Server Profile Template           |
|     | Fabric Interconnects HyperFlex Clusters | Image: Comparison of the second second se | 10 v perpage K < 1 of 1 > >                  |
|     | Integrated Systems                      | Name         Osage         larger Hattorm         Description           Rubrik-Template-1         0         UCS Server (FI-Attached)                                                                                                    | Dec 22, 2023 3:38 PM                         |
| Q   | Analyze ^<br>Explorer New               | Image: Server (Fi-Attached)       Image: Optimized content of the selected of the select of the select                        | Oct 18, 2023 7:38 PM ····<br>Derive Profiles |
| .0  | Configure ^                             |                                                                                                    | Clone Delete                                 |
|     | Templates                               |                                                                                                    | Edit                                         |
|     | Policies                                |                                                                                                    |                                              |

Step 3. Identify and select the Cisco UCS C-Series nodes for Server Profile deployment and click Next.

|         | General                                                                                                    |
|---------|----------------------------------------------------------------------------------------------------|
| General | Select the server(s) that need to be assigned to profile(s) or specify the number of profiles that you want to<br>derive and assign the servers later.                                                                                                    |
| Details | ∧ UCS Server Profile Template                                                                                                    |
| Summary | Name Organization                                                                                                    |
|         | Ru-SP-Template-1 Ru-Org                                                                                                    |
|         | Tamet Blatform                                                                                                    |
|         |                                                                                                    |
|         | VCS Server (FI-Attached)                                                                                                    |
|         | UCS Server (FI-Attached)         ^ Server Assignment         Assign Now         From a Resource Pool       Chassis Slot Location         Serial Number       Assign Later         Q       Add Filter         C Export       4 items found       1f > per page (C)         Image: C Export       4 items found       1f > per page (C)       1                                                                                                    |
|         | UCS Server (FI-Attached)         ^ Server Assignment         Assign Now         From a Resource Pool       Chassis Slot Location         Serial Number       Assign Later         Q       Add Filter         Q       Add Filter         Image: Comparison of the serial Number       11 × per page         Image: Name       1 + Health         USEr Label       Model         USE Domain       Serial Num                                                                                                    |
|         | UCS Server (FI-Attached)  Assign Now From a Resource Pool Chassis Slot Location Serial Number Assign Later  Add Filter   Add Filter   Health : User Label : Model : UCS Domain Serial Nu :  AA09-FI-DP-6454-1  Chasting UCSC-C240-M AA09-FI-DP-B WZP26510561                                                                                                    |
|         | UCS Server (FI-Attached)  Assign Now From a Resource Pool Chassis Slot Location Serial Number Assign Later  Assign Now From a Resource Pool Chassis Slot Location Serial Number Assign Later  Assign Now From Assign Now From Assign Now Fro |
|         | UCS Server (FI-Attached)  Assign Now From a Resource Pool Chassis Slot Location Serial Number Assign Later  Assign Now From a Resource Pool Chassis Slot Location Serial Number Assign Later  Add Filter  Assign Now From a Resource Pool Chassis Slot Location Serial Number Assign Later  Assign Now From a Resource Pool Chassis Slot Location Serial Number Assign Later  Assign Now From A Resource Pool Chassis Slot Location Serial Number Assign Later  Assign Now From Assign Now From A Resource Pool Chassis Slot Location Serial Num Chasse Slot Location Num Chasse Slot Location Num Chasse Slot Location Num Chasse Slot Location Num Chasse Slot Location Num Chasse Slot Location Num Chasse Slot Location Num Chasse Slot Location Num Chasse Slot Location Num Chasse Slot Location Num Chasse Slot Location Num Chasse Slot Location Num Chasse Slot Location Num Chasse Slot Location Num Chasse Slot Locatio |

Step 4. Select organization (Ru-Org in this deployment), edit the name of Profiles if required and click Next.

| erive     |                                        |                                               |     |
|-----------|----------------------------------------|-----------------------------------------------|-----|
| General   | Details                                |                                               |     |
| 2 Details | A General                              | ted names of the profiles.                    |     |
| 3 Summary | Organization *<br>Ru-Org               | Target Platform<br>→ UCS Server (FI-Attached) | ~ D |
|           | Description                            | <u>کی محمد Set Tags</u>                       |     |
|           | ^ Derive                               |                                               |     |
|           | 1 Name *<br>Ru-SP-Template-1_DER/VED-1 | Assigned Server<br>AA09-FI-DP-6454-1          |     |
|           |                                        |                                               |     |
|           |                                        |                                               |     |

**Step 5.** All Server policies attached to the template will be attached to the derived Server Profiles. Click Derive.

| General | Summary<br>Summary of the prof                                                                | les that need to be derived from the              | e profile template.                                  |                                                |                                                       |
|---------|-----------------------------------------------------------------------------------------------|---------------------------------------------------|------------------------------------------------------|------------------------------------------------|-------------------------------------------------------|
| Details | ∧ General                                                                                     |                                                   |                                                      |                                                |                                                       |
| Summary | Template Name<br>Ru-SP-Template-<br>Target Platform<br>UCS Server (FI-Al                      | 1<br>ttached)                                     | Organization<br>Ru-Org                               |                                                |                                                       |
|         |                                                                                               |                                                   |                                                      |                                                |                                                       |
|         | UCS Server Profil                                                                             | es                                                | Assigned S                                           | Server                                         |                                                       |
|         | UCS Server Profil<br>Name<br>Ru-SP-Template                                                   | es                                                | Assigned S<br>AA09-FI-D                              | Server<br>P-6454-1                             |                                                       |
|         | UCS Server Profile<br>Name<br>Ru-SP-Tomplate<br>Compute<br>Configuration                      | es<br>-1_DERIVED-1<br>Management<br>Configuration | Assigned 5<br>AA09-FI-D<br>Storage<br>Configuration  | Server<br>P-6454-1<br>Network<br>Configuration | Errors/Warnings<br>(0)                                |
|         | UCS Server Profil<br>Name<br>Ru-SP-Template<br>Compute<br>Configuration<br>BIOS               | es<br>-1_DERIVED-1<br>Management<br>Configuration | Assigned S<br>AA09-FI-DI<br>Storage<br>Configuration | Server<br>P-6454-1<br>Network<br>Configuration | Errors/Warnings<br>(0)<br>Ru-BIOS                     |
|         | UCS Server Profil<br>Name<br>Ru-SP-Tomplate<br>Compute<br>Configuration<br>BIOS<br>Boot Order | es<br>-1_DERIVED-1<br>Management<br>Configuration | Assigned S<br>AA09-FI-D<br>Storage<br>Configuration  | Server<br>P-8454-1<br>Network<br>Configuration | Errors/Warnings<br>(0)<br>Ru-BIOS (<br>Ru-BootOrder ) |

**Step 6.** The Server Profiles will be validated and ready to be deployed to the Cisco UCS C-Series. A "Not Deployed" icon will be displayed on the derived Server Profiles.

| .©.                  | Overview                                                                | Profiles                                                                                                    |                        |                            |
|----------------------|-------------------------------------------------------------------------|----------------------------------------------------------------------------------------------------|------------------------|----------------------------|
| Ö                    | Operate                                                                 | HyperFlex Cluster Profiles UCS Chassis Profiles UCS Domain Profiles                                                                                                    |                        |                            |
|                      | Servers                                                                 |                                                                                                    |                        | Create UCS Server Profile  |
|                      | Fabric Interconnects                                                    | + ALUCS Server Prof ◎ + / ◇                                                                                                    | G Export 1 items found | 9 ∨ perpage < <  1 of1 ≥ ≥ |
|                      | HyperFlex Clusters<br>Integrated Systems                                | Status Inconsistency Reason Target Platform                                                                                                    |                        | 3 K                        |
|                      | Configure                                                               | A Not Deployed 1 (FI-Attached 1)<br>No data available                                                                                                    |                        |                            |
| l                    | Templates                                                               | Name - Status - Target Platform - UCS Server Template                                                                                                    | Server                 | Last Update ^ &            |
|                      | Policies                                                                | Kunne Content Content Con | AA09-FI-DP-6454-1      | a few seconds ago          |
|                      | Pools                                                                   | ··· / () (F                                                                                                    |                        | বি[ব] <b>1</b> of 1 চি চি  |
| New<br>Navi<br>to He | Command Palette × gata Intensight with SK+K or go sip > Command Palette |                                                                                                    |                        |                            |

Step 7. Select the Not Deployed Server Profiles, click the ... icon and click Deploy.

| ≡   | the Intersight                                                   | ွိန်ဖို့ Infrastructure Service 🗸                                                             | Q Search                         | 2 A Q 🚥 🚥 🤉 X             |
|-----|------------------------------------------------------------------|-----------------------------------------------------------------------------------------------|----------------------------------|---------------------------|
| :@: | Overview                                                         | There are 1 Critical, 1 Warring slerts. Expand All                                            |                                  | ×                         |
| 0   | Operate A<br>Servers<br>Chassis                                  | Profiles HyperFlex Cluster Profiles UCS Chassis Profiles UCS Domain Profiles UCS Server Profi | flies                            |                           |
|     | Fabric Interconnects<br>HyperFlex Clusters<br>Integrated Systems | * All UCS Server Prof_ © +                                                                    | C Export 4 items found           | Create UCS Server Profile |
| ¢   | Profiles<br>Templates<br>Policies                                | Activate Unassign Server No data available                                                    |                                  | X                         |
|     | Pools                                                            | Name : Status : Target Platform : UCS                                                         | S Server Template Server         | Last Update $\ddagger$    |
|     |                                                                  | Ru-SP-Template-1.DERIVE 🛆 Not Deployed UCS Server (FI-Attached) Ru-S                          | SP-Template-1 AA09-FI-DP-6454-4  | 7 hours ago ····          |
| N   | ew Command Palette                                               | Ru-SP-Template-LDERIVE (A Not Deployed) UCS Server (FI-Attached) Ru-SP-Template-LDERIVE       | SP-Template-1 AA09-FI-DP-6454-3  | 7 hours ago ····          |
| Na  | vigate Intersight with Ctrl+K or go                              | Ru-SP-Template-1_DERIVE (A Not Deployed) UCS Server (FI-Attached) Ru-S                        | SP-Template-1 AA09-FI-DP-6454-2  | 7 hours ago ····          |
| to  | Help > Command Palette                                           | Ru-SP-Template-1_DERIVE @ 0X UCS Server (FI-Attached) Ru-S                                    | -SP-Template-1 AA09-FI-DP-6454-1 | 8 hours ago ····          |
|     |                                                                  | / 🖉 🗓 Selected 3 of 4 Show Selected Unselect All                                              |                                  | K C 1 af1 5 3             |

Step 8. Enable Reboot Immediately to Activate and click Deploy.

| Deploy (3 UCS Server Profiles)                                                                                                    |
|----------------------------------------------------------------------------------------------------|
| Selected UCS server profiles will be deployed to their assigned servers.                                                                                |
| If policy configuration requires an immediate reboot and the option below is disabled, then profile deployment will not be initiated.                   |
| Reboot Immediately to Activate ③ ^ More Details                                                                                                    |
| G       3 it Deploy (3 UCS Server Profiles)       age K < 1 of 1 >>       3         Add Filter       Server Profile Name       Server Name       Reboot |
| Ru-SP-Template-1_DERIVED-4 AA09-FI-DP-6454-4 YES                                                                                                    |
| Ru-SP-Template-1_DERIVED-3 AA09-FI-DP-6454-3 YES                                                                                                    |
| Ru-SP-Template-1_DERIVED-2 AA09-FI-DP-6454-2 YES                                                                                                    |
| Cancel Deploy                                                                                                    |

**Step 9.** Monitor the Server Profile deployment status and ensure the Profile deploys successfully to the Cisco UCS C-Series node.

| <ul> <li>Requests</li> <li>Deploy Server Profile</li> </ul> |                         |             |                    |             |    |                   |                   | ×               |                 |
|-------------------------------------------------------------|-------------------------|-------------|--------------------|-------------|----|-------------------|-------------------|-----------------|-----------------|
| Details                                                     | Execution Flow          |             |                    |             |    |                   |                   |                 |                 |
| Status                                                      | Progress                | Completion  |                    |             |    |                   |                   | 5%              |                 |
| Marra                                                       | Ø Prepare Server Profil | e Deploy    |                    |             |    |                   | Jul 7, 2023 11:5  | i5 AM           |                 |
| Name<br>Deploy Server Profile                               | O Power On Server       |             |                    |             |    |                   | Jul 7, 2023 11:5  | i5 AM           |                 |
| ID<br>64a85fa7696f6e330197478a                              |                         |             |                    |             |    |                   |                   |                 |                 |
| Target Type<br>Rack Server                                  |                         |             |                    |             |    |                   |                   |                 |                 |
| Target Name<br>AA09-FI-DP-6454-1                            |                         |             |                    |             |    |                   |                   |                 |                 |
| Source Type<br>Server Profile                               |                         |             |                    |             |    |                   |                   |                 |                 |
| Source Name<br>Ru-SP-Template-1_DERIVE                      |                         |             |                    |             |    |                   |                   |                 |                 |
| Initiator<br>andhiman@cisco.com                             |                         |             |                    |             |    |                   |                   |                 |                 |
| Start Time<br>Jul 7, 2023 11:55 AM                          |                         |             |                    |             |    |                   |                   |                 |                 |
| End Time                                                    |                         |             |                    |             |    |                   |                   |                 |                 |
| Requests                                                    |                         |             |                    |             |    |                   |                   |                 | >               |
| * All Requests ◎ +     ···                                  | Filter                  |             |                    | ×           | GE | xport 3 items for | ound 12 v per pag | ge 🗵 < _1_ of 1 |                 |
| Status Executi                                              | on Type                 |             |                    |             |    |                   |                   |                 | <u>як</u><br>24 |
| C In Progress 3 Execute 3                                   |                         |             |                    |             |    |                   |                   |                 |                 |
| Name Status                                                 | ≎ Initiator ≎           | Target Type | Target Name        | Start Time  | ÷  | Duration          | ID                | Execution Type  | Ģ               |
| Deploy Server P ) In Progress :                             | andhiman@cisc           | Rack Server | -<br>AA09-FI-DP-64 | 7 hours ago |    | 7 h 12 m 2 s      | 64a9913e696f6     | Execute         |                 |
| Deploy Server P ) In Progress                               | andhiman@cisc           | Rack Server | AA09-FI-DP-64      | 7 hours ago |    | 7 h 12 m 2 s      | 64a9913e696f6     | Execute         |                 |
| Deploy Server P ) In Progress                               | 5% andhiman@cisc        | Rack Server | AA09-FI-DP-64      | 7 hours ago |    | 7 h 12 m 3 s      | 64a9913e696f6     | Execute         |                 |
|                                                             |                         |             |                    |             |    | )                 |                   | K < 1 of 1      |                 |

Step 10. Once the Server Profile deployment completes successfully, you can proceed to the Rubrik CDM deployment on the Cisco UCS C-Series nodes.

 $\times$ 

|                                                                   |                                                                       |                                                                                                    |                                                                                                    | CC CLEAR                                                                                                    |                                                                              | 0 N                                                                                                    | 0                |
|-------------------------------------------------------------------|-----------------------------------------------------------------------|----------------------------------------------------------------------------------------------------|----------------------------------------------------------------------------------------------------|----------------------------------------------------------------------------------------------------|------------------------------------------------------------------------------|----------------------------------------------------------------------------------------------------|------------------|
| Overview                                                          | Profiles                                                              |                                                                                                    |                                                                                                    |                                                                                                    |                                                                              |                                                                                                    |                  |
| Operate ^                                                         | HyperFlex Cluster Pro                                                 | files UCS Chassis Profiles UC                                                                                                 | CS Domain Profiles                                                                                                    | rofiles                                                                                                    |                                                                              |                                                                                                    |                  |
| Servers<br>Chassis<br>Fabric Interconnects<br>HyperFlex Clusters  | * All UCS Server Pr                                                   | of () +<br>, Add Filter                                                                                                    |                                                                                                    | G Export                                                                                                    | 4 items found 12 v                                                           | Create UCS Serve                                                                                        | er Profile       |
| Integrated Systems                                                | Status                                                                | Inconsistency Reason                                                                                                    | Target Platform                                                                                                    |                                                                                                    |                                                                              |                                                                                                    | 35               |
|                                                                   | C OV A                                                                |                                                                                                    | FI-Attached 4                                                                                                    |                                                                                                    |                                                                              |                                                                                                    |                  |
| Analyze ^<br>Explorer New                                         | O OK 4                                                                | No data available                                                                                                    |                                                                                                    |                                                                                                    |                                                                              |                                                                                                    |                  |
| Analyze ^<br>Explorer New<br>Configure ^                          | Name                                                                  | No data available                                                                                                    | : Target Platform                                                                                                    | UCS Server Template S                                                                                                | erver                                                                        | Last Update                                                                                             | ÷ \$             |
| Analyze ^<br>Explorer New<br>Configure ^<br>Profiles              | Name                                                                  | No data available<br>: Status<br>ate-1_DERIVED-2 ② OK                                                                         | : Target Platform<br>UCS Server (FI-Attacher                                                                                  | UCS Server Template S<br>1) Ru-SP-Template-1 /                                                                       | ierver<br>M09-FI-DP-6454-2                                                   | Last Update<br>Dec 5, 2023 4:47 PM                                                                      | ÷ 5              |
| Analyze A<br>Explorer New<br>Configure A<br>Profiles<br>Templates | Name                                                                  | No data available<br>: Status<br>atte-1_DERIVED-2 @ OK<br>tto-1_DERIVED-4 @ OK                                                | : Target Platform<br>UCS Server (FI-Attacher<br>UCS Server (FI-Attacher                                                       | UCS Server Template S<br>I) Ru-SP-Template-1 //<br>I) Ru-SP-Template-1 //                                            | ierver<br>1409-FI-DP-6454-2<br>1409-FI-DP-6454-4                             | Last Update<br>Dec 5, 2023 4:47 PM<br>Dec 5, 2023 4:49 PM                                               | ÷ ۶<br>          |
| Analyze A New Configure A Profiles Policies                       | Name<br>Ru-SP-Templa<br>Ru-SP-Templa<br>Ru-SP-Templa                  | No data available<br>: Status<br>ste-1_DERIVED-2 @ OK<br>ste-1_DERIVED-4 @ OK<br>ste-1_DERIVED-3 @ OK                         | : Target Platform<br>UCS Server (FI-Attacher<br>UCS Server (FI-Attacher<br>UCS Server (FI-Attacher<br>UCS Server (FI-Attacher | UCS Server Template S<br>NRU-SP-Template-1<br>NRU-SP-Template-1<br>RU-SP-Template-1<br>RU-SP-Template-1              | ierver<br>X09-FI-DP-6454-2<br>X09-FI-DP-6454-4<br>X09-FI-DP-6454-3           | Last Update<br>Dec 5, 2023 4:47 PM<br>Dec 5, 2023 4:49 PM<br>Dec 5, 2023 4:49 PM                        | ÷ ۶<br>          |
| Analyze A<br>Explorer New<br>Configure A<br>Profiles<br>Policies  | Name Ru-SP-Templi Ru-SP-Templi Ru-SP-Templi Ru-SP-Templi Ru-SP-Templi | No data available<br>: Status<br>ate-1_DERIVED-2 @ 0K<br>ate-1_DERIVED-4 @ 0K<br>ate-1_DERIVED-3 @ 0K<br>ate-1_DERIVED-1 @ 0K | : Target Platform<br>UCS Server (FI-Attache<br>UCS Server (FI-Attache<br>UCS Server (FI-Attache<br>UCS Server (FI-Attache     | UCS Server Template S<br>Ru-SP-Template-1 //<br>Ru-SP-Template-1 //<br>Ru-SP-Template-1 //<br>S) Ru-SP-Template-1 // | A09-FI-DP-6454-2<br>A09-FI-DP-6454-4<br>A09-FI-DP-6454-3<br>A09-FI-DP-6454-3 | Last Update<br>Dec 5, 2023 4:47 PM<br>Dec 5, 2023 4:49 PM<br>Dec 5, 2023 4:49 PM<br>Dec 5, 2023 6:32 PM | ÷ 5 <sup>5</sup> |

**Step 11.** Access KVM with KVM username > kvm-user (RUBRIK) and password > <<as configured in local user policy>>, and make sure the node is accessible.

**Step 12.** Virtual KVM can be accessed by directly launching from Cisco Intersight (Launch vKVM) or access the node management IP.

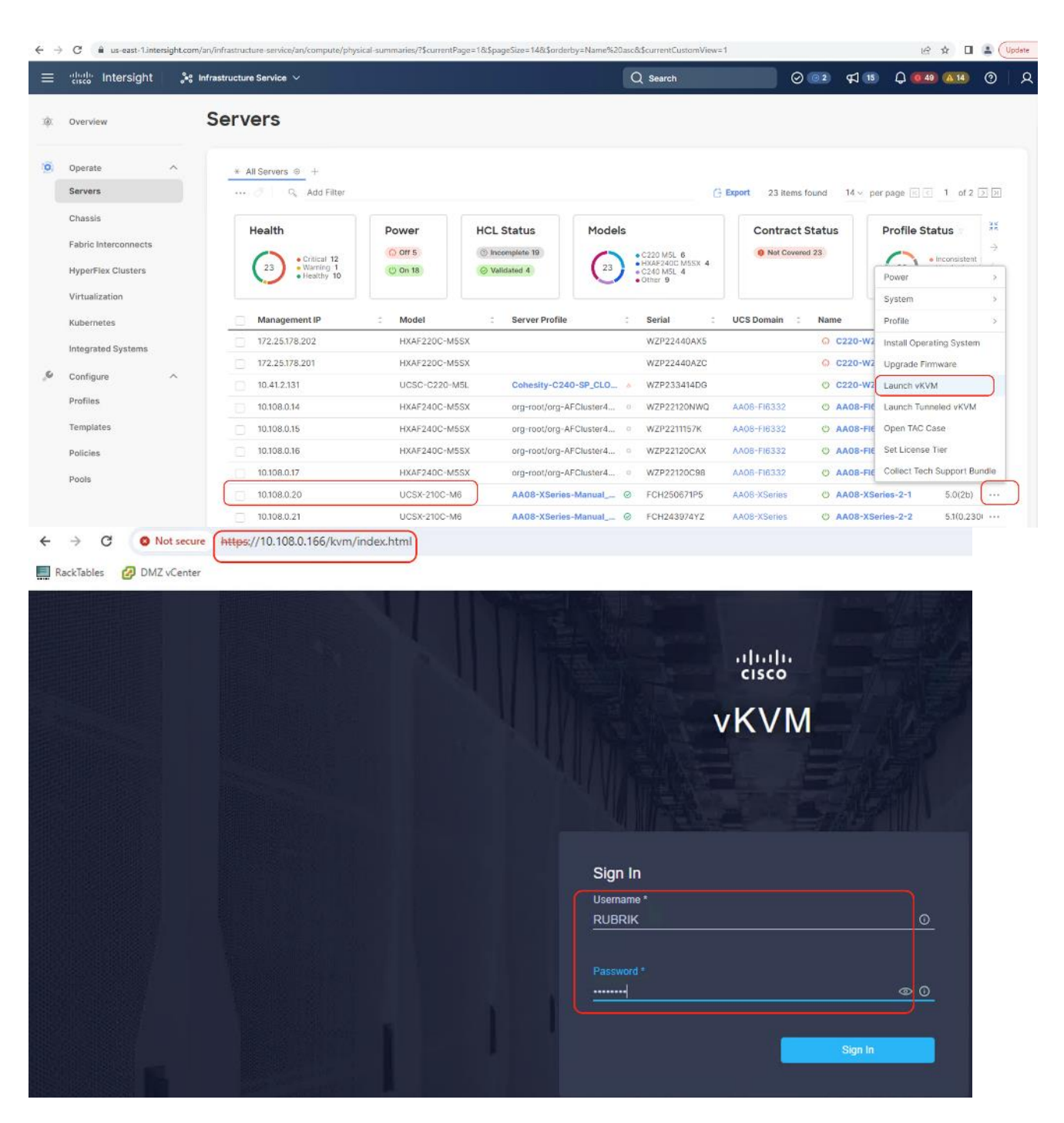

## Install OS through Intersight

## Procedure 1. Install Rubrik CDM through Cisco Intersight OS Installation feature

This procedure details the process to install the Rubrik CDM operating system through the Cisco Intersight OS installation feature.

**Note:** This feature is only supported with the Intersight Advantage Tier License.

**Note:** Make sure the certified Rubrik CDM ISO is available from a local repository, for example an HTTPS/NFS/CIFS server. This is a one-time process for each version of the Rubrik CDM ISO.

- Step 1. Login to Cisco Intersight and click System.
- Step 2. Click Software Repository and click the OS Image Links tab.
- Step 3. Click Add OS Image Link.

| ≡            | cisco Intersight                                           | ∥∰ System ∨                                                        | Q search                                          |
|--------------|------------------------------------------------------------|--------------------------------------------------------------------|---------------------------------------------------|
| Ø            | Settings                                                   | Software Repository                                                |                                                   |
| •            | Admin ^                                                    | Firmware Links OS Image Links OS Configuration Files               |                                                   |
| l            | Software Repository Tech Support Bundles                   |                                                                    | Add OS Image Link                                 |
|              | Audit Logs                                                 | * All OS Image Links   +                                           |                                                   |
|              | Sessions                                                   | 🗋 🥒 🖉 🔍 Add Filter                                                 | Export 3 items found 10 ∨ per page K < 1 of 1 > > |
|              | Licensing                                                  | Name : Vendor : Version : File Lo                                  | cation C Description C Last Update C 🖗            |
|              | -                                                          | rubrik-OS1 Ubuntu Ubuntu Server 18.04.4 LTS https://               | 10.108.1.8/rubrik_os_8 Dec 4, 2023 5:20 PM        |
|              |                                                            | rubrik_os_8.1.3-p5-25046 Ubuntu Ubuntu Server 18.04.4 LTS https:// | 10.108.1.8/rubrik_os_8 Nov 3, 2023 3:16 PM ····   |
| Ne           | w Command Palette                                          | Rubrik81 Ubuntu Ubuntu Server 18.04 LTS https://                   | 10.108.1.8/rubrik_os_8 Oct 18, 2023 7:54 PM ····  |
| Navi<br>to H | gate Intersight with Ctrl+K or go<br>elp > Command Palette |                                                                    | e c <u>1</u> of 1 2 9                             |

**Step 4.** Select organization, add the location of the Rubrik CDM ISO (NFS/CIFS or HTTPS server) and click Next.

| =           | tisco Intersight                                                                              | 🖥 System 🗸                                     | Q Search                                                                                                    | 0 | ¢] 😢 | ٥ | 0 | R |
|-------------|-----------------------------------------------------------------------------------------------|------------------------------------------------|----------------------------------------------------------------------------------------------------|---|------|---|---|---|
| @<br>•      | Settings                                                                                      | Software Repository                            | ,                                                                                                    |   |      |   |   |   |
|             | Targets<br>Software Repository<br>Tech Support Bundles<br>Audit Logs<br>Sessions<br>Licensing | <ul> <li>General</li> <li>2 Details</li> </ul> | General<br>Specify the Operating System source to be used during the installation process.<br>Organization *<br>Ru Org<br>NFS CIFS HTTP/S<br>File Location *<br>https://10.108.1.8/rubrik_os_8.1.3-p6-25150_iv_3.5.0-138.ii @ |   |      |   |   |   |
| Nav<br>to I | ex Command Palette ×<br>vigate Intersight with Ctri+K or go<br>Help > Command Palette         |                                                | Username o<br>Password o o                                                                                                    |   |      |   |   |   |

**Step 5.** Enter a name for the Repository, for the Vendor enter Ubuntu, and for the Version enter Ubuntu 18.04 Click Add.

| ≡ "dhah: Intersight   <b>     System</b> ~                                                 |                     |                                                                                                    | Q Search                             | ⊗ ⊄ | 2 ( | ) @   | A ا |
|--------------------------------------------------------------------------------------------|---------------------|----------------------------------------------------------------------------------------------------|--------------------------------------|-----|-----|-------|-----|
| Softv                                                                                      | ware Repository     |                                                                                                    |                                      |     |     |       |     |
| Targets C Get<br>Software Repository 2 Det<br>Tech Support Bundles<br>Audit Logs           | neral Det<br>Raview | tails<br>w Operating System image details, modify as required, and save the Op<br>Name *<br>Rubrik 813 © | erating System image.                |     |     |       |     |
| Sessions                                                                                   |                     | Vendor *<br>Ubuntu ~                                                                                     | Version *<br>Ubuntu Server 18.04 LTS |     | J   |       |     |
| New Command Palette ×<br>Navigata Intercipt with Ctrl+K or go<br>to Help > Command Palette |                     | Set Tags                                                                                                 | Description                          |     |     | đ     |     |
|                                                                                            | < Cance             | el                                                                                                    |                                      |     | ľ   | ack A | dd  |

Step 6. Make sure the OS Repository is successfully created in Cisco Intersight.

| ≡ | uludu Intersight     | System ∨                                                         | Q Search             | A © C • P ©                  |
|---|----------------------|------------------------------------------------------------------|----------------------|------------------------------|
| 0 | Settings             | Software Repository                                              |                      |                              |
| U | Admin ^              | Firmura Links OC Image Links SCILLinks OS Configuration Filos    |                      |                              |
|   | Targets              | So Links OS coniguration Files                                   |                      |                              |
|   | Software Repository  |                                                                  |                      | Add OS Image Link            |
|   | Tech Support Bundles |                                                                  |                      |                              |
|   | Audit Logs           | * All OS Image Links                                             |                      |                              |
|   | Sessions             | 📋 🖉 🔗 🗛 Add Filter                                               | Export 4 items found | 10 ∨ per page K < 1 of 1 > > |
|   | Licensing            | Name C Vendor C Version C File Location                          | C Description        | ≎ Last Update ≎ 🖇            |
|   | -                    | Rubrik 813 Ubuntu Ubuntu Server 18.04 LTS https://10.108.1.8/rub | rik_os_8             | a few seconds ago            |

**Step 7.** From Cisco Intersight, click Infrastructure Service, then click Servers, and select the Cisco UCS C-Series nodes ready for the Rubrik CDM OS installation. Click the ... and select Install Operating System. Click the ... and select Install Operating System.

| ≡   | ntersight 🔐                     | Infrastructure Service 🗸                                             |        |                |                            | Q Search                                           | ⊙ ⊈ 2                                  | Q 0 A      |
|-----|---------------------------------|----------------------------------------------------------------------|--------|----------------|----------------------------|----------------------------------------------------|----------------------------------------|------------|
| (Ø) | Overview                        | Servers                                                              |        |                |                            |                                                    |                                        |            |
| 10  | Operate ^<br>Servers            | * All Servers (a) +                                                  |        |                |                            | C Export 4 items found                             | d 10 ~ perpage 📧 💽                     | 1 of 1 🖂 🖂 |
|     | Chassis<br>Fabric Interconnects | Power > System >                                                     | Power  | HCL Status     | Models                     | Contract Status                                    | Profile Status                         | Rec 👯      |
|     | HyperFlex Clusters              | Profile > Install Operating System                                   | Cont   |                | 4 • C240 M6L 4             |                                                    | 4 • OK 4                               | No1 ÷      |
| O,  | Analyze ^                       | Upgrade Firmware<br>Start Alarm Suppression                          | Health | - Model - Ç    | P 🛈 💈 Memo 🤤               | UCS D : Serve : F.                                 | A. : Serial                            | : Mana 🖗   |
|     | Explorer New                    | Stop Alarm Suppression 4-1                                           | O Hes  | ithy UCSC-C24  | 128.0 384.0                | AA09-FI-D Ru-SP @ 4.2(3                            | f) No WZP26510561                      | 10,108     |
| ,o  | Configure ^                     | Set License Tier                                                     | O Hea  | ithy UCSC-C24  | 128.0 384.0                | AA09-FI-D Ru-SP @ 4.2(3                            | f) No WZP2651059D                      | 10.108     |
|     | Profiles                        | <ul> <li>O AA09-FI-DP-6454-3</li> <li>O AA09-FI-DP-6454-4</li> </ul> | © Hes  | itthy UCSC-C24 | 128.0 384.0<br>128.0 384.0 | AA09-FI-D Ru-SP ⊗ 4.2(3<br>AA09-FI-D Ru-SP ⊗ 4.2(3 | e No WZP2651056H<br>!f) No WZP2651055Z | 10.108     |
|     | Templates                       |                                                                      |        |                |                            |                                                    |                                        |            |

Step 8. In the General tab, ensure the nodes are selected. Click Next.

| ≡                 | alialia Intersight 🍂                                                          | Infrastructure Service 🗸                              | Q. Search 🕑 📢                                                                                                    | 2 Q 0               |
|-------------------|-------------------------------------------------------------------------------|-------------------------------------------------------|----------------------------------------------------------------------------------------------------|---------------------|
| .¢.               | Overview                                                                      | Install Operating Sys                                 | em                                                                                                    |                     |
|                   | Operate ^<br>Servers<br>Chassis                                               | Ceneral     Operating System     G     Configuration  | General Select the servers for the Operating System installation Select Servers                                                                                                    |                     |
|                   | HyperFlex Clusters                                                            | Server Configuration Utility     SInstallation Target | Q <sub>6</sub> Add Filter G Export 4 items found <u>10</u> ∨ per page (F. C. <u>1</u> of                                                                                                    | 1 🗵 🔅               |
| 2                 | Analyze ^<br>Explorer New                                                     | 6 Summary                                             | Name         :         Health         :         User Label         :         Model         :         Serial           Ø         AA09-FI-DP-6454-1         Ø         Healthy         UCSC-C240-M6L         WZP24           AA09-FI-DP-6454-1         Ø         Healthy         UCSC-C240-M6L         WZP24           AA09-FI-DP-6454-2         Mealthy         UCSC-C240-M6L         WZP24 | Number :<br>5510561 |
|                   | Configure ^                                                                   |                                                       | WARDS FILDP-6454-3         Weathy         UCSC-C240-M6L         WZP24           AA09-FILDP-6454-3         O Healthy         UCSC-C240-M6L         WZP24           AA09-FILDP-6454-4         O Healthy         UCSC-C240-M6L         WZP24                                                                                                    | 551056H<br>651055Z  |
|                   | Templates                                                                     |                                                       | Selected 4 of 4 Show Selected Unselect All                                                                                                    | 1_of1 > >           |
|                   | Pools                                                                         |                                                       |                                                                                                    |                     |
| Nev<br>aviç<br>He | Command Palette     × gate Intersight with Ctrl+K or go alp > Command Palette | <                                                     | Cancel                                                                                                    | Back                |

**Step 9.** Select the Operating System repository which was previously created for Rubrik CDM ISO and click Next.

| =                    | diada Intersight                                                                | $\sigma^{\rm lag}$ Infrastructure Service $ \lor $                     |                                                                                                    | Q Search                                            | ତ ୟ 🔹                    | 0 Q    | ۶   |
|----------------------|---------------------------------------------------------------------------------|------------------------------------------------------------------------|----------------------------------------------------------------------------------------------------|-----------------------------------------------------|--------------------------|--------|-----|
| :@:                  | Overview                                                                        | Install Operating Sys                                                  | tem                                                                                                    |                                                     |                          |        |     |
| 0                    | Operate /                                                                       | General                                                                | Operating System<br>Select an Operating System from the list or add a new image to the repository.                                         |                                                     |                          |        |     |
|                      | Fabric Interconnects<br>HyperFlex Clusters<br>Integrated Systems                | Configuration     Server Configuration Utility     Installation Target | Select Operating System Image Add OS Image Link                                                                                            |                                                     |                          |        |     |
| O.                   | Analyze<br>Explorer New                                                         | 6 Summary                                                              | Selected servers belong to multiple common organizations: 'd'<br>from one of the common organizations. Learn more at Heip Ce               | efault', 'Ru-Org'. You can choose to inst<br>enter. | all Operating System     | 'n     |     |
| ,0                   | Profiles                                                                        | ×                                                                      | Q.         Add Filter         4 it           Name         2         File Location         2         Vendor                                 | tems found 10 ∨ per page 🗷 3                        | ☐ 1 of 1 ≥ ≫ Description | ©<br>: |     |
|                      | Templates<br>Policies                                                           |                                                                        | Rubrik81         https://10.108.18/rubrik_         Ubuntu           rubrik_os_8.1.3-p5-,         https://10.108.1.8/rubrik_         Ubuntu | Ubuntu Server 18.04<br>Ubuntu Server 18.04          |                          |        |     |
|                      | Pools                                                                           |                                                                        | rubrik-OS1 https://10.108.1.8/rubrik, Ubuntu     e     Rubrik 813 https://10.108.1.8/rubrik, Ubuntu                                        | Ubuntu Server 18.04<br>Ubuntu Server 18.04          |                          |        |     |
| Nev<br>Navi<br>to He | Command Palette ×<br>gate Intersight with Ctrl+K or go<br>elp > Command Palette | K                                                                      | Selected 1 of 4 Show Selected Unselect All                                                                                                 |                                                     | K < 1_ of 1              | Back N | ext |

**Step 10.** From Configuration, click Embedded and click Next (the OS configuration file is already part of Rubrik CDM ISO). Click Next

| ≡ المعانية: المtersight المعانية: المعانية:                                                                        | Infrastructure Service 🗸                                                                                 | Q Search Ø                                                                                                    | ¢1® Q ® } |
|----------------------------------------------------------------------------------------------------|----------------------------------------------------------------------------------------------------|----------------------------------------------------------------------------------------------------|-----------|
| ) Overview                                                                                                    | Install Operating Sys                                                                                    | stem                                                                                                    |           |
| Operate     Operate     Servers     Chassis     Fabric Interconnects     HyperFlex Clusters     Integrated Systems | Ceneral Coperating System Configuration Configuration Server Configuration Utility S Installation Target | Configuration Select a configuration source and provide the necessary configuration parameters Select Configuration Source Cisco Custom Embedded Operating System Image must include a configuration file. For an example of the configuration file, see Help Center. |           |
| Analyze     Analyze     New                                                                                        | 6 Summary                                                                                                |                                                                                                    |           |
| Configure ^ Profiles Templates Policies Pools New Command Palette ×                                                |                                                                                                    |                                                                                                    |           |
| Navigate Intersight with Ctrl+K or go<br>to Help > Command Palette                                                 | <                                                                                                    | Cancel                                                                                                    | Back Next |

Step 11. Click Next on the Server Configuration Utility (SCU) tab.

| =   | the Intersight                                                                            | 📌 Infrastructure Service 🗸                                                                              | Q Search 🛛 🖓 💿 🖓 🚺 Q 🚳 🗛 🖓                                                                                                    | 2   |
|-----|-------------------------------------------------------------------------------------------|----------------------------------------------------------------------------------------------------|----------------------------------------------------------------------------------------------------|-----|
| :@: | Overview                                                                                  | OPERATE > Servers                                                                                       | tem                                                                                                    |     |
| 0   | Operate  Servers Chassis Fabric Interconnects HyperFlex Clusters Virtualization Kubernets | Ceneral     Operating System     Configuration     Server Configuration Utility     Installation Target | Server Configuration Utility Select a Software Configuration Utility from the list or add a new image to the repository select Server Coefiguration Utility Optional Add SCU Link                  |     |
| ,o  | Integrated Systems                                                                        | 6 Summary                                                                                               | Server Configuration Utility images are filtered based on the Operating System image selection. Learn more at Help Center.                                                                         |     |
|     | Profiles<br>Templates                                                                     |                                                                                                    | Installing an Operating System is supported only if the Server Configuration Utility image is at version 6.1.3(x) and later.                                                                       |     |
|     | Policies<br>Pools                                                                         |                                                                                                    | Q, Add Filter       1 Items found       10 v par page E 1 of 1 2 0         Name       : File Location       : Version       : Supported Mod       : Description       :         NO ITEMS AVAILABLE |     |
|     |                                                                                           | <                                                                                                    | Cancel Back Ne                                                                                                    | a ) |

**Step 12.** Click Next from the Installation target. Rubrik CDM ISO automatically identifies the Installation target as the RAID1 virtual drive created across 2x M.2 internal drives configured in the Boot Order Server Policy.

Step 13. Verify the summary and click Install.

| Writer Sight Intrastructure Service     Install Operating System     Operate     Servers   Chassis   Fabric Interconnects   HyperFlex Clusters   Integrated Systems   Integrated Systems   Integrated Systems   Integrated Systems   Integrated Systems   Summary     Configuration Target   Summary                                                                                                 | _               |
|----------------------------------------------------------------------------------------------------|-----------------|
| Install Operating System   Operate   Servers   Chassis   Fabric Interconnects   HyperFiex Clusters   Integrated Systems   Integrated Systems   Surver New                                                                                                    | =               |
| Operate Chasis   Chasis Chiguration   Fabric Interconnects Configuration   HyperFlex Clusters Configuration Utility   Integrated Systems Configuration Utility   Integrated Systems Installation Target   Configuration Configuration Surce   Explorer New                                                                                                    | :(¢);           |
|                                                                                                    | 0               |
| Configure       A         Profiles       Selected Servers         Templates       AA09-FI-DP-6454-1 Serial: WZP2651059D         Policies       AA09-FI-DP-6454-2 Serial: WZP2651059D         Pools       View D         New Command Palette ×       AA09-FI-DP-6454-4 Serial: WZP2651055Z         Newsylate Intersight with Ctri-K or go       View D         In bieley Command Palette       Kerkel | S<br>Nev<br>Nav |

Step 14. Accept the warning for overwriting the existing OS image on the node and click Install.

| Install Operating Sys        | stem                                                                                                    |
|------------------------------|----------------------------------------------------------------------------------------------------|
| General                      | Summary<br>Verify details of your selections, make changes where required and pr                                                                                                    |
| Operating System             |                                                                                                    |
| Configuration                | Δ                                                                                                    |
| Server Configuration Utility | Warning!                                                                                                    |
| Installation Target          | Existing Operating System, if any, will be overwritten and<br>system files will be deleted. Configuration changes required<br>to facilitate OS installation will be made and restored at<br>completion. |
| 6 Summary                    |                                                                                                    |
|                              | Cancel Install                                                                                                    |
|                              | Empeadea                                                                                                    |

**Step 15.** The OS installation for Rubrik on Cisco UCS C-Series nodes require few confirmations. Therefore, you need to open a vKVM window for each of the nodes wherein Rubrik OS is getting installed. The node will reboot for OS installation and the ISO would be automatically mounted.

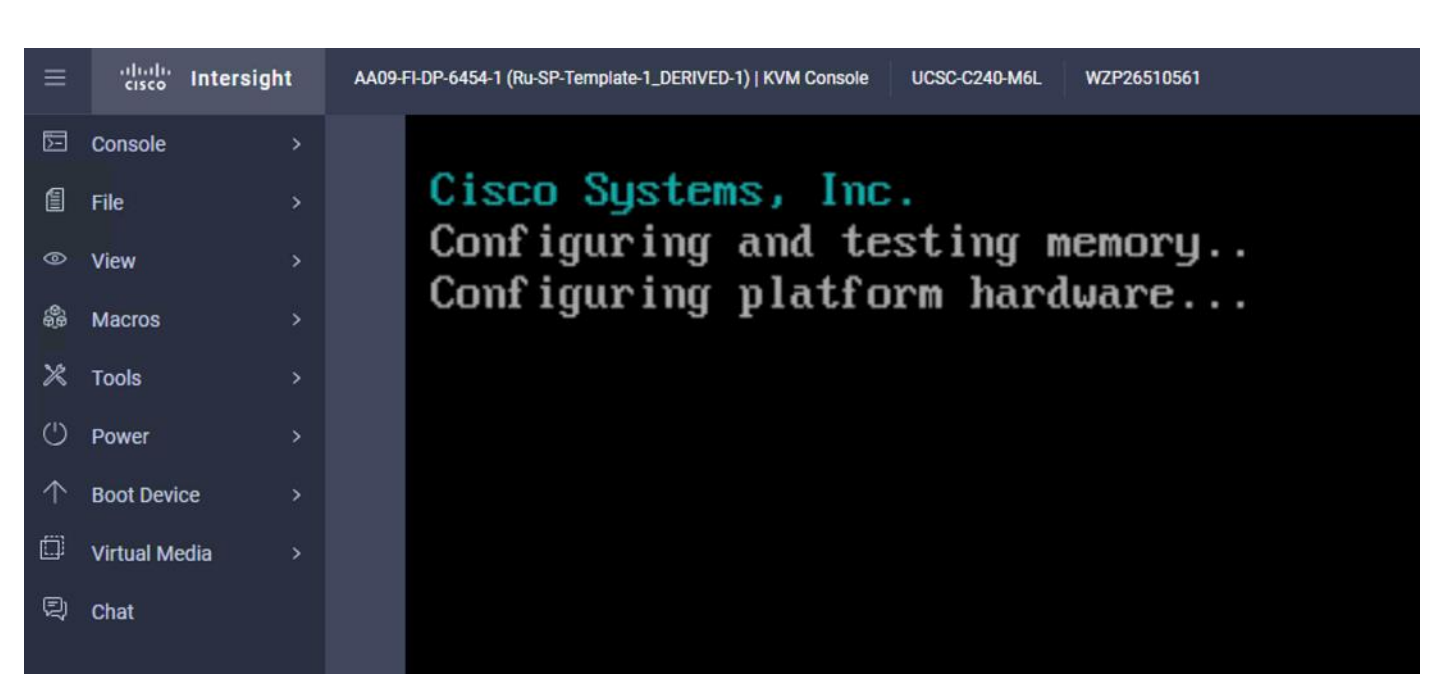

Step 16. Confirm the Rubrik CDM version.

| Ready to install 8.1.3–p6–25150:             |
|----------------------------------------------|
| Platform: c240m6<br>Serial: RC240WZP2649Z182 |
| Installer: 18.04.5~3.5.0–138                 |
| Would you like to proceed?                   |
| < Yes > <abort></abort>                      |

Rubrik Installer will verify the hardware compatibility.

| Platform:C240mb Serial:RC240w2P26492182 Software:8.1.3-p2-24912   | Installer:18.04.5 3.5.0-130 |
|-------------------------------------------------------------------|-----------------------------|
| Bios and BMC configuration (system may reboot)                    | [In Progress ]              |
| Hardware Validation                                               | [Not Started ]              |
| Prepare for Install                                               | [Not Started ]              |
| Install Kubrik Uperating System<br>Prepare for Stage 2 and Reboot | [Not Started ]              |
|                                                                   | [Not otdited ]              |
| Clean up install                                                  | [Not Started ]              |
| Finish Installation                                               | [Not Started ]              |
| Prepare for normal startup                                        | [Not Started ]              |
|                                                                   |                             |
|                                                                   |                             |
|                                                                   |                             |
|                                                                   |                             |
| Ruppell Produces                                                  |                             |

**Step 17.** When the verification completes, confirm the errors detected. Ignore the NIC count, CPU and SSD model check errors.

| Following error(s) detected. Would you like to proceed? |
|---------------------------------------------------------|
| TPM version check                                       |
| < Yes > < No >                                          |

Next, the stage 2 of installation proceeds.

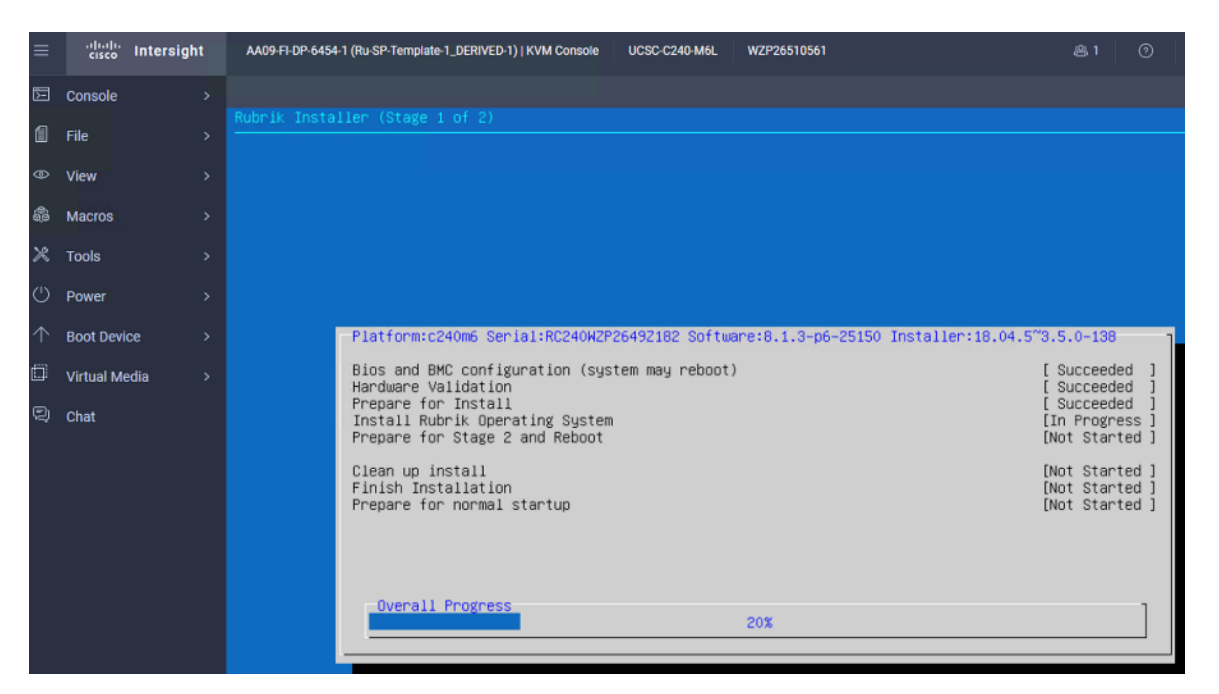

**Step 18.** When the OS is installed, login to each node (admin/rubrik) and verify the hardware health. Execute 'cluster hw\_health' on each node to confirm on any hardware issue and the node is healthy.

|                                                                                      | ports                                                                                         |              |         |      |   |           |
|--------------------------------------------------------------------------------------|-----------------------------------------------------------------------------------------------|--------------|---------|------|---|-----------|
| Port I                                                                               | Device                                                                                        | Driver I     | State I | Link | I | Speed     |
| bond0 l                                                                              |                                                                                               |              | աթ I    | yes  | I | 50000Mb/s |
| bond1 l                                                                              |                                                                                               |              | down I  | no   | I | Unknown ! |
| eth0                                                                                 | Cisco VIC NIC (rev a2)                                                                        | enic l       | down I  | no   | I | Unknown ! |
| eth1                                                                                 | Cisco VIC NIC (rev a2)                                                                        | enic l       | down I  | no   | I | Unknown!  |
| rketh0                                                                               | Intel 10G X550T                                                                               | ixgbe l      | down I  | no   | I | Unknown ! |
| rketh1                                                                               | Intel 10G X550T                                                                               | ixgbe l      | down I  | no   | I | Unknown!  |
| rketh2                                                                               | Cisco VIC NIC (rev a2)                                                                        | enic l       | սթ I    | yes  | I | 50000Mb/s |
| rketh3                                                                               | Cisco VIC NIC (rev a2)                                                                        | enic l       | up l    | yes  | I | 50000Mb/s |
| Bond1 Mode is fault-<br>Bond1 bond ports<br>Current active p<br>WARNING: Bond1 has n | tolerance (active-backup)<br>are: rketh0 rketh1<br>port is None<br>no active ports and is not | operational. |         |      |   |           |
|                                                                                      |                                                                                               |              |         |      |   |           |
| Checking for MCEs<br>/var/log/mcelog is c                                            | lean                                                                                          |              |         |      |   |           |

Note: Ensure the bond0 is created across rketh2 and rketh3 and the network port status is up.

Install OS through Virtual Media

**Procedure 1.** Install Rubrik CDM OS through Virtual Media

This procedure details the process to install the Rubrik CDM operating system through virtual media. You need to open a virtual KVM session for each node. Virtual KVM session can be accessed through Cisco Intersight or logging into node management IP assigned during Server Profile deployment.

**Note:** If you are installing the OS through virtual media and it times out, please use a different browser such as Mozilla Firefox.

Step 1. Login to virtual KVM, click Virtual Media and click vKVM-Mapped DVD.

| ≡          | cisco Intersight | AA09-FI-DP-6454-1 (Ru-SP-Templa |
|------------|------------------|---------------------------------|
| 5          | Console          |                                 |
| ] (1       | File >           |                                 |
| 0          | View             |                                 |
|            | Macros           |                                 |
| *          | Tools            |                                 |
| Ċ          | Power            |                                 |
| $\uparrow$ | Boot Device >    | [ 8335.786224] blk_updat        |
|            | Virtual Media    | Create Image                    |
| , Ę        | Chat             | vKVM-Mapped vDVD                |

**Step 2.** Select the Rubrik CDM ISO from your local file system and click Map Drive.

| Browse    | Selected File rubrik_os_8.1.3-p6-25150 |
|-----------|----------------------------------------|
| DIOTISC   |                                        |
| Read Only |                                        |
|           |                                        |

**Step 3.** Click Boot Device and then select Any Virtual Media as a one time boot device. This ensures the next boot of the node attaches to the ISO mounted on the Virtual Media.

| ≡          | cisco Intersight | AA09-FI-DP-6454-1 (Ru-SP-Templa |
|------------|------------------|---------------------------------|
| 5          | Console >        |                                 |
| 1          | File >           |                                 |
| 0          | View >           |                                 |
| <b>6</b> 6 | Macros >         |                                 |
| ×          | Tools >          |                                 |
| $\bigcirc$ | Power >          |                                 |
| $\uparrow$ | Boot Device >    | None                            |
|            | Virtual Media >  | LAN                             |
| Ð          | Chat             | Any Virtual Media               |

**Step 4.** Click Power and then click Reset System to reset the power cycle on the node. The Rubrik CDM ISO automatically loads.

| Ready to install 8.1.3-p6-25150:             |                 |
|----------------------------------------------|-----------------|
| Platform: c240m6<br>Serial: RC240WZP2649Z182 |                 |
| Installer: 18.04.5~3.5.0–138                 |                 |
| Would you like to proceed?                   |                 |
| < Yes >                                      | <abort></abort> |
|                                              |                 |

**Step 5.** The entire installation takes about an hour. When all the nodes are installed with Rubrik ISO, you can proceed to configure the Rubrik cluster.

Rubrik Installer will verify the hardware compatibility.

| AA09-FI-DP-6454-1 (Ru-SP-Template-1_DERIVED-1)   KVM Console | UCSC-C240-M6L WZP26510561                                               |                                  |
|--------------------------------------------------------------|-------------------------------------------------------------------------|----------------------------------|
| Rubrik Installer (Stag                                       |                                                                         |                                  |
|                                                              |                                                                         |                                  |
|                                                              |                                                                         |                                  |
|                                                              |                                                                         |                                  |
|                                                              |                                                                         |                                  |
|                                                              |                                                                         |                                  |
|                                                              |                                                                         |                                  |
| Platform                                                     | :c240m6_Secial:RC240WZP26497182_Software:8_1_3-p2-24912_Installer:18_04 | 5"3 5 0-130 1                    |
| Rice and                                                     | DWC configuration (custom mou paboat)                                   | [To Prograss ]                   |
| Hardware                                                     | Validation                                                              | [Not Started ]                   |
| Prepare<br>Install                                           | for Install<br>Rubrik Operating System                                  | [Not Started ]<br>[Not Started ] |
| Prepare                                                      | for Stage 2 and Reboot                                                  | [Not Started ]                   |
| Clean up                                                     | install                                                                 | [Not Started ]                   |
| Prepare                                                      | nstallation<br>for normal startup                                       | [Not Started ]                   |
|                                                              |                                                                         |                                  |
|                                                              |                                                                         |                                  |
|                                                              |                                                                         |                                  |
| Uvera                                                        | 0%                                                                      | ]                                |
|                                                              |                                                                         |                                  |
|                                                              |                                                                         |                                  |

**Step 6.** When the verification completes, confirm the errors detected. Ignore the NIC count, CPU and SSD model check errors.

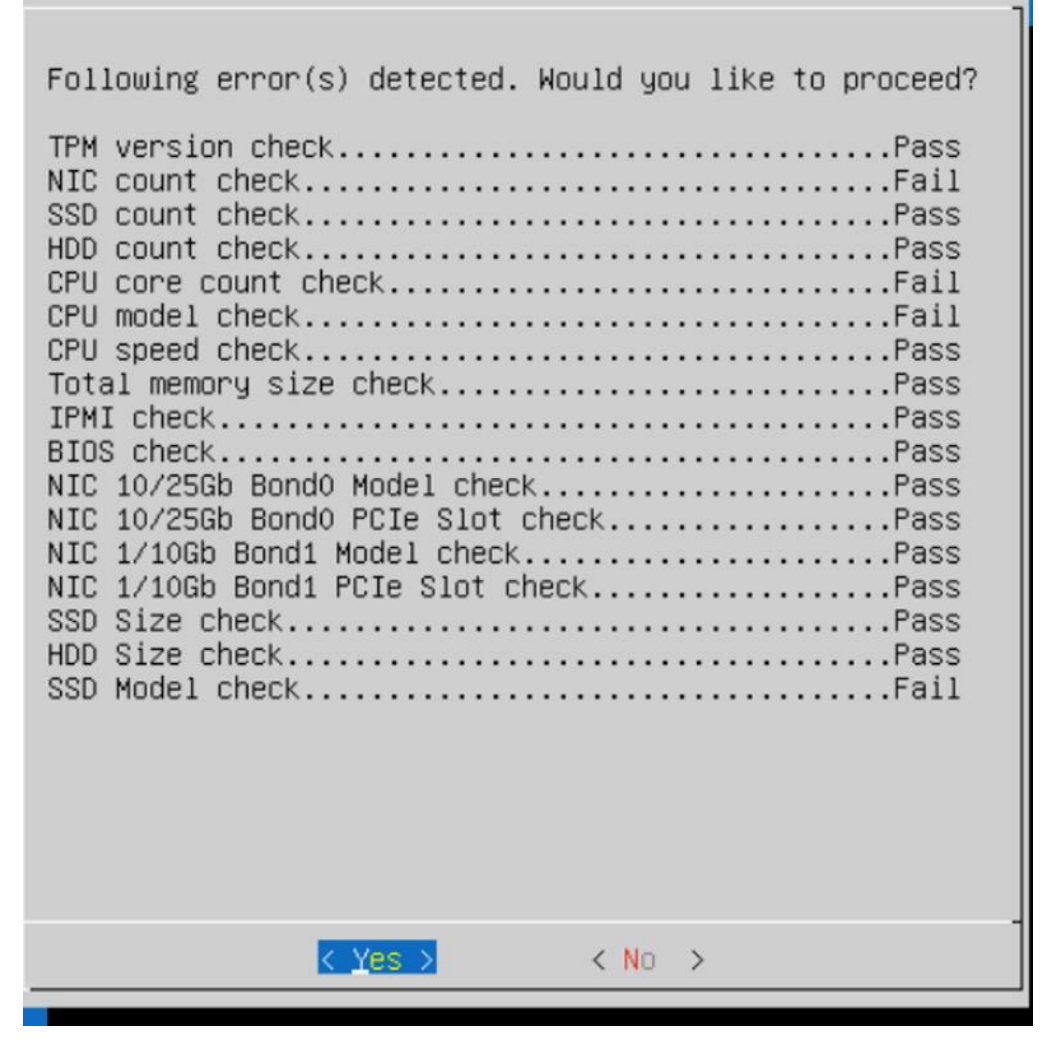

Next, the stage 1 of installation will proceed. It may take about 70-80 minutes for completion of stage 1.

| ≡          | cisco Intersight | AA09-FI-DP-6454-1 (Ru-SP-Template-1_DERIVED-1)   KVM Console UCSC-C240-M6L WZP26510561 🕮 1                                                                                                    |                                        |
|------------|------------------|----------------------------------------------------------------------------------------------------|----------------------------------------|
| Ŀ          | Console >        |                                                                                                    |                                        |
| 1          | File >           | Rubrik Installer (Stage 1 of 2)                                                                                                    |                                        |
| θ          | View >           |                                                                                                    |                                        |
| 8          | Macros >         |                                                                                                    |                                        |
| ×          | Tools >          |                                                                                                    |                                        |
| 0          | Power >          |                                                                                                    |                                        |
| $\uparrow$ | Boot Device >    | Platform:c240m6 Serial:RC240WZP26492182 Software:8.1.3-p6-25150 Installer:18.04.5~3.5.0-138                                                                                                    | ]                                      |
| Q          | Virtual Media >  | Bios and BMC configuration (system may reboot) [Succeed<br>Hardware Validation [Succeed<br>Prepare for Install [Succeed<br>Install Rubrik Operating System [In Progr<br>Prepare for Stage 2 and Reboot [Not Star | ed ]<br>ed ]<br>ed ]<br>ess ]<br>ted ] |
|            |                  | Clean up install [Not Star<br>Finish Installation [Not Star<br>Prepare for normal startup [Not Star                                                                                                    | ted ]<br>ted ]<br>ted ]                |
|            |                  | Overall Progress 20%                                                                                                    |                                        |

Step 7. When Stage 1 is complete, the installer will reboot the system and proceed to Stage 2.

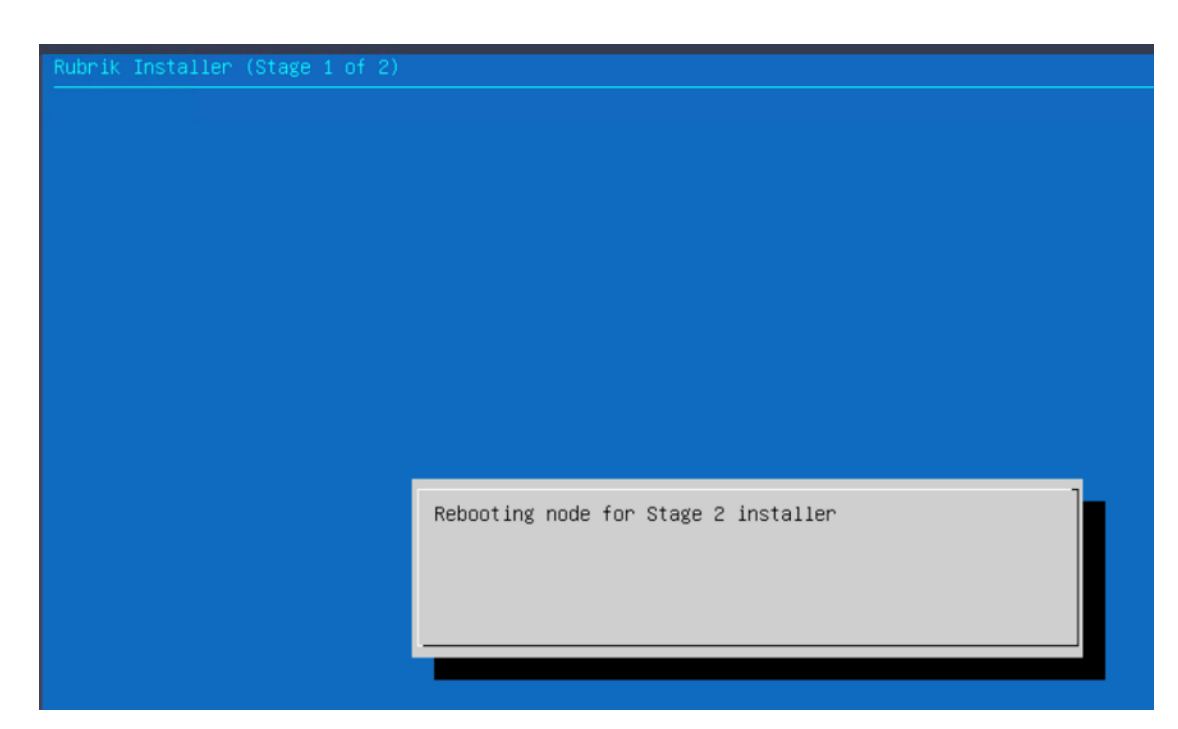

**Step 8.** When Stage2 is complete and installation succeeds, the node would be ready for normal setup and cluster configuration.

| ik Installer (Stage 2 of 2)                                     |                             |
|-----------------------------------------------------------------|-----------------------------|
|                                                                 |                             |
|                                                                 |                             |
|                                                                 |                             |
|                                                                 |                             |
|                                                                 |                             |
|                                                                 |                             |
|                                                                 |                             |
|                                                                 |                             |
|                                                                 |                             |
|                                                                 |                             |
| Platform:c240m6 Serial:RC240WZP2649Z157 Software:8.1.3-p6-25150 | Installer:18.04.5~3.5.0-138 |
|                                                                 |                             |
| Bios and BMC configuration (system may reboot)                  | [ Succeeded                 |
| Hardware Validation                                             | [ Succeeded                 |
| Prepare for Install                                             | [ Succeeded                 |
| Install Rubrik Operating System                                 | [ Succeeded                 |
| Prepare for Stage 2 and Reboot                                  | [ Succeeded                 |
| Clean up install                                                | [In Progress                |
| Finish Installation                                             | [Not Started                |
| Prepare for normal startup                                      | [Not Started                |
| ·····                                                           |                             |
|                                                                 |                             |
|                                                                 |                             |
|                                                                 |                             |
|                                                                 |                             |
| Overall Progress                                                |                             |
| 65%                                                             |                             |
|                                                                 |                             |
|                                                                 |                             |

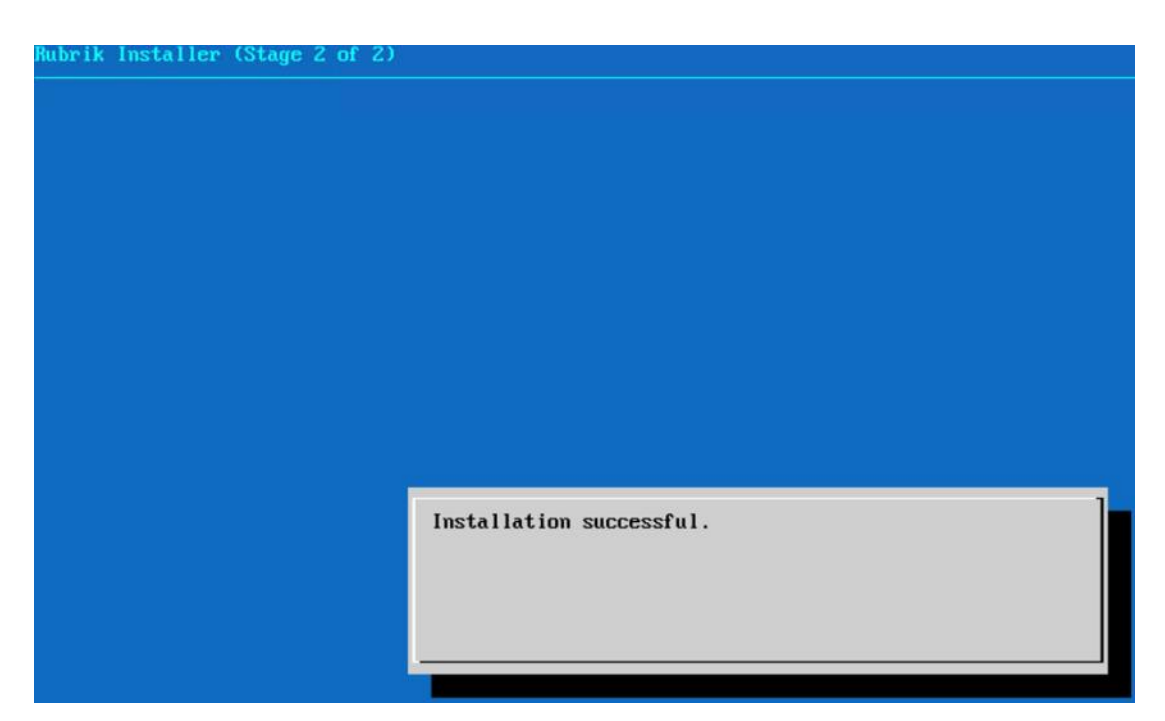

**Step 9.** Login to each node (admin/rubrik) and verify the hardware health. Execute 'cluster hw\_health' on each node to confirm on any hardware issue and the node is healthy.

Checking networking ports... Port Device Driver | State | Link | Speed I up I yes I 50000Mb/s bond0 I bond1 | down I no l Unknown ! Cisco VIC NIC (rev a2) Cisco VIC NIC (rev a2) Unknown! eth0 | down I enic I no l eth1 | I enic I down I no Unknown? Intel 10G X550T Unknown! rketh0 | no I ixgbe l down I no I Unknown! rketh1 | Intel 10G X550T ixgbe | down I Cisco VIC NIC (rev a2) up I yes I 50000Mb/s rkethZ enic I Cisco VIC NIC (rev a2) | rketh3 | enic I սթ I yes | 50000Mb/s Bond0 Mode is fault-tolerance (active-backup) Bond0 bond ports are: rketh2 rketh3 Current active port is rketh3 Bond1 Mode is fault-tolerance (active-backup) Bond1 bond ports are: rketh0 rketh1 Current active port is None WARNING: Bond1 has no active ports and is not operational. Checking for MCEs... /var/log/mcelog is clean FRU Replacement Summary: All FRUS in the node are healthy. RC240WZP2649Z15W >> RC240WZP2649Z15W >> RC240WZP2649215W >> RC240WZP2649Z15W >>

Note: Ensure the bond0 is created across rketh2 and rketh3 and the network port status is up.

Step 10. Repeat this procedure for all Cisco C-Series nodes to be configured for the Rubrik CDM cluster.

# **Configure Rubrik CDM Cluster**

This section elaborates on the configuration of the Rubrik CDM Cluster on Cisco UCS C-Series nodes. The existing deployment is deployed with four (4) Cisco UCS C240 M6 LFF servers.

**Note:** Make sure the Rubrik CDM ISO is installed on each Cisco C-Series nodes.

**Note:** The network bonding mode on the Rubrik operating systems with Cisco UCS C-Series servers connected to Cisco UCS Fabric Interconnect, does not support bond mode 4. For reference, go to: <a href="https://www.cisco.com/c/en/us/support/docs/servers-unified-computing/ucs-b-series-blade-servers/200519-UCS-B-series-Teaming-Bonding-Options-wi.html">https://www.cisco.com/c/en/us/support/docs/servers-unified-computing/ucs-b-series-blade-servers/200519-UCS-B-series-Teaming-Bonding-Options-wi.html</a>)

**Note:** The following section is for reference; make sure to involve Rubrik support during cluster configuration.

The Rubrik CDM cluster configuration is a three-step process:

- Verify node network status and change node to UCS Managed (UCSM) mode
- Bootstrap cluster
- Register Cluster

Verify node network status and change node to UCS Managed (UCSM) mode.

## **Procedure 1.** Verify network active status

In this procedure, administrators should verify the network status of each Cisco UCS C-Series server to be configured as part of Rubrik CDM cluster

**Step 1.** Ensure Rubrik CDM OS is installed on each node. Login to each node (admin/rubrik) and execute cluster hw\_health to verify the node health and network status. The following screenshot displays the output of cluster hw\_health. The active network is Bond0 with ports as rketh2 and rketh3 with active-backup fault tolerance mode. These network ports are mapped to vNIC2/vNIC3 created in the LAN Connectivity Policy for Server Profile of Cisco UCS C-Series server. This was created in the <u>Create Server Profile</u> template section.

| Checking for PCI<br>No PCIe errors fo                                                                              | e errors<br>ound.                                                                                                    |             |         |       |      |           |
|----------------------------------------------------------------------------------------------------|----------------------------------------------------------------------------------------------------|-------------|---------|-------|------|-----------|
| Checking network                                                                                                   | ing ports                                                                                                    |             |         |       |      |           |
| Port I                                                                                                    | Device                                                                                                    | l Driver    | I State | l Lir | ık I | Speed     |
| bond0 l                                                                                                    |                                                                                                    | I           | I up    | l ye  | s    | 50000Mb/s |
| bond1 I                                                                                                    |                                                                                                    | 1           | l down  | l r   | no I | Unknown!  |
| eth0 I                                                                                                    | Cisco VIC NIC (rev a2)                                                                                                    | l enic      | l down  | l r   | no I | Unknown!  |
| eth1 I                                                                                                    | Cisco VIC NIC (rev a2)                                                                                                    | l enic      | l down  | l r   | no I | Unknown!  |
| rketh0                                                                                                    | Intel 10G X550T                                                                                                    | l ixgbe     | l down  | l r   | no I | Unknown!  |
| rketh1                                                                                                    | Intel 106 X550T                                                                                                    | ixgbe       | l down  | l r   | no l | Unknown!  |
| rketh2                                                                                                    | Cisco VIC NIC (rev a2)                                                                                                    | l enic      | I up    | l ye  | s    | 50000Mb/s |
| rketh3                                                                                                    | Cisco VIC NIC (rev a2)                                                                                                    | l enic      | I սր    | l ye  | s    | 50000Mb/s |
| Bond0 hode is fat<br>Bond1 Mode is fat<br>Bond1 Mode is fat<br>Bond1 bond po<br>Current activ<br>WARNING: Bond1 ha | orts are: rketh3 rketh2<br>we port is rketh3<br>ult-tolerance (active-backup)<br>orts are: rketh0 rketh1<br>we port is None<br>as no active ports and is not | operational |         |       |      |           |
| Checking for MCEs<br>/var/log/mcelog                                                                               | s<br>is clean                                                                                                    |             |         |       |      |           |
| FRU Replacement S<br>All FRUS in the<br>RC240WZP26492182                                                           | Summary:<br>e node are healthy.<br>>>                                                                                                    |             |         |       |      |           |

## Procedure 2. Convert to UCS Managed node

**Step 1.** Convert each node in UCS Managed mode. Execute cluster change\_cisco\_UCS\_mode. The following screenshot displays the output. This should be executed across each node which would be configured in Rubrik CDM cluster. This is required for all Cisco UCS C-Series servers configured as Rubrik CDM nodes and connected to Cisco UCS Fabric Interconnect in Intersight Managed Mode (IMM).

| RC240U2P2649215U logint admin                                                                                                   |
|----------------------------------------------------------------------------------------------------|
|                                                                                                    |
|                                                                                                    |
| Helesse to Bubyik Clint                                                                                                    |
|                                                                                                    |
|                                                                                                    |
| Type neip or ! to fist commanas                                                                                                 |
| Type commands list to list all available commands                                                                               |
|                                                                                                    |
| It is recommended to use the Rubrik CDM web UI for cluster setup, Please use this URL "https://fe80::225:b5ff:fe55:55c1]" to an |
| cess the UI from inside the same submet. Alternatively, use the "cluster setupmetwork" command on the CLI to assign a routable  |
| Put address to any of the nodes and then access the UI via IPut                                                                 |
| RC240WZP2649215W >> cluster change_cisco_UCS_mode                                                                               |
| Node is set to managed mode.                                                                                                    |
| RC240WZP2649215W >>                                                                                                    |
|                                                                                                    |
|                                                                                                    |

## **Bootstrap Rubrik Cluster**

**Note:** The following section is for reference. Customers and administrators should contact Rubrik support to bootstrap and register Rubrik Cluster.

**Note:** This section explains the bootstrap process using the CLI method. To bootstrap Rubrik cluster through the UI, please refer to Setting up a Rubrik cluster using the UI in the <u>Rubrik CDM Install and</u> <u>Upgrade Guide</u>.

This section details the cluster bootstrap process. All IP address details should be pre-populated as provided in <u>Table 3 Rubrik Cluster IP Addressing</u>. It is recommended to involve Rubrik support during this process.

## Procedure 1. Bootstrap cluster

**Step 1.** Login to any Rubrik node (admin/rubrik).

**Step 2.** Execute 'cluster bootstrap' Once the general inputs such as cluster name, DNS, NTP are entered, all the nodes pre-installed with Rubrik CDM OS will be discovered.

The following screenshots display the user inputs, marked in RED. All user inputs are detailed <u>Table 3 Rubrik</u> <u>Cluster IP Addressing</u>.

| RC240W2P2649215T >> cluster bootstrap<br>Waiting for Rubrik API to become available                                                                                                    |
|----------------------------------------------------------------------------------------------------|
| Select your role from the following options:<br>1 Customer<br>2 Support<br>3 Rubrik Professional Service<br>4 Partner<br>5 Sales Engineer                                                                          |
| User configuration                                                                                                    |
| Input your role: 1<br>E-mail:<br>Password:<br>Re-enter Password:<br>Re-entered password does not match<br>Password:<br>Re-enter Password:                                                                          |
| Cluster configuration                                                                                                    |
| Cluster name: ru-chx-02                                                                                                    |
| DNS Nameservers [8.8.8.8]: 10.108.1.6,172.20.4.53<br>DNS Search Domains (Optional - press [Enter] to continue):<br>NTP Servers [pool.ntp.org]: 172.20.10.18,172.20.10.15                                           |
| Management Gateway: 10.108.1.254<br>Management Subnet Mask: 255.255.255.0<br>Management VLAN (Optional - press [Enter] to continue):                                                                               |
| IPMI Gateway: 0.0.0.0<br>IPMI Subnet Mask: 0.0.0.0                                                                                                    |
| Data Subnet Mask (Optional - press [Enter] to continue):                                                                                                    |
| Enable Software Encryption (y/n) (Optional - press [Enter] to continue) [y]:                                                                                                    |
| Node configuration<br>====================================                                                                                                    |
| Node configuration                                                                                                    |
| ======================================                                                                                                    |
| Discovered nodes:<br>1: RC240WZP26492157<br>2: RC240WZP2649215T<br>3: RC240WZP2649215W<br>4: RC240WZP26492182<br>Tupe a node index or name to configure. Tupe θ to find more nodes or hit Enter to begin bootstrap |
| Select node: (Optional - press [Enter] to continue): _                                                                                                    |

| 1: RC240WZP26492157*<br>2: RC240WZP2649215T<br>3: RC240WZP2649215W                                                                                                    |
|----------------------------------------------------------------------------------------------------|
| 4: RC240WZP26492182<br>Type a node index or name to configure. Type 0 to find more nodes or hit Enter to begin bootstrap<br>Select node: (Optional - press [Enter] to continue): 2<br>Configuring node RC240WZP2649215T<br>Management IP [10.108.1.164]:<br>IPMI IP [0.0.0.2]:                   |
| Discovered nodes:<br>1: RC240WZP26492157*<br>2: RC240WZP2649215T*<br>3: RC240WZP2649215W<br>4: RC240WZP26492182<br>Type a node index or name to configure. Type 0 to find more nodes or hit Enter to begin bootstrap<br>Select node: (Optional - press [Enter] to continue): 33<br>Invalid index |
| Discovered nodes:<br>1: RC240WZP26492157*<br>2: RC240WZP2649215T*<br>3: RC240WZP2649215W<br>4: RC240WZP26492182                                                                                                    |
| Type a node index or name to configure. Type 0 to find more nodes or hit Enter to begin bootstrap<br>Select node: (Optional - press [Enter] to continue): 3<br>Configuring node RC240W2P2649215W<br>Management IP [10.108.1.165]:<br>IPMI IP [0.0.0.3]:                                          |
| Discovered nodes:<br>1: RC240WZP26492157*<br>2: RC240WZP2649215T*<br>3: RC240WZP2649215W*<br>4: RC240WZP26492182                                                                                                    |
| Type a node index or name to configure. Type 0 to find more nodes or hit Enter to begin bootstrap<br>Select node: (Optional - press [Enter] to continue): 4<br>Configuring node RC240W2P26492182<br>Management IP [10.108.1.166]:<br>IPMI IP [0.0.0.4]:                                          |
| Discovered nodes:<br>1: RC240WZP26492157*<br>2: RC240WZP2649215T*<br>3: RC240WZP2649215W*<br>4: RC240WZP26492182*<br>Tume 0 to find more nodes on hit Enter to begin bootstran                                                                                                    |
| Select node: (Optional - press [Enter] to continue): _                                                                                                    |
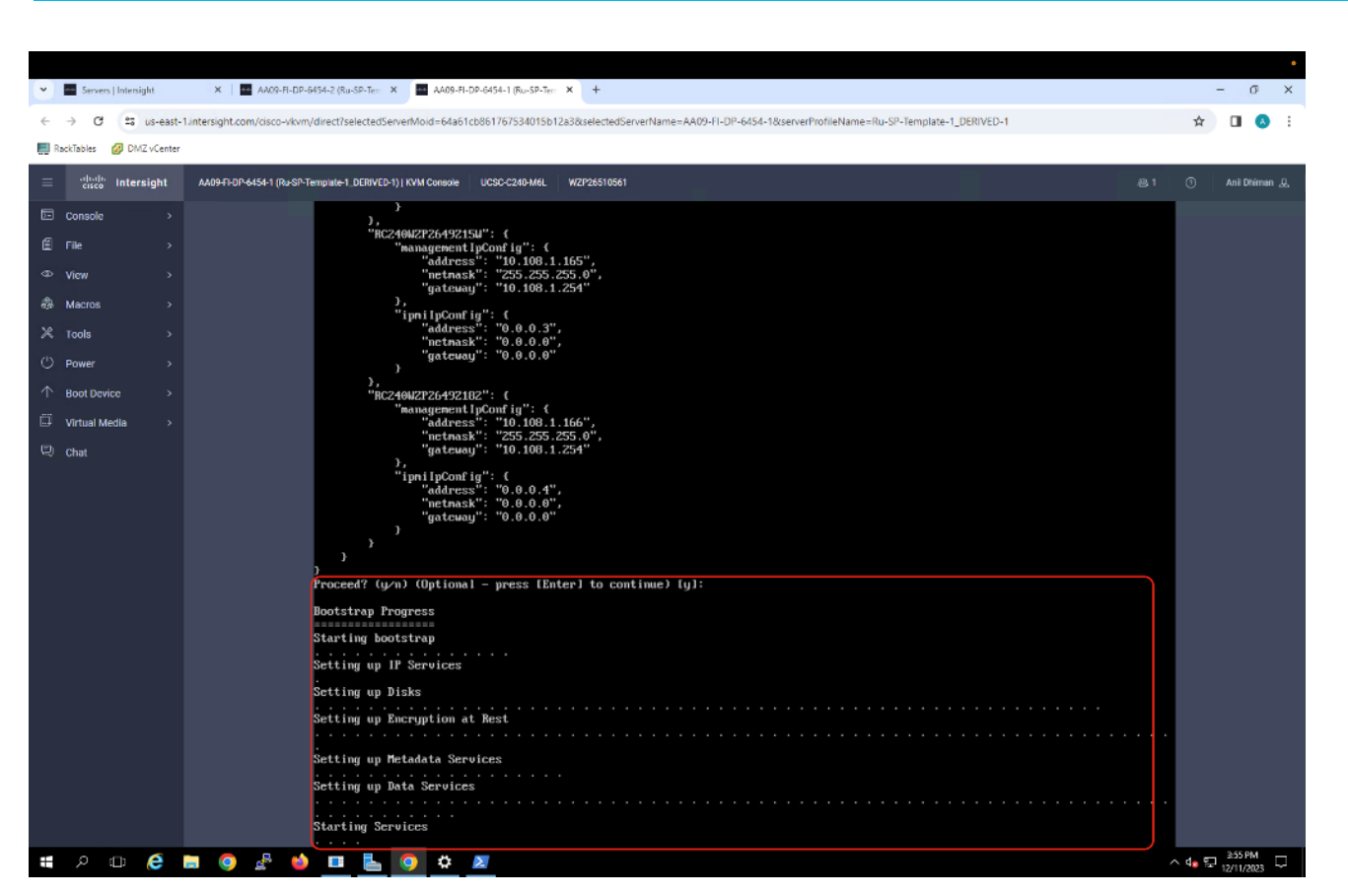

**Step 3.** When the bootstrap is successful, proceed to registering the cluster to Rubrik Security Cloud (RSC) instance.

#### Procedure 2. Rubrik Cluster Registration

Note: Ensure you have a Rubrik Security Cloud Instance created for your Rubrik account.

**Step 1.** Open a browser and login to Rubrik node with the Node OS IP address configured during the bootstrap process.

| ← → C ONot secure https://10 | 0.108.1.163/web/onboarding/ |                          |                         |           |                  |                 |
|------------------------------|-----------------------------|--------------------------|-------------------------|-----------|------------------|-----------------|
| RackTables 🕜 DMZ vCenter     |                             |                          |                         |           |                  |                 |
|                              |                             |                          |                         |           |                  |                 |
|                              |                             | R                        |                         | — \$ —    |                  | ⊘               |
|                              |                             | Discover Nodes           | Configure               | Bootstrap | Register Cluster | Initiate Access |
|                              |                             |                          |                         |           |                  |                 |
|                              |                             |                          |                         |           |                  |                 |
| Be                           | ootstrap Comple             | te!                      |                         |           |                  |                 |
| Pla                          | asso login with password    | you created earlier to f | inich the registration  |           |                  |                 |
| Fit                          | ase login with password     | you created earlier to r | insir the registration. |           |                  |                 |
|                              |                             |                          |                         |           |                  |                 |
| Use                          | ername                      |                          |                         |           |                  |                 |
| Bat                          | reuord                      |                          |                         |           |                  |                 |
|                              |                             | assword                  |                         |           |                  |                 |
|                              | LOG IN                      |                          |                         |           |                  |                 |
|                              |                             |                          |                         |           |                  |                 |
|                              |                             |                          |                         |           |                  |                 |
|                              |                             |                          |                         |           |                  |                 |

**Step 2.** Enter the Rubrik Security Cloud URL (RSC) and sign in to Rubrik.

|                     | Disc                                                                                                    | over Nodes                                                | Configure                                           | 🥸<br>Bootstrap        | Register Cluster | Initiate Access                      |       |
|---------------------|----------------------------------------------------------------------------------------------------|-----------------------------------------------------------|-----------------------------------------------------|-----------------------|------------------|--------------------------------------|-------|
| R                   | egister your cluster w                                                                                                    | rith Rubrik                                               |                                                     |                       |                  | Node Count: 3   Platform Type: third | party |
| Cc<br>wi<br>m<br>Le | omplete the registration process<br>Il connect your cluster to your Re<br>anaging clusters with your purch<br>earn More @ | to enable multi-c<br>ubrik account, fro<br>aased manageme | cluster managemen<br>om where you could<br>nt plan. | ıt. Rubrik<br>İ start |                  |                                      |       |
| Yo<br>re            | our company's Rubrik domain ad<br>gistration.l don't have a domain                                                        | dress and Log in<br>or credentials @                      | credentials are nee                                 | ded for               |                  |                                      |       |
| In                  | put your Rubrik domain URL:                                                                                               | ciscocvd.my.rut                                           | brik.com                                            | SIGN                  | IN TO RUBRIK     |                                      |       |
| u u                 | nable to access RSC from this loc                                                                                         | ation? Register h                                         |                                                     |                       |                  |                                      |       |
| A                   | dvanced Settings 🗸                                                                                                    |                                                           |                                                     |                       |                  |                                      |       |
| St<br>W             | ill having issues with connection<br>e will help instruct you to open S                                                   | ? You can contact<br>upport Tunnel                        | t Rubrik Customer S                                 | Support.              |                  |                                      |       |

Step 3. Enter your Rubrik Security Cloud instance login and password.

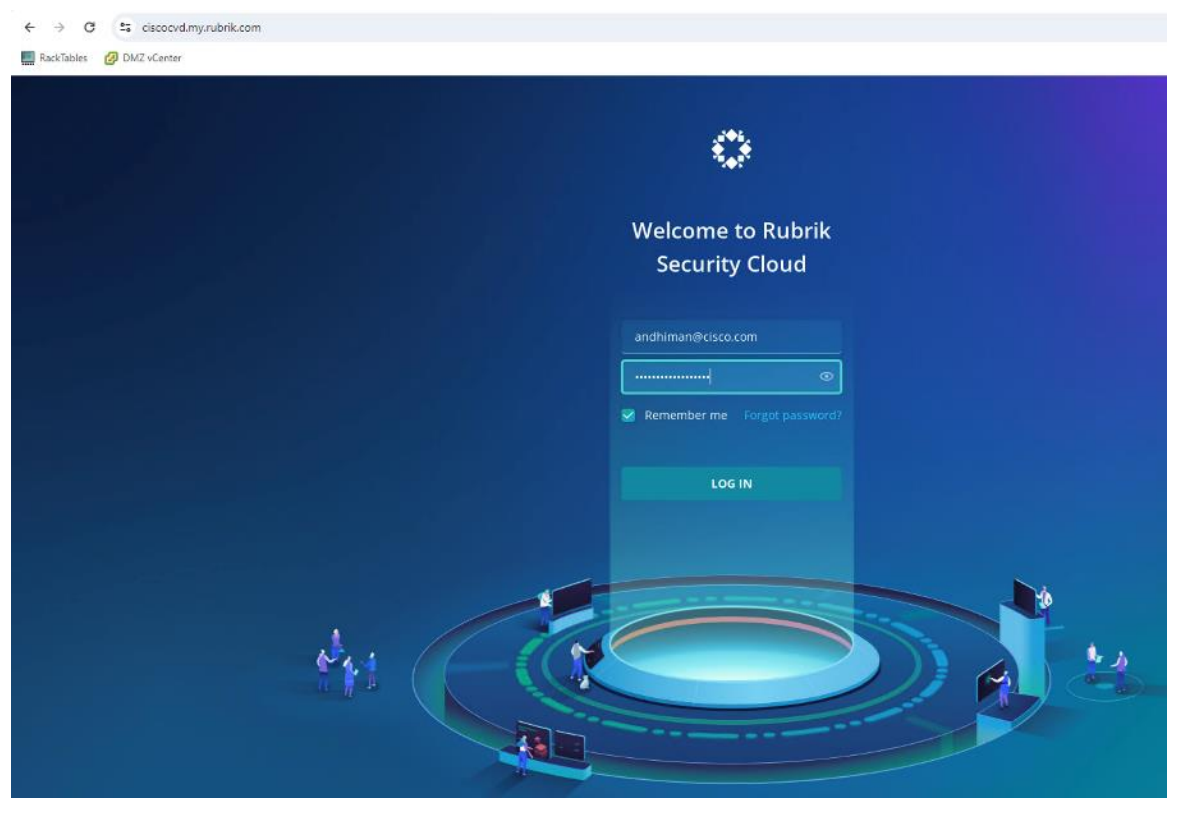

**Step 4.** Select the SaaS instance service type and confirm the cluster details for registration, click Next.

# Online Cluster Registration **Choose Service Type** Your account has multiple orders of different service types. Rubrik Security Cloud (SaaS) CDM (Software) Latest order Enable centralized data management through Manage your clusters locally. Rubrik Security Rubrik Security Cloud's single interface only. Cloud may already be available to you. You can register a Rubrik cluster using this limited-time option, which allows you manage your cluster in dual management mode (CDM and RSC). Confirm the cluster that will be granted registration permission: Cluster Name: ru-cluster-03 Cluster ID: 2bbcfa26-f3e2-4a2b-9ced-17d2e317f9e4 Cluster Address: 10.108.1.163 NEXT

**Step 5.** Cluster registration may take few minutes, confirm the successful cluster registration to Rubrik Security Cloud instance.

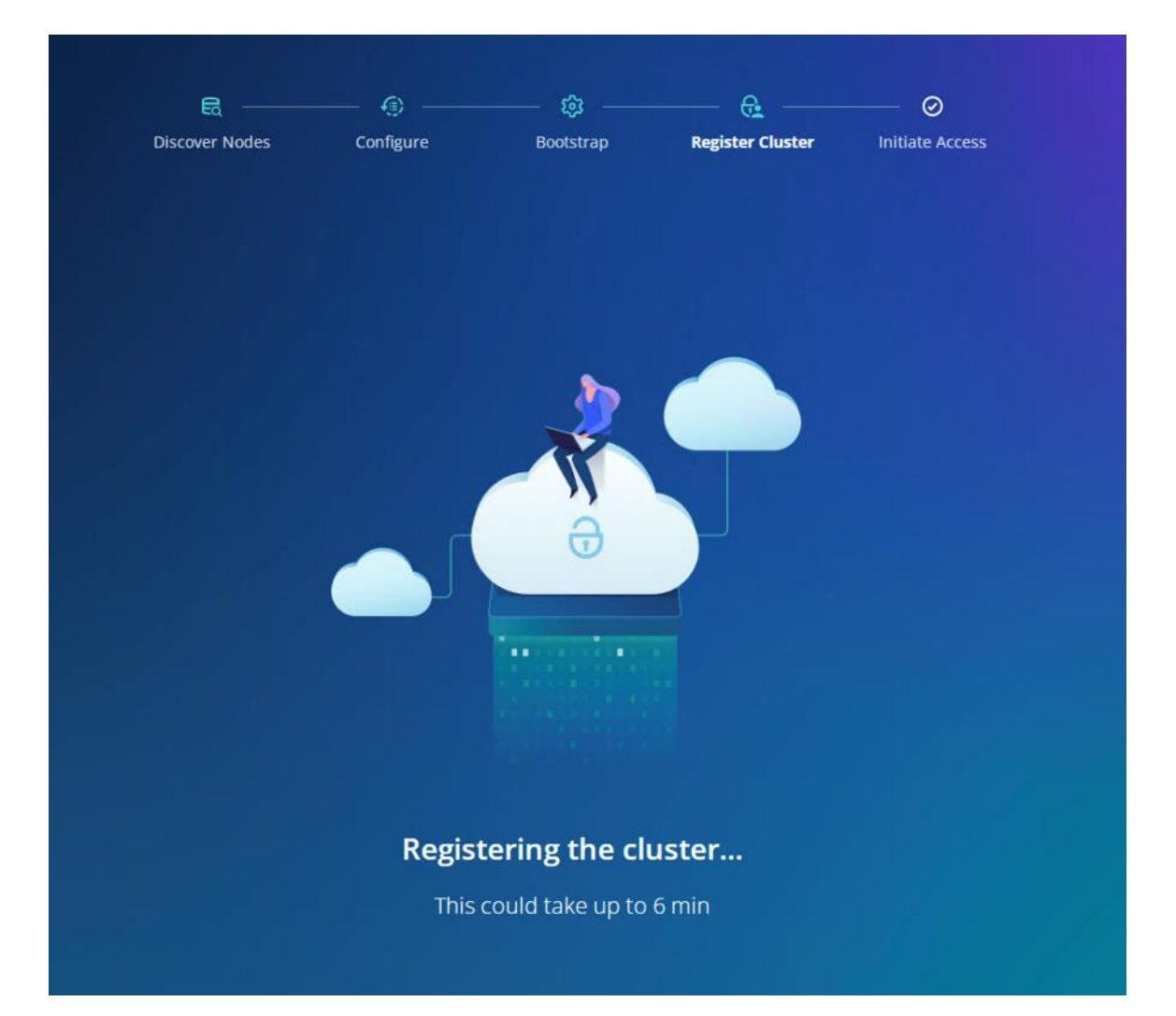

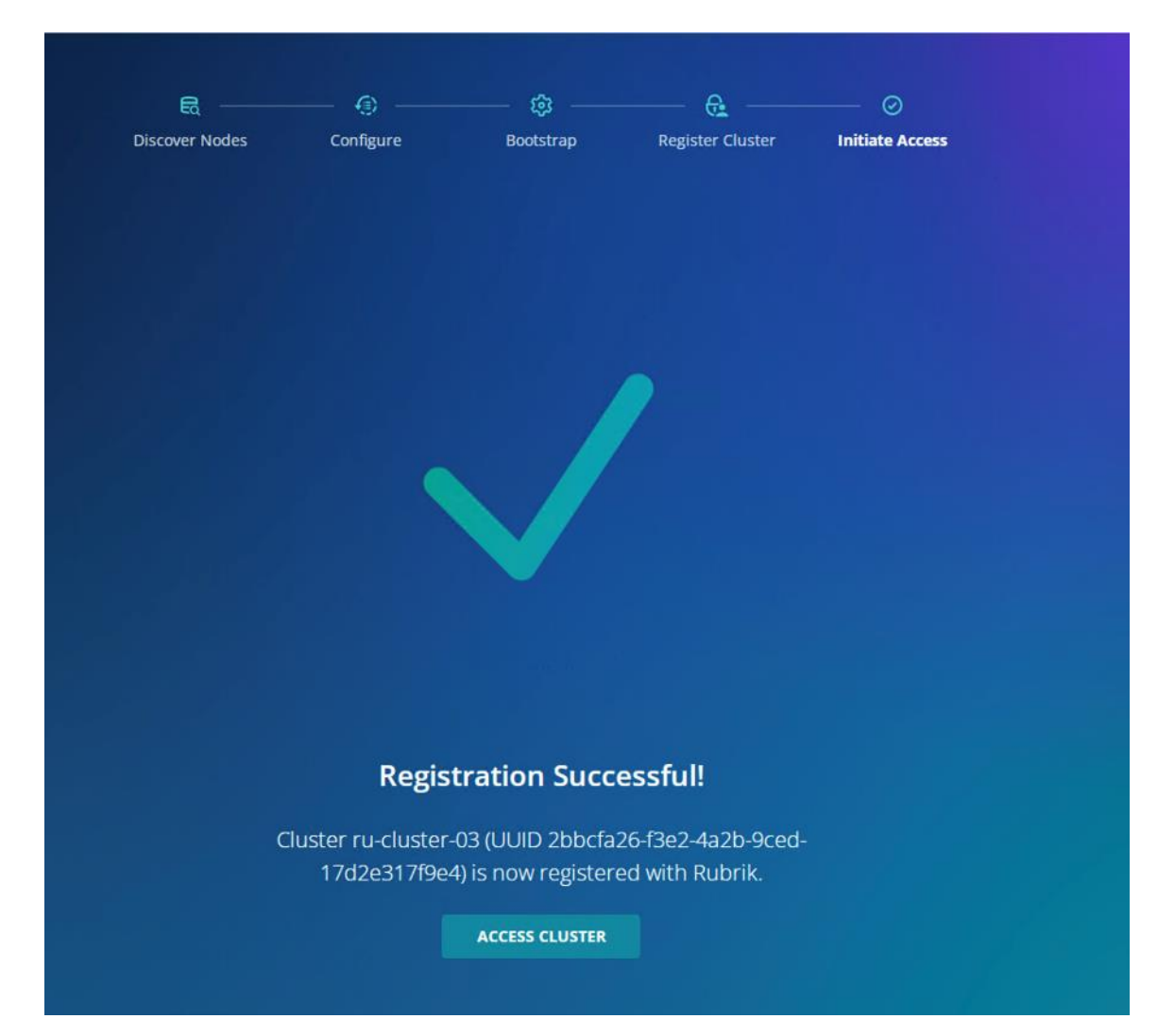

## Cluster Expansion and Firmware Upgrades

This chapter contains the following:

- Rubrik Cluster Expansion
- Upgrade Cisco UCS C-Series Node Firmware

**Note:** Rubrik support should be involved for both Cluster Expansion and Cisco C-Series Firmware Upgrades.

#### **Rubrik Cluster Expansion**

Cluster Expansion is a two-step process:

- 1. Derive, Deploy Server Profile, and Install Rubrik CDM operating system.
- 2. Add node through Rubrik management console.

#### **Derive-Deploy Server Profile**

**Procedure 1.** Derive and Deploy Server Profile to new node

**Step 1.** Go to <u>https://intersight.com/</u>, click Infrastructure Service and click Server.

**Step 2.** Verify the Cisco UCS Fabric Interconnect port assigned for the new C-Series node is enabled and has the role as Server. This can be confirmed by viewing the 'port policy' assigned to Domain Profile

| ≡             | cisco Intersight                         | 📲 Infrastructure Service 🗸                                                | Q Search                                                                                                    |     | ⊘ <b>⊄1 ②</b> ↓ ⑦   A                                      |
|---------------|------------------------------------------|---------------------------------------------------------------------------|----------------------------------------------------------------------------------------------------|-----|------------------------------------------------------------|
|               | Overview                                 | Starting on January 25, 2024, any notifications will be high, if your inf | arget disconnected for more than 5 minutes will generate an alarm. This new feature means that initial<br>rastructure has many disconnected targets. As usual, acknowledge alarms to dismiss them.                                                                                                    |     | ×                                                          |
| 0             | Operate /                                | ← UCS Domain Profiles<br>Ru-DomainProfile-                                | AA09                                                                                                    |     | Actions                                                    |
|               | Fabric Interconnects                     | Details                                                                   | Policies                                                                                                    | ⊒   | Port Details                                               |
|               | HyperFlex Clusters<br>Integrated Systems | Status<br>© OK                                                            | Port Configuration VLAN & VSAN Configuration UCS Domain Configuration                                                                                                    | - Î | General<br>Name                                            |
| œ,            | Analyze                                  | Name<br>Ru-DomainProfile-AA09                                             | ^ Fabric Interconnect A Configured                                                                                                    |     | Ru-PortPolicy Organization                                 |
|               | Explorer New                             | Fabric Interconnect A                                                     | General                                                                                                    |     | Ru-Org                                                     |
| <b>ب</b><br>( | Configure /                              | Fabric Interconnect B<br>AA09-FI-DP-6454                                  | Port Ru-PortPolicy 🗑                                                                                                    |     | Policy Details Collapse All<br>Device Model<br>UCS-FI-6454 |
|               | Policies                                 | Last Update<br>Jul 7, 2023 2:54 PM                                        | Port 1/21                                                                                                    |     | <ul> <li>Ports</li> <li>Port 1/1 (Unconfigured)</li> </ul> |
|               | Pools                                    | Organizations<br>Ru-Org                                                   | ADDETUTED AND ADDETUTED ADDETUTED A<br>EXTERNA ADDETUTED ADDETUTED ADDETUTED ADDETUTED ADDETUTED ADDETUTED ADDETUTED ADDETUTED ADDETUTED ADDETUTED ADDETUTED ADDETUTED ADDETUTED ADDETUTED ADDETUTED ADDETUTED ADDETUTED ADDETUTED ADDETUTED ADDETUTED ADDETUTED ADDETUTED ADDETUT |     | Role<br>Unconfigured<br>Type                               |

**Step 3.** Ensure additional Cisco UCS C-Series nodes for Rubrik Cluster is cabled to the Sever Port on Cisco UCS Fabric Interconnect. The following screenshot displays the cabling to Cisco UCS Fabric Interconnect.

| ≡                    | elterin Intersight                                                                                                    | Infrastructure Service V                                                                                                    | Q Search                                                                                   | 0 4 2 Q                          | ୭           |
|----------------------|----------------------------------------------------------------------------------------------------|----------------------------------------------------------------------------------------------------|--------------------------------------------------------------------------------------------|----------------------------------|-------------|
| (0)                  | Overview                                                                                                    | Starting on January 25, 2024, any target disconnected for more than 5 minutes will gen<br>notifications will be high, if your infrastructure has many disconnected targets. As usual | arate an alarm. This new feature means that initial<br>acknowledge alarms to dismiss them. |                                  | ×           |
| 0                    | Operate  Servers Chassis Fabric Interconnects                                                                                                    | Ceneral Inventory UCS Server Profile HCL Statistics Topology                                                                                                    |                                                                                            |                                  | Actions 🗸   |
|                      | HyperFlex Clusters                                                                                                    | AA09-FI-DP-6454-4                                                                                                    | Lat                                                                                        | t Refresh Time a few seconds ago | Refresh     |
| ©.                   | Analyze Analyze Analyz |                                                                                                    |                                                                                            |                                  | 1 + 1 C Q 0 |
| Nevi<br>Navi<br>to H | Command Palette     Sequence of the sequence of the seque      |                                                                                                    | aasargaalaa 🕢                                                                              |                                  |             |

**Step 4.** Ensure there is an available IP in 'IP Pool Policy' assigned to Server Profile Template. This is required for CIMC access to the new Cisco UCS C-Series node.

|         | cisco Intersight                                                              | 🗚 Infrastructure Service 🗸                                                                                                    | Q search 🕑 🕫 2 🗘 💿 🔉                                                                                                    |
|---------|-------------------------------------------------------------------------------|----------------------------------------------------------------------------------------------------|----------------------------------------------------------------------------------------------------|
| :@:     | Overview                                                                      | Starting on January 25, 2024, any target disconnected for more than 5 minutes will generate an alarm. This new feature notifications will be high, if your infrastructure has many disconnected targets. As usual, acknowledge alarms to dismiss                                                                                                    | means that initial × them.                                                                                                    |
| 0       | Operate ^<br>Servers                                                          | Pools                                                                                                    |                                                                                                    |
|         | Chassis                                                                       | Pools Reserved Identifiers VRFs                                                                                                    |                                                                                                    |
|         | Fabric Interconnects                                                          |                                                                                                    |                                                                                                    |
|         | HyperFlex Clusters                                                            |                                                                                                    | Create Pool                                                                                                    |
|         | Integrated Systems                                                            | * All Pools @ +                                                                                                    |                                                                                                    |
|         | integrated bystems                                                            |                                                                                                    |                                                                                                    |
| O,      | Analyze ^                                                                     |                                                                                                    | G Export         5 items found         10 ∨ per page         K         1         of 1         >                                                                                                    |
| Q       | Analyze ^<br>Explorer New                                                     | IP x         MAC x         UUID x         WWNN x                                                                                                    | G Export     5 items found     10 ∨ per page     1     1     2       WWPN     T     IQN     X                                                                                                    |
| ୍       | Analyze ^<br>Explorer New<br>Configure ^                                      | Add Filter      Add Filter      MAC =      UUID =      WWNN =      Output to the state of the state of t | G Export         5 items found         10 ∨ per page K <         1 of 1 > 1           WWPN =         IGN =         ×         >                                                                                                    |
| ©<br>,• | Analyze ^<br>Explorer New<br>Configure ^<br>Profiles                          | $\begin{array}{c c c c c c c c c c c c c c c c c c c $                                                                                                    | G Export         5 items found         10 ∨ per page ≤ 1 of 1 > 0           WWPN =         IQN =         XX           NOLS         NO IQN POOLS         XX                                                                                                    |
| ୍       | Analyze ^<br>Explorer New<br>Configure ^<br>Profiles<br>Templates             | IP     Q, Add Filter       IP     IP       ID     Used 8       ID     Used 8       ID     Used 22       ID     Available 26         ID     ID         ID     ID         ID     Used 8         ID     Used 8         ID     ID         ID     ID         ID         ID                                                                                                    | € Export               5 items found               10 ∨ per page              €             1 of 1 > N                 WWPN 〒               IQN 〒               ↓                 NOLS               NO WWPN POOLS               NO IQN POOLS               ×                                                            |
| ୍       | Analyze ^<br>Explorer New<br>Configure ^<br>Profiles<br>Templates<br>Policies | IP       IP       IP <td< th=""><th>€ Export               5 items found               10 → per page              €             1 of 1 &gt; N                 WWPN ▼               IQN ▼               X                 NO WWPN POOLS               IQN POOLS               X                 Reserved Description               : Last Update               Ø</th></td<>                                                                                                    | € Export               5 items found               10 → per page              €             1 of 1 > N                 WWPN ▼               IQN ▼               X                 NO WWPN POOLS               IQN POOLS               X                 Reserved Description               : Last Update               Ø |
| ©.      | Analyze ^<br>Explorer New<br>Configure ^<br>Profiles<br>Templates<br>Policies | IP =       IP =       III =       IIII =       IIIII =       IIIII =       IIIII =       IIIII =       IIIII =       IIIII =       IIIII =       IIIII =       IIIII =       IIIII =       IIIII =       IIIII =       IIIII =       IIIII =       IIIII =       IIIII =       IIIII =       IIIIII =       IIIII =       IIIII =       IIIII =       IIIIIIIIIIIIIIIIIIIIIIIIIIIIIIIIIIII                                                                                                    | C Export       5 items found       10 ∨ per page € < 1 of 1 > 1         WWPN ₹       IQN ₹         NO WWPN POOLS       NO IQN POOLS         Reserved Description       :       Last Update       \$         0       a few seconds a                                                                                      |

**Step 5.** Identify the new Cisco UCS C-Series server node, click the ellipses "... ", select Profile and Derive Profile from the template.

| ≡    | dialle Intersight               | 🖫 Infrastructure Service 🗸                                                                                                    | Q Search                                     | ତ <b>ସ ହ ୦ ୦</b> ୦୦                              |
|------|---------------------------------|----------------------------------------------------------------------------------------------------|----------------------------------------------|--------------------------------------------------|
| (@); | Overview                        | Starting on January 25, 2024, any target disconnected for more than 5 minutes will generate an alarm. This new feature notifications will be high, if your infrastructure has many disconnected targets. As usual, acknowledge alarms to dismise | r means that initial s them.                 | ×                                                |
| 0    | Operate A                       | Servers                                                                                                    |                                              |                                                  |
|      | Chassis<br>Fabric Interconnects |                                                                                                    | G Export 4 items found 10 ∨                  | Power >                                          |
|      | HyperFlex Clusters              | Health Power HCL Status Models                                                                                                    | Derive from Template Contract Status Profile | Profile     Profile     Install Operating System |
| ۵,   | Analyze                         | (4) • Healthy 4         (6) Off 1         (6) Incomplete 4         (4) • C240 M6L 4                                                                                                    | Not Covered 4                                | Upgrade Firmware<br>Launch vKVM                  |
| ,c   | Configure                       | Name : Health : Model : CP () : Memo : UCS D                                                                                                    | . : Serve : F : A. :                         | Launch Tunneled vKVM Start Alarm Suppression     |
|      | Profiles                        | C AA09-FI-DP-6454-1 @ Healthy UCSC-C24 128.0 384.0 AA09-FI                                                                                                    | I-D Ru-SP 😔 4.2(2f) No                       | Open TAC Case                                    |
|      | Templates                       | (¹)         (¹)         AA09-FI-DP-6454-2         (② Healthy)         UCSC-C24         128.0         384.0         AA09-FI                                                                                                    | I-D Ru-SP @ 4.2(2f) No                       | Set License Tier                                 |
|      | Policies                        | C AA09-FI-DP-6454-3 C Healthy UCSC-C24 128.0 384.0 AA09-FI                                                                                                    | I-D Ru-SP @ 4.2(3e) No                       | Collect Tech Support Bundle                      |
|      | Pools                           | G AA09-FI-DP-6454-4 @ Healthy UCSC-C24 128.0 384.0 AA09-FI                                                                                                    | I-D 4.2(2f) No                               | WZP2651055Z                                      |

Step 6. The Cisco UCS C-Series node is displayed, click Next.

| ≡    | tisco Intersight                                      | ° Infrastructure Service V                                                                                                    | Q Search                                                  | D                       | 2 🗘                  | 0   | R    |
|------|-------------------------------------------------------|----------------------------------------------------------------------------------------------------|-----------------------------------------------------------|-------------------------|----------------------|-----|------|
| (Ø)  | Overview                                              | Starting on January 25, 2024, any target disconnected for more than 5 minutes will generate an alarm. This new fe notifications will be high, if your infrastructure has many disconnected targets. As usual, acknowledge alarms to disconnected targets. | eature means that initial<br>ismiss them.                 |                         |                      |     | ×    |
| 0    | Operate ^<br>Servers                                  | Templates                                                                                                    |                                                           |                         |                      |     |      |
|      | Chassis<br>Fabric Interconnects<br>HyperFlex Clusters | General     General     Please confirm the Server selection     Confirm Server 1                                                                                                    |                                                           |                         |                      |     |      |
| Q    | Integrated Systems Analyze ^                          | 3 Details     Selection     selected       4 Summary     Add Filter     C II       Image: Selection Selected     Name     Image: User Label                                                                                                    | Export 1 items found 10 v per pag<br>lealth : Model : UC3 | ge ℝ < _1_o<br>S Domain | f 1 > 🗵<br>Serial Nu | 0   |      |
| ,e   | Explorer New<br>Configure ^<br>Profiles               | AA09-FI-DP-6454-4                                                                                                    | Healthy UCSC-C240 AAC                                     | 09-FI-DP-6<br>K <       | WZP265105            | 5Z  |      |
|      | Templates                                             |                                                                                                    |                                                           |                         |                      |     |      |
|      | Pools                                                 |                                                                                                    |                                                           |                         |                      |     |      |
| Ne   | w Command Palette ×                                   |                                                                                                    |                                                           |                         |                      |     |      |
| to H | Help > Command Palette                                | Cancel                                                                                                    |                                                           |                         |                      | Nex | ct 🛛 |

**Step 7.** Select the Server Profile template created to deploy the Cisco UCS C-Series node for the Rubrik CDM cluster and click Next.

| ≡                     | المانية، Intersight                                                       | 🚓 Infrastructure Service 🗸                                                                              |                                                                      |                                                                | Q se                                                      | arch              | Ø                   | ₽] 2    | Ф @  | )   A |
|-----------------------|---------------------------------------------------------------------------|----------------------------------------------------------------------------------------------------|----------------------------------------------------------------------|----------------------------------------------------------------|-----------------------------------------------------------|-------------------|---------------------|---------|------|-------|
| .@:                   | Overview                                                                  | <ul> <li>Starting on January 25, 2024, any tai<br/>notifications will be high, if your infra</li> </ul> | jet disconnected for more than 5<br>tructure has many disconnected t | ninutes will generate an alarr<br>argets. As usual, acknowledg | n. This new feature means th<br>e alarms to dismiss them. | at initial        |                     |         |      | ×     |
| 0                     | Operate A                                                                 | Templates                                                                                               |                                                                      |                                                                |                                                           |                   |                     |         |      |       |
|                       | Chassis<br>Fabric Interconnects                                           | General                                                                                                 | Template<br>Select the Template that nee                             | t to be assigned to profile.                                   |                                                           |                   |                     |         |      |       |
|                       | HyperFlex Clusters                                                        | 3 Details                                                                                               | UCS Server                                                           | rofile Template<br>Filter                                      | 2 items found                                             | 10 v per page 📧 < | 1 of 1 🗵            | )<br>)  |      |       |
| O,                    | Analyze Replorer New                                                      | 4 Summary                                                                                               | Nam                                                                  | e : I                                                          | Description                                               | Last Upd          | late<br>2023 3:38 F | PM      |      |       |
| .0                    | Configure /                                                               |                                                                                                    | Ru-S                                                                 | P-Template-1                                                   |                                                           | Oct 18, 2         | 023 7:38 P          | M       |      |       |
|                       | Templates                                                                 |                                                                                                    | Selected 1                                                           | r 2 Show Selected                                              | Unselect All                                              |                   | C C _               | ori D D |      |       |
|                       | Policies                                                                  |                                                                                                    |                                                                      |                                                                |                                                           |                   |                     |         |      |       |
|                       |                                                                           |                                                                                                    |                                                                      |                                                                |                                                           |                   |                     |         |      |       |
| New<br>Navig<br>to He | Command Palette × gate Intersight with Ctrl+K or go tip > Command Palette | ¢                                                                                                    | Close                                                                |                                                                |                                                           |                   |                     |         | Back | Next  |

Step 8. Rename the Derive profile and click Next.

| ≡                  | altado Intersight 🌲                                                                | Infrastructure Service 🗸                                                                                   |                                                                                                    | Q Search                                       | 0 | #1 🔹 🗘                             | 0            | <u> </u> |
|--------------------|------------------------------------------------------------------------------------|----------------------------------------------------------------------------------------------------|----------------------------------------------------------------------------------------------------|------------------------------------------------|---|------------------------------------|--------------|----------|
| :@:                | Overview                                                                           | <ul> <li>Starting on January 25, 2024, any targ<br/>notifications will be high, if your infrast</li> </ul> | jet disconnected for more than 5 minutes will generate an alarm. This ne<br>tructure has many disconnected targets. As usual, acknowledge alarms | aw feature means that initial to dismiss them. |   |                                    |              | ×        |
| 0                  | Operate ^<br>Servers                                                               | Templates                                                                                                  |                                                                                                    |                                                |   |                                    |              |          |
|                    | Chassis<br>Fabric Interconnects<br>HyperFlex Clusters                              | General<br>Template                                                                                        | Details Edit the description, tags, and auto-generated names of the profile A General                                                            | 15.                                            |   |                                    |              | Î        |
| Ø                  | Integrated Systems                                                                 | 3 Details                                                                                                  | Organization *<br>Ru-Org                                                                                                    | Target Platform<br>V UCS Server (FI-Attached)  |   |                                    | ~ 0          |          |
| 6                  | Explorer New                                                                       | 0                                                                                                    | Description                                                                                                    | Cot Togo                                       |   |                                    |              |          |
|                    | Profiles                                                                           |                                                                                                    | Jeschpaon                                                                                                    | &<br><= 1024                                   |   |                                    |              |          |
|                    | Policies                                                                           |                                                                                                    | ∧ Derive                                                                                                    |                                                |   |                                    |              |          |
|                    | Pools                                                                              |                                                                                                    | 1 Name *<br>Ru SP-Template 1_DERIVED-1                                                                                                    | Organization *<br>Ru-Org                       | ~ | Assigned Serv<br>AA09-FI-DP-0<br>4 | ver<br>3454- |          |
| Nev<br>Nav<br>to H | w Command Palette ×<br>igste Intersight with Ctrl+K or go<br>elp > Command Palette | <                                                                                                    | Close                                                                                                    |                                                |   | Baci                               | K Ne:        | ×t       |

Step 9. Verify the policies and click Derive.

| ≡            | ۰۱۱۰۰۱۱۰۰ Intersight                                         | 📌 nfrastructure Service $ \lor $                                                                       |                                                                                 |                                                                                           | Q Search                         | ⊘ ⊈⊇            | Q ()      | <u>ା</u> |
|--------------|--------------------------------------------------------------|----------------------------------------------------------------------------------------------------|---------------------------------------------------------------------------------|-------------------------------------------------------------------------------------------|----------------------------------|-----------------|-----------|----------|
| .(¢).        | Overview                                                     | <ol> <li>Starting on January 25, 2024, any ta<br/>notifications will be high, if your infra</li> </ol> | rget disconnected for more than 5 minu<br>structure has many disconnected targe | tes will generate an alarm. This new featur<br>ts. As usual, acknowledge alarms to dismis | e means that initial<br>is them. |                 |           | ×        |
| 0            | Operate<br>Servers                                           | Templates                                                                                              |                                                                                 |                                                                                           |                                  |                 |           |          |
|              | Chassis<br>Fabric Interconnects<br>HyperFlex Clusters        | General                                                                                                | General     Template Name     Ru SD-Template 1                                  | a to be derived norm the prome template.                                                  | Organization                     |                 |           |          |
| ©,           | Integrated Systems                                           | <ul> <li>Details</li> <li>Summary</li> </ul>                                                           | Target Platform<br>UCS Server (FI-Attached)                                     |                                                                                           | nu-org                           |                 |           |          |
| ې            | Explorer New<br>Configure                                    | ^                                                                                                    | UCS Server Profiles                                                             | Assimud Server                                                                            | Organization                     |                 |           |          |
|              | Profiles                                                     |                                                                                                    | Ru-SP-Template-1_DERIVED                                                        | 1 AA09-FI-DP-6454-4                                                                       | Ru-Org                           |                 |           |          |
|              | Templates<br>Policies                                        |                                                                                                    | Compute M<br>Configuration C                                                    | anagement Storage<br>onfiguration Configu                                                 | Network<br>ration Configuration  | Errors/W<br>(0) | arnings   |          |
|              | Pools                                                        |                                                                                                    | BIOS                                                                            |                                                                                           |                                  |                 | Ru-BIOS   |          |
|              |                                                              |                                                                                                    | Boot Order                                                                      |                                                                                           |                                  | Ru-             | BootOrder |          |
| Ne           | w Command Palette                                            |                                                                                                    | L                                                                               |                                                                                           |                                  |                 |           | L .      |
| Navi<br>to H | igate Intersight with Ctrl+K or ge<br>lelp > Command Palette | <                                                                                                    | Close                                                                           |                                                                                           |                                  | l               | Back      | erive    |

**Step 10.** When the Sever Profile is derived, go to the Servers tab, identify the Profile displayed as "Not Deployed," click the ellipses"..." and select Deploy.

| ≡   | 🔐 🔐 Intersight       | nfrastructure Service $$                                                                                                    | Q Search                                                                                                    | . ⊘ 🧣        | ជា 🔹 🕻               | 0          | 8 |
|-----|----------------------|----------------------------------------------------------------------------------------------------|----------------------------------------------------------------------------------------------------|--------------|----------------------|------------|---|
| (Ø) | Overview             | Starting on January 25, 2024, any target disconnected for more than 5 minu<br>notifications will be high, if your infrastructure has many disconnected target | utes will generate an alarm. This new feature means that initial<br>tts. As usual, acknowledge alarms to dismiss them. |              |                      |            | × |
| (0) | Operate ^<br>Servers | Profiles                                                                                                    |                                                                                                    |              |                      |            |   |
|     | Chassis              | HyperFlex Cluster Profiles UCS Chassis Profiles UCS Domain Prof                                                                                               | files UCS Server Profiles                                                                                              |              |                      |            |   |
|     | HyperFlex Clusters   |                                                                                                    |                                                                                                    |              | Deploy               |            |   |
|     | Integrated Systems   | * All UCS Server Prof   +  Add Filter                                                                                                    | C Export 5 items found                                                                                                 | 10 v per pag | Activate<br>Unassign | Server     |   |
| O,  | Analyze ^            |                                                                                                    |                                                                                                    |              | Clone                |            |   |
|     | Explorer New         | Status Inconsistency Reason                                                                                                    | Target Platform                                                                                                    |              | Edit                 |            |   |
| ,c  | Configure ^          | OK 3 Not Assigned 1                                                                                                    | FI-Attached 5                                                                                                    |              | Delete               |            |   |
| ſ   | Profiles             | No data available                                                                                                    |                                                                                                    |              | Set User             | Label      |   |
| C   | Templates            |                                                                                                    |                                                                                                    |              | Detach fr            | om Templat | e |
|     | remplates            | Name Status                                                                                                    | Target Platform CUCS Server Template Server                                                                            | Last U       | Server Ad            | tions      | > |
|     | Policies             | Ru-SP-Template-1_DERIVED-5                                                                                                    | UCS Server (FI-Attached) Ru-SP-Template-1 AA09-FI-DP-6454-4                                                            | a few s      | seconds ago          | , <u> </u> |   |

Step 11. On the Deploy Profile confirmation screen, enable Reboot Immediately to Activate and click Deploy.

# Deploy UCS Server Profile

UCS Server profile "Ru-SP-Template-1\_DERIVED-4" will be deployed to server "AA09-FI-DP-6454-4".

| If policy configuration requires an immediate reboot and the option below is disabled, then |  |
|---------------------------------------------------------------------------------------------|--|
| profile deployment will not be initiated.                                                   |  |

| Reboot Immediately to Activate ③ |        |     |
|----------------------------------|--------|-----|
|                                  |        |     |
|                                  | Cancel | Dep |

Step 12. Monitor the Sever Profile Deployment task and ensure profile is deployed successfully.

|                                     | Execution Flow                                                   |                       |
|-------------------------------------|------------------------------------------------------------------|-----------------------|
| tus                                 | Progress                                                         | 13%                   |
| In Progress                         | Usit For BIOS POST Completion                                    |                       |
| ne                                  | ⊘ Power On Server                                                | Jan 19, 2024 12:56 PM |
| loy Server Profile                  | ⊘ Validate user access to the storage policies                   | Jan 19, 2024 12:56 PM |
|                                     | <ul> <li>Validate user access to the network policies</li> </ul> | Jan 19, 2024 12:56 PM |
| ab7cc696f6e3301db2e4e               | ⊘ Validate user access to the compute and management policies    | Jan 19, 2024 12:56 PM |
| get Type                            | ⊘ Validate user access to the profile                            | Jan 19, 2024 12:56 PM |
| a server                            | Prepare Server Profile Deploy                                    | Jan 19, 2024 12:56 PM |
| get Name<br>0 <b>9-FI-DP-6454-4</b> |                                                                  |                       |
| исе Туре                            |                                                                  |                       |
| ver Profile                         |                                                                  |                       |
| irce Name                           |                                                                  |                       |
| SP-Template-1_DERIVE                | _                                                                |                       |
| ator                                |                                                                  |                       |
|                                     |                                                                  |                       |
| niman@cisco.com                     |                                                                  |                       |

**Step 13.** When the profile is successfully deployed, install the OS using Cisco Intersight 'OS installation' feature or by mounting the Rubrik ISO to KVM console .Once Rubrik OS is installed, verify the node with cluster hw\_health.

loy

| Checking networking                                                                                                    | ports                                                                                                    |      |            |   |       |   |      |   |                    |
|----------------------------------------------------------------------------------------------------|----------------------------------------------------------------------------------------------------|------|------------|---|-------|---|------|---|--------------------|
| Port I                                                                                                    | - Device                                                                                                    | I    | Driver     | I | State | I | Link | I | Speed              |
| bond0 l                                                                                                    |                                                                                                    | I    |            | I | սթ    | I | yes  | I | 50000Mb/s          |
| bond1 l                                                                                                    |                                                                                                    | I    |            | I | down  | I | ົາວ  | I | Unknown !          |
| eth0                                                                                                    | Cisco VIC NIC (rev a2)                                                                                            | I    | enic       | I | down  | I | no   | I | Unknown!           |
| eth1                                                                                                    | Cisco VIC NIC (rev a2)                                                                                            | I    | enic       | I | down  | I | no   | I | Unknown?           |
| rketh0                                                                                                    | Intel 10G X550T                                                                                                   | I    | ixgbe      | I | down  | I | no   | I | Unknown !          |
| rketh1                                                                                                    | Intel 10G X550T                                                                                                   | I    | ixgbe      | I | down  | I | no   | I | Unknown !          |
| rketh2                                                                                                    | Cisco VIC NIC (rev a2)                                                                                            | I    | enic       | I | սք    | I | yes  | I | 50000 <b>M</b> b/s |
| rketh3 I                                                                                                    | Cisco VIC NIC (rev a2)                                                                                            | I    | enic       | I | սք    | I | yes  | I | 50000 <b>M</b> b/s |
| Bond1 Mode is fault-<br>Bond1 bond ports<br>Current active p<br>WARNING: Bond1 has r                                                   | ort is rketh3<br>-tolerance (active-backup)<br>s are: rketh0 rketh1<br>port is None<br>no active ports and is not | ; oj | perational |   |       |   |      |   |                    |
| Checking for MCEs<br>/var/log/mcelog is c                                                                                              | lean                                                                                                    |      |            |   |       |   |      |   |                    |
| FRU Replacement Summ<br>All FRUS in the no<br>RC240WZP2649Z15W >><br>RC240WZP2649Z15W >><br>RC240WZP2649Z15W >><br>RC240WZP2649Z15W >> | nary:<br>ode are healthy.                                                                                         |      |            |   |       |   |      |   |                    |

#### Procedure 2. Add Node through Rubrik Management Console

When the Rubrik CDM operating system is installed and the cluster hw\_health is 'healthy, contact Rubrik support to add the new node to existing cluster.

**Note:** The Add Node process demonstrates an expansion from three node cluster to four node cluster. Rubrik recommends having a minimum of four node in the cluster. Rubrik support should be involved for both Cluster Expansion and Cisco UCS C-Series Firmware Upgrades.

Note: Ensure the new node has Rubrik OS installed as detailed in the previous section.

**Step 1.** Ensure the existing cluster is an healthy state.

| Data Protection                | DASHBOARD V CLUS  | TERS INVENTORY V SLA DOMAINS EVI | INTS V REPORTS LIVE MOUNTS  | Q L © III                       |
|--------------------------------|-------------------|----------------------------------|-----------------------------|---------------------------------|
| ers > ru-cluster-03            |                   |                                  |                             |                                 |
| -cluster-03 🏾 💩 Sync up to dat | e 🔵 👩 RSC Managed |                                  |                             | ··· VISIT CLUSTER               |
| DVERVIEW 🔆 NODES 🚳 NETWO       |                   |                                  |                             |                                 |
|                                |                   |                                  |                             |                                 |
|                                |                   |                                  |                             |                                 |
| Performance and Tasks Pa       | ist 24 hours 🔻    |                                  | Events Past 24 hours 👻      |                                 |
| Performance                    |                   | L.                               | 0                           | O autora                        |
|                                |                   |                                  |                             | Replication failed              |
| $\land$                        |                   | не 4% сеџ                        | 0                           | 0                               |
|                                | $\smile$ $\sim$   | 747.53 kB Data Received          | O out of 0<br>Backup failed | Archiving failed                |
|                                |                   | 736.03 kB Data Transmitted       |                             |                                 |
|                                |                   |                                  |                             |                                 |
| Tasks                          |                   |                                  | Hardware Health             |                                 |
|                                |                   |                                  | Power Supply Status         | Network Status                  |
|                                |                   | -O- Q Falled                     |                             |                                 |
|                                |                   | 0 Completed                      | OIMM Status                 | <ul> <li>Disk Status</li> </ul> |
|                                |                   | O Canceled                       | Chassis Status              | Node Status                     |
|                                |                   |                                  |                             |                                 |

Step 2. Go to the Node tab. It displays a three node cluster. Click Add Node.

| lusters > ru-cluster-0                                | a → All Nodes<br>03 @ Sym | : up to date 🕜 RSC-Managed |               | Pinned<br>All<br>Data Center |                 |               |          |                        | ··· VISIT CL                     | USTER ( |
|-------------------------------------------------------|---------------------------|----------------------------|---------------|------------------------------|-----------------|---------------|----------|------------------------|----------------------------------|---------|
| ime Range                                             |                           | Network DetAils (2) CLUST  | Management IP | Brik ID                      | CPU Utilization | Data Received | ADD      |                        | earch by node, host, or ap       | pliance |
| Past 1 hour                                           |                           | * RC240WZP26492157         |               | WZP2651056H                  |                 |               |          | Read: 13<br>Write: 115 | Read: 277 kB/s<br>Write: 41 MB/s |         |
| <ul> <li>Past 7 days</li> <li>Past 30 days</li> </ul> |                           | * RC240WZP2649Z15W         | 10.108.1.164  | WZP2651059D                  |                 | 164 kB/s      | 234 kB/s | Read: 13<br>Write: 116 | Read: 272 kB/s<br>Write: 37 MB/s |         |
| iata                                                  |                           | * RC240WZP2649Z182         |               | WZP26510561                  |                 |               |          | Read: 13<br>Write: 173 | Read: 278 kB/s<br>Write: 50 MB/s |         |
|                                                       |                           |                            |               |                              |                 |               |          |                        |                                  |         |

**Step 3.** Existing cluster automatically identifies the new node. Enter available Node IP address. In present configuration Cisco UCS C-Series nodes are attached to Cisco Fabric Interconnect and do not utilize IPMI configuration. Therefore, the IPMI IPs are configured as 0.0.0.x. Click Next.

| IPMI |              |
|------|--------------|
|      |              |
|      |              |
|      |              |
|      |              |
|      |              |
|      |              |
|      |              |
|      |              |
|      | 1 node       |
|      | IPMI<br>0004 |

**Step 4.** Enter the subnet mask and Gateway. In present configuration Cisco UCS C-Series nodes are attached to Cisco Fabric Interconnect and do not utilize IPMI configuration. Therefore, the IPMI Gateway and subnet are 0.0.0.0. The node is registered to the cluster.

| Add Node                      | <>──2                                      | ×        |
|-------------------------------|--------------------------------------------|----------|
| Check or edit the follo       | wing fields to add nodes to this cluster.  |          |
| Default Gateway               |                                            |          |
| Gateway IP                    | 10.108.1.254                               |          |
| Gateway Network               | 💿 Management Network 🔵 Data Network 🔵 VLAN | J        |
| Management Netw               | ork                                        |          |
| Subnet Mask                   | 255.255.255.0                              |          |
| Management VLAN<br>(Optional) | Type the Management VLAN                   |          |
| ІРМІ                          |                                            |          |
| Subnet Mask                   | 0.0.0.0                                    |          |
| IPMI Gateway                  | 0.0.0.0                                    |          |
| New IPMI Password             | d                                          |          |
|                               | 1 node<br>selected                         | BACK ADD |

**Step 5.** It takes about 10-15 minutes for the new node to be visible in the cluster. The screenshot below confirms the addition of new node to the existing cluster:

| ru-cluster-0<br>ລາຍສາຍສາຍ     | 3 Syn | c up to date 💦 🕐 RSC Managed | FR DETAILS    |             |                 |               |                    |                        | ··· VISIT CLL                    | ISTER [ |
|-------------------------------|-------|------------------------------|---------------|-------------|-----------------|---------------|--------------------|------------------------|----------------------------------|---------|
| me Range                      | _     | Nade Neme A                  | Management IP | Brik ID     | CPU Utilization | Data Received | ADD N<br>Deta Sent |                        | earch by node, host, or ap       | pliance |
| Past 1 hour                   |       | * RC240WZP2649Z15T           |               | WZP2651055Z |                 |               |                    | Read:<br>Write:        | Read:<br>Write:                  |         |
| ) Past 7 days<br>Past 30 days |       |                              |               |             |                 |               |                    | Read: 13<br>Write: 104 | Read: 277 kB/s<br>Write: 24 MB/s |         |
| ta                            |       | * RC240WZP2649215W           |               | WZP2651059D |                 |               |                    | Read: 13<br>Write: 86  | Read: 273 kB/s<br>Write: 27 MB/s |         |
|                               |       |                              |               |             |                 |               |                    |                        |                                  |         |

#### **Upgrade Cisco UCS C-Series Node Firmware**

**Note:** With the Intersight SaaS Management platform, the server firmware upgrade does not require you to download any firmware bundles to a local repository. When the suggested firmware upgrade request is issued, it automatically downloads the selected firmware and starts the upgrade process.

For detailed instructions to perform firmware upgrades, see Firmware Management in Intersight

Firmware upgrade of Cisco UCS C-Series nodes connected to Cisco UCS Fabric Interconnect is a two-step process. Administrators should upgrade the Cisco UCS Fabric Interconnect Firmware, thereafter, upgrade the Cisco UCS C-Series node firmware.

**Note:** Firmware upgrade of Cisco UCS Fabric Interconnect is non-disruptive, but firmware upgrade of Cisco UCS C-Series node is disruptive, administrators should have a maintenance window in which the Rubrik cluster is shutdown. Please contact Rubrik support to provision a maintenance window.

To successfully upgrade the Cisco UCS Fabric Interconnect and IO module firmware, see: <a href="https://intersight.com/help/saas/resources/Upgrading\_Fabric\_Interconnect\_Firmware\_imm#procedure">https://intersight.com/help/saas/resources/Upgrading\_Fabric\_Interconnect\_Firmware\_imm#procedure</a>

**Note:** During the upgrade of the Intersight Managed Fabric Interconnect, the fabric interconnect traffic evacuation is enabled by default. The fabric interconnect traffic evacuation evacuates all traffic that flows through the fabric interconnect from all servers attached to it, and the traffic will fail over to the peer fabric interconnect for fail over vNICs with no disruptions in the network.

#### **Upgrade Fabric Interconnect**

#### **Procedure 1.** Upgrade Cisco UCS Fabric Interconnect Firmware

This procedure details the high-level procedure to upgrade firmware of the Cisco UCS Fabric Interconnect in Intersight Managed Mode (IMM). For more details, go to: https://intersight.com/help/saas/resources/Upgrading Fabric Interconnect Firmware imm#before you begin

**Step 1.** Login to <u>https://Intersight.com</u>, click Infrastructure Service, then click Fabric Interconnects, and select the Fabric Interconnect Pair (IMM). Click the ellipses"..." and select Upgrade Firmware.

| ≡   | ntersight                             | Infrastructure Service 🗸                                        |                                                                |                                                                               | Q Search                                                            | Ø                                              | ¢] 💈      | Q 🚥 🛆                                  | 0             | <u>8</u> |
|-----|---------------------------------------|-----------------------------------------------------------------|----------------------------------------------------------------|-------------------------------------------------------------------------------|---------------------------------------------------------------------|------------------------------------------------|-----------|----------------------------------------|---------------|----------|
| .¢. | Overview                              | Starting on January 25, 202<br>notifications will be high, if y | 4, any target disconnected for<br>rour infrastructure has many | r more than 5 minutes will generate a<br>disconnected targets. As usual, ackn | in alarm. This new feature means<br>owledge alarms to dismiss them. | that initial                                   |           |                                        |               | ×        |
| 0   | Operate ^<br>Servers                  | Fabric Intercon                                                 | nects                                                          |                                                                               |                                                                     |                                                |           |                                        |               |          |
| C   | Chassis<br>Fabric Interconnects       | * All Fabric Interconn ©                                        | ŧ                                                              |                                                                               | G Exp                                                               | port 2 items found 1                           | 0 v per p | age 🗵 🔍 1 d                            | #1 🗵 🕅        |          |
| 0   | HyperFlex Clusters Integrated Systems | Health                                                          | Connection                                                     | Contract Status                                                               | Bundle Version                                                      | NX-OS Version                                  | ul 2      | Models                                 | 31            |          |
| ,c  | Explorer New Configure                | Name                                                            | : Health                                                       | - Model -                                                                     | Bundle Version                                                      | UCS Domain Profile                             | Total     | Ports                                  |               |          |
|     | Profiles<br>Templates                 | AA09-FI-DP-6454 FI-A                                            | C Healthy                                                      | UCS-FI-6454<br>UCS-FI-6454                                                    | 4.2(3d)<br>4.2(3d)                                                  | Ru-DomainProfile-AA09<br>Ru-DomainProfile-AA09 | 54<br>54  | 18 36<br>um On Locator                 |               |          |
|     | Policies                              | Selected 2 of 2 Show                                            | Selected Unselect All                                          |                                                                               |                                                                     |                                                | Ű         | pen TAC Case<br>pgrade Firmware        |               |          |
|     |                                       |                                                                 |                                                                |                                                                               |                                                                     |                                                | R         | eplace UCS Domai<br>ollect Tech Suppor | 1<br>t Bundle |          |

**Step 2.** Click Start and from Upgrade firmware make sure the UCS Domain Profile is selected and click Next.

|                      | distle Intersight                                                               | 📽 Infrastructure Service 🗸                                                           |                                                                                                    | Q se                                                                       | earch                                               | ⊘ ধ্বা ⊗              | Q 🐽 🛛                              | 0         | 1 8  |
|----------------------|---------------------------------------------------------------------------------|--------------------------------------------------------------------------------------|----------------------------------------------------------------------------------------------------|----------------------------------------------------------------------------|-----------------------------------------------------|-----------------------|------------------------------------|-----------|------|
| (i)                  | Overview                                                                        | Starting on January 25, 2024, any targ<br>notifications will be high, if your infras | et disconnected for more than 5 minutes will<br>ructure has many disconnected targets. As                                                                                                    | ll generate an alarm. This new featu<br>usual, acknowledge alarms to dismi | are means that initial<br>iss them.                 |                       |                                    |           | ×    |
| 0                    | Operate ^<br>Servers<br>Chassis                                                 | <ul> <li>← Fabric Interconnects</li> <li>Upgrade Firmware</li> </ul>                 |                                                                                                    |                                                                            |                                                     |                       |                                    |           |      |
|                      | Fabric Interconnects<br>HyperFlex Clusters<br>Integrated Systems                | General     Version                                                                  | General<br>Ensure selected Fabric Interconnects on<br>Confirm Fabric Interconnects Selection                                                                                                    | eet requirements for firmware upgr<br>I Selected                           | ada.                                                |                       |                                    |           |      |
| Q                    | Analyze ^<br>Explorer New                                                       | 3 Summary                                                                            | Infrastructure firmware upgrad                                                                                                    | e can be performed only on a pair o                                        | of Fabric Interconnects at once<br>1 items found 10 | v per page 📧          | R 1 of 1 5                         | DE C      | 9    |
| ,e                   | Configure ^<br>Profiles<br>Templates                                            |                                                                                      | O         Add Filter           Image: Comparing Name         Million           Image: Comparing Name         Million           Image: Comparing Name         Million           Image: Comparing Name         Million           Image: Comparing Name         Million | Fabric Interconnec<br>odel Serial<br>25-FI-6454 FD0260419XX                | t A<br>Bundle Version Model<br>4.2(3d) UCS-FI-64    | Fabric Inte<br>Serial | rconnect B<br>Bund<br>419ZA 4.2(3/ | e Version | 1    |
|                      | Policies<br>Pools                                                               |                                                                                      | Selected 1 of 1 Show Selected                                                                                                    | Unselect All                                                               |                                                     |                       | 1                                  | of 1      |      |
| Net<br>Navi<br>to He | Command Palette *<br>gate Intersight with Ctrl+K or go<br>etp > Command Palette | c.                                                                                   | Cancel                                                                                                    |                                                                            |                                                     |                       | в                                  | ack I     | Next |

**Step 3.** Select the recommended Firmware release (currently 4.2(3h)). By default, the upgrade enables the Fabric Interconnect traffic evacuation. Use Advanced Mode to exclude the Fabric Interconnect traffic evacuation.

| =  | disclo Intersight                                                                                                    | 🖋 Infrastructure Service 🗸                                                      | Q search 🥝 🕫 2 🗘 🧕                                                                                                    | ە 🔊                                                                               |
|----|----------------------------------------------------------------------------------------------------|---------------------------------------------------------------------------------|----------------------------------------------------------------------------------------------------|-----------------------------------------------------------------------------------|
| þ: | Overview                                                                                                    | Starting on January 25, 2024, any t<br>notifications will be high, if your info | arget disconnected for more than 5 minutes will generate an alarm. This new feature means that initial<br>astructure has many disconnected targets. As usual, acknowledge alarms to dismiss them.                                                                                                    |                                                                                   |
|    | Operate /                                                                                                    | <ul> <li>← Fabric Interconnects</li> <li>Upgrade Firmware</li> </ul>            |                                                                                                    |                                                                                   |
|    | Fabric Interconnects<br>HyperFlex Clusters                                                                                                    | General                                                                         | Version<br>Select a firmware version to upgrade the Fabric Interconnects to.                                                                                                    |                                                                                   |
|    | Integrated Systems                                                                                                    | Version                                                                         | Select Firmware Bundle Advanced                                                                                                    | Mode O                                                                            |
|    |                                                                                                    | 2 Summary                                                                       |                                                                                                    |                                                                                   |
|    | Analyze                                                                                                    | 3 Summary                                                                       | The selected firmware bundle will be downloaded from intersight.com. By default, the upgrade enables Fabric Interconnect traffic Use Advanced Mode to exclude Fabric Interconnect traffic evacuation.                                                                                                    | evacuation.                                                                       |
|    | Analyze<br>Explorer Naw<br>Configure                                                                                                    | 3 Summary                                                                       | The selected firmware bundle will be downloaded from intersight.com. By default, the upgrade enables Fabric Interconnect traffic Use Advanced Mode to exclude Fabric Interconnect traffic evacuation.     Add Filter     28 items found     10 v per page II C     1 of 3 II                                                                                                    | evacuation.                                                                       |
|    | Analyze / Kew<br>Explorer New<br>Configure /<br>Profiles                                                                                                    | 3 Summary                                                                       | The selected firmware bundle will be downloaded from intersight.com. By default, the upgrade enables Fabric Interconnect traffic Use Advanced Mode to exclude Fabric Interconnect traffic evacuation.      Add Filter     28 items found     10 v per page II C     1 of 3 2     Version : Size : Release Date : Description                                                                                                    | evacuation.                                                                       |
|    | Analyze / Kaw<br>Explorer New<br>Configure /<br>Profiles<br>Templates                                                                                                    | 3 Summary                                                                       | The selected firmware bundle will be downloaded from intersight.com. By default, the upgrade enables Fabric Interconnect traffic Use Advanced Mode to exclude Fabric Interconnect traffic evacuation.     Add Filter     28 items found     10 v per page II c 1 of 3 2     Version : Size : Release Date : Description     4.3(2.230129) 1.70 GiB Nov 15, 2023 2:52 Clicco Intersight Infrastructure Bundle                                                                                                    | evacuation.                                                                       |
|    | Analyze                                                                                                    | 3 Summary                                                                       | The selected firmware bundle will be downloaded from intersight.com. By default, the upgrade enables Fabric Interconnect traffic Use Advanced Mode to exclude Fabric Interconnect traffic evacuation.     Add Filter         28 items found         10 v per page II of 3 v         Version z Size z Release Date z Description         4.3(2.230129)         1.70 GiB Nov 15, 2023 2:52 Clisco Intersight Infrastructure Bundle         4.3(2.230117)         1.70 GiB Aug 16, 2023 2:55 Clisco Intersight Infrastructure Bundle                                                                                                    | evacuation.<br>D<br>C<br>C<br>C<br>C<br>C<br>C<br>C<br>C<br>C<br>C<br>C<br>C<br>C |
|    | Analyze A<br>Explorer New<br>Configure A<br>Profiles<br>Templates                                                                                                    | 3 Summary                                                                       | The selected firmware bundle will be downloaded from intersight.com. By default, the upgrade enables Fabric Interconnect traffic Use Advanced Mode to exclude Fabric Interconnect traffic evacuation.     Add Filter         28 items found         10 v per page III of 3 v         Version z Size z Release Date z Description         4.3(2.230129)         1.70 GiB Nov 15, 2023 2:52 Clisco Intersight Infrastructure Bundle         4.3(2.230117)         1.70 GiB Aug 16, 2023 2:55 Clisco Intersight Infrastructure Bundle         4.2(3h)         1.70 GiB Sep 30, 2023 1:51 Clisco Intersight Infrastructure Bundle                                                                                                    | evacuation.                                                                       |
|    | Analyze A<br>Explorer New<br>Configure A<br>Profiles<br>Polícies<br>Pools                                                                                                    | 3 Summary                                                                       | The selected firmware bundle will be downloaded from intersight.com. By default, the upgrade enables Fabric Interconnect traffic Use Advanced Mode to exclude Fabric Interconnect traffic evacuation.      Add Filter         28 items found         10 v per page IIII of 3 v Version         Size t Release Date         Description         4.3(2.230129)         1.70 GiB Nov 15, 2023 2:52         Gisco Intersight Infrastructure Bundle         4.3(2.230117)         1.70 GiB Aug 16, 2023 2:55         Cisco Intersight Infrastructure Bundle         4.2(3h)         1.70 GiB Sep 30, 2023 1:51         Cisco Intersight Infrastructure Bundle         4.2(3g)         1.70 GiB Jul 31, 2023 2:01 PM Cisco Intersight Infrastructure Bundle                                                                                                    | evacuation.                                                                       |
|    | Analyze A<br>Explorer New<br>Configure A<br>Profiles<br>Polícies<br>Polícies                                                                                                    | 3 Summary                                                                       | The selected firmware bundle will be downloaded from intersight.com. By default, the upgrade enables Fabric Interconnect traffic Use Advanced Mode to exclude Fabric Interconnect traffic evacuation.      Add Filter         28 items found         10 v per page I C         1 of 3 v         Version         Size t         Release Date         Description         4.3(2.230129)         1.70 GiB         Nov 15, 2023 2:52         Gisco Intersight Infrastructure Bundle         4.3(2.230117)         1.70 GiB         Aug 16, 2023 2:55         Cisco Intersight Infrastructure Bundle         4.2(3p)         1.70 GiB         Jug 10, 2023 2:01 PM         Cisco Intersight Infrastructure Bundle         4.2(3g)         1.70 GiB         Jug 30, 2023 1:51         Cisco Intersight Infrastructure Bundle         4.2(3g)         1.70 GiB         Jug 31, 2023 2:01 PM         Cisco Intersight Infrastructure Bundle         4.2(3e)         1.70 GiB         May 16, 2023 2:57         Cisco Intersight Infrastructure Bundle                                                                                                    | evacuation.                                                                       |
|    | Analyze A<br>Explorer New<br>Configure A<br>Profiles<br>Policies<br>Policies                                                                                                    | 3 Summary                                                                       | The selected firmware bundle will be downloaded from intersight.com. By default, the upgrade enables Fabric Interconnect traffic Use Advanced Mode to exclude Fabric Interconnect traffic evacuation.     Add Filter         28 items found         10 v per page         1 of 3         Version         Size         Release Date         Description         4.3(2.230129)         1.70 GiB         Nov 15, 2023 2:52         Gisco Intersight Infrastructure Bundle         4.3(2.230117)         1.70 GiB         Aug 16, 2023 2:55         Gisco Intersight Infrastructure Bundle         4.2(3h)         1.70 GiB         Sep 30, 2023 1:51         Cisco Intersight Infrastructure Bundle         4.2(3g)         1.70 GiB         May 16, 2023 2:57         Cisco Intersight Infrastructure Bundle         4.2(3g)         1.70 GiB         May 16, 2023 2:57         Cisco Intersight Infrastructure Bundle         4.2(3g)         1.70 GiB         May 16, 2023 2:57         Cisco Intersight Infrastructure Bundle         4.2(3g)         1.70 GiB         May 16, 2023 2:57         Cisco Intersight Infrastructure Bundle         4.2(3g)         1.70 GiB         May 16, 2023 2:57         Cisco Intersight Infrastructure Bundle         4.2(3g)         1.70 GiB         May 16, 2023 2:57         Cisco Intersight Infrastructure Bundle         4.2(3g)         1.70 GiB         May 16, 2023 2:57         Cisco Intersight Infrastructure Bundle         4.2(3g)         1.70 GiB         May 16, 2023 2:57         Cisco Intersight Infrastructure Bundle         4.2(3g)         1.70 GiB         May 16, 2023 2:57         Cisco Intersight Infrastructure Bundle         4.2(3g)         1.70 GiB         May 16, 2023 2:57         Cisco Intersight Infrastructure Bundle         4.2(3g)         1.70 GiB         May 16, 2023 2:57         Cisco Intersight Infrastructure Bundle                                                                                                    | evacuation.                                                                       |
|    | Analyze Analyze Analyz | 3 Summary                                                                       | The selected firmware bundle will be downloaded from intersight.com. By default, the upgrade enables Fabric Interconnect traffic Use Advanced Mode to exclude Fabric Interconnect traffic evacuation.     Add Filter         28 items found         10 v per page         1 of 3 v         Version         Size         Release Date         Description         4.3(2.230129)         1.70 GiB         Nov 15, 2023 2:52         Gisco Intersight Infrastructure Bundle         4.3(2.230117)         1.70 GiB         Aug 16, 2023 2:55         Gisco Intersight Infrastructure Bundle         4.2(3p)         1.70 GiB         Sep 30, 2023 1:51         Cisco Intersight Infrastructure Bundle         4.2(3p)         1.70 GiB         May 16, 2023 2:57         Cisco Intersight Infrastructure Bundle         4.2(3p)         1.70 GiB         May 16, 2023 2:57         Cisco Intersight Infrastructure Bundle         4.2(3p)         1.70 GiB         May 16, 2023 2:57         Cisco Intersight Infrastructure Bundle         4.2(3p)         1.70 GiB         May 16, 2023 2:57         Cisco Intersight Infrastructure Bundle         4.2(3p)         1.70 GiB         May 16, 2023 2:57         Cisco Intersight Infrastructure Bundle         4.2(3p)         1.70 GiB         May 16, 2023 2:57         Cisco Intersight Infrastructure Bundle         4.2(3p)         1.70 GiB         May 16, 2023 2:57         Cisco Intersight Infrastructure Bundle         4.2(3p)         1.70 GiB         May 16, 2023 2:57         Cisco Intersight Infrastructure Bundle         4.2(3p)         1.70 GiB         May 16, 2023 2:57         Cisco Intersight Infrastructure Bundle         4.2(3p)         1.70 GiB         May 16, 2023 2:57         Cisco Intersight Infrastructure Bundle         4.2(3p)         1.70 GiB         May 16, 2023 2:57         Cisco Intersight Infrastructure Bundle         4.2(3p)         1.70 GiB         May 16, 2023 2:57         Cisco Intersight Infrastructure Bundle         4.2(3p)         1.70 GiB         May 16, | evacuation.                                                                       |

**Step 4.** On the summary page, confirm the firmware to be upgraded and click Upgrade.

| ≡            | diada Intersight                                                   | Infrastructure Service 🗸                                                                 |                                                                                                    | Q Search                                                                                                    | Ø                                                                      | <b>\$</b>                          | Q 03 (A)                                         | 0       | R  |
|--------------|--------------------------------------------------------------------|------------------------------------------------------------------------------------------|----------------------------------------------------------------------------------------------------|----------------------------------------------------------------------------------------------------|------------------------------------------------------------------------|------------------------------------|--------------------------------------------------|---------|----|
| (Ø.          | Overview                                                           | Starting on January 25, 2024, any target notifications will be high, if your infrastruct | Sisconnected for more than 5 minutes<br>ture has many disconnected targets. J                        | will generate an alarm. This new feature means that initial<br>As usual, acknowledge alarms to dismiss them.                                                                                  |                                                                        |                                    |                                                  |         | ×  |
| 0            | Operate  Servers Chassis                                           | <ul> <li>← Fabric Interconnects</li> <li>Upgrade Firmware</li> </ul>                     |                                                                                                    |                                                                                                    |                                                                        |                                    |                                                  |         |    |
| Ø            | Fabric Interconnects HyperFlex Clusters Integrated Systems Analyze | General     Version     Summary                                                          | Summary<br>Confirm configuration and initiate the<br>Selected firmware bundle w<br>firmware upgrade. | e upgrade.<br>ill be downloaded to the Fabric Interconnects and upgraded. Click or                                                                                                    | n Reques                                                               | ts to monite                       | or the progress of t                             | he      |    |
| ,e           | Explorer New<br>Configure ^<br>Profiles<br>Templates               |                                                                                          | Firmware<br>Version<br>4.2(3h) ©<br>Fabric Interconnects to be Upgraded                              | Size<br>1.70 GIB                                                                                                    |                                                                        |                                    |                                                  |         |    |
| Ne           | Policies<br>Pools<br>w Command Palette                             |                                                                                          | Q Add Filter Domain N : Model AAG9-FI-DP-6 UCS-FI-6454                                               | C: Export         1 items found         13           Fabric Interconnect A<br>Serial         Bundle Version         Model           FD0260419XX         4.2(3d)         ④         UCS-FI-6454 | <ul> <li>per p</li> <li>Fabric</li> <li>Seria</li> <li>FDO:</li> </ul> | age 💽 🔄<br>Interconnel<br>260419ZA | 1 of 1 2 1<br>ect B<br>Bundle Version<br>4.2(3d) | on<br>© | )  |
| Navi<br>to H | igste intersight with Ctri+K or go<br>ielp > Command Palette       | ¢                                                                                        | Cancel                                                                                               |                                                                                                    |                                                                        |                                    | Back                                             | Upgra   | de |

Step 5. Monitor the upgrade process and wait for it to complete.

**Step 6.** When the Firmware downloads, acknowledge the Fabric Interconnect B upgrade, and click Continue.

| Upgrade Firmware                     |                                                                                                    |                                   |    |
|--------------------------------------|----------------------------------------------------------------------------------------------------|-----------------------------------|----|
| Details                              | Execution Flow                                                                                                    |                                   |    |
| itatus                               | Progress                                                                                                    | 26%                               | 6  |
| Action Required                      | <ul> <li>Wait for a user acknowledgement on Fabric Interconnect - B.</li> </ul>                                                               |                                   |    |
| √ame<br>Jpgrade Firmware             | Ensure Fabric Interconnects meet requirements to continue upgrade. Please acknowledge to con     B upgrade. Learn more at Help Center.        | ntinue with Fabric Interconnect - |    |
| D<br>35aac302696f6e3301dbb6a2        | Proceed                                                                                                    |                                   |    |
| Farget Type<br>Fabric Interconnect   | Wait for MAC address synchronization on Fabric Interconnect - B.<br>MAC address synchronization is complete.                                  | Jan 19, 2024 1:57 PM              | 4  |
| arget Name                           | © Evacuate data traffic on Fabric Interconnect - B.                                                                                           | Jan 19, 2024 1:52 PM              | A, |
| A09-FI-DP-6454 FI-B                  | Wait for image download to complete in endpoint.<br>Image ucs-intersight-infra-4gfi.4.2.3h.bin successfully cached in Fabric Interconnect(s). | Jan 19, 2024 1:52 PM              | A  |
| iource Type<br>irmware Upgrade       | Initiate image download to the endpoint.<br>Download ucs-intersight-infra-4gfi.4.2.3h.bin request is submitted successfully.                  | Jan 19, 2024 1:44 PM              | A  |
| ource Name<br>A09-FI-DP-6454 FI-A,AA | <ul> <li>Validate the requirements for the endpoint.</li> <li>Validation of pre-upgrade space availability completed successfully.</li> </ul> | Jan 19, 2024 1:44 PM              | A  |
| vitiator                             |                                                                                                    |                                   |    |

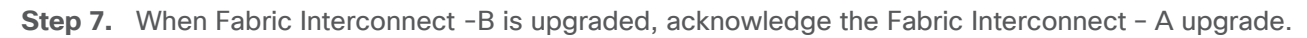

| ← Requests Upgrade Firmware                             |                                                                                                    |                                             |
|---------------------------------------------------------|----------------------------------------------------------------------------------------------------|---------------------------------------------|
| Details                                                 | Execution Flow                                                                                                    |                                             |
| Status<br>Action Required                               | Progress  O Wait for a user acknowledgement on Fabric Interconnect - A.                                                                                                    | 58%                                         |
| ame<br>pgrade Firmware                                  | Firmware upgrade for Fabric Interconnect - B is complete. Ensure Fabric Interconnects meet require     Please acknowledge to continue with Fabric Interconnect - A upgrade. Learn more at Help Center. | ements to continue upgrade.                 |
| 5aac302696f6e3301dbb6a2                                 | Proceed                                                                                                    |                                             |
| rget Type<br>bric Interconnect                          | Wait for image download to complete.<br>Image ucs-intersight-infra-4gfi.4.2.3h.bin successfully cached in Fabric Interconnect(s).                                                                      |                                             |
| rget Name<br>A09-FI-DP-6454 FI-A<br>A09-FI-DP-6454 FI-B | Initiate image download to endpoint.<br>Image ucs-intersight-infra-4gfi.4.2.3h.bin already available in a cache, skipping the download. Image will be<br>endpoints.                                    | Jan 19, 2024 2:11 PM synced to the selected |
| urce Type<br>mware Upgrade                              | Oheck if the image has been cached.<br>Verified that image is available in the cache.                                                                                                    | Jan 19, 2024 2:11 PM                        |
| urce Name<br>(09-FI-DP-6454 FI-A,AA                     | <ul> <li>Wait for firmware upgrade in Fabric Interconnect - B.<br/>Successfully upgraded Fabric Interconnect.</li> </ul>                                                                               | Jan 19, 2024 2:11 PM                        |
| liator<br>dhiman@cisco.com                              | Initiate firmware upgrade in Fabric Interconnect - B.<br>Firmware upgrade request submitted successfully.                                                                                              | Jan 19, 2024 1:58 PM                        |
| art Time                                                | ⊘ Wait for a user acknowledgement on Fabric Interconnect - B.                                                                                                    |                                             |
| in 19, 2024 1:44 PM                                     | <ul> <li>Wait for MAC address synchronization on Fabric Interconnect - B.</li> <li>MAC address synchronization is complete.</li> </ul>                                                                 | Jan 19, 2024 1:57 PM                        |

Step 8. Make sure the Firmware upgrade completed successfully.

| Overview                                                    |                                                             |                                                                                                    | ß                           |
|-------------------------------------------------------------|-------------------------------------------------------------|----------------------------------------------------------------------------------------------------|-----------------------------|
| Operate ^                                                   | Details<br>F:                                               | Execution Flow                                                                                                    |                             |
| Servers<br>Chassis                                          | Status<br>Success                                           | Wait for firmware upgrade in Fabric Interconnect - A.     Successfully upgraded Fabric Interconnect.                                                                                | l9, 2024 2:31 PM            |
| Fabric Interconnects HyperFlex Clusters                     | Name<br>Upgrade Firmware                                    | Initiate firmware upgrade in Fabric Interconnect - A.     Jan     Firmware upgrade request submitted successfully.                                                                  | 19, 2024 2:18 PM            |
| Integrated Systems                                          | ID<br>65aac302696f6e3301dbb6a2                              | Wait for MAC address synchronization on Fabric Interconnect - A.     MAC address synchronization is complete.                                                                       | 19, 2024 2:18 PM            |
| Analyze ^                                                   | Target Type                                                 | Several data traffic on Fabric Interconnect - A. Jan                                                                                                    | 19, 2024 2:13 PM            |
| Explorer New                                                | Fabric Interconnect                                         | Wait for a user acknowledgement on Fabric Interconnect - A.                                                                                                    |                             |
| Configure ^                                                 | Target Name<br>AA09-FI-DP-6454 FI-A<br>AA09-FI-DP-6455 FI-B | <ul> <li>Wait for image download to complete.</li> <li>Jan Image ucs-intersight-infra-4gfi.4.2.3h.bin successfully cached in Fabric Interconnect(s).</li> </ul>                     | 19, 2024 2:11 PM            |
| Tempiates                                                   | Source Type<br>Firmware Upgrade                             | Initiate image download to endpoint.<br>Image ucs-intersight-infra-4gfi.4.2.3h.bin already available in a cache, skipping the download. Image will be synced to the s<br>endpoints. | 19, 2024 2:11 PM<br>elected |
| Pools                                                       | Source Name<br>AA09-FI-DP-6454 FI-A,AA                      | Check if the image has been cached.     Jan     Verified that image is available in the cache.                                                                                      | 19, 2024 2:11 PM            |
| Command Delete                                              | Initiator<br>andhiman@cisco.com                             | Wait for firmware upgrade in Fabric Interconnect - B.     Successfully upgraded Fabric Interconnect.                                                                                | 19, 2024 2:11 PM            |
| igate intersight with Ctrl+K or go<br>elp > Command Palette | Start Time<br>Jan 19, 2024 1:44 PM                          | Initiate firmware upgrade in Fabric Interconnect - B.     Jan     Firmware upgrade request submitted successfully.                                                                  | i9, 2024 1:58 PM            |
|                                                             |                                                             | - O Wait for a user acknowledgement on Fabric Interconnect - B.                                                                                                    |                             |

Step 9. Verify the firmware upgraded on the Cisco UCS Fabric Interconnect.

| ≡   | ៅក្រៅក Intersight ្រំ៖ | Infrastructure Service V                                                                                                    | Q Search                                                                                                    | ⊘ ⊈ ≥                | ር<br>ር<br>ଦ୍<br>ଦ୍<br>ଦ୍<br>ଦ୍<br>ନ୍<br>ନ୍<br>ନ୍ |  |  |  |
|-----|------------------------|----------------------------------------------------------------------------------------------------|----------------------------------------------------------------------------------------------------|----------------------|--------------------------------------------------|--|--|--|
| :@: | Overview               | Starting on January 25, 2024, any target disconnected for more than 5 minute notifications will be high, if your infrastructure has many disconnected targets | will generate an alarm. This new feature means that initial<br>As usual, acknowledge alarms to dismiss them. |                      | ×                                                |  |  |  |
| 0   | Operate ^<br>Servers   | -abric Interconnects                                                                                                    |                                                                                                    |                      |                                                  |  |  |  |
|     | Chassis                | ★ All Fabric Interconn ⊕ +                                                                                                    |                                                                                                    |                      |                                                  |  |  |  |
|     | Fabric Interconnects   | I Q. Add Filter                                                                                                    | Export 2 items found                                                                                         | d 9 v perr           | bage 데이지 이 1 이 기                                 |  |  |  |
|     | HyperFlex Clusters     |                                                                                                    |                                                                                                    |                      |                                                  |  |  |  |
|     | Integrated Systems     | Health Connection Contract                                                                                                    | Status Bundle Version NX-OS Vers                                                                             | sion                 | Models                                           |  |  |  |
| Q   | Analyze ^              | 2 • Healthy 2                                                                                                    | 2 • 4.2(3h) 2 2 • 9:                                                                                         | 3(5)142(3f) <b>2</b> | 2 • 6454 2                                       |  |  |  |
|     | Explorer New           |                                                                                                    |                                                                                                    |                      |                                                  |  |  |  |
| .0  | Configure ^            | Name t Health t Model                                                                                                    | Bundle Version     C UCS Domain Profil                                                                       | e Total              | Used Availa                                      |  |  |  |
|     | Profiles               | AA09-FI-DP-6454 FI-A O Healthy UCS-FI-64:                                                                                                    | 4 4.2(3h) Ru-DomainProfile-                                                                                  | AA09 54              | 18 36                                            |  |  |  |
|     | Templates              | AA09-FI-DP-6454 FI-B O Healthy UCS-FI-64                                                                                                    | 4 4.2(3h) Ru-DomainProfile-                                                                                  | AA09 54              | 18 36 …                                          |  |  |  |
|     | Policies               | Ç                                                                                                    |                                                                                                    |                      |                                                  |  |  |  |

#### Upgrade Cisco UCS C-Series Node Firmware

This section details the procedure to upgrade the firmware of only Cisco UCS C-Series Rubrik certified nodes. The Rubrik CDM software upgrade is not part of this procedure.

**Note:** Since the Cisco UCS C-Series firmware upgrade requires a reboot, contact Rubrik support to shut down the cluster during the maintenance window.

This section is utilized in two key circumstances.

- Only the Cisco C-Series node firmware requires an upgrade.
- You are comfortable with having a maintenance window for the Rubrik cluster downtime.

#### Procedure 1. Upgrade Cisco UCS C-Series Node Firmware

**Step 1.** Login to <u>https://intersight.com</u>, click Infrastructure Service, then click Servers. Select the Cisco UCS C-Series nodes that are part of the Rubrik cluster. Click the ellipses... icon and select Upgrade Firmware.

|      | diale Intersight                | 💱 Infrastructure Service 🗸                                                                                                    | Q Search                             | ଡ ≰120 ¢       | ଡ   ନ     |
|------|---------------------------------|----------------------------------------------------------------------------------------------------|--------------------------------------|----------------|-----------|
| XQR. | Overview                        | Starting on January 25, 2024, any target disconnected for more than 5 minutes will generate an alarm. This new featu notifications will be high, if your infrastructure has many disconnected targets. As usual, acknowledge alarms to dismi | ure means that initial<br>iiss them. |                | ×         |
|      | Operate A                       | Servers                                                                                                    |                                      |                |           |
|      | Chassis<br>Fabric Interconnects |                                                                                                    | G Expert Alternational 10            |                | 44 N N    |
|      | HyperFlex Clusters              | Power HCL Status Models                                                                                                    | Contract Status Prof                 | ile Status x   | Rec 3X    |
| O,   | Analyze                         | Profile > (C On 4) (O Incomplete 4)                                                                                                    | Not Covered 4                        | ) • OK 4       | ¢ ÷       |
|      | Explorer New                    | Install Operating System                                                                                                    |                                      |                |           |
| 9,   | Configure A                     | Start Alarm Suppression CHealth C Model C CP C C Memo C UCS C                                                                                                    | D 🌣 Serve 🔅 F 🗧 A. 🗧                 | Serial 🗧 N     | łana ∮    |
|      | Profiles                        | Stop Alarm Suppression 4-1 @ Healthy UCSC-C24 128.0 384.0 AA09-                                                                                                    | -FI-D Ru-SP @ 4.2(2f) No             | WZP26510561 1  | 0.108     |
|      | Templates                       | Set License Tier 4-2 @ Healthy UCSC-C24 128.0 384.0 AA09                                                                                                    | -FI-D Ru-SP @ 4.2(2f) No             | WZP2651059D 10 | D.108 ··· |
|      | Policies                        | AA09-FH-DP-6454-3     O Healthy UCSC-C24 128.0 384.0 AA09     O AA09-FH-DP-6454-4     O Healthy UCSC-C24 128.0 384.0 AA09                                                                                                    | -FI-D Ru-SP @ 4.2(3e) No             | WZP2651056H 10 | 0.108     |
|      | Pools                           |                                                                                                    |                                      |                |           |

Step 2. Make sure all Cisco UCS C-Series nodes are selected for upgrade. Click Next.

| Ξ                  | cisco Intersight                                                                | Infrastructure Service 🗸                                                               |                                                                                                    | Q Search                                                                                                    | Ø 412 Q                                                                                                    | ୭   ୧ |
|--------------------|---------------------------------------------------------------------------------|----------------------------------------------------------------------------------------|----------------------------------------------------------------------------------------------------|----------------------------------------------------------------------------------------------------|----------------------------------------------------------------------------------------------------|-------|
| ÷.                 | Overview                                                                        | Starting on January 25, 2024, any target notifications will be high, if your infrastru | disconnected for more than 5 minutes will generate an alarm. This new fee<br>:ture has many disconnected targets. As usual, acknowledge alarms to dis                                                                                                    | ature means that initial<br>miss them.                                                                                                    |                                                                                                    | ×     |
| 0                  | Operate ^<br>Servers                                                            | + Servers<br>Upgrade Firmware                                                          |                                                                                                    |                                                                                                    |                                                                                                    |       |
| ©,                 | Fabric Interconnects<br>HyperFlex Clusters<br>Integrated Systems<br>Analyze ^   | <ol> <li>General</li> <li>Version</li> <li>Summary</li> </ol>                          | General<br>Ensure selected servers meet requirements for firmware upgrade.<br>Confirm Servers Selection 4 Selected                                                                                                    | 4 items found 10 ∨ per p                                                                                                    | age E C 1 of 1 5 M                                                                                                    | Q     |
| o,                 | Explorer New<br>Configure ^<br>Profiles<br>Templates<br>Policies                |                                                                                        | Q         Add Filter           Image: Second Second Seco | Firmware Version           -C240-M6L         4.2(2f)           -C240-M6L         4.2(3e)           -C240-M6L         4.2(2f)           -C240-M6L         4.2(2f) | UCS Domain           AA09-FI-DP-8454           AA09-FI-DP-6454           AA09-FI-DP-6454           AA09-FI-DP-6454           AA09-FI-DP-6454 |       |
| Nev<br>Nav<br>to F | Pools Command Palette S gate Intersight with Ctrl+K or go elp > Command Palette | ć                                                                                      | Selected 4 of 4 Show Selected Unselect All                                                                                                    |                                                                                                    | R I of 1<br>Back                                                                                                    | Next  |

**Step 3.** Select the recommended Server Firmware version and click Next. At the time of publishing this guide, the suggested firmware was 4.2(3h) If the firmware upgrade does not require drive firmware updates, select Advanced Mode, and check the Exclude Drive option.

| ≡              | cisco Intersight                                                   | 🚴 Infrastructure Service 🗸                                                        |                                                                                                    |                                                         |                                                         | Q Search                                                              | 0                           | ¢] (2)   | ٥                   | 0        | R |
|----------------|--------------------------------------------------------------------|-----------------------------------------------------------------------------------|----------------------------------------------------------------------------------------------------|---------------------------------------------------------|---------------------------------------------------------|-----------------------------------------------------------------------|-----------------------------|----------|---------------------|----------|---|
| æ              | Overview                                                           | Starting on January 25, 2024, any targ notifications will be high, if your infras | get disconnected for more than 5 m<br>tructure has many disconnected to                                               | minutes will gene<br>argets. As usual,                  | rate an alarm. This n<br>acknowledge alarms             | ew feature means that initial to dismiss them.                        |                             |          |                     |          | × |
| 0              | Operate ^<br>Servers<br>Chassis                                    | <ul> <li>Servers</li> <li>Upgrade Firmware</li> </ul>                             |                                                                                                    |                                                         |                                                         |                                                                       |                             |          |                     |          |   |
| Q.             | Fabric Interconnects HyperFlex Clusters Integrated Systems Analyze | <ul> <li>Qeneral</li> <li>Version</li> <li>Summary</li> </ul>                     | Version<br>Select a firmware version to u<br>Select Firmware Bundle<br>The selected firmwar<br>storage controllers. L | upgrade the serv<br>re bundle will be<br>Use Advanced M | ers to.<br>downloaded from ini<br>lode to exclude upgra | iersight.com. All the server comp<br>de of drives and storage control | enents will be upgräded ald | Advanced | <sup>1 Mode</sup> C |          |   |
| ,c             | Explorer New Configure                                             |                                                                                   | Q Add Filter                                                                                                    | Size : R                                                | elease Date                                             | 18 items found                                                        | 10 👻 për page 🗟 🔄           | 1 of 2 [ | 10                  | (i)<br>ș |   |
|                | Promes                                                             |                                                                                   | 4.3(2.230270)                                                                                                    | 804.67 MiB N                                            | ov 15, 2023 2:12                                        | Cisco Intersight Server Bundle                                        |                             |          | 3                   | 90       |   |
|                | Templates                                                          |                                                                                   | 4.3(2.230207)                                                                                                    | 797.52 MiB                                              | ug 16, 2023 2:11                                        | Cisco Intersight Server Bundle                                        |                             |          |                     | 0        |   |
|                | Policies                                                           |                                                                                   | O 4.2(3l)                                                                                                    | 854.30 MIB N                                            | ov 7, 2023 1:26 PM                                      | Cisco Intersight Server Bundle                                        | _                           |          |                     | db       |   |
|                | Pools                                                              |                                                                                   | (a) 4.2(3h)                                                                                                    | 854.30 MiB S                                            | ep 30, 2023 2:19                                        | Cisco Intersight Server Bundle                                        | J                           |          |                     | •        |   |
|                |                                                                    |                                                                                   | O 4.2(3g)                                                                                                    | 828.34 MiB Ji                                           | ul 31, 2023 2:36 PM                                     | Cisco Intersight Server Bundle                                        |                             |          |                     | C22      |   |
| Ner            | Command Palette                                                    |                                                                                   | () 4.2(3e)                                                                                                    | 828.18 MiB M                                            | lay 16, 2023 2:41                                       | Cisco Intersight Server Bundle                                        |                             |          |                     | 00       |   |
| Navie<br>to He | gate Intersight with Ctri+K or go<br>#p > Command Palette          | <                                                                                 | Càncel                                                                                                    | 823.63 MiB M                                            | lar 22, 2023 12:2                                       | Cisco Intersight Server Bundle                                        |                             |          | Back                | Next     | j |

#### Step 4. Click Upgrade.

| ≡                    | 📲 🔐 🕹                                                                       | infrastructure Service 🗸                                                             |                                                                                                    | Q Search                                                          | Ø 4 <sup>®</sup> C Ø A                                                                      |
|----------------------|-----------------------------------------------------------------------------|--------------------------------------------------------------------------------------|----------------------------------------------------------------------------------------------------|-------------------------------------------------------------------|---------------------------------------------------------------------------------------------|
| ۲                    | Overview                                                                    | Starting on January 25, 2024, any targe notifications will be high, if your infrastr | t disconnected for more than 5 minutes will generate an alarm. Thi<br>icture has many disconnected targets. As usual, acknowledge alar | is new feature means that initial<br>rms to dismiss them.         | ×                                                                                           |
| 0                    | Operate ^<br>Servers<br>Chassis                                             | <ul> <li>Servers</li> <li>Upgrade Firmware</li> </ul>                                |                                                                                                    |                                                                   |                                                                                             |
| Q                    | Fabric Interconnects<br>HyperFlex Clusters<br>Integrated Systems<br>Analyze | <ul> <li>General</li> <li>Version</li> <li>Summary</li> </ul>                        | Summary<br>Confirm configuration and initiate the upgrade.<br>Firmware<br>Version<br>4.2(3h) @                                         | Size<br>854.30 MiB                                                |                                                                                             |
| ,c                   | Configure ^<br>Profiles<br>Templates                                        |                                                                                      | Servers to be Upgraded Q. Add Filter Name : User Label : Model                                                                         | G Export 4 items found 13<br>Firmware Versi : F                   | 3 ∽ perpage III 1 of 1 III ©.<br>Requires Reboot © UCS Domain                               |
|                      | Policies<br>Pools                                                           |                                                                                      | AA09-FI-DP-6454-2         UCSC-C240           AA09-FI-DP-6454-3         UCSC-C240           AA09-FI-DP-6454-1         UCSC-C240        | 0-M6L 4.2(21) (§) Y<br>0-M6L 4.2(3e) (§) Y<br>0-M6L 4.2(21) (§) Y | AA09-FI-DP-6454           Yes         AA09-FI-DP-6454           Yes         AA09-FI-DP-6454 |
| Ner<br>Naoś<br>to He | Command Palette                                                             | K                                                                                    | AA09-FI-DP-6454-4 UCSC-C240                                                                                                    | 0-M8L 4.2(2f) 🛞 Y                                                 | Res AA09-FI-DP-6454                                                                         |

**Step 5.** Select the Reboot Immediately to Begin Upgrade option. This initiates the firmware upgrade across all Cisco UCS C-Series Rubrik certified nodes.

| ≡    | ہ Intersight ،                                              | ° Infrastructure Service $$                                                             |                                                                                                    | Q Search                                      | Ø                 | \$12 Q          | ?                         | ጸ |
|------|-------------------------------------------------------------|-----------------------------------------------------------------------------------------|----------------------------------------------------------------------------------------------------|-----------------------------------------------|-------------------|-----------------|---------------------------|---|
| :@:  | Overview                                                    | Starting on January 25, 2024, any targe<br>notifications will be high, if your infraste | t disconnected for more than 5 minutes will generate an alarm. This new<br>ucture has many disconnected targets. As usual, acknowledge alarms to | r feature means that initial<br>dismiss them. |                   |                 |                           | × |
| (0)  | Operate ^                                                   | ← Servers                                                                               |                                                                                                    |                                               |                   |                 |                           |   |
|      | Servers                                                     | Upgrade Firmware                                                                        |                                                                                                    |                                               |                   |                 |                           |   |
|      | Chassis<br>Fabric Interconnects<br>HyperFlex Clusters       | General                                                                                 | Summary                                                                                                    |                                               |                   |                 |                           | Ì |
|      | Integrated Systems                                          | Version                                                                                 | Upgrade Firmware                                                                                                    |                                               |                   |                 |                           |   |
| Q    | Analyze ^                                                   | 3 Summary                                                                               | Firmware will be installed on next boot. To reboot immediately, please<br>enable the option below.                                               | Size<br>854.30 MiB                            |                   |                 |                           |   |
|      | Explorer New                                                |                                                                                         | Reboot Immediately to Begin Upgrade                                                                                                    |                                               |                   |                 |                           |   |
| ,c   | Configure ^                                                 |                                                                                         | Cancel Upgrade                                                                                                    |                                               |                   |                 |                           |   |
|      | Profiles                                                    |                                                                                         | Q, Add Filter                                                                                                    | Export 4 items found                          | 13 🗸 per page 🖂 < | 1_of1 ≥ >       | $\langle \hat{j} \rangle$ |   |
|      | Templates                                                   |                                                                                         | Name C User Label C Model                                                                                                    | C Firmware Versi C                            | Requires Reboot ① | UCS Domain      |                           |   |
|      | Policies                                                    |                                                                                         | AA09-FI-DP-6454-2 UCSC-C240-M6I                                                                                                    | 4.2(21)                                       | Yes               | AA09-FI-DP-6454 | 4                         |   |
|      | Pools                                                       |                                                                                         | AA09-FI-DP-6454-3 UCSC-C240-M6I                                                                                                    | 4.2(3e) 🛞                                     | Yes               | AA09-FI-DP-6454 | 4                         |   |
|      |                                                             |                                                                                         | AA09-FI-DP-6454-1 UCSC-C240-M6I                                                                                                    | 4.2(2f) 🛞                                     | Yes               | AA09-FI-DP-645  | 4                         |   |
|      |                                                             |                                                                                         | AA09-FI-DP-6454-4 UCSC-C240-M6I                                                                                                    | 4.2(2f) 💮                                     | Yes               | AA09-FI-DP-645  | 4                         |   |
| Ne   | w Command Palette ×                                         |                                                                                         |                                                                                                    |                                               |                   |                 |                           | ÷ |
| to H | igate Intersight with Ctrl+K or go<br>elp > Command Palette | <                                                                                       | Cancel                                                                                                    |                                               |                   | Back            | Upgrad                    | • |

The Firmware image is downloaded to the end point and staged to the respective node:

| ← Requests Upgrade Firmware        |                                                                                                    | ×                    |
|------------------------------------|----------------------------------------------------------------------------------------------------|----------------------|
| Details                            | Execution Flow                                                                                                    |                      |
| Status<br>> In Progress            | Progress Vait for image download to complete in endpoint.<br>0% completed.                                                                        | 13%                  |
| Name<br>Upgrade Firmware           | <ul> <li>Initiate image download to endpoint.<br/>Download intersight-ucs-server-c240-m6.4.2.3h.bin request is submitted successfully.</li> </ul> | Jan 19, 2024 5:45 PM |
| ID<br>65aafb74696f6e3301dee8cb     | ⊘ Validate the requirements for the endpoint.                                                                                                    | Jan 19, 2024 5:45 PM |
| Target Type<br>Rack Server         |                                                                                                    |                      |
| Target Name<br>AA09-FI-DP-6454-4   |                                                                                                    |                      |
| Source Type<br>Firmware Upgrade    |                                                                                                    |                      |
| Source Name<br>AA09-FI-DP-6454-4   |                                                                                                    |                      |
| Initiator<br>andhiman@cisco.com    |                                                                                                    |                      |
| Start Time<br>Jan 19, 2024 5:45 PM |                                                                                                    |                      |
| End Time                           |                                                                                                    |                      |

Step 6. Confirm the firmware upgrade across all Cisco UCS C-Series nodes is complete.

| ≡   | ologia<br>cisco Intersight   🍰 Infrast | structure Service 🗸                                                                                                    |                                                                                                    | Q Search                                                             | Ø 4 0 9                                        |
|-----|----------------------------------------|----------------------------------------------------------------------------------------------------|----------------------------------------------------------------------------------------------------|----------------------------------------------------------------------|------------------------------------------------|
| )ĝi | Overview                               | <ol> <li>Starting on January 25, 2024, any target disc<br/>notifications will be high, if your infrastructure</li> </ol> | onnected for more than 5 minutes will generate an alarm. 1<br>shas many disconnected targets. As usual, acknowledge a | his new feature means the Last Login The Last Login IP Last Login IP | ine : Jan 19, 2024 2:37 PM<br>: 192.133.242.70 |
| 0   | Operate ^                              |                                                                                                    |                                                                                                    |                                                                      |                                                |
|     | Servers                                | ervers                                                                                                    |                                                                                                    |                                                                      |                                                |
|     | Chassis                                |                                                                                                    |                                                                                                    |                                                                      |                                                |
|     | Fabric Interconnects                   | * All Servers © +                                                                                                    |                                                                                                    | Export 4 items found                                                 | 10 v perpage K < 1 of 1 > 河                    |
|     | HyperFlex Clusters                     |                                                                                                    |                                                                                                    |                                                                      |                                                |
|     | Integrated Systems                     | Health Power                                                                                                    | HCL Status Models                                                                                                    | Contract Status                                                      | Profile Status 🗉 🛛 F 💥                         |
| Q   | Analyze ^                              | (1) On 4                                                                                                    | (1) Incomplete 4                                                                                                    | Not Covered 4                                                        | ▲ • OK 4                                       |
|     | Explorer New                           |                                                                                                    |                                                                                                    |                                                                      | $\sim$                                         |
| ,0  | Configure ^                            | Name                                                                                                    | Health : Model : CP () : Memo                                                                                         | : UCS D : Serve : Fi :                                               | A.: Serial : P 🖗                               |
|     | Profiles                               | AA09-FI-DP-6454-1 40-                                                                                                    | G Healthy UCSC-C24 128.0 3                                                                                            | 84.0 AA09-FI-D <b>Ru-SP</b> @ 4.2(3h)                                | No WZP26510561 1 ···                           |
|     | Templates                              | AA09-FI-DP-6454-2 40                                                                                                    | C Healthy UCSC-C24 128.0 3                                                                                            | 84.0 AA09-FI-D <b>Ru-SP-</b> @ 4.2(3h)                               | No WZP2851059D 1 ···                           |
|     | Policies                               | AA09-FI-DP-6454-3 40                                                                                                    | <b>O Healthy</b> UCSC-C24 128.0 3                                                                                     | 84.0 AA09-FI-D Ru-SP @ 4.2(3h)                                       | No WZP2651056H 1 ···                           |
|     | Policies                               | AA09-FI-DP-6454-4 -05                                                                                                    | <b>© Healthy</b> UCSC-C24 128.0 3                                                                                     | 84.0 AA09-FI-D Ru-SP @ 4.2(3h)                                       | No WZP2651055Z 1 …                             |

**Step 7.** Once the firmware across all Cisco UCS C240 LFF nodes are upgraded, restart the Rubrik CDM Cluster.

# Rubrik Certified Cisco UCS Nodes

This solution utilizes 4x Cisco UCS C240 M6 LFF nodes configured with Rubrik CDM. Along with this configuration, Cisco and Rubrik have certified solutions with different capacity points available on Cisco UCS C-Series Rack Servers .This allows you to select your configuration based on key characteristics such as:

- Total Capacity
- Cluster Resiliency
- Performance requirements.

**Note:** Customers should contact Rubrik Sizing Team or Rubrik Sales Specialist for identification of Rubrik Cluster configuration.

Table 12 lists the Rubrik-certified nodes on Cisco UCS Platform.

| Solution Name     | Cisco UCS Platform                                         | Capacity per Node | Caching SSDs/NVMe per<br>Node |
|-------------------|------------------------------------------------------------|-------------------|-------------------------------|
| Rubrik-C240M6 LFF | Cisco UCS C240 M6 LFF Rack<br>Server with 12 drive options | 48 TB (12x 4TB)   | 1.6 TB                        |
|                   |                                                            | 96 TB (12x 8TB)   | 1.6 TB                        |
|                   |                                                            | 144 TB (12x 12TB) | 1.6 TB                        |
|                   |                                                            | 168 TB (12x 14TB) | 1.6 TB                        |
|                   |                                                            | 192 TB (12x 16TB) | 1.6 TB                        |
|                   |                                                            | 240 TB (12x 20TB) | 1.6 TB                        |
|                   |                                                            | 264 TB (12x 22TB) | 1.6 TB                        |

Table 12. Rubrik Certified Cisco UCS Nodes

# About the Authors

# Anil Dhiman, Technical Leader, Technical Marketing Engineering, UCS Solutions, Compute & Networking Group, Cisco Systems, Inc.

Anil Dhiman has nearly 20 years of experience specializing in data center solutions on Cisco UCS servers, and performance engineering of large-scale enterprise applications. Over the past 12 years, Anil has authored several Cisco Validated Designs for enterprise solutions on Cisco data center technologies. Currently, Anil's focus is on Cisco's portfolio of hyperconverged infrastructure and data protection solutions.

#### **Acknowledgements**

For their support and contribution to the design, validation, and creation of this Cisco Validated Design, the authors would like to thank:

- Urshila Lohani, Product Manager, Cisco Systems Inc.
- Matt Tangvald, Director of Product Management at Rubrik
- Khush Nezam, Product Manager at Rubrik
- Ken Chao, Manufacturing Operations Support Engineer at Rubrik
- Rui Xiao, Staff Hardware Engineer at Rubrik
- Venkat Nitin P., Sr Software Engineer at Rubrik
- Daryl Stanbery, Senior, Director of Alliances at Rubrik

# **Appendices**

This appendix is organized into the following sections:

- Appendix A Bill of Materials
- Appendix B References Used in this Guide

#### **Appendix A - Bill of Materials**

<u>Table 13</u> provides an example the Bill of Materials used for four (4) node Rubrik CDM cluster deployed on a single Cisco UCS C-Series systems, along with a pair of Cisco Fabric Interconnects, used in the testing and reference design described in this document.

Table 13. Cisco UCS Bill of Materials

| Cisco C-Series estimate (4x C240 M5 LFF nodes) for Rubrik CDM Cluster |                    |                                                                |    |  |
|-----------------------------------------------------------------------|--------------------|----------------------------------------------------------------|----|--|
| 1.0                                                                   | UCS-M6-MLB         | UCS M6 RACK, BLADE MLB                                         | 1  |  |
| 1.1                                                                   | DC-MGT-SAAS        | Cisco Intersight SaaS                                          | 1  |  |
| 1.1.1                                                                 | DC-MGT-IS-SAAS-AD  | Infrastructure Services SaaS/CVA -<br>Advantage                | 4  |  |
| 1.1.2                                                                 | SVS-DCM-SUPT-BAS   | Basic Support for DCM                                          | 1  |  |
| 1.1.3                                                                 | DC-MGT-UCSC-1S     | UCS Central Per Server - 1 Server<br>License                   | 4  |  |
| 1.2                                                                   | UCSC-C240-M6L      | UCS C240 M6 Rack w/o CPU, mem,<br>drives, 2U w LFF             | 4  |  |
| 1.2.0.1                                                               | CON-L1NCO-UCSCC2L4 | CX LEVEL 1 8X7XNCDOSUCS C240 M6<br>Rack wo CPU mem drives 2    | 4  |  |
| 1.2.1                                                                 | UCSC-M-V25-04      | Cisco UCS VIC 1467 quad port 10/25G<br>SFP28 mLOM              | 4  |  |
| 1.2.2                                                                 | CIMC-LATEST        | IMC SW (Recommended) latest release for C-Series Servers.      | 4  |  |
| 1.2.3                                                                 | UCS-M2-240G        | 240GB SATA M.2                                                 | 8  |  |
| 1.2.4                                                                 | UCS-M2-HWRAID      | Cisco Boot optimized M.2 Raid controller                       | 4  |  |
| 1.2.5                                                                 | UCSX-TPM-002C      | TPM 2.0, TCG, FIPS140-2, CC EAL4+<br>Certified, for M6 servers | 4  |  |
| 1.2.6                                                                 | N20-BKVM           | KVM local IO cable for UCS servers console port                | 4  |  |
| 1.2.7                                                                 | UCSC-RAIL-M6       | Ball Bearing Rail Kit for C220 & C240<br>M6 rack servers       | 4  |  |
| 1.2.8                                                                 | UCSC-BBLKD-S2      | UCS C-Series M5 SFF drive blanking<br>panel                    | 12 |  |

| 1.2.9   | UCS-DIMM-BLK      | UCS DIMM Blanks                                                 | 80 |
|---------|-------------------|-----------------------------------------------------------------|----|
| 1.2.10  | UCSC-RIS1B-240M6  | C240 M6 Riser1B; 2xHDD/SSD; StBkt;<br>(CPU1)                    | 4  |
| 1.2.11  | UCSC-RIS2A-240M6  | C240 / C245 M6 Riser2A;<br>(x8;x16;x8);StBkt; (CPU2)            | 4  |
| 1.2.12  | UCSC-RIS3B-240M6  | C240 M6 Riser 3B; 2xHDD; StBkt;<br>(CPU2)                       | 4  |
| 1.2.13  | UCSC-HSLP-M6      | Heatsink for 1U/2U LFF/SFF GPU SKU                              | 8  |
| 1.2.14  | UCSC-M2EXT-240M6  | C240M6 / C245M6 2U M.2 Extender board                           | 4  |
| 1.2.15  | UCSC-MPSTOM6L-KIT | C240M6L MID PLANE KIT 4x3.5" HDD                                | 4  |
| 1.2.16  | UCS-CPU-I5318N    | Intel 5318N 2.1GHz/150W 24C/36MB<br>DDR4 2667MHz                | 8  |
| 1.2.17  | UCS-MR-X32G2RW    | 32GB RDIMM DRx4 3200 (8Gb)                                      | 48 |
| 1.2.18  | UCSC-SAS-M6HD     | Cisco M6 12G SAS HBA (32 Drives)                                | 4  |
| 1.2.19  | UCS-HD12T7KL4KN   | 12TB 12G SAS 7.2K RPM LFF HDD (4K)                              | 48 |
| 1.2.20  | UCS-NVMEI4-I1600  | 1.6TB 2.5in U.2 Intel P5600 NVMe High<br>Perf Medium Endurance  | 4  |
| 1.2.21  | UCSC-PSU1-1600W   | UCS 1600W AC PSU Platinum (Not<br>EU/UK Lot 9 Compliant)        | 8  |
| 1.2.22  | CAB-C13-C14-2M    | Power Cord Jumper, C13-C14<br>Connectors, 2 Meter Length        | 8  |
| 1.2.23  | UCS-SID-INFR-OI   | Other Infrastructure                                            | 4  |
| 1.2.24  | UCS-SID-WKL-OW    | Other Workload                                                  | 4  |
| 1.3     | UCSX-FI-6454-U    | UCS Fabric Interconnect 6454                                    | 2  |
| 1.3.0.1 | CON-OSP-UCSXUFI6  | SNTC-24X7X4OS UCS Fabric<br>Interconnect 6454                   | 2  |
| 1.3.1   | N10-MGT018        | UCS Manager v4.2 and Intersight<br>Managed Mode v4.2            | 2  |
| 1.3.2   | UCS-PSU-6332-AC   | UCS 6332/ 6454 Power Supply/100-<br>240VAC                      | 4  |
| 1.3.3   | CAB-C13-C14-3M-IN | Power Cord Jumper, C13-C14<br>Connectors, 3 Meter Length, India | 4  |
| 1.3.4   | UCS-ACC-6332      | UCS 6332/ 6454 Chassis Accessory Kit                            | 2  |
| 1.3.5   | UCS-FAN-6332      | UCS 6332/ 6454 Fan Module                                       | 8  |

## Appendix B - References Used in this Guide

**Cisco Intersight** 

https://www.cisco.com/c/en/us/products/servers-unified-computing/intersight/index.html

**Cisco Unified Computing System** 

http://www.cisco.com/en/US/products/ps10265/index.html

**Cisco UCS Manager** 

http://www.cisco.com/en/US/products/ps10281/index.html

**Cisco UCS C-Series Rack Servers** 

https://www.cisco.com/c/dam/en/us/products/collateral/servers-unified-computing/ucs-c-series-rack-servers/c240m6-lff-specsheet.pdf

Rubrik CDM

https://www.rubrik.com/products/cloud-data-management

## Feedback

For comments and suggestions about this guide and related guides, join the discussion on <u>Cisco Community</u> at <u>https://cs.co/en-cvds</u>.

#### **CVD Program**

ALL DESIGNS, SPECIFICATIONS, STATEMENTS, INFORMATION, AND RECOMMENDATIONS (COLLECTIVELY, "DESIGNS") IN THIS MANUAL ARE PRESENTED "AS IS," WITH ALL FAULTS. CISCO AND ITS SUPPLIERS DISCLAIM ALL WARRANTIES, INCLUDING, WITHOUT LIMITATION, THE WARRANTY OF MERCHANTABILITY, FITNESS FOR A PARTICULAR PURPOSE AND NONINFRINGEMENT OR ARISING FROM A COURSE OF DEALING, USAGE, OR TRADE PRACTICE. IN NO EVENT SHALL CISCO OR ITS SUPPLIERS BE LIABLE FOR ANY INDIRECT, SPECIAL, CONSEQUENTIAL, OR INCIDENTAL DAMAGES, INCLUDING, WITHOUT LIMITATION, LOST PROFITS OR LOSS OR DAMAGE TO DATA ARISING OUT OF THE USE OR INABILITY TO USE THE DESIGNS, EVEN IF CISCO OR ITS SUPPLIERS HAVE BEEN ADVISED OF THE POSSIBILITY OF SUCH DAMAGES.

THE DESIGNS ARE SUBJECT TO CHANGE WITHOUT NOTICE. USERS ARE SOLELY RESPONSIBLE FOR THEIR APPLICATION OF THE DESIGNS. THE DESIGNS DO NOT CONSTITUTE THE TECHNICAL OR OTHER PROFESSIONAL ADVICE OF CISCO, ITS SUPPLIERS OR PARTNERS. USERS SHOULD CONSULT THEIR OWN TECHNICAL ADVISORS BEFORE IMPLE-MENTING THE DESIGNS. RESULTS MAY VARY DEPENDING ON FACTORS NOT TESTED BY CISCO.

CCDE, CCENT, Cisco Eos, Cisco Lumin, Cisco Nexus, Cisco StadiumVision, Cisco TelePresence, Cisco WebEx, the Cisco logo, DCE, and Welcome to the Human Network are trademarks; Changing the Way We Work, Live, Play, and Learn and Cisco Store are service marks; and Access Registrar, Aironet, AsyncOS, Bringing the Meeting To You, Catalyst, CCDA, CCDP, CCIE, CCIP, CCNA, CCNP, CCSP, CCVP, Cisco, the Cisco Certified Internetwork Expert logo, Cisco IOS, Cisco Press, Cisco Systems, Cisco Systems Capital, the Cisco Systems logo, Cisco Unified Computing System (Cisco UCS), Cisco UCS B-Series Blade Servers, Cisco UCS C-Series Rack Servers, Cisco UCS S-Series Storage Servers, Cisco UCS Manager, Cisco UCS X-Series, Cisco UCS Management Software, Cisco Unified Fabric, Cisco Application Centric Infrastructure, Cisco Nexus 9000 Series, Cisco Nexus 7000 Series. Cisco Prime Data Center Network Manager, Cisco NX-OS Software, Cisco MDS Series, Cisco Unity, Collaboration Without Limitation, EtherFast, EtherSwitch, Event Center, Fast Step, Follow Me Browsing, FormShare, GigaDrive, HomeLink, Internet Quotient, IOS, iPhone, iQuick Study, LightStream, Linksys, MediaTone, MeetingPlace, MeetingPlace Chime Sound, MGX, Networkers, Networking Academy, Network Registrar, PCNow, PIX, PowerPanels, ProConnect, ScriptShare, SenderBase, SMARTnet, Spectrum Expert, StackWise, The Fastest Way to Increase Your Internet Quotient, TransPath, WebEx, and the WebEx logo are registered trade-marks of Cisco Systems, Inc. and/or its affiliates in the United States and certain other countries. (LDW\_P2)

All other trademarks mentioned in this document or website are the property of their respective owners. The use of the word partner does not imply a partnership relationship between Cisco and any other company. (0809R)

Americas Headquarters Cisco Systems, Inc. San Jose, CA Asia Pacific Headquarters Cisco Systems (USA) Pte. Ltd. Singapore Europe Headquarters Cisco Systems International BV Amsterdam, The Netherlands

Cisco has more than 200 offices worldwide. Addresses, phone numbers, and fax numbers are listed on the Cisco Website at https://www.cisco.com/go/offices.

Cisco and the Cisco logo are trademarks or registered trademarks of Cisco and/or its affiliates in the U.S. and other countries. To view a list of Cisco trademarks, go to this URL: https://www.cisco.com/go/trademarks. Third-party trademarks mentioned are the property of their respective owners. The use of the word partner does not imply a partnership relationship between Cisco and any other company. (1110R)